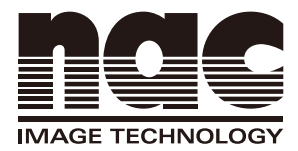

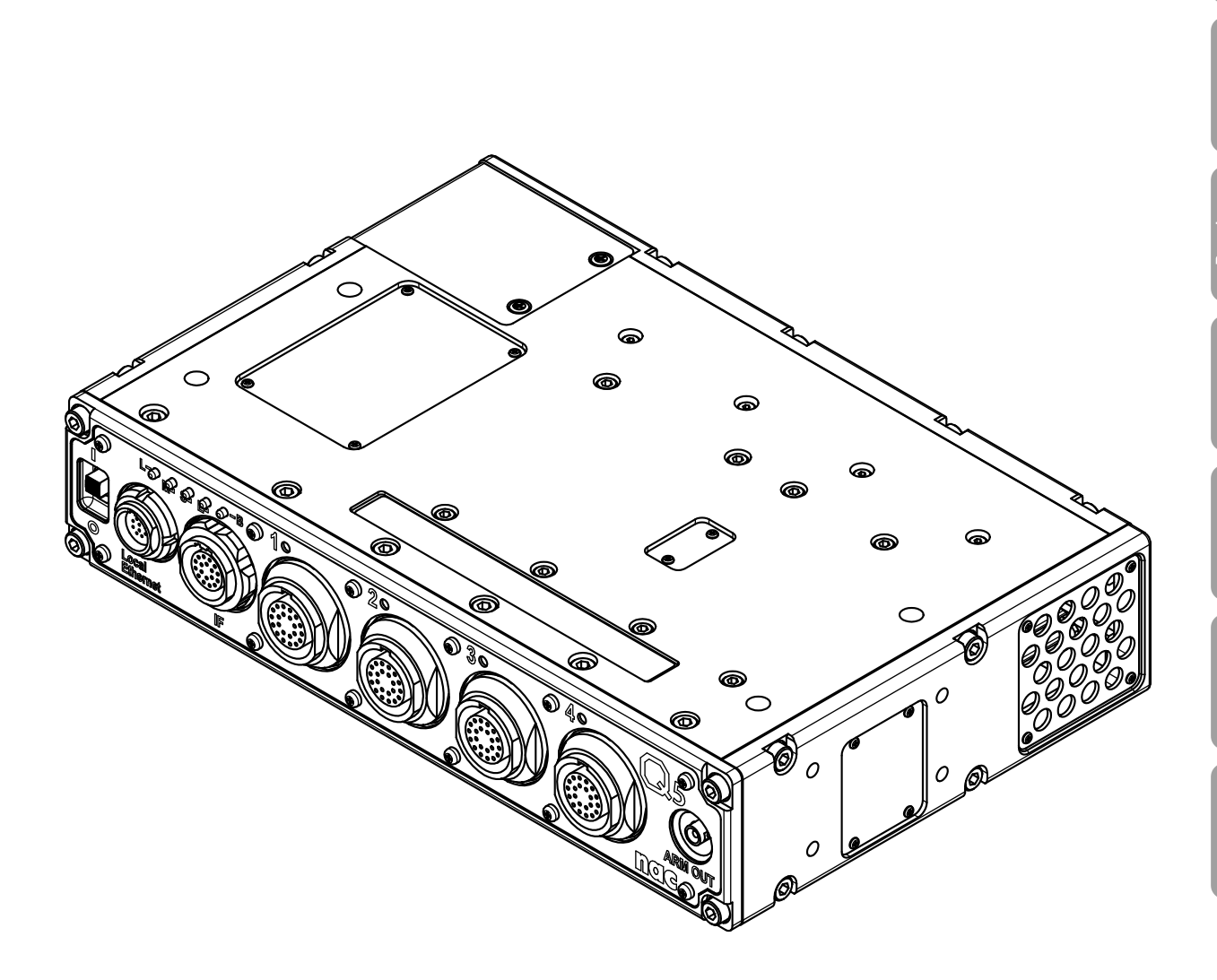

# High Speed Camera System

Model ST-850 User's Manual

OCT 2020

800419-0D

Spec

Option

Q-HUB

# Read before Use

## Information to the User

#### FCC Information

Note:

This equipment has been tested and found to comply with the limits for a Class A digital device, pursuant to part 15 of the FCC Rules. These limits are designed to provide reasonable protection against harmful interference when the equipment is operated in a commercial environment.

This equipment generates, uses, and can radiate radio frequency energy and, if not installed and used in accordance with the instruction manual, may cause harmful interference to radio communications.

Operation of this equipment in a residential area is likely to cause harmful interference in which case the user will be required to correct the interference at his own expense.

Supplier's Declaration of Conformity

47 CFR § 2.1077 Compliance information.

This device complies with part 15 of the FCC Rules.

Operation is subject to the following two conditions: (1) This device may not cause harmful interference, and (2) this device must accept any interference received, including interference that may cause undesired operation.

| U.S. Responsible Party : | nac Americas Inc.                                |
|--------------------------|--------------------------------------------------|
| Address :                | 193 Jefferson Ave, Suite 102 Salem, MA 01970 USA |
| Tel. No. :               | +1-833-600-0261                                  |

| Product name  | Basic Model no. |
|---------------|-----------------|
| Q5 DRP        | MODEL V-341     |
| MEMREAM Q-HUB | MODEL V-847     |

#### CE marking

This product with the CE marking complies with the EMC 2014/30/EU.

#### KC marking

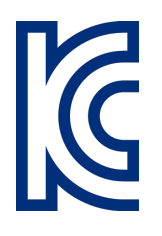

Company / Manufacturernac Image Technology Inc.Country of OriginJapan

| Product name                     | Basic Model no. | Cert. no.           |
|----------------------------------|-----------------|---------------------|
| Q5 DRP                           | MODEL V-341     | MSIP-REM-nac-V-341  |
| S2-Cam                           | MODEL V-203     | MSIP-REM-nac-V-203  |
| GX-HUB                           | MODEL V-846     | MSIP-REM-nac-V-846  |
| MEMREAM Q-HUB                    | MODEL V-847     | MSIP-REM-nac-V-847  |
| μ-Cam RELAY BOX                  | MODEL V-848     | MSIP-REM-nac-V-848  |
| μ-Cam Camera head<br>(Side type) | MODEL V-1002    | MSIP-REM-nac-V-1002 |

A급 기기 (업무용 방송통신기자재)

이 기기는 업무용(A급) 전자파적합기기로서 판매자 또는 사용자는 이 점을 주의하시기 바라며, 가정외의 지역에서 사용하는 것을 목적으 로 합니다.

# Features of This Unit

MEMRECAM Q5 is the camera head that high-speed record under various environment is possible and a high speed camera system of the record part mold release.

Solid · Compact DRP Compact · lightweight Q5 DRP (recorder) can fit in various places. Shock proof performance up to 200G.

 $\mathsf{Compact} \, \cdot \, \mathsf{UItra-compact} \, \cdot \, \mathsf{Camera} \, \mathsf{Head}$ 

Compatible with the 4 existing types of GX-5 camera heads.

- ·  $\mu$ -Cam Ultra-compact (15×16mm<sup>2</sup>)
- · C-Cam Ultra sensitive. ISO color 8,000/BW 50,000
- · S2-Cam Compact (25mm<sup>2</sup>)
- P2-Cam Four kinds of pencils type camera varying in a head, the direction of the cable

## Superior Performance

High speed photography requiring advanced techniques can be easily performed. Perform continuous recording to the semiconductor memory or via recording trigger input with confidence that images will not be accidentally lost.

## Flexible Image Playback

Slow motion playback of recorded images or repeated playback in a specified range is possible. Detailed image analysis can be conducted with on a PC.

## High-Speed Network Transfer

Recorded images can be digitally saved to a PC through the network, including the data settings during recording and the trigger timing. 1000BASE-T internet is used for high speed transfer even for video data with high resolution/long recordings.

## Memory Backup

Protects against losing recorded images during unexpected power loss with the memory backup function of an internal battery.

## Various External Interfaces

Connect optional cables to use a wide variety of external input/output interfaces, including 1000BASE-T internet, recording start signal input, discrete status signal input/output, exposure pulse signal output and recording trigger signal input. System corresponds to a wide range of recording conditions for individual cameras.

#### Trademarks

MEMRECAM is a trademark of NAC Image Technology. Microsoft Windows is a registered trademark of Microsoft Corporation USA. Other company names and product names noted here are trademarks or registered trademarks of those companies.

This document includes a description of the Q5 firmware Ver1.34 and HXLink Ver.1.93.

Reproduction or duplication of any or all of this document without the express written consent of NAC Image Technology is strictly prohibited.

The contents of this document may change without notice.

Copyright (C) 2020 NAC Image Technology The copyright for this manual belongs to NAC Image Technology.

# Safety Precautions

Be sure to follow these safety items to avoid damage or bodily injury.

## Distinctions between the levels of bodily injury and damage

The distinctions between the levels of bodily injury and damage occurring from improper use are described below.

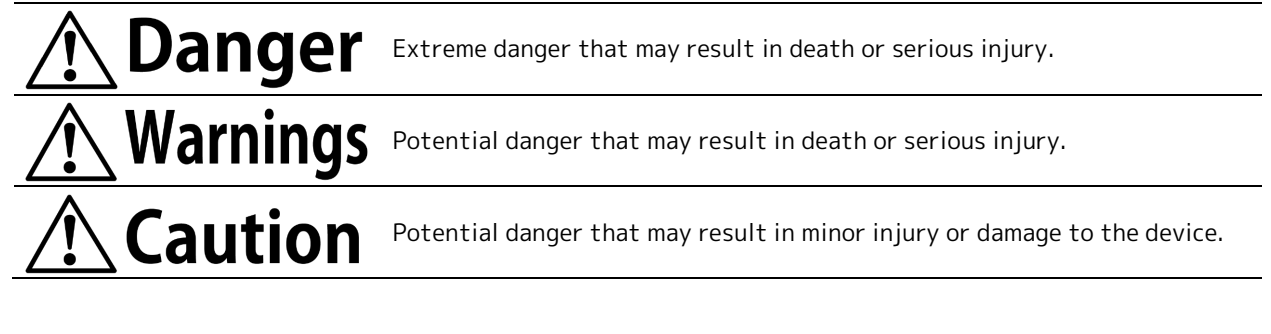

## Warning Symbols

Descriptions are provided for the following warning symbols.

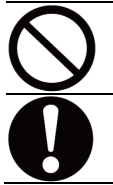

Prohibited item

Mandatory item.

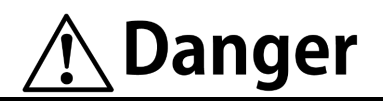

#### Using the AC Adapter (Common)

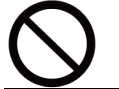

• Do not use the camera unit dedicated AC adapter on anything other than that specified. (Malfunction or fire may occur.)

# <u>∕</u>• Warnings

| Using th                | e Q5 unit                                                                                                    |
|-------------------------|----------------------------------------------------------------------------------------------------|
| $\overline{\mathbf{A}}$ | • Do not disassemble or modify                                                                                                    |
| ()                      | (Do not loosen screws on the Q5 unit or open the cover even if the Q5 malfunctions.)                                                                                                    |
|                         | $\Rightarrow$ Contact the store where purchased for inspection $\cdot$ maintenance $\cdot$ repair.                                                                                                    |
|                         | • Do not use in locations with smoke or flammable or corrosive gases, or strong magnetic fields                                                                                                    |
|                         | (Malfunction, injury or fire may occur.)                                                                                                    |
|                         | $\Rightarrow$ Do not use in dirty, dusty or humid locations.                                                                                                    |
| 0                       | <ul> <li>When there was an abnormality, turn off power switch of Q5 and pull the input power supply plug of a power supply cable connected to Q5 or the AC adapter which turned off a power supply         <ul> <li>(If water or other foreign objects get inside, if the exterior breaks due to being dropped, if the Q5 becomes hotter than normal, or if smoke, odors or noises are emitted. The Q5 heats up</li> </ul> </li> </ul> |
|                         | during operation so this is not a malfunction.)<br>⇒Contact the store where purchased or our service center.                                                                                                    |

#### Confirm the input power (Q5 unit)

- Check the input power before connecting.
  - During AC adapter use : AC100~240V/47~63Hz
  - During DC power connection : DC20~32V
  - (Malfunction, electrical shock or fire may occur if connected to the wrong power supply.)

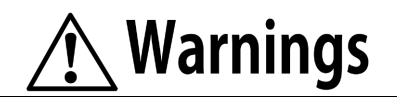

## Using the camera head

|    | ●Do not disassemble or modify                                                                      |
|----|----------------------------------------------------------------------------------------------------|
| (V | (Do not loosen screws on the camera head or open the cover even if the camera head                 |
|    | malfunctions.)                                                                                     |
|    | $\Rightarrow$ Contact the store where purchased for inspection $\cdot$ maintenance $\cdot$ repair. |
|    | • Do not use in locations with smoke or flammable or corrosive gases, or strong magnetic fields    |
|    | (Malfunction, injury or fire may occur.)                                                           |
|    | ⇒ Do not use in dirty, dusty or humid locations.                                                   |
|    | • Do not leave the camera cable connected when the Q5 is still powered                             |
|    | (Malfunction may occur.)                                                                           |
|    | $\Rightarrow$ Contact the store where purchased for inspection $\cdot$ maintenance $\cdot$ repair. |
|    | • When there was an abnormality, turn off power switch of Q5 and pull the input power supply       |
|    | plug of a power supply cable connected to Q5 or the AC adapter which turned off a power            |
|    | supply                                                                                             |
|    | (If water or other foreign objects get inside, if the exterior breaks due to being dropped, if the |
|    | camera becomes hotter than normal, or if smoke, odors or noises are emitted. The camera heats      |
|    | up during operation so this is not a malfunction.)                                                 |
|    | $\Rightarrow$ Contact the store where purchased or our service center.                             |

# **A** Warnings

#### Using the cables (Common)

- Do not unplug the cable with the power on
- $\bigcirc$
- Do not put foreign articles such as metal, trash or water inside the connector.

(Malfunction or electrical shock may occur if the cable is connected or removed with the power on.)

- ⇒ Unplug the cable only after turning off the power.
- Do not touch the plug or connector with wet hands. (Malfunction, electrical shock or fire may occur.)

#### Using the AC Adapter (Common)

#### Do not disassemble or modify (Do not loosen screws on the AC adapter or open the cover even if the AC adapter malfunctions.) $\Rightarrow$ Contact the store where purchased for inspection $\cdot$ maintenance $\cdot$ repair. Do not use in locations with smoke or flammable or corrosive gases, or strong magnetic fields (Malfunction, injury or fire may occur.) • $\Rightarrow$ Do not use in dirty, dusty or humid locations. • Do not subject to strong vibration or impact (The AC adapter does not have vibration or impact resistance properties based on actual impact testing. If subject to strong impact or vibration, malfunction or injury may occur.) $\Rightarrow$ Contact the store where purchased or our service center if using in such environments. • When there was an abnormality, turn off the power switch of the AC adapter and pull an input power supply plug (If water or other foreign objects get inside, if the exterior breaks due to being dropped, if the camera becomes hotter than normal, or if smoke, odors or noises are emitted.) $\Rightarrow$ Contact the store where purchased or our service center.

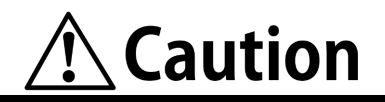

| Using th                | e Q5 unit                                                                                         |
|-------------------------|---------------------------------------------------------------------------------------------------|
| $\overline{\mathbf{A}}$ | • Do not interfere with the release of heat from the Q5                                           |
|                         | (The Q5 has a cooling fan. Do not block the intake ports or vents. Additionally, do not place in  |
| $\smile$                | narrow locations where there is no air circulation, or on carpet or bedding.                      |
|                         | If heat builds up inside, malfunction or fire may occur.)                                         |
|                         | • Do not place heavy items on this device                                                         |
|                         | (If tipped over or dropped, the exterior may be damaged, which may cause bodily injury.           |
|                         | Additionally, if heavy items are placed on it, the exterior may be deformed, causing the interior |
|                         | components to be damaged and malfunction.)                                                        |
|                         | • Check the ambient temperature of the location where used and stored.                            |
|                         | • Use temperature range : 0~40℃, humidity 30~80%RH, no condensation                               |
|                         |                                                                                                   |

• Storage temperature range : -10~60°C, humidity 20~80%RH, no condensation

### Using the camera head

| <u> </u>                |                                                                                                    |
|-------------------------|----------------------------------------------------------------------------------------------------|
| $\overline{\mathbf{A}}$ | <ul> <li>Do not put fingers or objects in the lens mount</li> </ul>                                |
| ()                      | (The sensor can be seen if the lens or cap on the lens mount of the camera head is removed.        |
|                         | If fingers or items are placed inside, the sensor may become scratched or dirty so the image       |
|                         | quality may be adversely affected.)                                                                |
|                         | $\Rightarrow$ Contact the store where purchased for inspection $\cdot$ maintenance $\cdot$ repair. |
|                         | • Do not place heavy items on the camera head                                                      |
|                         | (If tipped over or dropped, the exterior may be damaged, which may cause bodily injury.            |
|                         | Additionally, if heavy items are placed on it, the exterior may be deformed, causing the interior  |
|                         | components to be damaged and malfunction.)                                                         |
|                         | <ul> <li>Check the ambient temperature of the location where used and stored</li> </ul>            |
|                         | <ul> <li>Use temperature range : 0~40℃, humidity 30~80%RH, no condensation</li> </ul>              |
|                         | <ul> <li>Storage temperature range : -10∼60℃, humidity 20~80%RH, no condensation</li> </ul>        |

#### Using the Battery (Q5)

| $\frown$ | • Do not leave the camera in locations with high temperatures, such as in closed vehicles, near |
|----------|-------------------------------------------------------------------------------------------------|
| <b>S</b> | flame, or on top of stoves                                                                      |
|          | (The Q5 has a memory backup battery which may cause the battery to leak or reduce the           |
|          | battery performance or life.)                                                                   |

# **A**Caution

#### Handling while moving or transporting

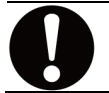

• Use the dedicated storage case for moving or transporting this device (To protect the Q5 from malfunction, use the optional dedicated storage case for transport.)

#### Using the AC Adapter (for the Q5)

| • Use environment                                                                                     |
|----------------------------------------------------------------------------------------------------|
| <ul> <li>Avoid using in locations with smoke or corrosive gases, or strong magnetic fields</li> </ul> |
| • Do not leave in direct sunlight or locations subject to rain or salt water.                         |
| • Do not use in dirty, dusty or humid locations.                                                      |
| Check the input power                                                                                 |
| (The AC adapter is AC100~240V, 47~63Hz so check the power voltage, frequency and polarity             |
| before connecting to a power source.)                                                                 |
| • Check the ambient temperature of the location where used and the location where stored              |
| <ul> <li>Temperature range for use : 0∼60℃, humidity 5~95%RH, no condensation</li> </ul>              |
| • Temperature range for storage : -40∼85℃, humidity 5∼95%RH, no condensation                          |
| <ul> <li>Make sure unit is grounded</li> </ul>                                                        |
| (Ground with an AC3 pin connector. If not grounded, electrical shock may occur upon contact           |
| with the camera.)                                                                                     |
|                                                                                                    |

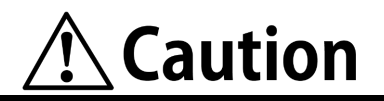

#### Using the AC Adapter (for the Q-HUB)

| <ul> <li>Check the input power         <ul> <li>(The AC adapter is AC100~240V, 47~63Hz so check the power voltage, frequency and polarit before connecting to a power source.)</li> </ul> </li> <li>Check the ambient temperature of the location where used and the location where stored         <ul> <li>Temperature range for use : 0~70°C, humidity 5~95%RH, no condensation</li> <li>Temperature range for storage : -40~85°C, humidity 5~95%RH, no condensation</li> </ul> </li> <li>Make sure unit is grounded</li> </ul> | $\bigcirc$   | <ul> <li>Use environment</li> <li>Avoid using in locations with smoke or corrosive gases, or strong magnetic fields</li> <li>Do not leave in direct sunlight or locations subject to rain or salt water.</li> <li>Do not use in dirty, dusty or humid locations.</li> </ul> |
|----------------------------------------------------------------------------------------------------|--------------|----------------------------------------------------------------------------------------------------|
| <ul> <li>(The AC adapter is AC100~240V, 47~63Hz so check the power voltage, frequency and polarities before connecting to a power source.)</li> <li>Check the ambient temperature of the location where used and the location where stored</li> <li>Temperature range for use : 0~70°C, humidity 5~95%RH, no condensation</li> <li>Temperature range for storage : -40~85°C, humidity 5~95%RH, no condensation</li> <li>Make sure unit is grounded</li> </ul>                                                                     |              | Check the input power                                                                                                    |
| <ul> <li>before connecting to a power source.)</li> <li>Check the ambient temperature of the location where used and the location where stored</li> <li>Temperature range for use : 0~70°C, humidity 5~95%RH, no condensation</li> <li>Temperature range for storage : -40~85°C, humidity 5~95%RH, no condensation</li> <li>Make sure unit is grounded</li> </ul>                                                                                                    | $\mathbf{H}$ | (The AC adapter is AC100~240V, 47~63Hz so check the power voltage, frequency and polarity                                                                                                    |
| <ul> <li>Check the ambient temperature of the location where used and the location where stored</li> <li>Temperature range for use : 0~70°C, humidity 5~95%RH, no condensation</li> <li>Temperature range for storage : -40~85°C, humidity 5~95%RH, no condensation</li> <li>Make sure unit is grounded</li> </ul>                                                                                                    |              | before connecting to a power source.)                                                                                                    |
| <ul> <li>Temperature range for use : 0~70℃, humidity 5~95%RH, no condensation</li> <li>Temperature range for storage : -40~85℃, humidity 5~95%RH, no condensation</li> <li>Make sure unit is grounded</li> </ul>                                                                                                    |              | • Check the ambient temperature of the location where used and the location where stored                                                                                                    |
| <ul> <li>Temperature range for storage : -40~85℃, humidity 5~95%RH, no condensation</li> <li>Make sure unit is grounded</li> </ul>                                                                                                    |              | <ul> <li>Temperature range for use : 0~70℃, humidity 5~95%RH, no condensation</li> </ul>                                                                                                    |
| Make sure unit is grounded                                                                                                    |              | • Temperature range for storage : -40∼85℃, humidity 5∼95%RH, no condensation                                                                                                    |
|                                                                                                    |              | Make sure unit is grounded                                                                                                    |
| (Ground with an AC3 pin connector. If not grounded, electrical shock may occur upon contac                                                                                                    |              | (Ground with an AC3 pin connector. If not grounded, electrical shock may occur upon contact                                                                                                    |
| with the Q-HUB main unit or camera.)                                                                                                    |              | with the Q-HUB main unit or camera.)                                                                                                    |

#### Handling when moving or transporting the AC adapter

• Turn off the power and unplug the connected cables

(Make sure the power is turned off and the cables unplugged when moving the AC adapter. Fire, electrical shock or malfunction may be caused.)

In addition to that mentioned above, unexpected problems may occur depending on the conditions of use of this device. Therefore, carefully read the various items mentioned in this manual as well as in the user's guide for peripheral devices (or user's manual) before using. Also, immediately contact the store if there are any questions regarding this device.

## Warning Labels

There are warning labels and displays in locations on the device that require precautions for safe use. Please read these warnings before operating. Additionally, read the user's guide or instruction manual for safe and proper use.

Contact your store if you do not understand your device.

#### Symbols Used on Warning Labels

This describes the symbols shown on the warning labels.

|              | Safety alert symbol                                                                |
|--------------|------------------------------------------------------------------------------------|
|              | This is an alert to you or other users of the potential danger during use of this  |
| <b>_</b> •   | device. Carefully read the message next to this symbol and follow the instructions |
|              | for safe use of this device.                                                       |
|              | <ul> <li>Grounding terminal symbol</li> </ul>                                      |
| (느)          | Indicates the site of a protective grounding terminal. If not grounded, electrical |
| <u> </u>     | shock may occur from the metallic and other parts of this device.                  |
|              | Make sure to ground to avoid danger.                                               |
| <u> </u>     | High voltage warning symbol                                                        |
| /4\          | Indicates the site of high voltage that is dangerous if touched. When replacing    |
| $\checkmark$ | fuses, make sure to unplug the power cable from the outlet. Do not open the cover. |
|              | Depending on the device, some parts may generate high voltage internally so        |
|              | opening the cover may result in electrical shock.                                  |

## Regular Replacement of Parts

#### · Q5 Memory Backup Battery

In general, replace the memory backup battery one year after purchase. However, if there is a rapid loss of charge or problems during use, replace immediately. Replacement cannot be performed by users so contact your store or our service center.

## Warranty

The warranty is valid for one year after purchase. Refer to the attached warranty for details.

# This Booklet

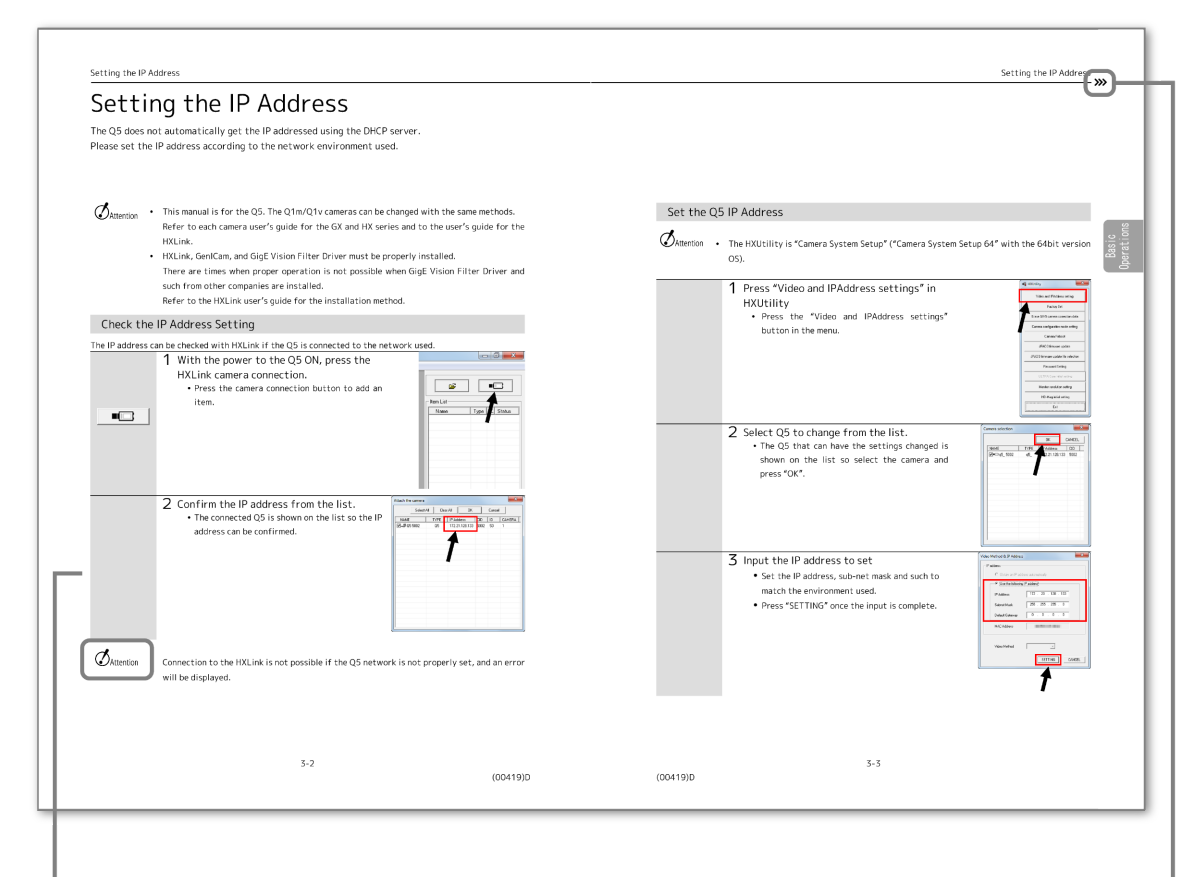

#### Attention Mark

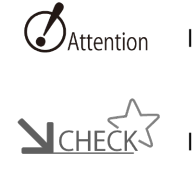

lt indicates precautions.

It indicates matters to be confirmed or to be known.

It means

"to be continued to next page".

# Table of Contents

| Features of This Unit |
|-----------------------|
| Safety Precautions    |
| This Booklet          |
| Table of Contents     |

# 1 Introduction

| Verify the Standard Components              | 1-2 |
|---------------------------------------------|-----|
| Main Options                                | 1-4 |
| Optional Cameras                            | 1-5 |
| External Appearance and Names for the Parts | 1-7 |
| Flow of Operations 1                        | -15 |

# 2 Preparations

| Set Up This Unit                 | 2-2  |
|----------------------------------|------|
| Connect the Equipment and Cables | 2-3  |
| Connect the Camera               | 2-10 |
| Status LED                       | 2-12 |
| Turn the Power ON/OFF            | 2-15 |

# 3 Basic Operations

| Setting the IP Address          | 3-2  |
|---------------------------------|------|
| Using HXLink                    | 3-6  |
| Configuring the Camera Head     | 3-8  |
| Black Balance                   | 3-12 |
| Stop (STOP Mode)                | 3-15 |
| Display Live Images (VIEW Mode) | 3-16 |
| Basic Recording Settings        | 3-17 |
| Using the Low Light Function    | 3-25 |
| Start Recording (ARM Mode)      | 3-27 |
| Trigger Input (REC Mode)        | 3-29 |
| Memory Backup                   | 3-30 |
| Playback (PLAY Mode)            | 3-32 |
| Change the Playback Speed       | 3-34 |
| Saving Images                   | 3-35 |
| Load and Save Settings          | 3-38 |
|                                 |      |

| Disconnect the HXLink and Q5 | 3-40 |
|------------------------------|------|
| ResQ ADAPTER SYSTEM          | 3-42 |
| G Sensor Trigger             | 3-43 |

# 4 Specifications

| Camera Head                                | 4-2  |
|--------------------------------------------|------|
| Recorder (Q5)                              | 4-27 |
| System Control                             | 4-31 |
| Input/Output Connectors                    | 4-34 |
| Shape, Environment, Precision, Application |      |
| Standards, Supplies                        | 4-41 |
| Main Attachments, Options                  | 4-49 |
| Dimensional Drawings                       | 4-51 |

# 5 Options

| Options               | 5-2  |
|-----------------------|------|
| BB1 UNIT              | 5-3  |
| P2-Cam/S2-Cam Options | 5-5  |
| C-Cam Options         | 5-8  |
| μ-Cam Options         | 5-15 |

# 6 Q-HUB

| Q-HUB Features                              | 6-2   |
|---------------------------------------------|-------|
| Main Options                                | 6-3   |
| External Appearance and Names for Each Part | 6-4   |
| Connect the Equipment and Cables            | 6-9   |
| Turn the Power ON/OFF                       | .6-14 |
| Connecting Multiple HUBs                    | .6-16 |
| Specifications                              | .6-20 |
| Shape, Environment, Application Standards   | .6-31 |
| Main Options                                | .6-32 |
| Dimensional Drawings                        | .6-36 |

# 7 Q-HUB BATTERY PACK

| Features                                   | 7-2  |
|--------------------------------------------|------|
| Verify the Components                      | 7-3  |
| Main Accessories                           | 7-4  |
| External Appearance and Names to Each Part | 7-5  |
| Charging                                   | 7-7  |
| Connect to the Q-HUB                       | 7-11 |
| Mount the Bracket Battery                  | 7-12 |
| Specifications                             | 7-13 |
| Dimensional Drawings                       | 7-15 |

# 8 Contact

| Manufacturer / distributor (overseas sales office) |
|----------------------------------------------------|
|                                                    |

# **1** Introduction

| Verify the Standard Components                | 1-2 |
|-----------------------------------------------|-----|
| Main Options                                  | 1-4 |
| External Appearance and Names for the Parts . | 1-7 |
| Flow of Operations 1                          | -15 |

# Verify the Standard Components

The following are included as standard components of the Q5 DRP.

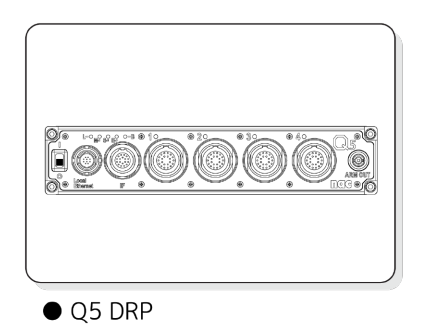

• Q5 DRP :

Q5 DRP main unit

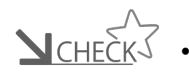

DRP is an abbreviated designation of "Data Recording Processer".

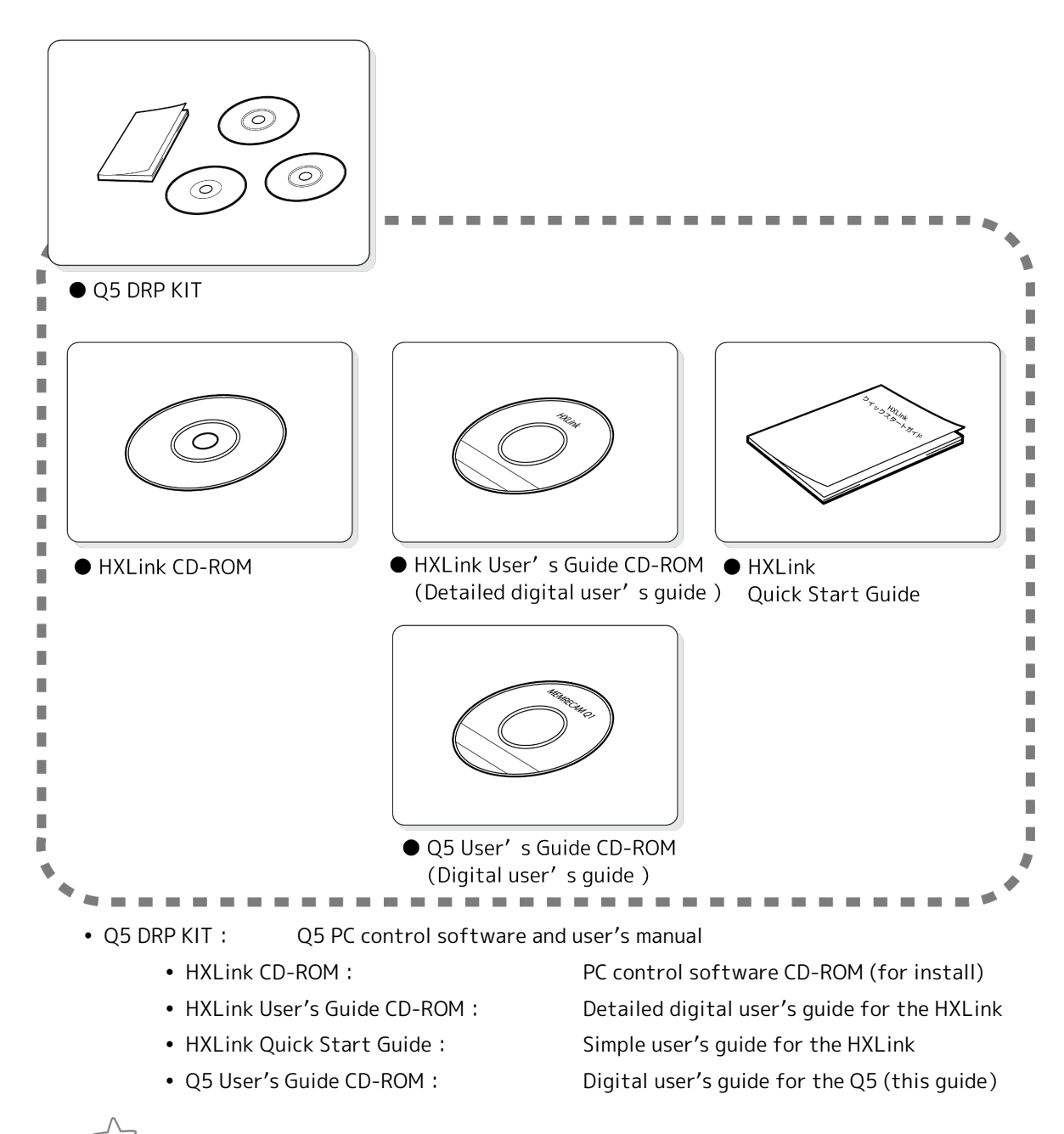

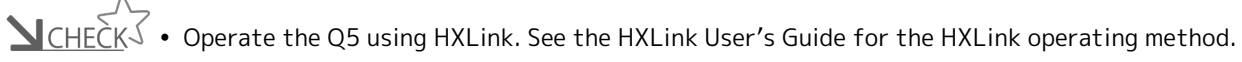

# Main Options

The MEMRECAM Q5 main options are as follows.

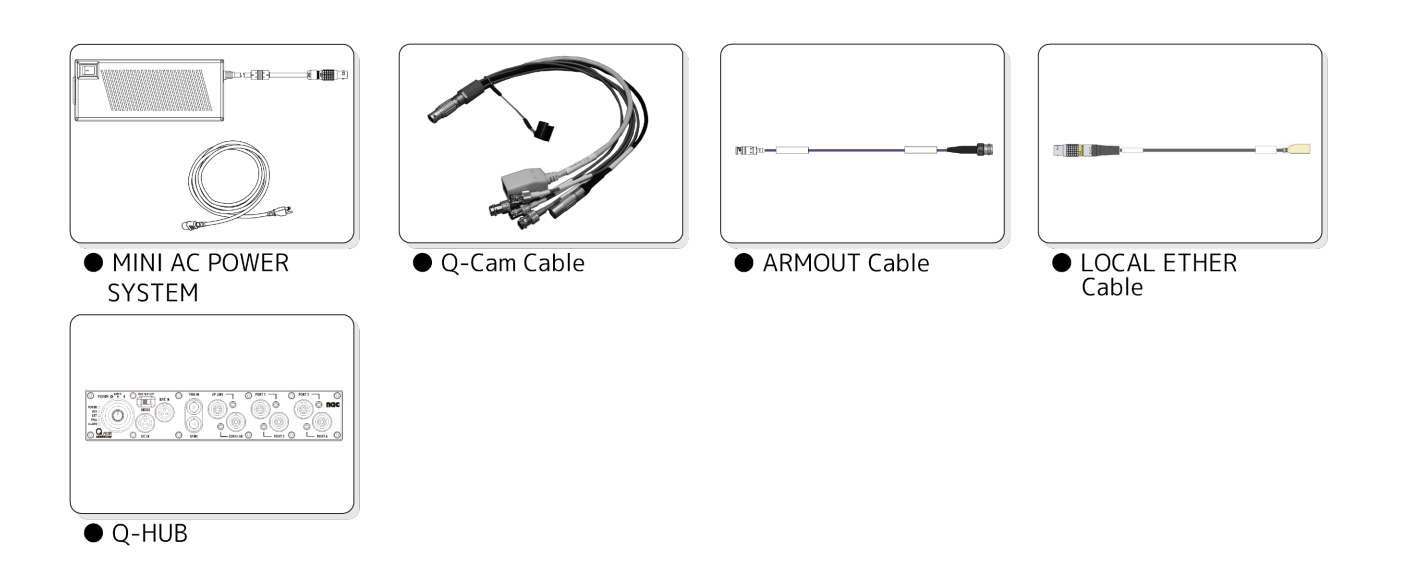

- MINI AC POWER SYSTEM :
- Q-Cam Cable :
- ARMOUT Cable :
- LOCAL ETHER Cable :
- Q-HUB :

Dedicated AC adapter, AC power cable set Dedicated input/output cable for the Q5, Q1m/Q1v and Q-HUB Dedicated ARMOUT connector output cable for the Q5 Dedicated LOCAL ETHERNET connector cable for the Q5 Connect two Q5 for synchronous filming.

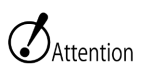

- This guide is used for the aforementioned options. Purchase if necessary.
  - Do not use the Q-Cam cables with the MEMRECAM HX or GX series.
  - Refer to the separate page (▶ □ 6-2) for the Q-HUB.

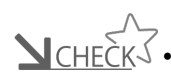

**N**CHECK • If there is a problem with the Q5, use the optional **ResQ ADAPTER SYSTEM** and it may be possible to save the images on the Q5 DRP to PC by way of USB. Contact a retail outlet or our company to purchase this optional product.

# **Optional Cameras**

The MEMRECAM Q5 can be connected to 4 types of optional cameras. Use a camera that fits the filming application.

#### µ-Cam

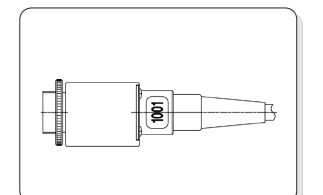

 Camera head Straight

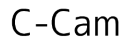

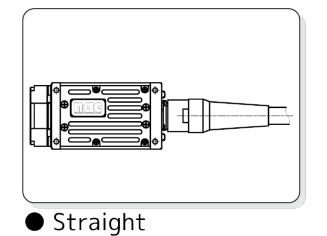

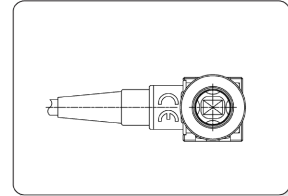

Camera head
 Side

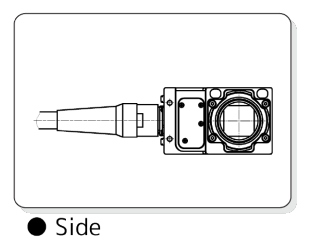

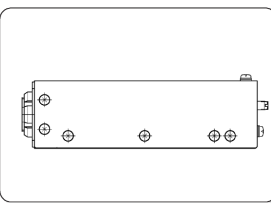

• RELAY BOX

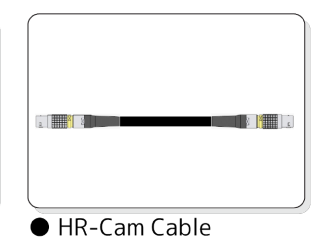

S2-Cam

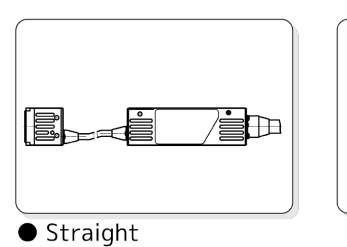

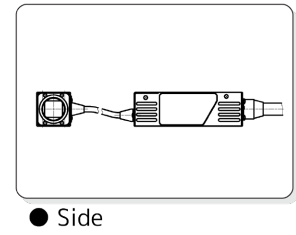

#### P2-Cam

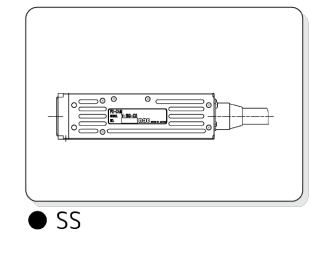

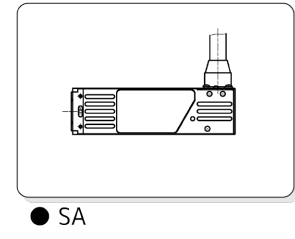

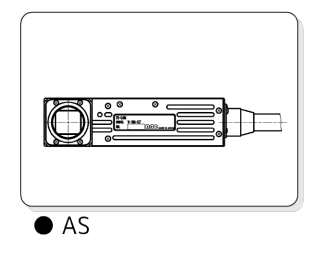

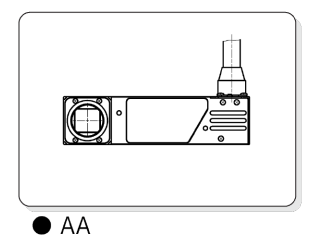

 $\mu\text{-Cam}\quad \text{Remote type ultra-compact camera. Combination of the camera head, RELAY BOX and HR-Cam cable.}$ 

- Straight/Side : Ultra-compact camera head
- RELAY BOX : Transmits camera head image signals to the Q5.
- HR-Cam Cable Connects the RELAY BOX and the Q5

Attention • The μ-Cam does not work with just the camera head. Make sure to use together with the RELAY BOX and HR-Cam Cable.

C-Cam Ultra-sensitive camera.

• Straight/Side : Camera head

S2-Cam Remote type camera head.

• Straight / Side : Camera head

P2-Cam Pencil type camera head

| • SS : | S (Straight) head— S (Straight) cable type |
|--------|--------------------------------------------|
| • SA : | S (Straight) head— A (Angle) cable type    |
| • AS : | A (Angle) head – S (Straight) cable type   |
| • SS : | A (Angle) head – A (Angle) cable type      |

 $\mathbf{V}_{CHECK}$  • These camera heads are options that are also options for the MEMRECAM GX-5/GX-5F.

# External Appearance and Names for the Parts

# External Appearance and Names for the Main Unit

Top side, right side

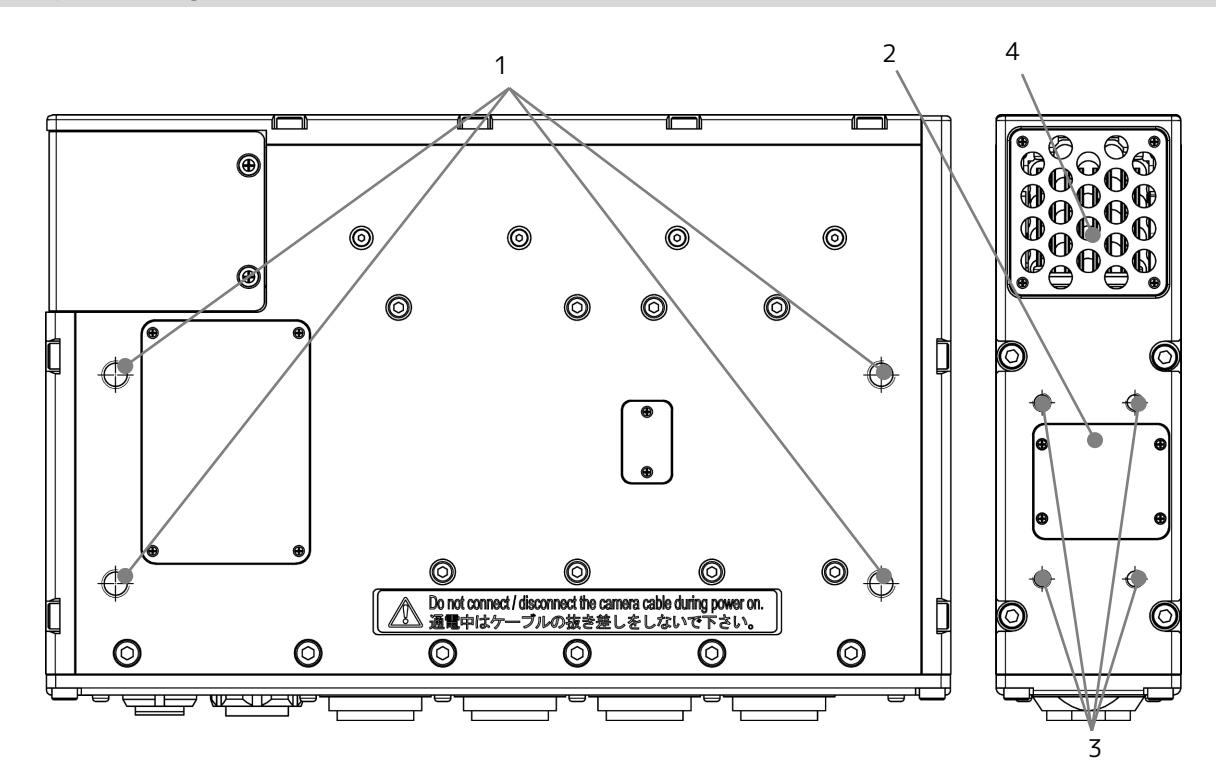

- 1 Screw openings (4 M6 8mm deep)
- 2 ResQ connector
- 3 Screw openings (4 M4 6mm deep)
- 4 Exhaust Vents

### Left side, bottom side

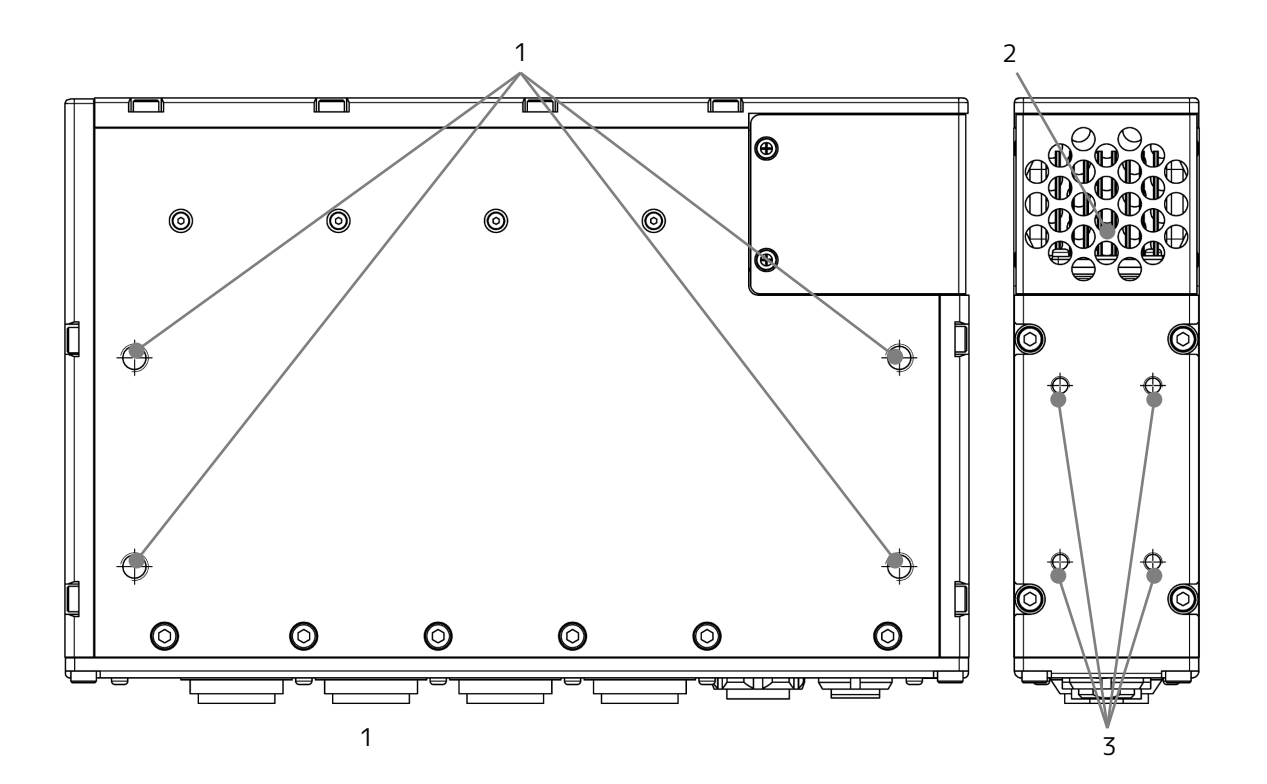

- 1. Screw openings (4 M6 8mm deep)
- 2. Intake vents
- 3. Screw openings (4 M4 6mm deep)

#### Front, Back

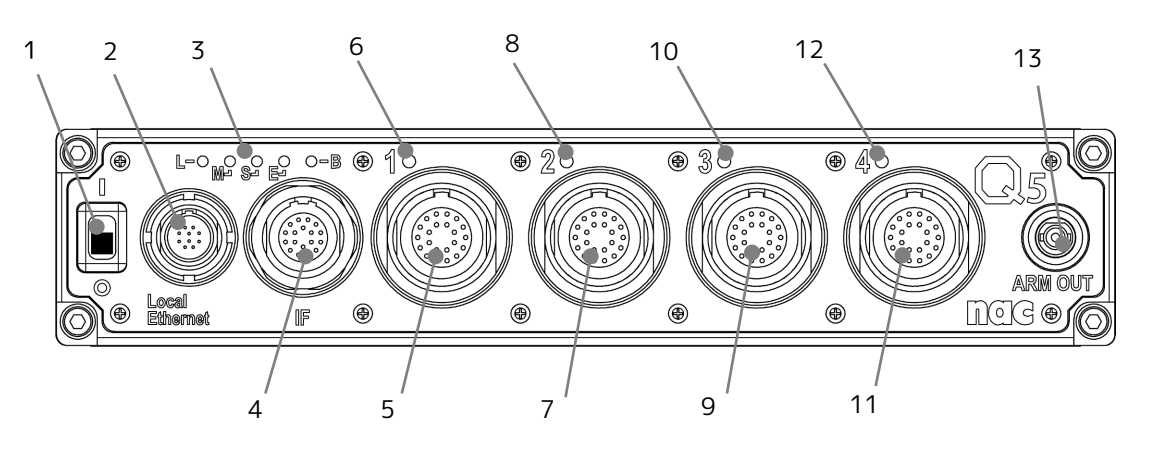

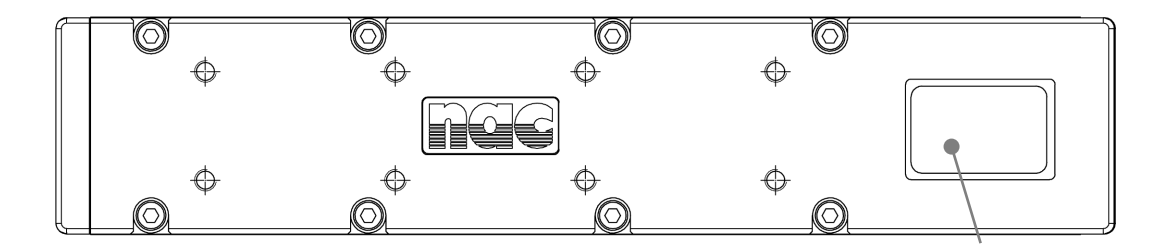

- 1 Power switch
- 2 Local Ethernet connector
- 3 Status LED
- 4 IF connector
- 5 PORT1 connector
- 6 PORT1 LED
- 7 PROT2 connector
- 8 PORT2 LED
- 9 PORT3 connector
- 10 PORT3 LED
- 11 PORT4 connector
- 12 PORT4 LED
- 13 ARM OUT connector
- 14 Product name plate (shows the product number)

14

#### Status LED

The 5 status LED show the status of the Q5.

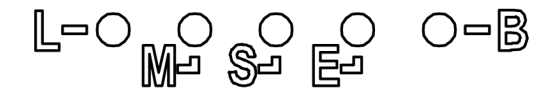

| L (LOCAL ETHERNET) | Shows the local ether cable connection status                  |
|--------------------|----------------------------------------------------------------|
| M (MODE)           | Shows the Q5 mode status                                       |
| S (STATUS)         | Shows the power ON/OFF, file status                            |
| E (ETHER)          | Shows the ethernet connection status                           |
| B (BATT)           | Shows the memory backup status and the thermal shutdown status |
|                    |                                                                |

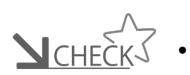

- The thermal shutdown is a function that automatically turns the power OFF when the internal temperature of the Q5 rises to above a set temperature (The power switch of Q5 becomes invalid then).
- When thermal shut down occurs, please return in the following procedures.
- 1. Turn off the power switch of the AC adapter. When it connects Q5 to Q-HUB, please turn off a power supply of Q-HUB.
- 2. Turn off power switch of Q5.
- **3**. Turn on the power switch of the AC adapter. When it connects Q5 to Q-HUB, turn on a power supply of Q-HUB.
- 4. Turn on power switch of Q5.

| LED                | LED Status     | Operation                                                                                                    | ₩Ш |
|--------------------|----------------|----------------------------------------------------------------------------------------------------|----|
| L<br>(LOCAL ETHER) | Lit green      | The local Ethernet cable is connected                                                                                                    |    |
|                    | Not lit        | The local Ethernet cable is not connected.<br>Or the power is OFF                                                                                |    |
| M<br>(MODE)        | Orange (REC)   | REC mode (camera image output, camera image memory recording after trigger detection)                                                            |    |
|                    | Blue (STOP)    | STOP/READY mode (memory image output. Playback mode or transfer mode after startup)                                                              |    |
|                    | White (VIEW)   | VIEW mode (camera image output, saves recorded contents in the memory)                                                                           |    |
|                    | Magenta (ARM)  | ARM mode (camera image output, destroys recorded contents in the memory, records new camera image in the memory)                                 |    |
|                    | Not lit        | Power OFF. Or starting up                                                                                                    |    |
|                    | Flashing (EST) | Set to EST mode, and EST pulse is input. Only in VIEW, ARM, REC mode.                                                                            |    |
|                    | Lit green      | Normal status                                                                                                    |    |
|                    | Lit red        | File status (Abnormal power voltage detected)                                                                                                    |    |
| S<br>(STATUS)      | Flashing red   | File status (Elevated Q5 DRP internal temperature<br>detected)<br>• Flashing slowly Warning temperature • Flashing<br>quickly Danger temperature |    |
|                    | Not lit        | Power OFF. Or starting up                                                                                                    |    |
| E<br>(ETHER)       | Flashing green | Network communication with 100BASE-TX                                                                                                    |    |
|                    | Lit orange     | Network communication with 1000BASE-T                                                                                                    |    |
|                    | Not lit        | Not connected to the network via IF connector.<br>During connection or a power supply is OFF with a local<br>ether cable.                        |    |

| LED         | LED Status      | Operation                                        |  |
|-------------|-----------------|--------------------------------------------------|--|
| B<br>(BATT) | Lit green       | Backing up with external power(Battery charge H) |  |
|             | Flashing green  | Backing up with battery (Battery charge H)       |  |
|             | Lit orange      | Backing up with external power(Battery charge M) |  |
|             | Flashing orange | Backing up with battery (Battery charge M)       |  |
|             | Lit red         | Backing up with external power(Battery charge L) |  |
|             | Flashing red    | Backing up with battery(Battery charge L)        |  |
|             | Not lit         | Memory backup is OFF                             |  |
|             | Lit green       | Backing up with external power(Battery charge H) |  |

#### PORT LED

The LED for each camera PORT shows the connection status for the camera head.

| LED display<br>color, lit state | Filming<br>Possible? | Camera Head Operation | Port Status (Setting) |
|---------------------------------|----------------------|-----------------------|-----------------------|
| Not lit                         | _                    | Before operation      | -                     |
| Flashing green<br>(Fast)        | -                    | Starting up           | -                     |
| Flashing orange<br>(Slow)       | Δ                    | Usable                | Invalid               |
| Flashing orange<br>(Fast)       | ×                    | Not connected         | Valid                 |
| Lit orange                      | ×                    | Not connected         | Invalid               |
| Lit green                       | 0                    | Usable                | Valid                 |
| Flashing red<br>(Fast)          | ×                    | Not usable            | Valid                 |
| Lit red                         | ×                    | Not usable            | Invalid               |

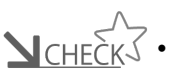

 $\underline{\mathbf{V}_{CHECK}}$  • With a lit state where the filming possibility is " $\triangle$ ", it is possible to use the camera connected if the camera configuration is set.

## MINI AC POWER SYSTEM

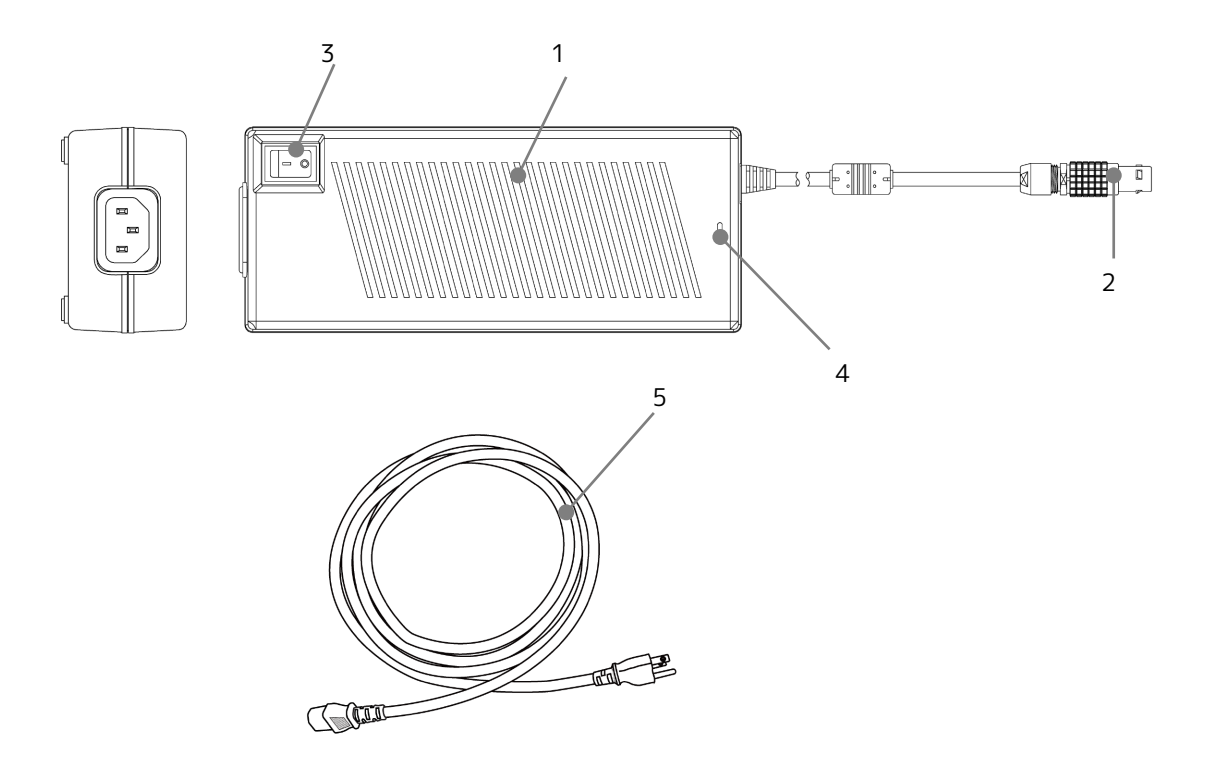

- 1 AC adapter → 🛱 2-6
- 2 DC connector → \$\$ 2-6
- 3 Power switch → m 2-15
- 4 LED
- 5 AC cable **▶□** 2-6

# Flow of Operations

 $\ensuremath{\mathsf{Q5}}$  is operated with the Windows control software HXLink.

The flow for basic recording, playback and storage on this device is shown in the following figure.

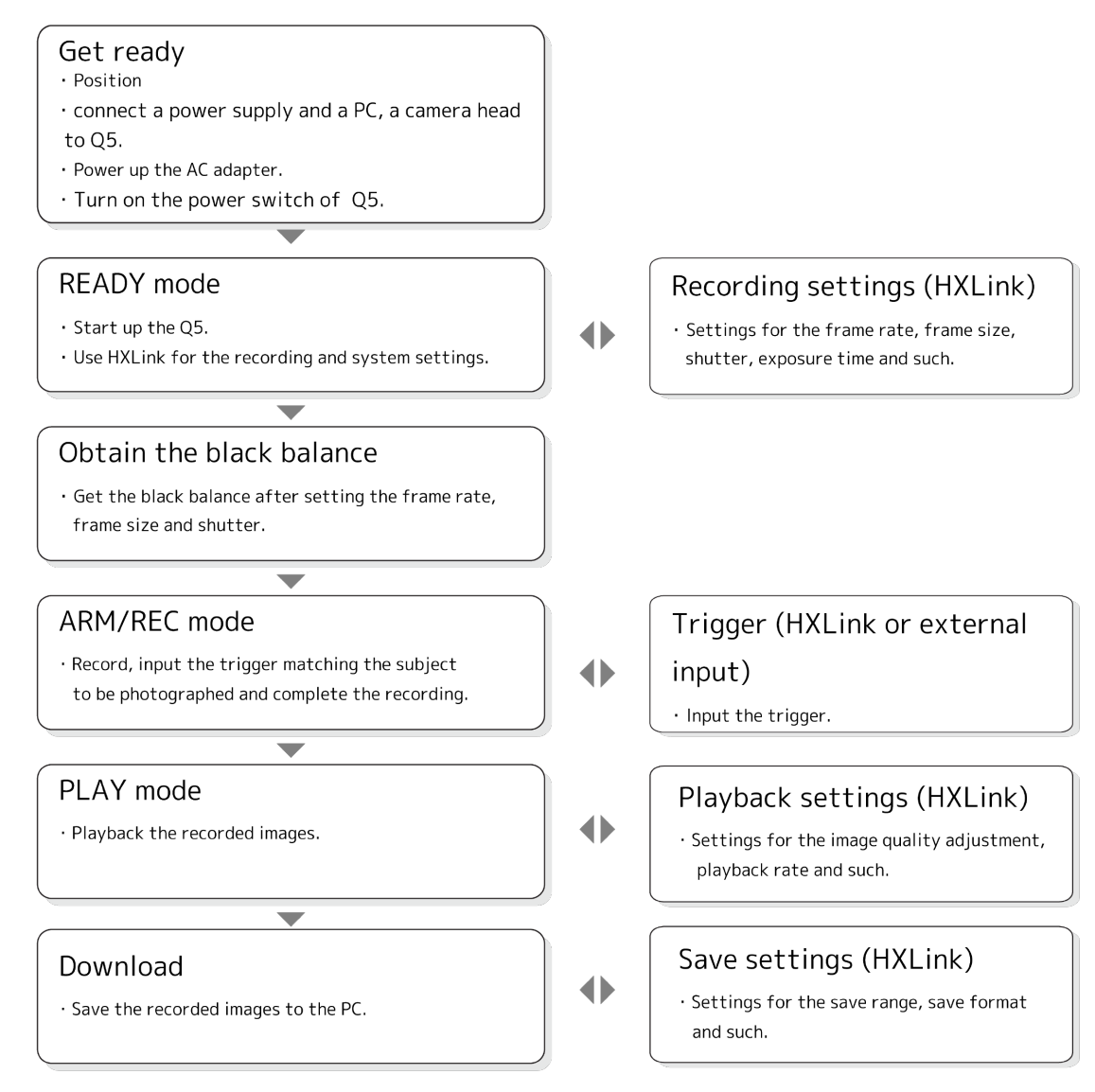

**CHECK** • Read the "HXLink User's Guide" for the HXLink control software.
# 2

# Preparations

| Set Up This Unit                 | . 2-2 |
|----------------------------------|-------|
| Connect the Equipment and Cables | . 2-3 |
| Connect the Camera               | 2-10  |
| Status LED                       | 2-12  |
| Turn the Power ON/OFF            | 2-15  |

# Set Up This Unit

This describes the method of setting the MEMRECAM Q5.

#### Mounting the Q5

Attention • There are air vents on this device for cooling, and ventilation occurs with a fan.

- Do not block the air inlets or exhaust vents with objects or cloth.
- Install with adequate distance from walls and such so ventilation is not obstructed. Install in a well ventilated location if possible.

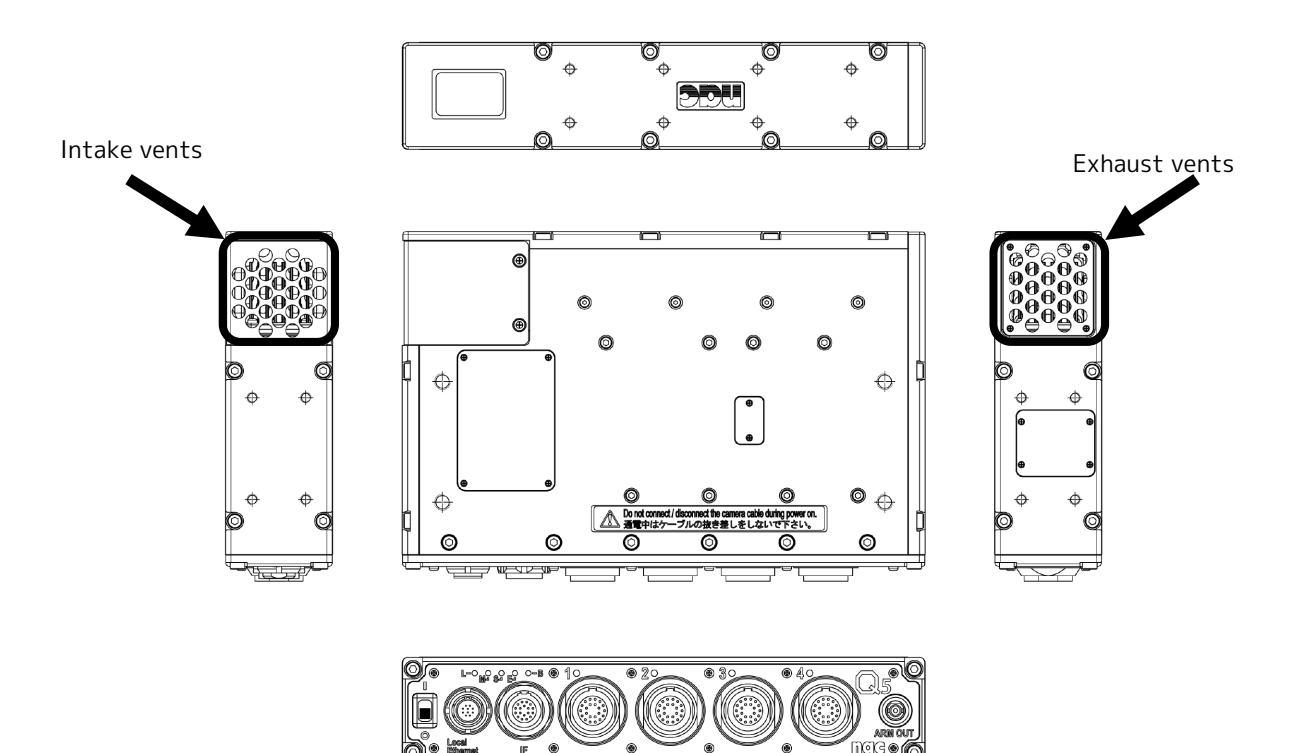

Arrows indicate air vents

# Connect the Equipment and Cables

This describes the connections for peripherals for filming such as the power as well as the cables.

#### Input/Output Connectors

| Connector           | Branched Connector | Input/Output Signal                                   |
|---------------------|--------------------|-------------------------------------------------------|
| Local Ethernet (%1) | -                  | 1000BASE-T Ethernet                                   |
|                     | DC IN              | Power input                                           |
|                     | ETHER              | 1000BASE-T Ethernet                                   |
|                     |                    | Exposure start signal (EST)                           |
|                     | SYNC IN            | Synchronous signal (SYNC 1kHz, continuous synchronous |
|                     |                    | pulse)                                                |
| IF (※2) (※3)        |                    | Timed synchronous signal (IRIG-B DCLS) input          |
|                     |                    | IRIG output / SYNC 1kHz output / THRU (thru) output / |
|                     | STINC OUT          | EPO output /ARM status output                         |
|                     | PWRCTL             | Power control input                                   |
|                     | TRIG IN            | Trigger signal input                                  |
| PORT1 ~ PORT4 (**4) | -                  | Camera connection connector                           |
| ARM OUT (%5)        | -                  | ARM status output                                     |

#### Table of Input/Output Connectors

\*1 LOCAL ETHER cable (option) required.

2 Q-Cam cable (option) required.

%3 If used with Q-HUB, a Q-CAM remote cable (option) is required.

%4 P2-Cam, S2-Cam, C-Cam, μ-Cam (option) required.

\*5 ARM OUT cable (option) required.

#### **Connection Drawing**

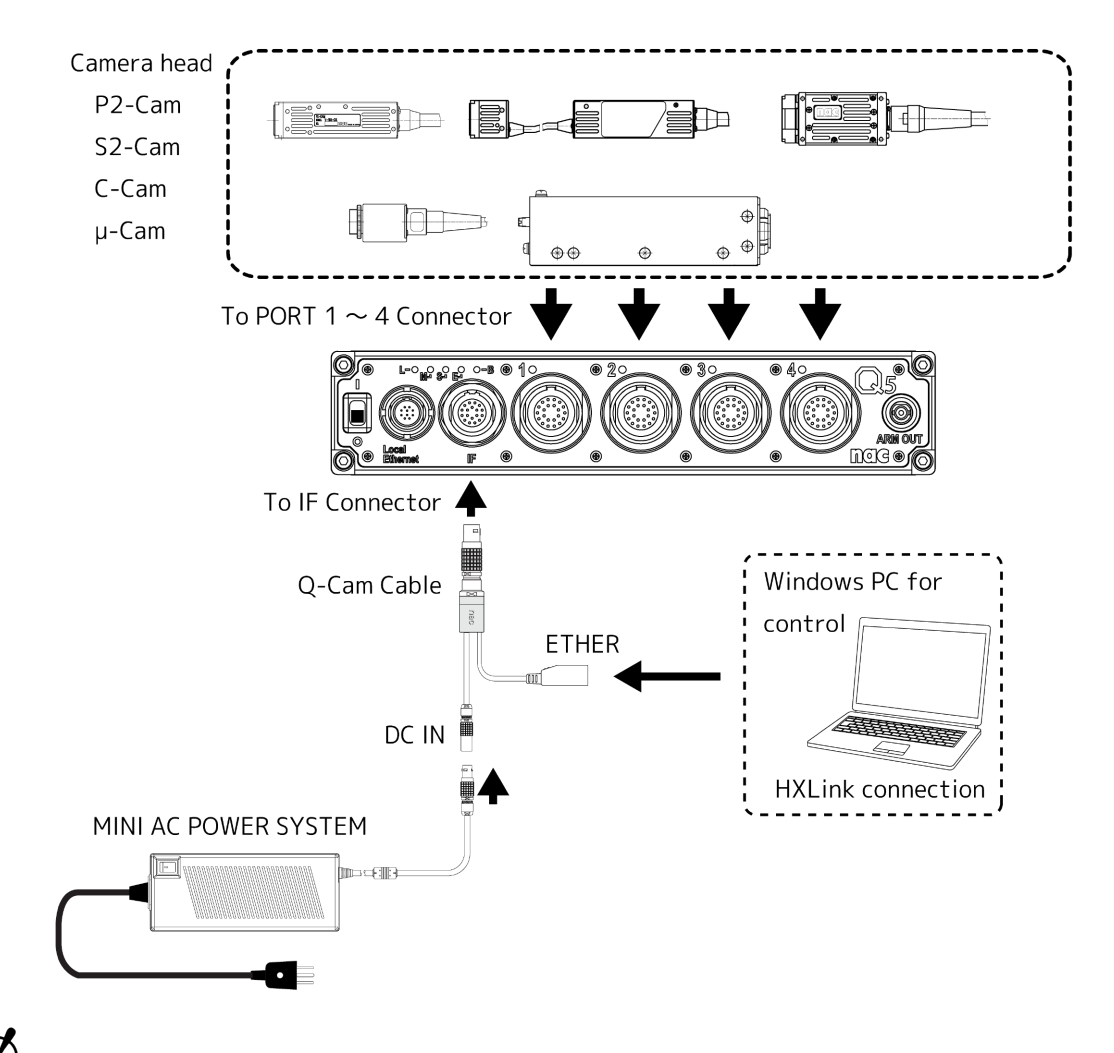

Attention • Each camera, the Q-CAM Cable, MINI AC POWER SYSTEM and Windows PC controller are sold separately.

• The Q-Cam Cable in the figure shows an abbreviated version of the connector.

#### Connect the Q-Cam cable

 $\label{eq:connect_connect_co$ 

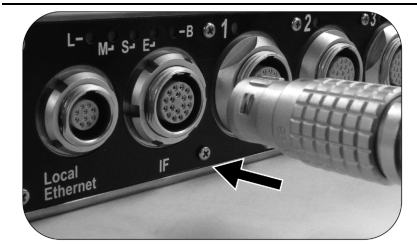

Connect the Q-CAM cable to the Q5
 Line up the red arrow of the Q-CAM cable plug with the IF connector on the Q5 and plug in until it clicks.

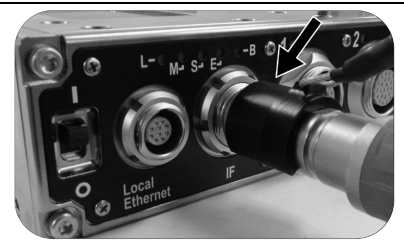

- 2 Install the locking clip
  - Mount the locking clip to prevent removal of the cable.

Attention • Make sure to install the locking clip when using in environments where there is vibration or impact.

• The Q-CAM cable is a dedicated cable for Q5, Q1m/Q1v and Q-HUB. Do not use with the MEMRECAM GX or HX series.

#### Connect the Power

Connect the MINI AC POWER SYSTEM sold separately.

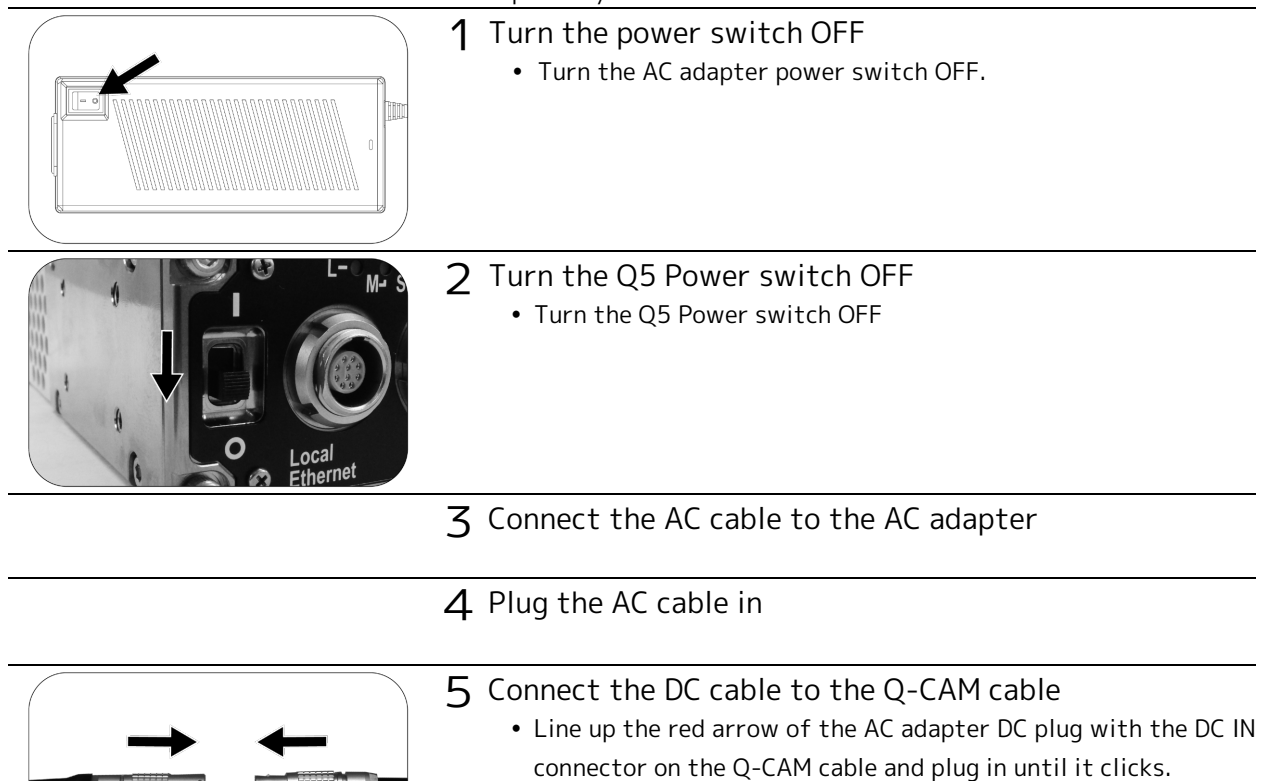

• When unplugging the DC plug, hold the grip of the plug and pull straight out.

Attention • Make sure to turn off the power to the AC adapter when unplugging the DC and AC cables.

- Do not open the AC adapter cover. Areas generating high voltage are dangerous.
- Make sure the connection is grounded. There is a concern of electric shock if not grounded.
- When plugging in using a 3P-2P conversion plug, connect the grounding wire to an external grounding source.
- This is an AC adapter dedicated for the MEMRECAM Q1m/Q1v so do not use on other devices.

#### Connect a Windows PC Controller

Connect to a PC using an Ethernet cable.

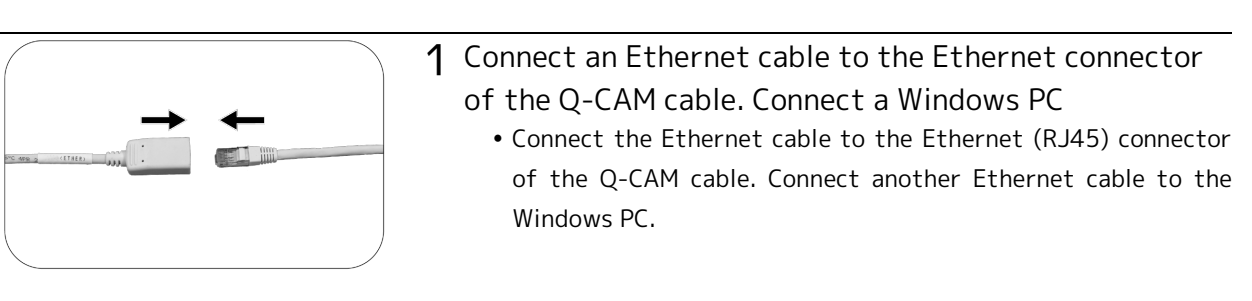

Attention • The Q1m/Q1v is designed according to 1000BASE-T communication standards. If remote communication standards (100BASE-TX and such) are used, there will be a reduction in the updating rate.

- Use a category 5e (CAT5e) cable or greater for the Ethernet cable
- Q5 is not supported by DHCP. (▶Ω 3-2)

#### Connect the LOCAL ETHER cable

If connecting the Q5 to the Q-HUB, the Q5 is controlled from the Q-HUB. If you wish to directly control the Q5 locally from outside the network, connect a LOCAL ETHER cable to control the Q5.

Attention • If you connect the Q5 to the Q-HUB and connect to another PC or network with a LOCAL ETHER cable when controlled by the HXLink, an error message will be displayed on the HXLink. Also, the Q5 will be disconnected from the HXLink.

| ſ | A Warning                                                                                               |       | 23 |
|---|----------------------------------------------------------------------------------------------------|-------|----|
|   | [2016/08/22 09:53:45]Q5 5002 is disconnected. Because the control is carried out from another terminal. |       | *  |
|   | 4                                                                                                    | Þ     | Ŧ  |
|   |                                                                                                    | Close |    |

• If a LOCAL ETHERNET connector is connected, the IF connector ETHER will not be valid.

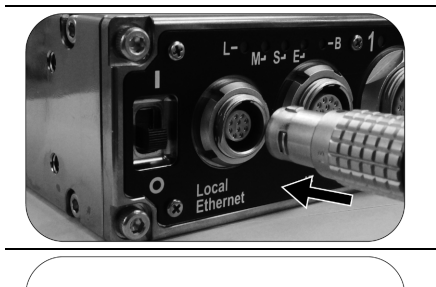

#### 1 Connect the LOCAL ETHER cable to the Q5

• Line up the red arrow of the LOCAL ETHER cable plug with the LOCAL ETHERNET connector on the Q5 and plug in until it clicks.

2 Connect an Ethernet cable to the Ethernet connector of the LOCAL ETHER cable. Connect a Windows PC
Connect the Ethernet cable to the Ethernet (RJ45) connector of the LOCAL ETHER cable. Connect another Ethernet cable to the Windows PC.

Attention • The Q5 is designed according to 1000BASE-T communication standards.

If remote communication standards (100BASE-TX and such) are used, there will be a reduction in the updating rate.

- Use a category 5e (CAT5e) cable or greater for the Ethernet cable.
- Q5 is not supported by DHCP. ( ) 3-2)

#### Connect the ARMOUT cable

Since the ARM status output signals are output by the ARM OUT connector, it is possible to verify the Q5 ARM status.

Attention • The ARM OUT connector is a separate dedicated connector from the ARM status output of the IF connector.

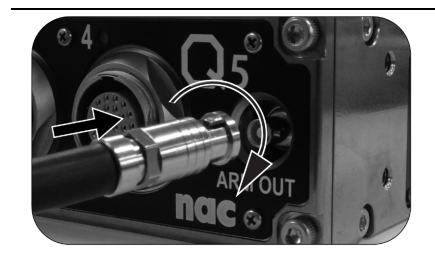

#### 1 Connect the ARM OUT cable to the Q5

• Line up the ARM OUT cable plug with the ARM OUT connector on the Q5, plug it in and turn to the right. Make sure it is locked.

**\**<u>CHECK</u> • ARM OUT output specifications. (▶**□** 4-40)

### Connect the Camera

This describes the method of connecting the camera.

#### Cable lengths that can be connected

The cable lengths can be extended according to the application of the camera connected to the Q5. There are limitations to the cable lengths that can be used for each camera.

• Normal Use

• Camera extension unit Using the BB1 UNIT (option)

 $\underline{\mathbf{V}}_{CHE\widetilde{C}K}$  • The cable length is the length of the cable from the sensor to the connector that is connected to the Q5.

Attention • If connected the Q5 to the Q-HUB, the BB1 UNIT cannot be used.

|        | Maximum ca     | able length            |
|--------|----------------|------------------------|
| Camera |                | Camera extension unit  |
|        | Normal use (m) | Using the BB1 UNIT (m) |
| µ-Cam  | 9              | 18                     |
| C-Cam  | 6.6            | 15.6                   |
| S2-Cam | 7.5            | 16.5                   |
| P2-Cam | 6.6            | 15.6                   |

#### Cable length for each camera (Maximum length)

reparations

#### µ-Cam

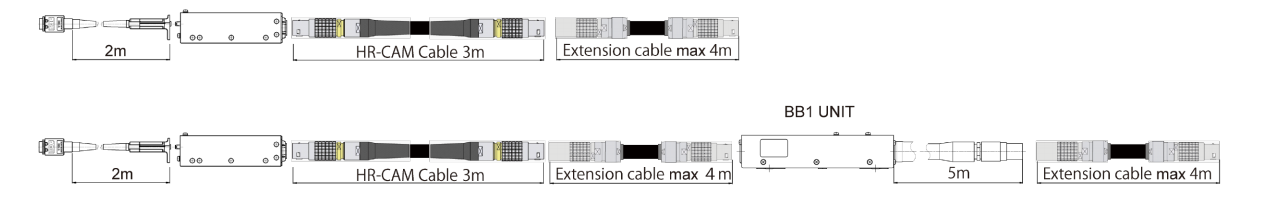

#### C-Cam

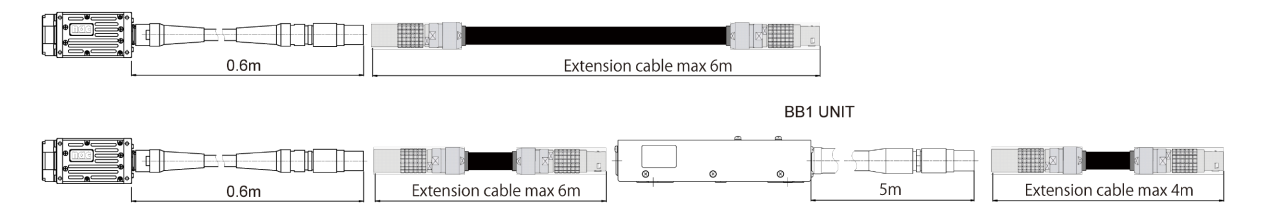

#### S2-Cam

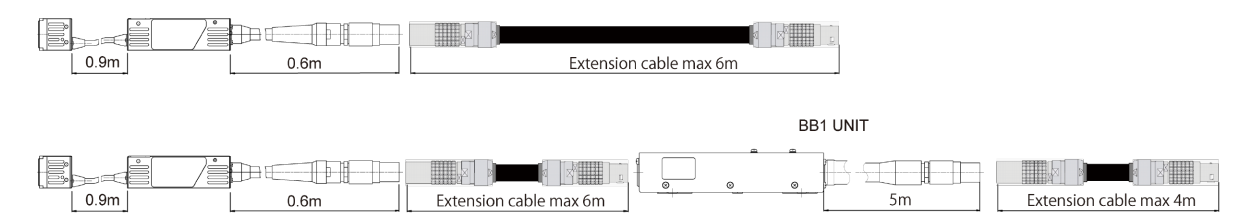

#### P2-Cam

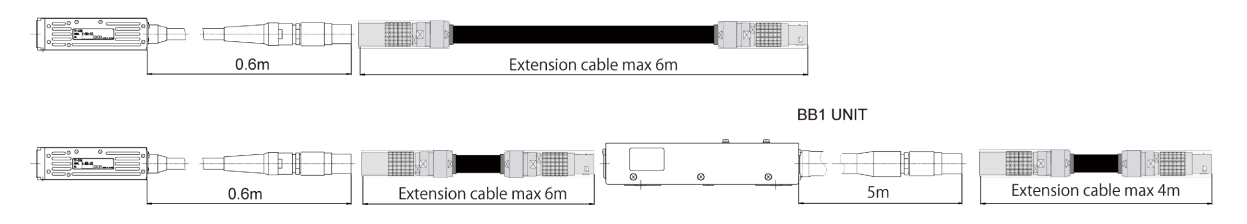

## Status LED

The status LED show a state of MEMRECAM Q5.

#### Status LED

The five status LED on the front panel show the Q5 status.

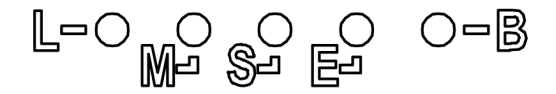

- L (LOCAL ETHERNET)
  - Shows the Q5 mode status
- M (MODE) S (STATUS) Shows power ON/OFF, file status
- E (ETHER) Shows the ethernet connection status
- B (BATT) Shows the memory backup status and thermal shutdown

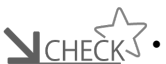

- SCHECK The thermal shutdown is a function that automatically turns the power OFF when the internal temperature of the Q5 rises to above a set temperature (The power switch of Q5 becomes invalid then) .
  - When thermal shut down occurs, please return in the following procedures.
  - Turn off the power switch of the AC adapter. When it connects Q5 to Q-HUB, please turn 1. off a power supply of Q-HUB.

Shows the LOCAL ETHER cable connection status

- 2. Turn off power switch of Q5.
- 3. Turn on the power switch of the AC adapter. When it connects Q5 to Q-HUB, turn on a power supply of Q-HUB.
- 4. Turn on power switch of Q5.

| LED                          | LED Status     | Operation                                                                                                    | ₩Ü   |
|------------------------------|----------------|----------------------------------------------------------------------------------------------------|------|
|                              | Lit green      | The local Ethernet cable is connected                                                                                                    | 6-14 |
| L (LOCAL ETHER)              | Not lit        | The local Ethernet cable is not connected.<br>Or the power is OFF                                                                              | 6-15 |
|                              | Orange (REC)   | REC mode (camera image output, camera image memory recording after trigger detection)                                                          |      |
|                              | Blue (STOP)    | STOP/READY mode (memory image output. Playback mode or transfer mode after startup)                                                            |      |
| М                            | White (VIEW)   | VIEW mode (camera image output, saves recorded contents in the memory)                                                                         |      |
| (MODE)                       | Magenta (ARM)  | ARM mode (camera image output, destroys recorded contents in the memory, records new camera image in the memory)                               |      |
|                              | Not lit        | Power OFF. Or starting up                                                                                                    |      |
|                              | Flashing (EST) | Set to EST mode, and EST pulse is input. Only in VIEW, ARM, REC mode.                                                                          |      |
|                              | Lit green      | Normal status                                                                                                    |      |
|                              | Lit red        | File status (Abnormal power voltage detected)                                                                                                  |      |
| S<br>(STATUS)                | Flashing red   | File status (Elevated Q5 DRP internal temperature<br>detected)<br>·Flashing slowly Warning temperature ·Flashing<br>quickly Danger temperature |      |
|                              | Not lit        | Power OFF. Or starting up                                                                                                    |      |
|                              | Flashing green | Network communication with 100BASE-TX                                                                                                    |      |
| F                            | Lit orange     | Network communication with 1000BASE-T                                                                                                    |      |
| (ETHER) Not lit Not of Durin |                | Not connected to the network via IF connector.<br>During connection or a power supply is OFF with a local<br>ether cable.                      |      |

| LED    | LED Status      | Operation                                        | ₩Ш |
|--------|-----------------|--------------------------------------------------|----|
|        | Lit green       | Backing up with external power(Battery charge H) |    |
|        | Flashing green  | Backing up with battery (Battery charge H)       |    |
|        | Lit orange      | Backing up with external power(Battery charge M) |    |
| D      | Flashing orange | Backing up with battery (Battery charge M)       |    |
|        | Lit red         | Backing up with external power(Battery charge L) |    |
| (DATT) | Flashing red    | Backing up with battery (Battery charge L)       |    |
|        | Not lit         | Memory backup is OFF                             |    |
|        | Alternating red | Thermal shutdown started                         |    |
|        | and green       |                                                  |    |

# Turn the Power ON/OFF

Power on the MEMRECAM Q5.

| ■Start up the Q5              |                                                                                                    |
|-------------------------------|----------------------------------------------------------------------------------------------------|
|                               | <ol> <li>Turn ON the power switch of the AC adapter</li> <li>Turn the switch ON after verifying that the cable is connected to the AC adapter and camera.</li> <li>The LED of the AC adapter lights.</li> </ol>                                |
| A Local<br>C Local<br>C Local | 2 Turn the Q5 power switch ON                                                                                                    |
| L-O_O_O_O_B<br>M=S=E=         | <ul> <li>Confirm the status with the status LED</li> <li>The Q5 starts up and automatic diagnosis starts.</li> <li>M(MODE) : Lit blue</li> <li>S(STATUS) : Lit green</li> <li>Upon reaching this status, the Q5 starts up normally.</li> </ul> |
|                               | <b>4</b> Execute the operations using the control software.                                                                                                    |

#### Turn Off the Q5 Power

|                                                                                                    | <ul> <li>1 Disconnect the HX Link and camera with the<br/>Windows PC</li> <li>Make sure to save the recorded image before<br/>disconnecting</li> </ul> |
|----------------------------------------------------------------------------------------------------|----------------------------------------------------------------------------------------------------|
|                                                                                                    | • Disconnect the HX Link and Q5.                                                                                                    |
| Contraction of the second second seco | 2 Turn OFF the Q5 power switch                                                                                                    |
|                                                                                                    | <b>3</b> Turn OFF the AC adapter power switch                                                                                                    |

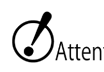

- If the AC adapter power is turned off when the memory backup battery is not charged, the recorded images are removed from the memory of this unit.
  - Make sure to save any recorded images needed before turning off the power. Check the "HXLink User's Guide" for the storage method.

# 3

# **Basic Operations**

| Setting the IP Address          | . 3-2 |
|---------------------------------|-------|
| Using HXLink                    | . 3-6 |
| Configuring the Camera Head     | . 3-8 |
| Black Balance                   | 3-12  |
| Stop (STOP Mode)                | 3-15  |
| Display Live Images (VIEW Mode) | 3-16  |
| Basic Recording Settings        | 3-17  |
| Using the Low Light Function    | 3-25  |
| Start Recording (ARM Mode)      | 3-27  |
| Trigger Input (REC Mode)        | 3-29  |

| Memory Backup                    | 3-30 |
|----------------------------------|------|
| Playback (PLAY Mode)             | 3-32 |
| Changing the Frame Rate          | 3-34 |
| Saving Images                    | 3-35 |
| Load and Save Settings           | 3-38 |
| Disconnect the HXLink and the Q5 | 3-40 |
| ResQ ADAPTER SYSTEM              | 3-42 |
| G Sensor Trigger                 | 3-43 |
|                                  |      |

# Setting the IP Address

The Q5 does not automatically get the IP addressed using the DHCP server. Please set the IP address according to the network environment used.

- This manual is for the Q5. The Q1m/Q1v cameras can be changed with the same methods. Refer to each camera user's guide for the GX and HX series and to the user's guide for the HXLink.
  - HXLink, GenlCam, and GigE Vision Filter Driver must be properly installed. There are times when proper operation is not possible when GigE Vision Filter Driver and such from other companies are installed.

Refer to the HXLink user's guide for the installation method.

#### Check the IP Address Setting

The IP address can be checked with HXLink if the Q5 is connected to the network used.

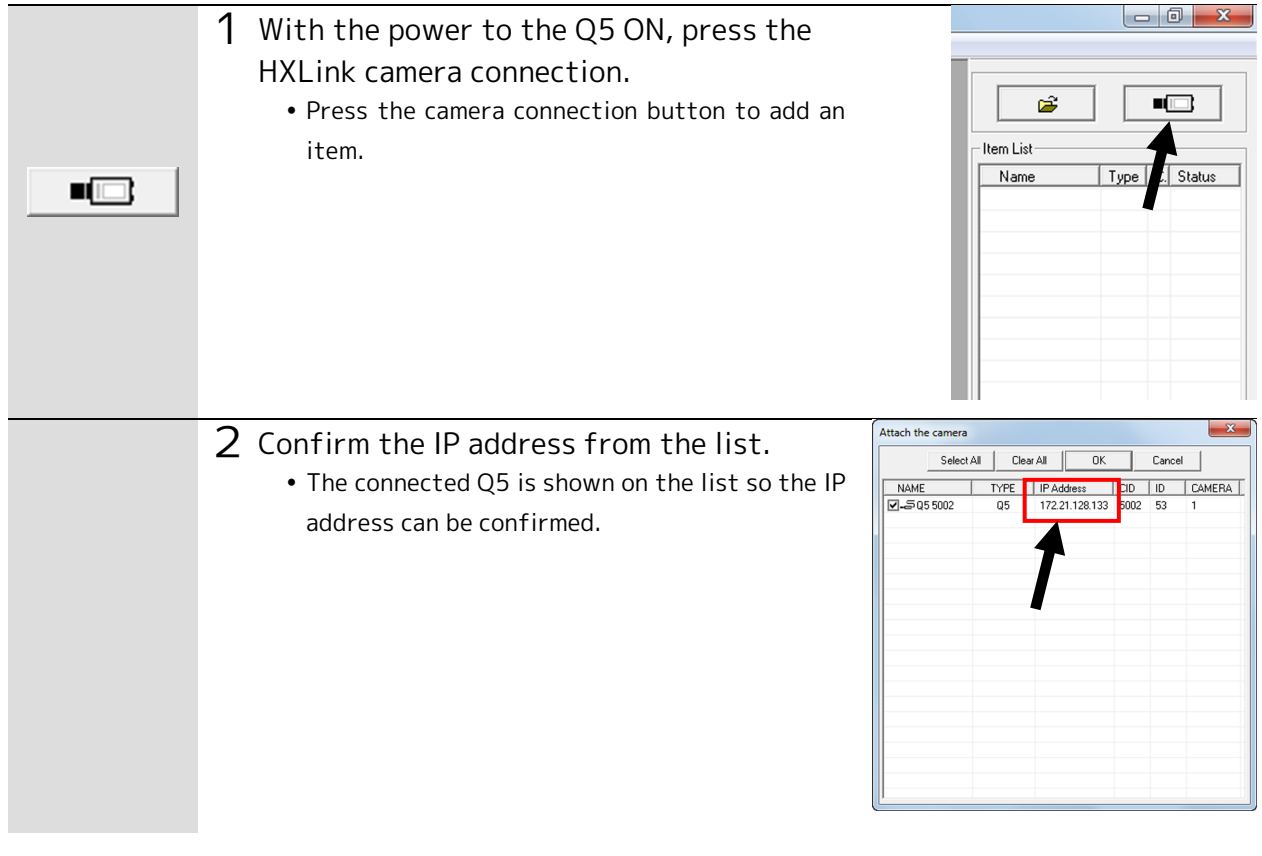

Attention

• Connection to the HXLink is not possible if the Q5 network is not properly set, and an error will be displayed.

| Set the Q5 IP Address |                                                                                                    |                                                                                                    |
|-----------------------|----------------------------------------------------------------------------------------------------|----------------------------------------------------------------------------------------------------|
| Attention .           | The HXUtility is "Camera System Setup" ("Camera System Setu<br>OS).                                                                                                    | up 64″ with the 64bit version                                                                                                    |
|                       | <ul> <li>Press "Video and IPAddress settings" in<br/>HXUtility         <ul> <li>Press the "Video and IPAddress settings"<br/>button in the menu.</li> </ul> </li> </ul>                  | Video and IPAddess setting         Video and IPAddess setting         Factory Set         Erase EX-S camera concellon data         Camera Configuration mode setting         Camera Reboot         JPAD3 fimware update         JPAD3 fimware update         JPAD3 fimware update         ULTRA Cam initial setting         HD Mag initial setting         Ead |
|                       | <ul> <li>2 Select Q5 to change from the list.</li> <li>The Q5 that can have the settings changed is shown on the list so select the camera and press "OK".</li> </ul>                    | OK         CANCEL           NAME         TYPE         Addres         CD           V=::04,5,5002         q5_         12,21,128,133         5002                                                                                                    |
|                       | <ul> <li>3 Input the IP address to set</li> <li>Set the IP address, sub-net mask and such to match the environment used.</li> <li>Press "SETTING" once the input is complete.</li> </ul> | Video Method & IP Address     X       IP address     C Dt/an an IP address automatically       IP Address     172 . 20 . 128 . 133       Subnet Mask     255 . 255 . 255 . 0       Default Gateway     0 . 0 . 0 . 0       MAC Address     Image: Cancel                                                                                                    |

| <ul> <li>4 The detailed contents to change are displayed.</li> <li>The left side of the display is "before the change" and the right side shows "after the change".</li> <li>If there are no errors in the setting contents, press "Yes". Press "No" to correct by returning to the settings screen.</li> </ul> | HXUtility Before -> After<br>P Address<br>172.20.128.133 -> 172.21.128.133<br>Subnet Mask<br>255.255.00 -> 255.255.05<br>The above-mentioned contents are set up.<br>Are you sure?<br>Yes No                                                                                                    |
|----------------------------------------------------------------------------------------------------|----------------------------------------------------------------------------------------------------|
| <ul> <li>5 After setting, turn ON the camera power</li> <li>• After the message is shown, turn on the Q5 power.</li> <li>• Press "OK" to close the window.</li> </ul>                                                                                                    | HXUtility<br>Setting was successful.<br>Please reactivate the camera.<br>OK                                                                                                    |
| <ul> <li>6 The HXUtility ends         <ul> <li>Press "Exit" to close the HXUtility.</li> </ul> </li> <li>ØAttention Make sure to close the HXUtility before using HXLink.</li> </ul>                                                                                                    | HXUbitity         Video and IPAddess setting         Factory Set         Erase GX-5 camera correction data         Camera Configuration mode setting         Camera Reboot         JPAD 3 firmware update file setection         Password Satting         ULTRA Cam initial setting         HD-Mag initial setting         HD-Mag initial setting |
| 7 The revised IP address will be enabled after the camera has been restarted.                                                                                                    |                                                                                                    |

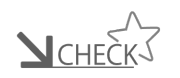

When the Q5 is connected to HXLink after setting the IP address, the following error message may appear. In this case, the IP address setting may be incorrect so please check and reset if necessary.

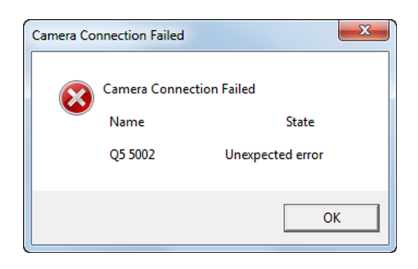

• When setting the IP address, the following error message may appear and it may not be possible to set the camera. Turn the camera power ON and confirm the settings again.

| HXUtility | ×                                                                                                   |
|-----------|----------------------------------------------------------------------------------------------------|
| 4         | It failed in the change in TCP/IP.<br>To return to the previous setting turn off the camera.[sts:4] |
|           | ОК                                                                                                  |

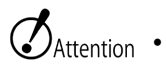

• It is necessary to change the IP address of the control PC to the connectable setting in the IP address after the Q5 change beforehand. The modifiable IP address of Q5 depends on the setting of the IP address of the PC.

## Using HXLink

A special application is required to operate the Q1m/Q1v. This describes the basic operations to use HXLink.

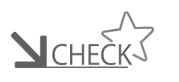

Refer to the HXLink user's guide for the method of installing the application or details on the method of use.

# HXLink GUI The HXLink GUI includes a "Basic Mode" and an "Expert Mode". Basic Mode Performs basic operations

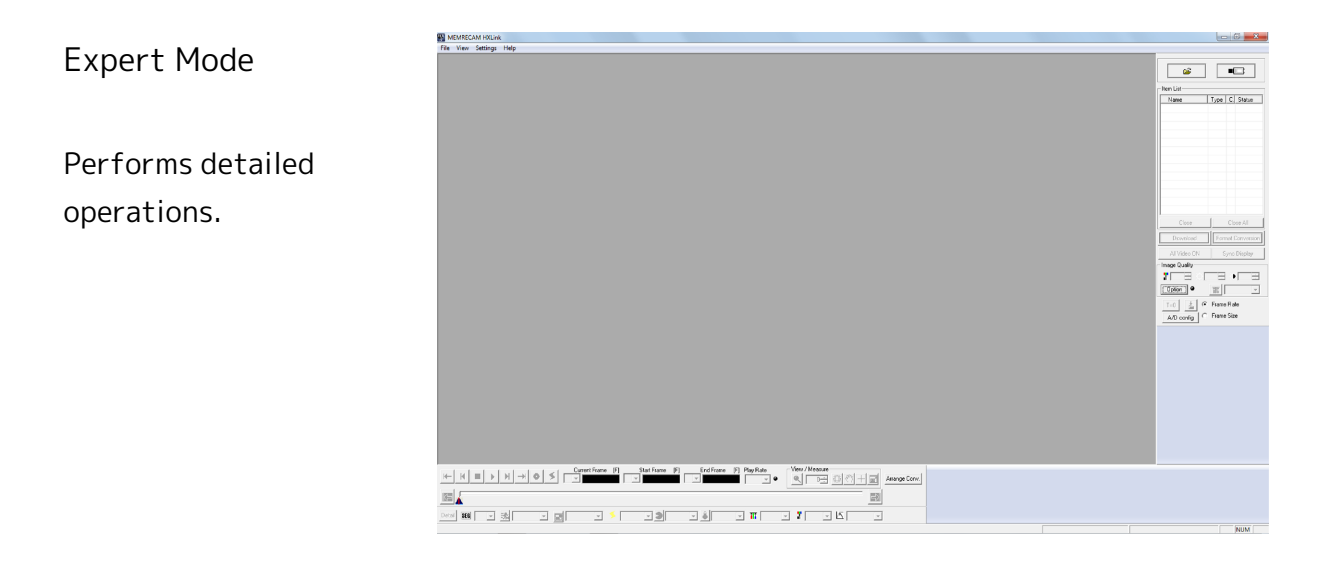

Descriptions in this guide use the "Basic Mode".

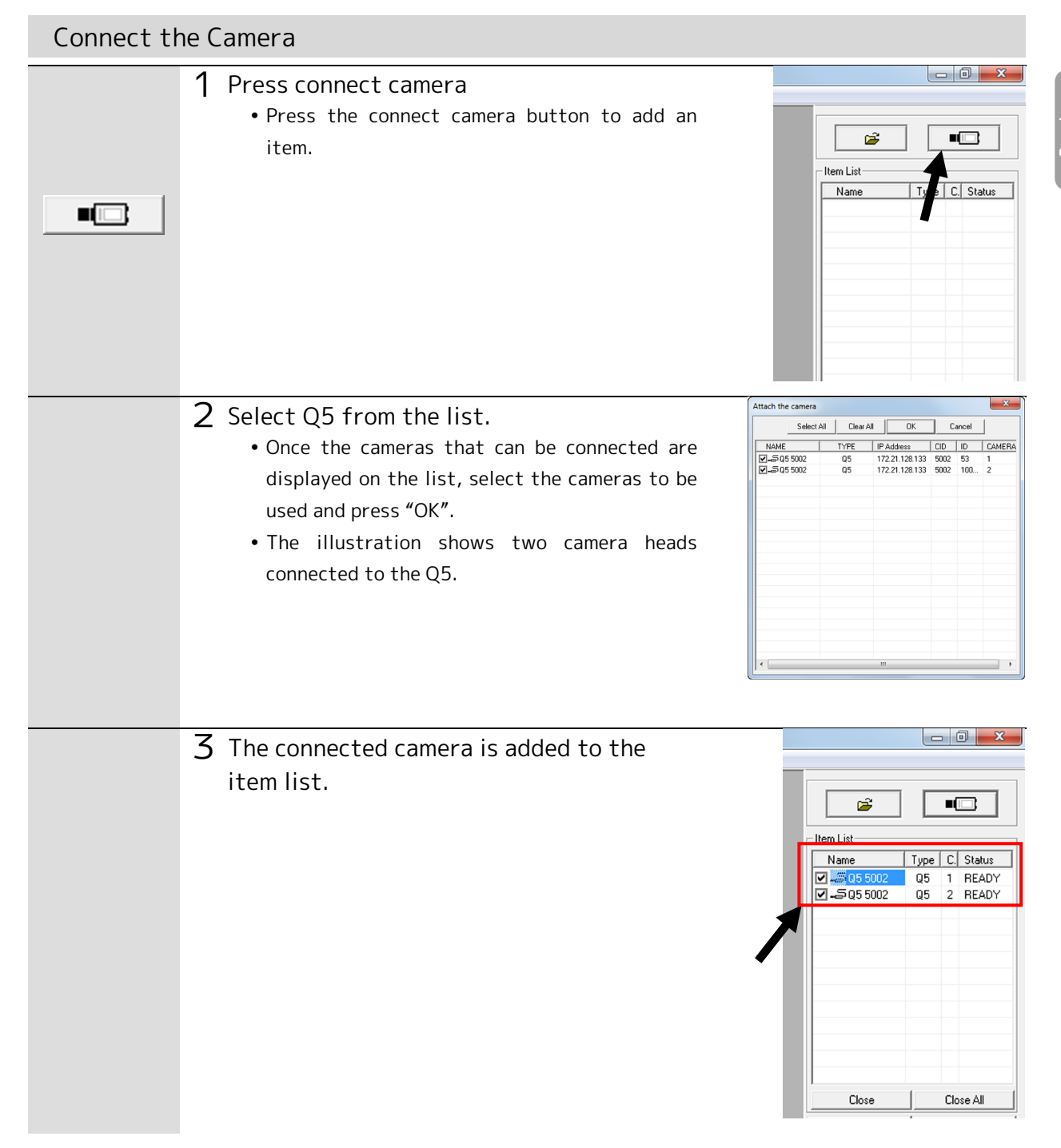

# Configuring the Camera Head

A maximum of 4 camera heads can be connected to a single Q5. When connecting, make the settings according to the number and type of camera heads.

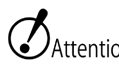

- Attention Make sure to turn the Q5 power OFF (It is OFF with power switch of power supply of the AC adapter or Q5) when replacing the camera head. If the cable is plugged in or removed when the power is ON, this may cause a malfunction between the Q5 and the camera head.
  - Recorded image data is lost if the configuration is changed so make sure to save any necessary data to a PC.
  - Please change exchange / of a camera head after downloading data when there are the data which it recorded on Q5.

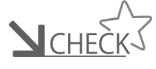

Scheer Stress Stress S "P-CAM".

Basic Operations

| Settings |                                                                                                    |
|----------|----------------------------------------------------------------------------------------------------|
|          | 1 Turn the power ON after connecting the camera head to the Q5                                                                                         |
|          | 2 Press connect camera on the HXLink. • Press the connect camera button to add an item.                                                                |
|          | 3 Select Q5 from the list. • Once the Q5 that can be connected is displayed on the list, select the camera to be used and press "OK".                  |
|          | When 0 is displayed by an ID column, this indicates that a camera head is not connected to a port (CAMERA column) set in Q5 (or nothing is effective). |

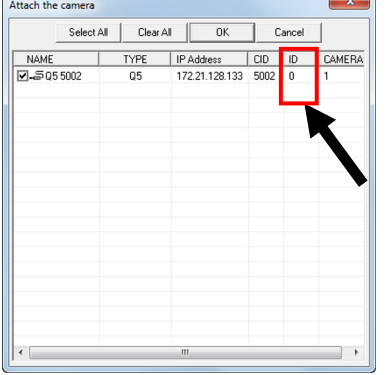

(00419)D

| Image: construction of the camera head configuration         Camera head configuration       Camera head connecting now         DRP       DRP Port       Type         Q5       5002       1         Q5       5002       1         Q5       5002       1         Q5       5002       2         Q5       5002       2         Q5       5002       2         Q5       5002       2         Image: Construction of the camera head configuration updated with the camera head connecting now         Yes       No       Detail setting                                                                                                    | ID<br>1<br>53<br>w?            | Type<br>P-CAM<br>P-CAM |  |  |  |
|----------------------------------------------------------------------------------------------------|--------------------------------|------------------------|--|--|--|
| Image: Comparison of the comparison of the comparison | N7                             | Type<br>P-CAM<br>P-CAM |  |  |  |
| Camera head configuration       Camera head connecting now         Image: DRP DRP Port Type       Number       DRP DRP Port Camera Head         Image: DRP DRP Port Type       Image: DRP Port Camera Head       Image: DRP Port Camera Head         Image: DRP DRP Port Type       Image: DRP Port Camera Head       Image: DRP Port Camera Head         Image: DRP DRP Port Type       Image: DRP Port Camera Head       Image: DRP Port Camera Head         Image: DRP DRP Port Type       Image: DRP Port Camera Head       Image: DRP Port Camera Head         Image: DRP DRP Port Type       Image: DRP Port Camera Head       Image: DRP Port Camera Head         Image: DRP DRP Port Type       Image: DRP Port Camera Head       Image: DRP Port Camera Head         Image: DRP DRP DRP Port Type       Image: DRP DRP Port Camera Head       Image: DRP Port Type         Image: DRP DRP DRP DRP DRP DRP DRP Port Type       Image: DRP DRP DRP DRP DRP DRP DRP DRP DRP DRP                                                                                                    | ID<br>1<br>53<br>w?            | Type<br>P-CAM<br>P-CAM |  |  |  |
| Camera head configuration       Camera head configuration         DRP       DRP Port       Type         q5       5002       1         q5       5002       2         Is the camera head configuration updated with the camera head connecting nov         Yes       No       Detail setting                                                                                                    | NO 1<br>53<br>W?               | Type<br>P-CAM<br>P-CAM |  |  |  |
| q5 5002       1       P-CAM       1       q5 5002       1         q5 5002       2       2       2       1       1       1       1       1       1       1       1       1       1       1       1       1       1       1       1       1       1       1       1       1       1       1       1       1       1       1       1       1       1       1       1       1       1       1       1       1       1       1       1       1       1       1       1       1       1       1       1       1       1       1       1       1       1       1       1       1       1       1       1       1       1       1       1       1       1       1       1       1       1       1       1       1       1       1       1       1       1       1       1       1       1       1       1       1       1       1       1       1       1       1       1       1       1       1       1       1       1       1       1       1       1       1       1       1       1       1<                                                                                                    | 1<br>53<br>w?                  | P-CAM<br>P-CAM         |  |  |  |
| Is the camera head configuration updated with the camera head connecting nov<br>Yes No Detail setting The display items are as follows. <camera configuration="" head=""></camera>                                                                                                    | w?                             |                        |  |  |  |
| Is the camera head configuration updated with the camera head connecting nov<br>Yes No Detail setting<br>The display items are as follows.<br><camera configuration="" head=""> <a href="https://camera.head.conn"></a></camera>                                                                                                    | N?                             |                        |  |  |  |
| Is the camera head configuration updated with the camera head connecting nov<br>Yes No Detail setting The display items are as follows. <camera configuration="" head=""></camera>                                                                                                    | w?                             |                        |  |  |  |
| Is the camera head configuration updated with the camera head connecting nov<br>Yes No Detail setting<br>The display items are as follows.<br><camera configuration="" head=""> <a href="https://camera.head.conn"></a></camera>                                                                                                    | w?                             |                        |  |  |  |
| Yes       No       Detail setting         The display items are as follows. <camera configuration="" head=""></camera>                                                                                                    |                                |                        |  |  |  |
| The display items are as follows.<br><camera configuration="" head=""> <a href="https://www.camera.head.con"></a></camera>                                                                                                    |                                |                        |  |  |  |
| The display items are as follows.<br><camera configuration="" head=""> <a>Camera head conn</a></camera>                                                                                                    |                                |                        |  |  |  |
| The display items are as follows.<br><camera configuration="" head=""> <camera conn<="" head="" td=""></camera></camera>                                                                                                    |                                |                        |  |  |  |
| <camera configuration="" head=""></camera>                                                                                                    |                                |                        |  |  |  |
|                                                                                                    | necting                        | g now>                 |  |  |  |
| DRP DRP nickname DRP DRP ni                                                                                                    | DRP DRP nickname               |                        |  |  |  |
| DRP Port # of the DRP port where DRP Port # of the                                                                                                    | he DRF                         | P port wi              |  |  |  |
| the camera head is camera                                                                                                    | camera head is con             |                        |  |  |  |
| connected Camera Head Came                                                                                                    | Camera Head Camera head nickna |                        |  |  |  |
| Type Camera head type The ni                                                                                                    | icknam                         | ne regist              |  |  |  |
| (shown as P-CAM) the re                                                                                                    | gister                         | red came               |  |  |  |
| Number Camera head number shown                                                                                                    | ۱.                             |                        |  |  |  |
| (lowest number of the ID Camera                                                                                                    | ID Camera head ID              |                        |  |  |  |
|                                                                                                    | a head                         | טוג                    |  |  |  |
| "DRP ports") Neede                                                                                                    | a head<br>d for (              | camera                 |  |  |  |

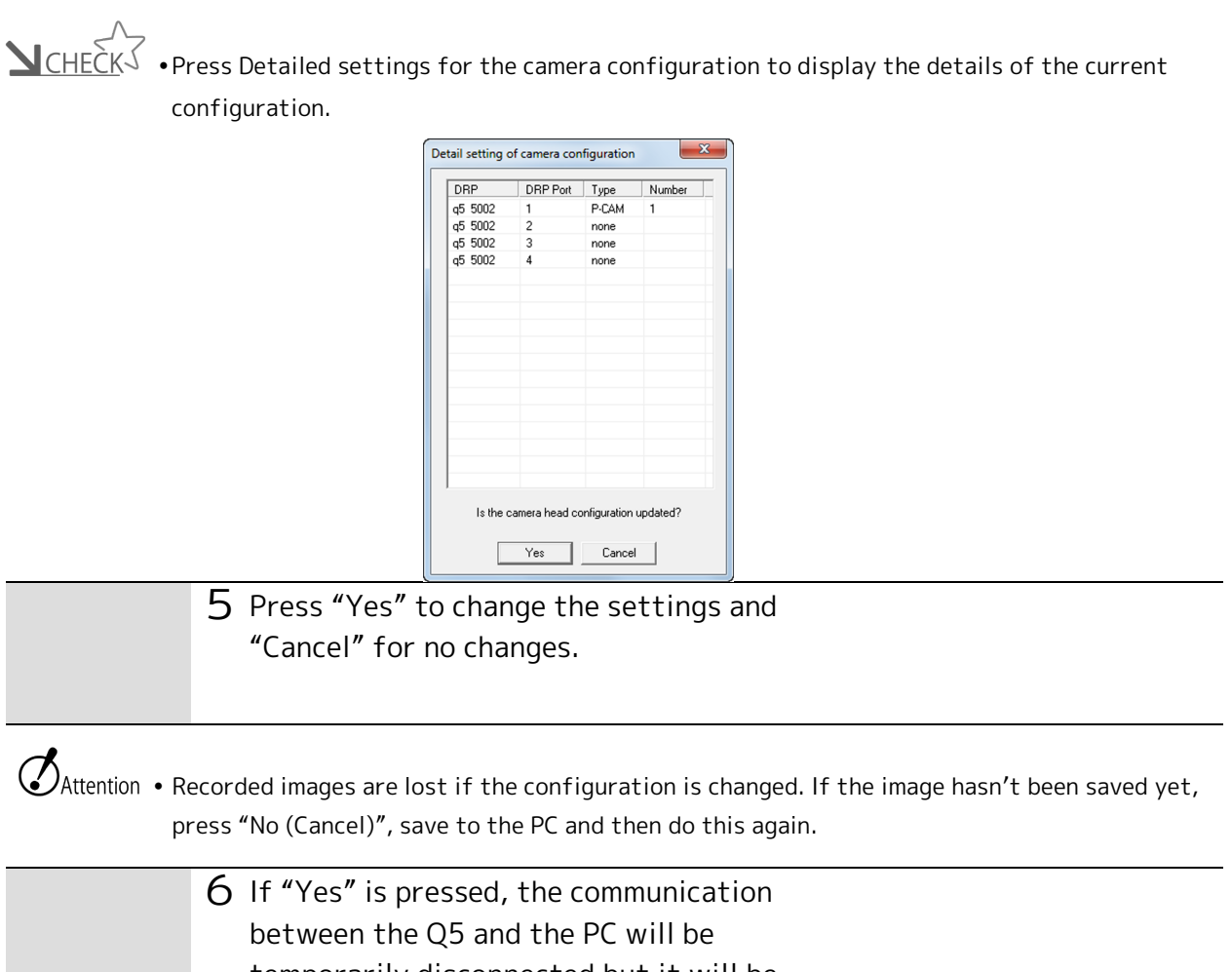

temporarily disconnected but it will be automatically reconnected with the

camera head that is currently connected.

# Black Balance

To correct the fixed pattern noise of the sensor, get the black balance (noise and black level correction data).

The noise on the image sensor used by the camera head changes according to the temperature of the sensor and the recording settings. This noise is called fixed pattern noise and has a pattern that varies by the individual sensor. The Q5 reads the temperature of the image sensor and automatically performs noise reduction with the registered image correction data but black balance just before filming is recommended to get the best quality image.

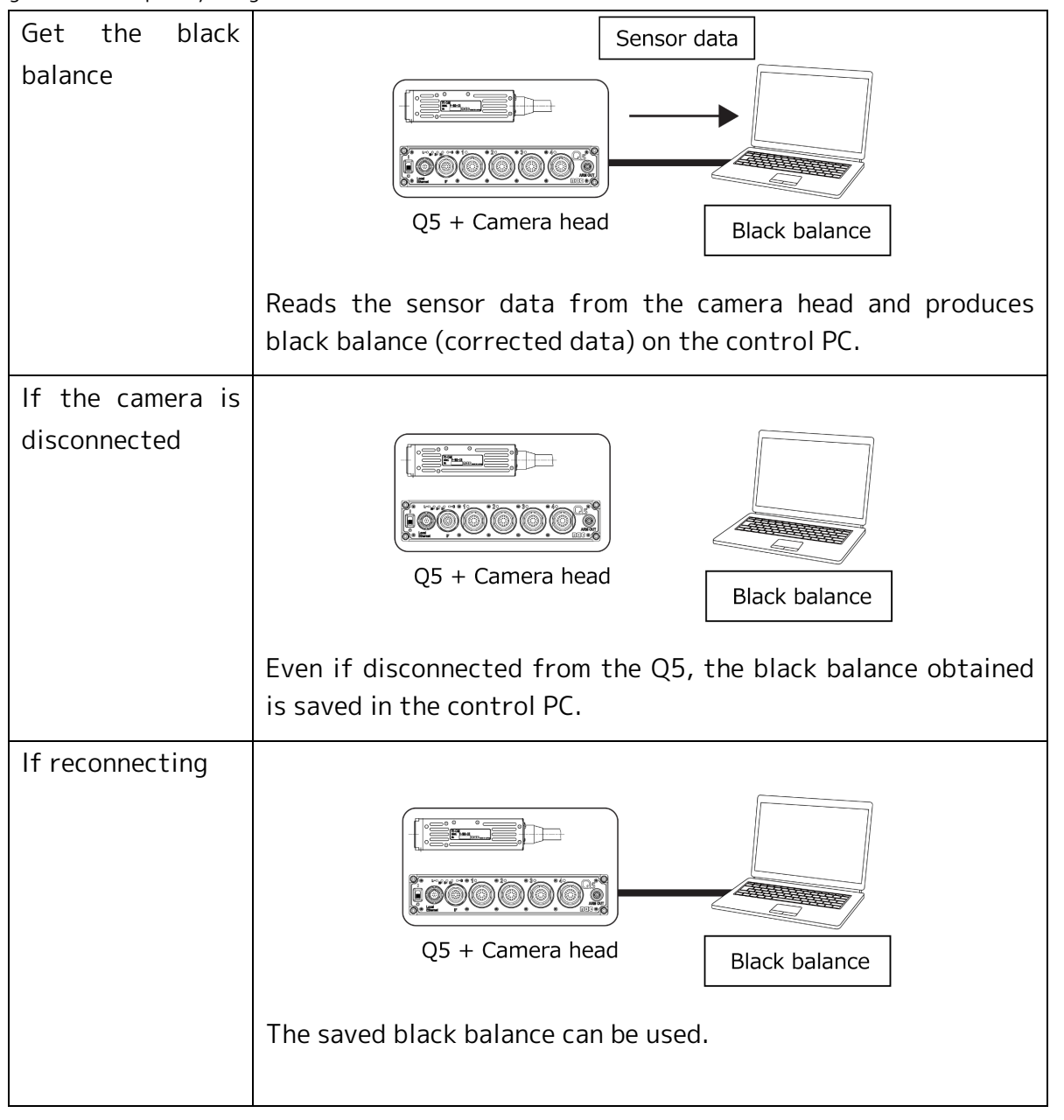

# Attention • The black balance is saved to the connected PC. Make sure to get the black balance if the camera is connected to another PC.

- There are a 32bit version and a 64bit version in HXLink and manages the data of the black balance separately. When it becomes the use in both, please take black balance separately.
- Make sure to cover the lens cap during black balance.

Get the Black Balance

|        | <ul> <li>Set the "frame rate" and "frame size" for filming.</li> <li>Set the recording settings for the camera.</li> <li>Switch the camera to the stop state (STOP mode).</li> </ul>       |                                                                                                    |  |  |  |  |  |  |  |  |
|--------|----------------------------------------------------------------------------------------------------|----------------------------------------------------------------------------------------------------|--|--|--|--|--|--|--|--|
|        | <ul><li>2 Mount the lens cap to the lens to cover</li><li>Prevent light from reaching the lens</li></ul>                                                                                   |                                                                                                    |  |  |  |  |  |  |  |  |
| Detail | 3 Press "Detail" to show the "Detail settings" window. • The "Detail Settings" window will appear. • The "Detail Settings" window will appear. • The "Detail Settings" window will appear. | Item List         Name       Type         C. Status         Image: Status         Image: Status |  |  |  |  |  |  |  |  |

| <ul> <li>Press the update black balance button</li> <li>The following statuses are recommended.</li> <li>NONE : The black balance isn't ready.</li> <li>BUSY : Getting the black balance.</li> <li>VALID : Finished getting the black balance.</li> </ul> | Knee OFF -<br>Gain ANORMAL -<br>Gamma NORMAL -<br>White Balance III AUTO -<br>Chroma II 100% -<br>Black III 00% -<br>Black III 00% -<br>Black III 00% -<br>Black III 00% -<br>Black III 00% -<br>Black III 00% -<br>Black III 00% -<br>Black III 00% -                                               | General parameters<br>Camera Time<br>Internal Sync Time<br>BATT.STATUS<br>MIDDLE<br>Save Range Mode<br>PLAY<br>Black Balance Update<br>MUDLE<br>Black Balance Update<br>MUDLE<br>Video<br>Zoom |
|----------------------------------------------------------------------------------------------------|----------------------------------------------------------------------------------------------------|----------------------------------------------------------------------------------------------------|
| <ul> <li>5 Enable/disable the black balance</li> <li>• Select ON/OFF to enable/disable the setting.<br/>ON : Use black balance corrected data.</li> <li>OFF : Do not use black balance corrected data.</li> </ul>                                         | Knee     OFF       Gain     NORMAL       Gamma     NORMAL       Gamma     NORMAL       White Balance     III       AUTO     ~       Enhance     NORMAL       Chroma     I 100%       Black     ON       PI-S     Mode       Y     ~       Rec Sync Signal     Internal Sync       RGB Matrix     OFF | General parameters<br>Camera Time<br>Internal Sync Time<br>BATT.STATUS<br>MIDDLE<br>Save Range Mode<br>PLAY<br>Black Balance Update<br>Wideo<br>Zoom                                           |
| 6 Remove the lens cap for recording                                                                                                    |                                                                                                    |                                                                                                    |

• Record using the black balance corrected data.

Attention • Make sure not to get the black balance before downloading the memory backup data.

• Once the black balance is obtained, the black balance corrected data previously saved on the PC is overwritten.

# Stop (STOP Mode)

The MEMRECAM Q5 switches to the STOP mode after starting up.

#### Switch to the STOP mode

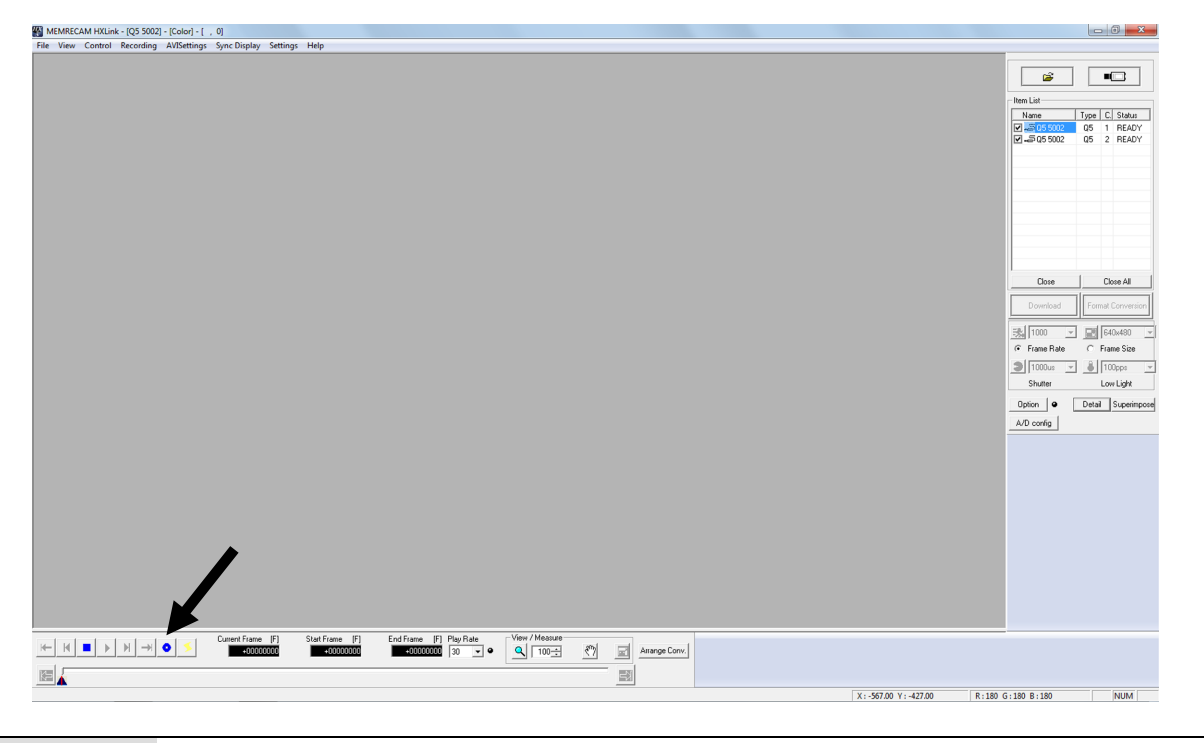

Press the stop button during each mode

- The STOP mode can be access from other camera modes, including the VIEW mode and the ARM mode.
- The item list STATUS will show "READY".
- MODE in the status LED will light up in blue.

**CHECK** • Storage settings can be set in the STOP mode.

Basic perati<u>on</u>:

# Display Live Images (VIEW Mode)

Display live images with the VIEW mode and make the recording settings or adjust the camera and lens.

#### Switch to the VIEW Mode

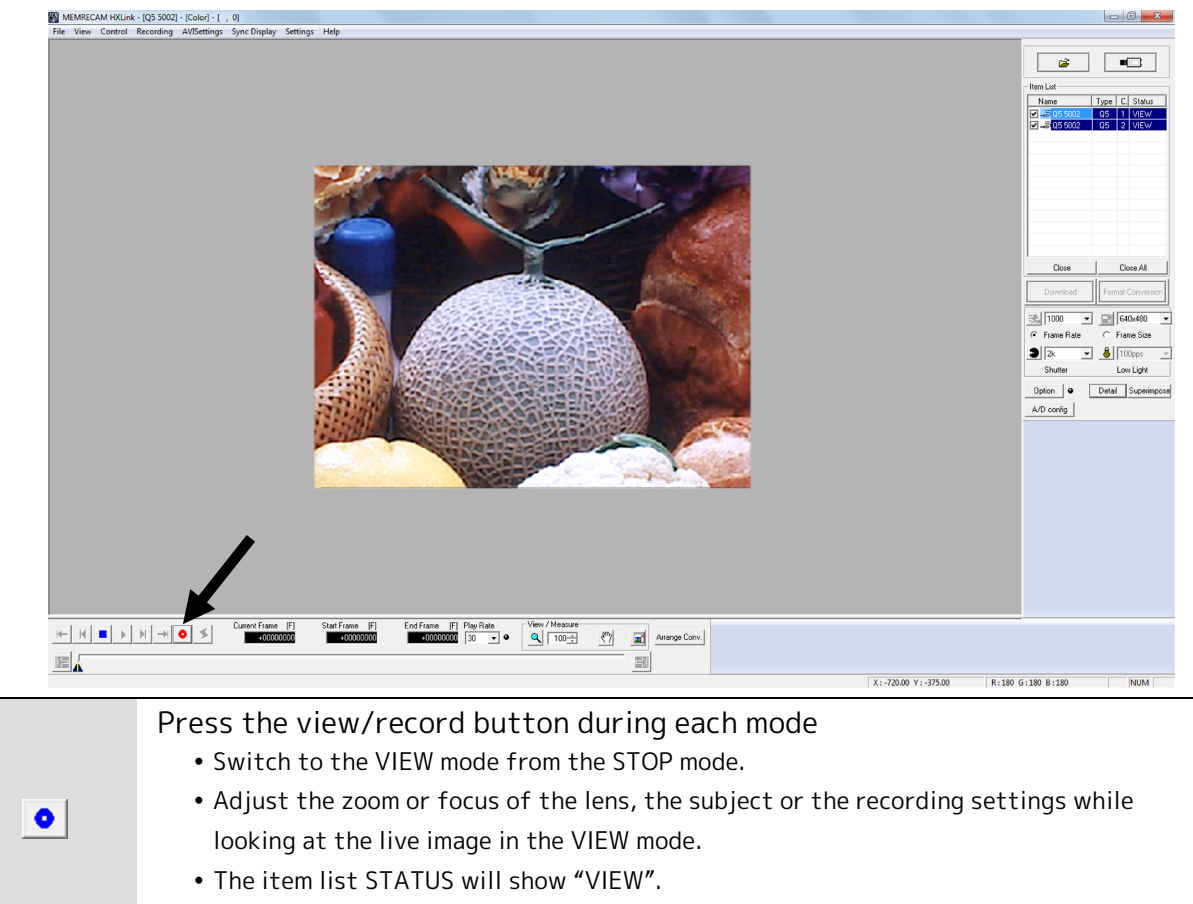

• M (MODE) in the status LED will be lit in white.

Attention • Live images cannot be displayed when the STATUS is flashing red, even when in the VIEW mode. ( $\gg m 2-12$ )

# **Basic Recording Settings**

Select the frame rate, frame size and shutter speed according to the image photographed.

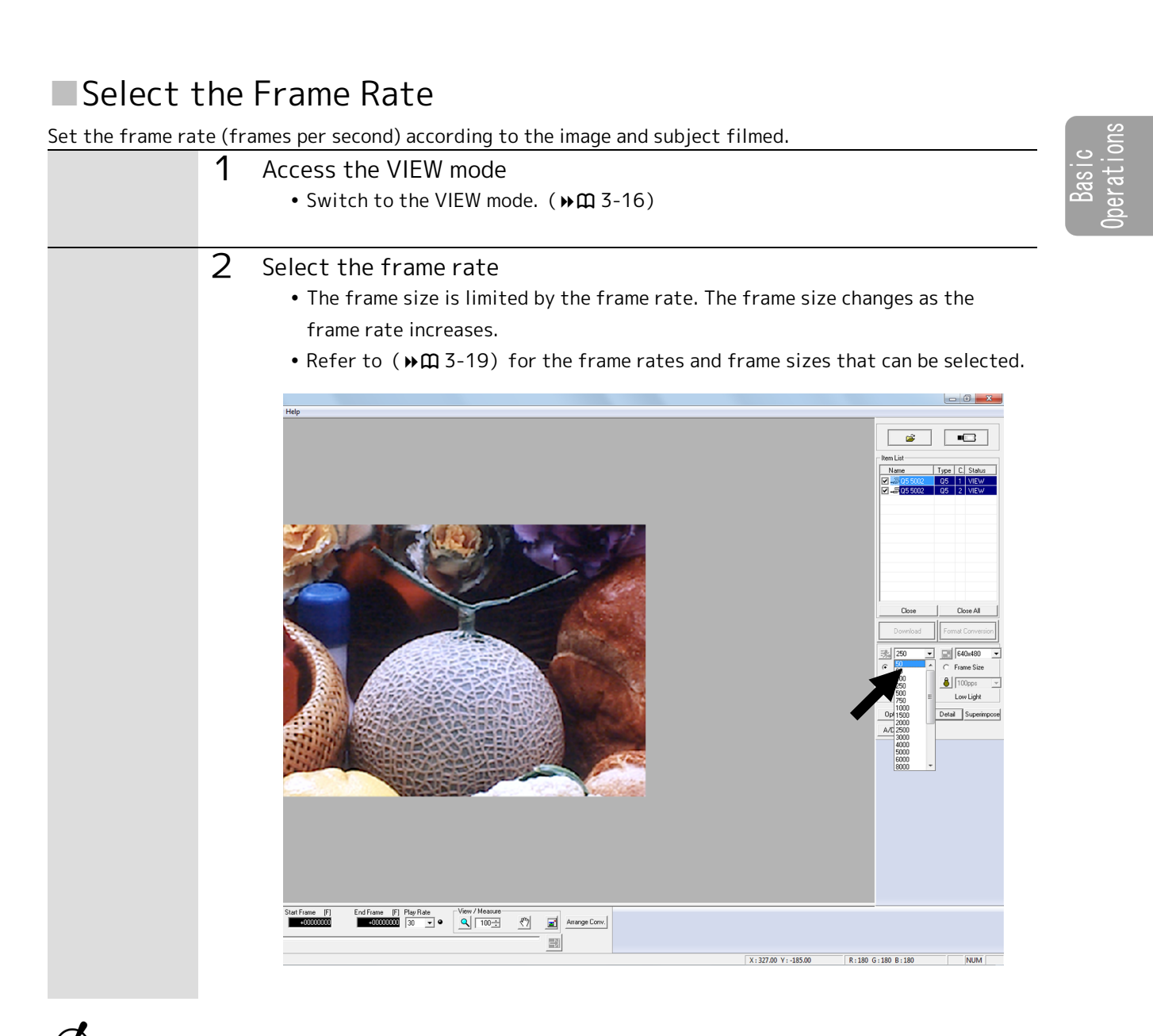

 $\checkmark$ Attention • Get the black balance again after changing the frame rate. ( $\gg m$  3-12)

(00419)D

#### Select the Frame Size

Set the frame size according to the image and subject filmed.

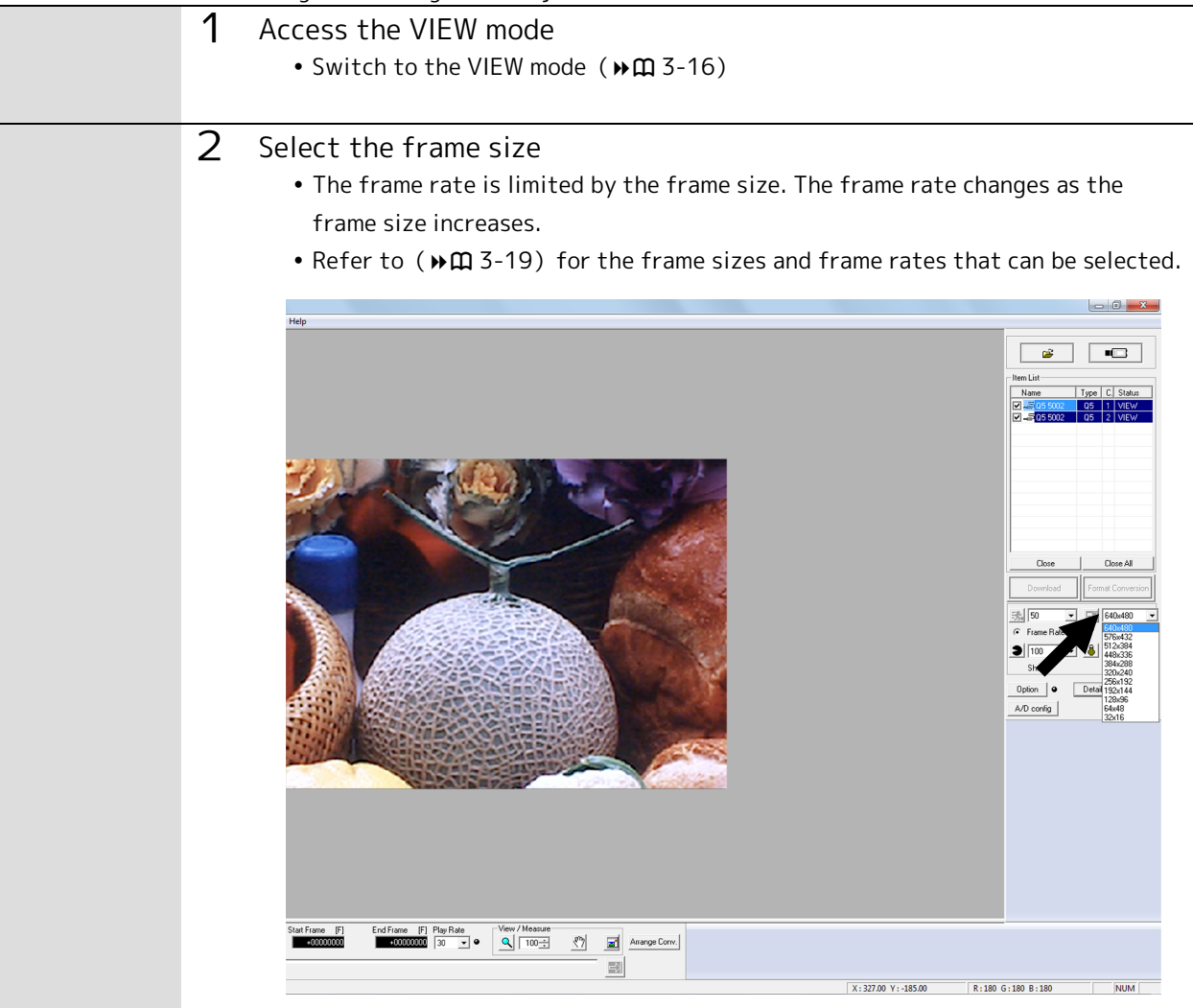

Attention • Redo the black balance again after changing the frame rate. ( $\gg m$  3-12)

|            | Frame Size |    |     |     |     |     |     |     |     |     |     |
|------------|------------|----|-----|-----|-----|-----|-----|-----|-----|-----|-----|
| Frame Rate | 32         | 64 | 128 | 192 | 256 | 320 | 384 | 448 | 512 | 576 | 640 |
| (pps)      | ×          | ×  | ×   | ×   | ×   | ×   | ×   | ×   | ×   | ×   | ×   |
|            | 16         | 48 | 96  | 144 | 192 | 240 | 288 | 336 | 384 | 432 | 480 |
| 50         | 0          | 0  | 0   | 0   | 0   | 0   | 0   | 0   | 0   | 0   | 0   |
| 60         | 0          | 0  | 0   | 0   | 0   | 0   | 0   | 0   | 0   | 0   | 0   |
| 100        | 0          | 0  | 0   | 0   | 0   | 0   | 0   | 0   | 0   | 0   | 0   |
| 250        | 0          | 0  | 0   | 0   | 0   | 0   | 0   | 0   | 0   | 0   | 0   |
| 500        | 0          | 0  | 0   | 0   | 0   | 0   | 0   | 0   | 0   | 0   | 0   |
| 750        | 0          | 0  | 0   | 0   | 0   | 0   | 0   | 0   | 0   | 0   | 0   |
| 1,000      | 0          | 0  | 0   | 0   | 0   | 0   | 0   | 0   | 0   | 0   | 0   |
| 1,500      | 0          | 0  | 0   | 0   | 0   | 0   | 0   | 0   | 0   |     |     |
| 2,000      | 0          | 0  | 0   | 0   | 0   | 0   | 0   | 0   |     |     |     |
| 2,500      | 0          | 0  | 0   | 0   | 0   | 0   | 0   |     |     |     |     |
| 3,000      | 0          | 0  | 0   | 0   | 0   | 0   |     |     |     |     |     |
| 4,000      | 0          | 0  | 0   | 0   | 0   | 0   |     |     |     |     |     |
| 5,000      | 0          | 0  | 0   | 0   | 0   |     |     |     |     |     |     |
| 6,000      | 0          | 0  | 0   | 0   | 0   |     |     |     |     |     |     |
| 8,000      | 0          | 0  | 0   | 0   |     |     |     |     |     |     |     |
| 10,000     | 0          | 0  | 0   | 0   |     |     |     |     |     |     |     |
| 15,000     | 0          | 0  | 0   |     |     |     |     |     |     |     |     |
| 20,000     | 0          | 0  |     |     |     |     |     |     |     |     |     |
| 25,000     | 0          | 0  |     |     |     |     |     |     |     |     |     |
| 30,000     | 0          | 0  |     |     |     |     |     |     |     |     |     |
| 40,000     | 0          | 0  |     |     |     |     |     |     |     |     |     |
| 50,000     | 0          | 0  |     |     |     |     |     |     |     |     |     |
| 60,000     | 0          |    |     |     |     |     |     |     |     |     |     |
| 80,000     | 0          |    |     |     |     |     |     |     |     |     |     |
| 100,000    | 0          |    |     |     |     |     |     |     |     |     |     |

#### Frame Rate and Frame Size P2-Cam/S2-Cam

Attention • If combining C-Cam with μ-Cam, it is only operational within the range of the C-Cam, μ-Cam presets.

• If combining  $\mu$ -Cam, only 640\*480 of  $\mu$ -Cam can work.

|            | Frame Size |    |     |     |     |     |     |     |     |     |     |
|------------|------------|----|-----|-----|-----|-----|-----|-----|-----|-----|-----|
| Frame Rate | 32         | 64 | 128 | 192 | 256 | 320 | 384 | 448 | 512 | 576 | 640 |
| (pps)      | ×          | ×  | ×   | ×   | ×   | ×   | ×   | ×   | ×   | ×   | ×   |
|            | 16         | 48 | 96  | 144 | 192 | 240 | 288 | 336 | 384 | 432 | 480 |
| 50         | 0          | 0  | 0   | 0   | 0   | 0   | 0   | 0   | 0   | 0   | 0   |
| 60         | 0          | 0  | 0   | 0   | 0   | 0   | 0   | 0   | 0   | 0   | 0   |
| 100        | 0          | 0  | 0   | 0   | 0   | 0   | 0   | 0   | 0   | 0   | 0   |
| 250        | 0          | 0  | 0   | 0   | 0   | 0   | 0   | 0   | 0   | 0   | 0   |
| 500        | 0          | 0  | 0   | 0   | 0   | 0   | 0   | 0   | 0   | 0   | 0   |
| 750        | 0          | 0  | 0   | 0   | 0   | 0   | 0   | 0   | 0   | 0   | 0   |
| 1,000      | 0          | 0  | 0   | 0   | 0   | 0   | 0   | 0   | 0   | 0   | 0   |
| 1,500      | 0          | 0  | 0   | 0   | 0   | 0   | 0   | 0   | 0   |     |     |
| 2,000      | 0          | 0  | 0   | 0   | 0   | 0   | 0   | 0   |     |     |     |
| 2,500      | 0          | 0  | 0   | 0   | 0   | 0   | 0   |     |     |     |     |
| 3,000      | 0          | 0  | 0   | 0   | 0   | 0   |     |     |     |     |     |
| 4,000      | 0          | 0  | 0   | 0   | 0   | 0   |     |     |     |     |     |
| 5,000      | 0          | 0  | 0   | 0   | 0   |     |     |     |     |     |     |
| 6,000      | 0          | 0  | 0   | 0   |     |     |     |     |     |     |     |
| 8,000      | 0          | 0  | 0   | 0   |     |     |     |     |     |     |     |
| 10,000     | 0          | 0  | 0   |     |     |     |     |     |     |     |     |
| 15,000     | 0          | 0  |     |     |     |     |     |     |     |     |     |
| 20,000     | 0          |    |     |     |     |     |     |     |     |     |     |
| 25,000     | 0          |    |     |     |     |     |     |     |     |     |     |

#### Frame Rate and Frame Size C-Cam

 $\checkmark$ Attention • If combining µ-Cam, only 640\*480 of µ-Cam can work
Basic Operations

|                                  | •          |          |     |     |  |  |  |
|----------------------------------|------------|----------|-----|-----|--|--|--|
|                                  | Frame Size |          |     |     |  |  |  |
| Frame Rate (nns)                 | 640        | 640      | 640 | 640 |  |  |  |
| Traine Nate (pps)                | ×          | ×        | ×   | ×   |  |  |  |
|                                  | 210        | 416      | 456 | 480 |  |  |  |
| 100                              | $\times$   | $\times$ | ×   | 0   |  |  |  |
| 250                              | $\times$   | $\times$ | ×   | 0   |  |  |  |
| 500                              | $\times$   | $\times$ | 0   | ×   |  |  |  |
| 1,000                            | 0          | ×        | ×   | ×   |  |  |  |
| 1,000<br>(Advance Sampling Mode) | ×          | 0        | ×   | ×   |  |  |  |

#### Frame Rate and Frame Size µ-Cam

## Select the Shutter Speed

Set the shutter speed according to the image and subject filmed.

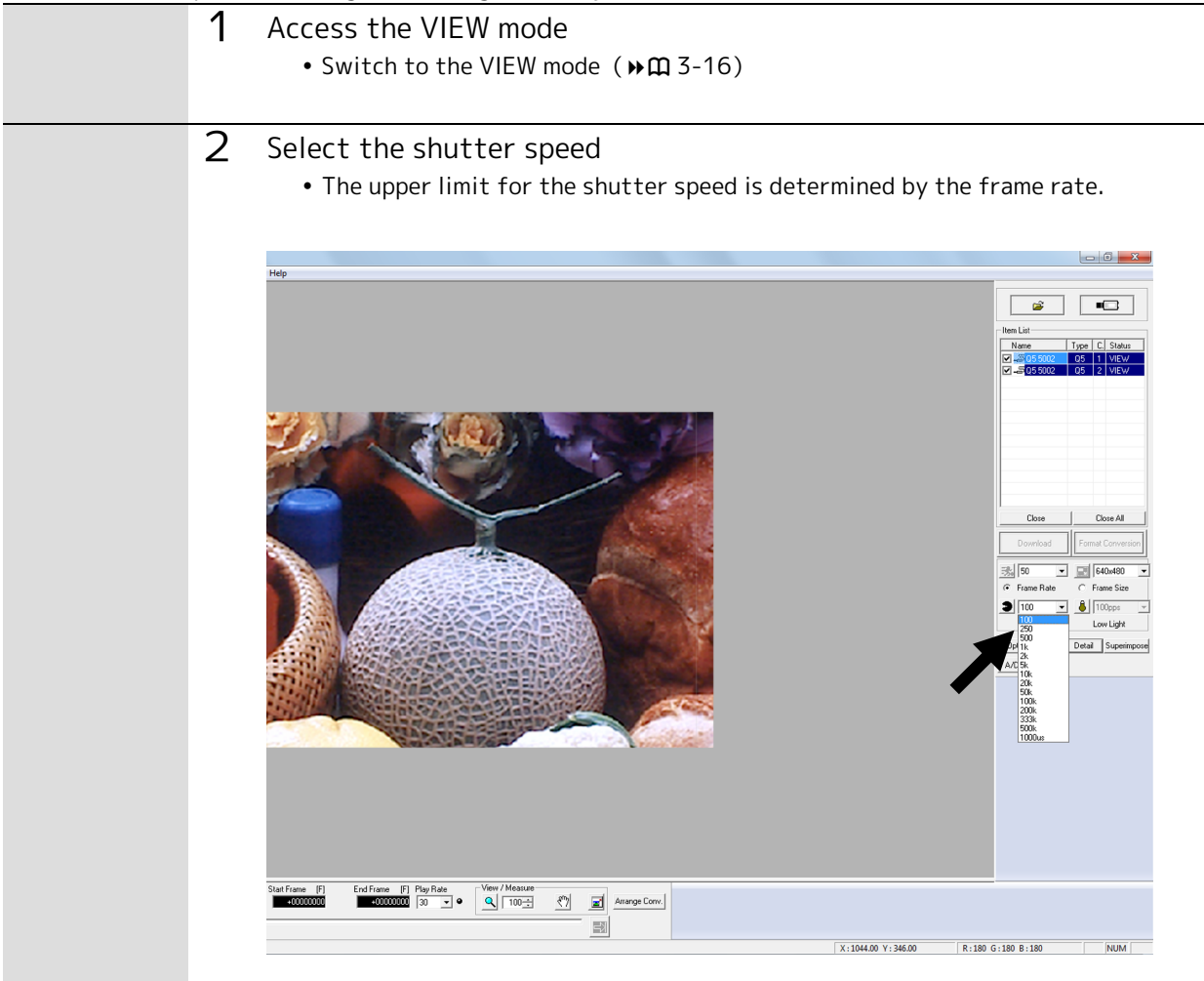

Attention • If using black balance, redo the black balance again after changing the Shutter Speed. ( MC 3-12)

|   | • |     |   |
|---|---|-----|---|
| ٠ |   | · • |   |
| 2 |   |     | • |
| , |   |     |   |

Basic Operations

| Shutter Speeds that can be Selected    |                                                                                                    |  |  |  |  |  |  |
|----------------------------------------|----------------------------------------------------------------------------------------------------|--|--|--|--|--|--|
| Preset Shutter Speeds<br>P2-Cam⁄S2-Cam | OPEN、1/100、1/250、1/500、1/1,000、1/2,000、1/5,000、1/10,000、<br>1/20,000、1/50,000、1/100,000、1/200,000、1/333,333 |  |  |  |  |  |  |
| Preset Shutter Speeds                  | OPEN. 1/100. 1/250. 1/500. 1/1.000. 1/2.000. 1/5.000. 1/10.000.                                             |  |  |  |  |  |  |
| C-Cam                                  | 1/20,000、1/50,000                                                                                           |  |  |  |  |  |  |
|                                        |                                                                                                    |  |  |  |  |  |  |
| Preset Shutter Speeds                  | OPEN、1/100、1/250、1/500、1/1,000、1/2,000、1/5,000、1/10,000、                                                    |  |  |  |  |  |  |
| µ-Cam                                  | 1/20,000                                                                                                    |  |  |  |  |  |  |

Attention • For speeds other than the preset shutter speeds, set using the custom shutter.

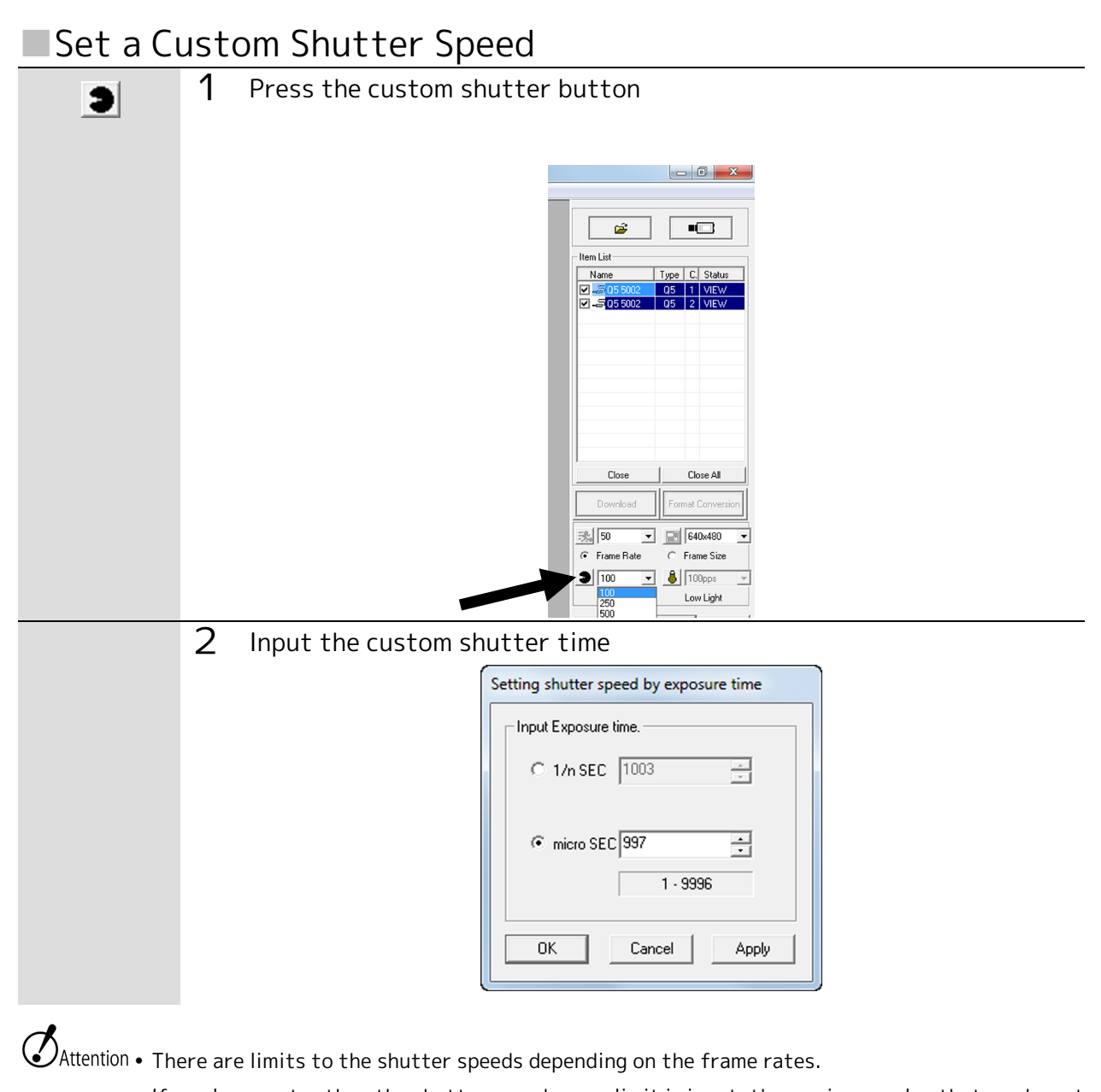

• If a value greater than the shutter speed upper limit is input, the maximum value that can be set is set.

## Using the Low Light Function

There are times when a clear and crisp live image cannot be obtained in the VIEW mode with the set frame rate. Use the low light function to display an image that is brighter than the image filmed with the set frame rate, and easily check the angle of view and the focus.

The low light function is only enabled for the image display in the VIEW mode. The image display during the ARM mode or the REC mode as well as the actual image recorded is not affected. The actual image is filmed at the set frame rate.

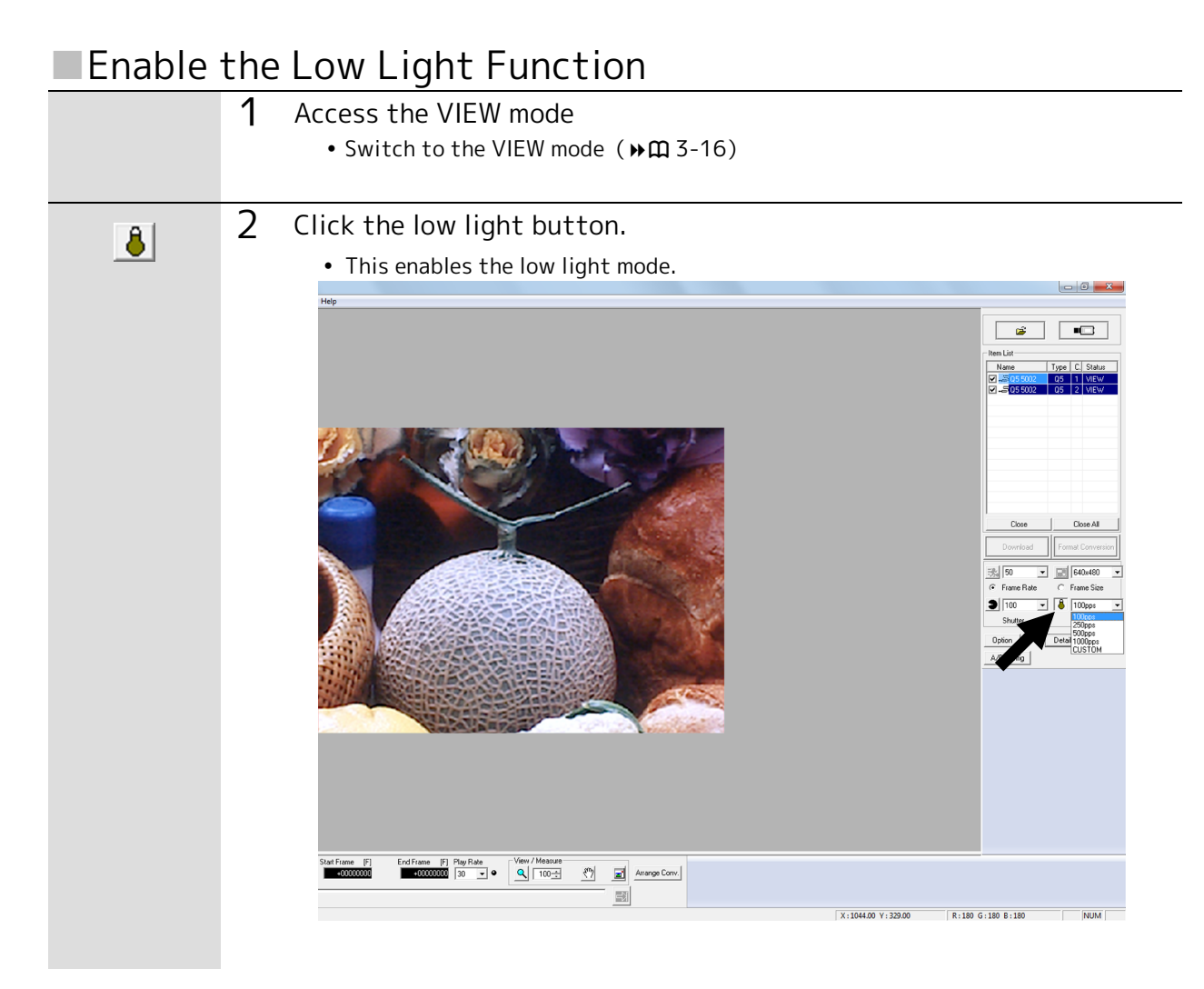

| 3 | Select the bri<br>enabled. | ghtness (exposure time) when the low light function is         |
|---|----------------------------|----------------------------------------------------------------|
|   | • 100 :                    | Displays the live image at an exposure time of 1/100 sec       |
|   |                            | (corresponds to a frame rate of 100 frames/sec, OPEN shutter)  |
|   | • 250 :                    | Displays the live image at an exposure time of 1/250 sec       |
|   |                            | (corresponds to a frame rate of 250 frames/sec, OPEN shutter)  |
|   | • 500 :                    | Displays the live image at an exposure time of 1/500 sec       |
|   |                            | (corresponds to a frame rate of 500 frames/sec, OPEN shutter)  |
|   | • 1000 :                   | Displays the live image at an exposure time of 1/1000 sec      |
|   |                            | (corresponds to a frame rate of 1000 frames/sec, OPEN shutter) |
|   | • CUSTOM :                 | Custom exposure time                                           |

## Custom Set the Low Light Exposure Time

| <br>1 | Select CUSTOM fror<br>Input the custom ex | m the pull down menu<br>xposure time                                                                                                    |
|-------|-------------------------------------------|----------------------------------------------------------------------------------------------------|
|       |                                           | Setting Custom LowLight Input Exposure time.  PPS 100  The image of the image of th |
|       |                                           | OK Cancel                                                                                                    |

## Start Recording (ARM Mode)

After making the recording settings, switch to the ARM mode and start recording.

## Attention • Make sure to save the recorded image to the memory before switching to the ARM mode.

- Once it switches to the ARM mode, the image saved in the memory is overwritten and deleted.
- Switch to the ARM mode after confirming whether or not deleting the image is acceptable.

#### Switch to the ARM Mode

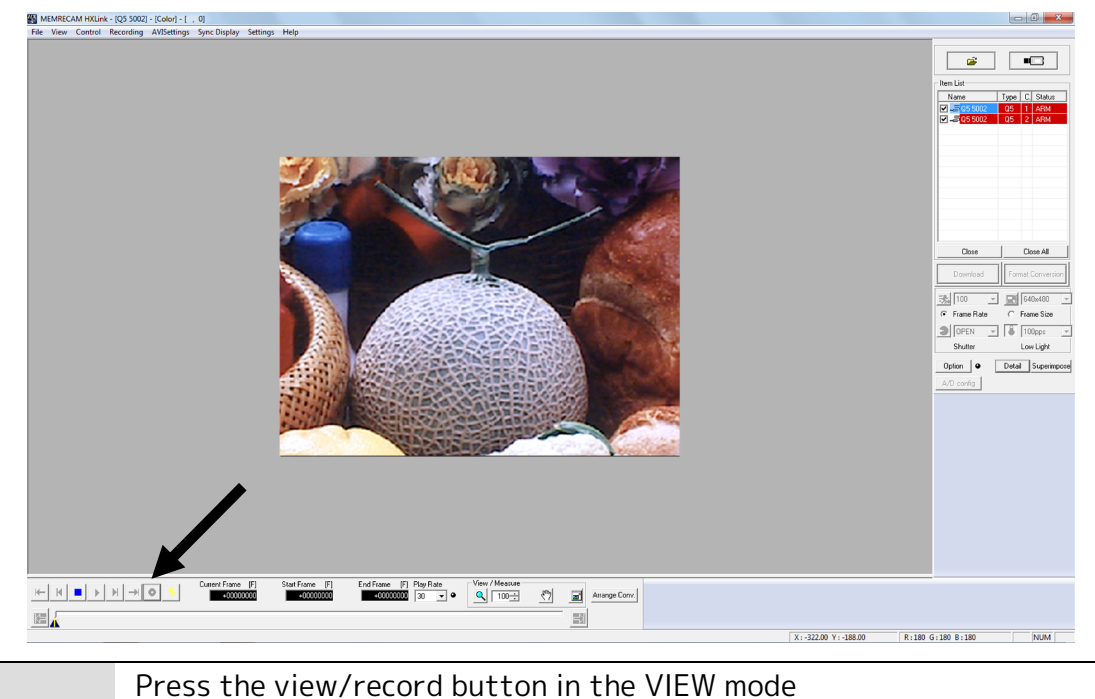

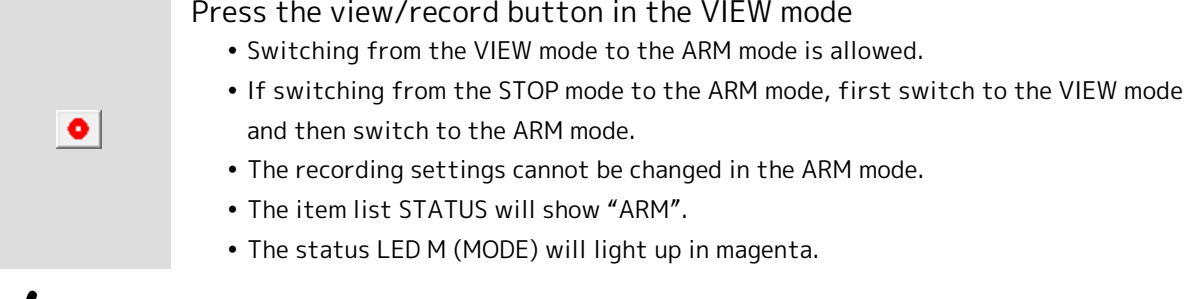

Attention • Recording is not possible when the S (STATUS) is flashing red, even when in the ARM mode.
(▶ m 2-12)

#### **Ring Buffer**

In the ARM mode, the Q5 continues recording images to the memory. The memory has a cyclic structure (ring buffer), and once that section of the memory is full, the old images are erased in the order from the first image recorded and the new images are overwritten.

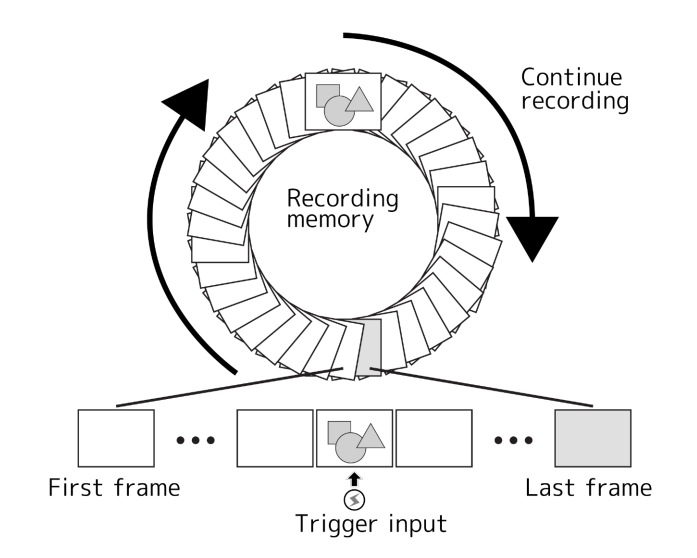

This operation continues until the trigger is input, when the overwrite recording is stopped according to the trigger input and trigger timing settings.

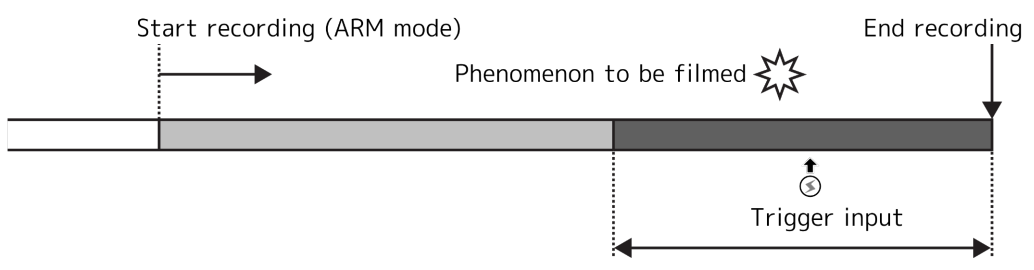

Only the video for the content in the recording area remains

## Trigger Input (REC Mode)

Input the trigger that matches the images to be photographed and then end recording.

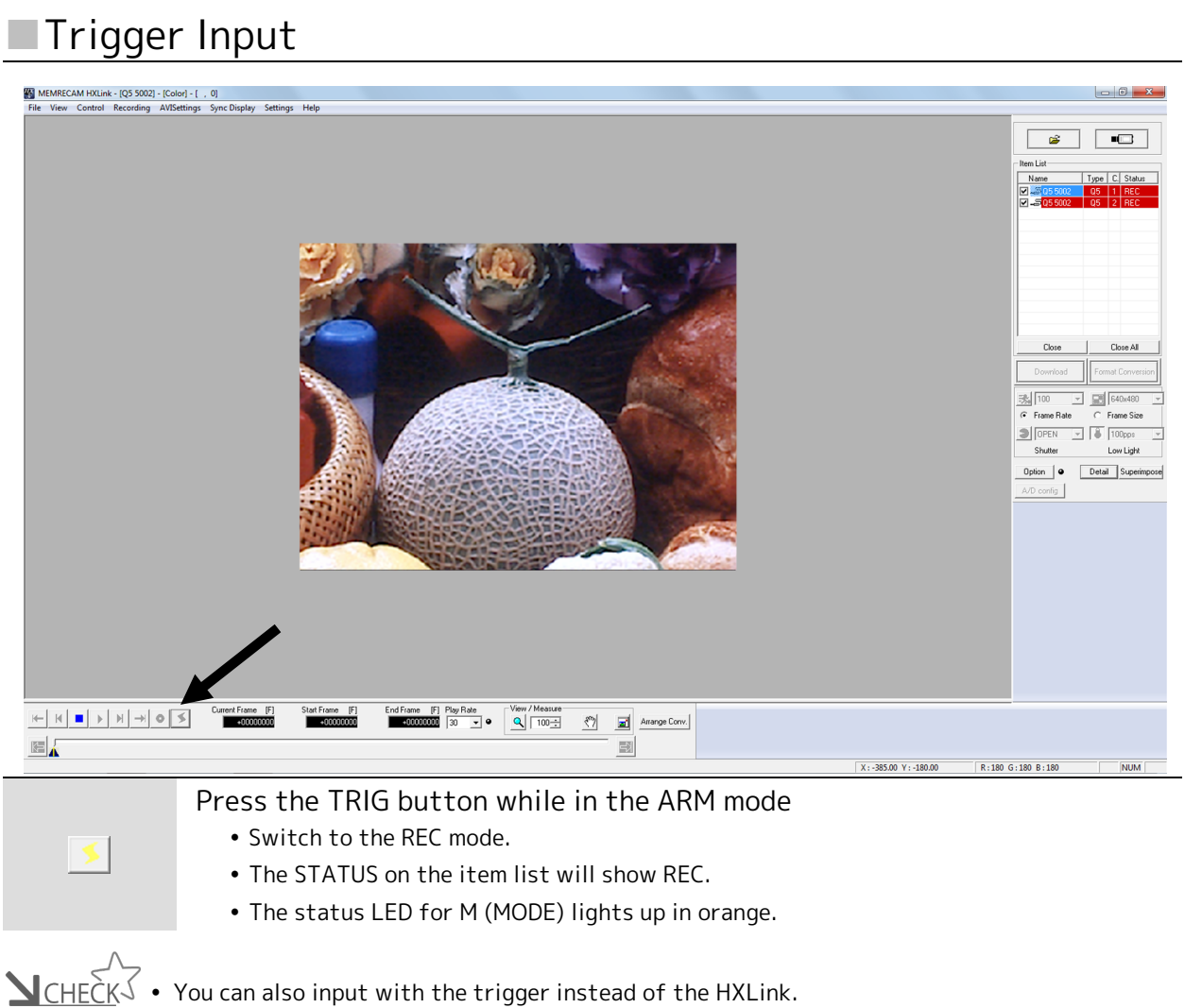

<u>VCHECK</u> ✓ You can also input with the trigger instead of the HXLink. Input TRIG with external trigger input signals. Input with the G sensor trigger.

## Memory Backup

When the memory backup function is enabled, the power from the AC adapter or internal battery is used to save recorded images in the memory even if the power to the main unit is turned OFF.

## Attention • If the AC adapter power is turned OFF when there is not enough charge in the battery, the recorded images will be lost.

 The memory backup is an additional function to prevent loss of images due to unexpected power outages. We strongly recommend turning the power off after saving any necessary images (▶□ 3-35).

## Enable Memory Backup

The memory backup function is enabled after recording has started so even if the main unit power is turned OFF during recording, the power supply from the AC adapter or the internal backup battery (hereafter, battery) can save the images just recorded. If power is not supplied from the AC adapter, it switches to the memory backup battery.

#### Memory Backup Status LED

If memory backup is enabled, the B (BATT) status LED lights up or flashes.

## 

- Green : Memory backup enabled (AC power+battery)
  - The memory backup is enabled (video saved in the memory) and if the battery is connected, B (BATT) is lit.
  - If the video is saved in the memory while the Q5 is operating, BATT is lit.
  - Battery charge : High

#### Flashing Green : Memory backup enabled (battery only)

- If the power to the Q5 and the AC adapter is cut off and the memory backup functions with the battery, B (BATT) flashes green.
- Battery charge : High
- Orange : Memory backup enabled (AC power + battery)
  - Battery charge : Medium

Flashing Orange : Memory backup enabled (battery only)

• Battery charge : Medium

#### Red : Memory backup enabled (AC power+battery)

- Battery charge : Low
- The memory backup time is shortened due to the low battery charge. Use the memory backup function after charging.

#### Flashing Red : Memory backup enabled (battery only)

- Battery charge : Low
- Plug in the AC adapter and charge the battery as soon as possible. Charging will start once power is supplied from the AC adapter. If not charged, the overdischarge protective function will start and the images in the memory will be lost.

#### OFF : Memory backup disabled

• If the memory backup is disabled (video not recorded in the memory), BATT is not lit.

#### Lit in alternating red and green : Thermal shutdown started

- If the temperature of the Q5 is abnormal, the power will shut OFF automatically, and the B (BATT) is lit in alternating red and green.
- Attention Since the charge is affected by the individual differences in batteries and ambient temperature, the display is not exact. Use as an approximation.
  - If the LED switches from flashing orange to red during memory backup with the battery, charge as soon as possible.
  - When thermal shut down occurs, let you turn on the power switch of Q5 again after turning off the power supply of the AC adapter in becoming invalid and return. If the power is ON and there is a malfunction because the Q5 fan does not operate, the device can be damaged so contact the store or our company. Do not use, as it may be dangerous.

basic perations

## Playback (PLAY Mode)

Plays back the recorded image.

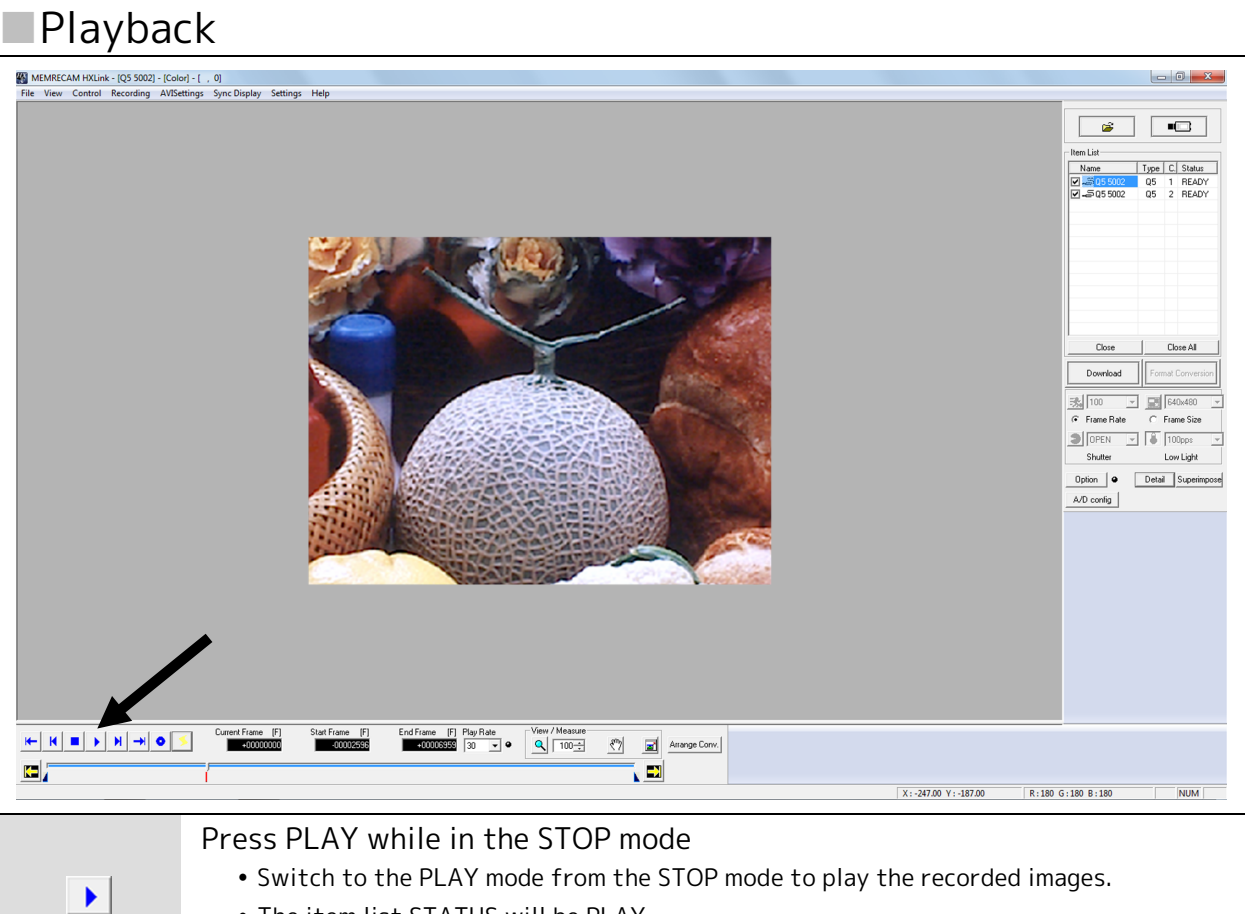

- Switch to the PLAY mode from the STOP mode to play the recorded images.
- The item list STATUS will be PLAY.
- The M (MODE) status LED will be lit in blue.

| Operating B | uttons                                                                                 |
|-------------|----------------------------------------------------------------------------------------|
| +           | Jump to the Start Frame                                                                |
|             | Displays the playback start frame.                                                     |
| M           | Rewind 1 Frame                                                                         |
|             | Rewinds 1 frame when in the STOP mode. Press longer to rewind faster.                  |
| _           | Stop                                                                                   |
|             | Stops the PLAY, VIEW and ARM modes and enters the STOP mode.                           |
|             | Play / Loop                                                                            |
| •           | Switches to the PLAY mode from the STOP mode. Keep pressing for loop playback. Press   |
|             | again in PLAY mode for loop playback.                                                  |
|             |                                                                                        |
|             | Forward 1 Frame                                                                        |
|             | Jumps forward 1 frame when in the STOP mode. Keep pressing for fast forward.           |
| <b></b>     | Jump to the End Frame                                                                  |
|             | Displays the playback end frame.                                                       |
|             | View / Record                                                                          |
| •           | Switches to the VIEW mode from the STOP mode.                                          |
|             | Switches to the ARM mode from the VIEW mode.                                           |
| <           | Trigger                                                                                |
|             | Accesses the trigger in the ARM mode. The trigger frame is displayed in the STOP mode. |
|             | Designate the Start Frame                                                              |
|             | Sets the current frame as the playback start frame.                                    |
|             | · · · · · · · · · · · · · · · · · · ·                                                  |
|             | Designate the End Frame                                                                |
|             | Sets the current frame as the playback end frame.                                      |

## Change the Playback Speed

Changes the playback speed. Reverse playback can also be set.

## Change the Playback Speed

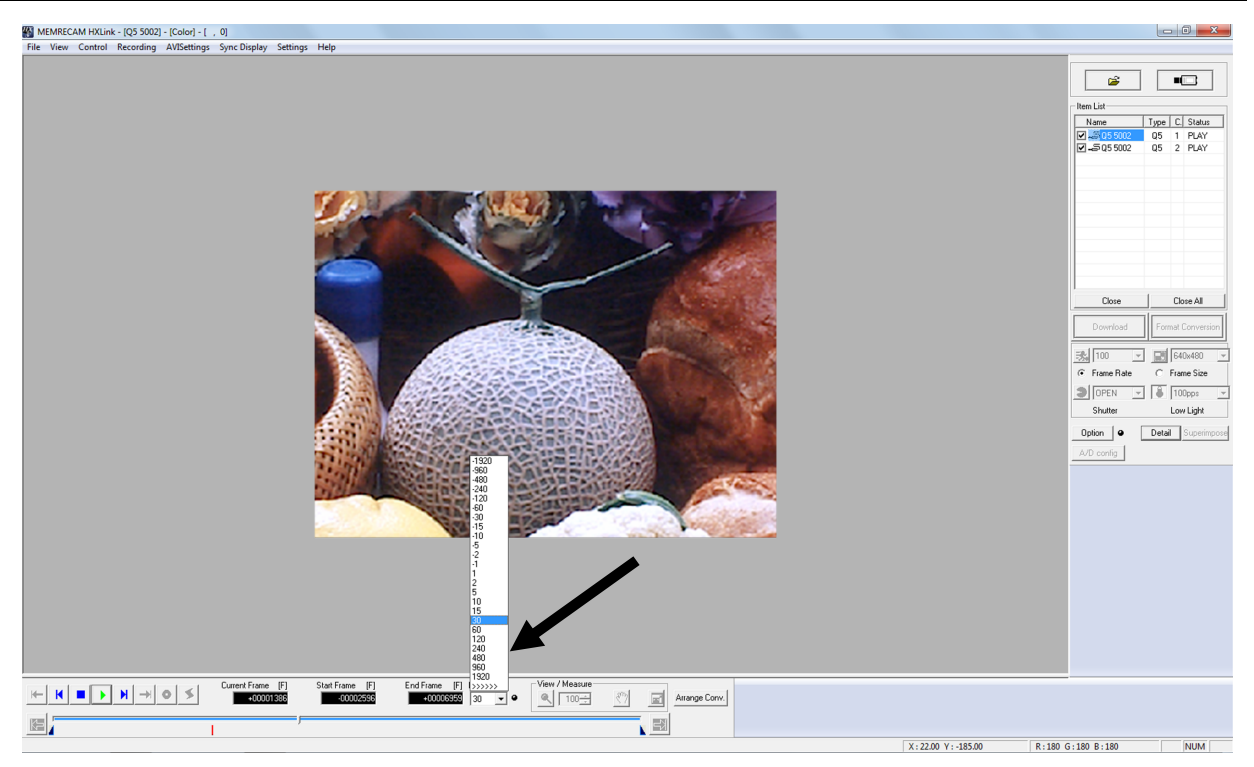

Select the playback speed with the playback speed pull-down menu. • The spayback speed will be displayed and can be set.

#### Table of Playback speeds that Can Be Set

| Playback irection | Playback Speed (Units : Frames/sec)                                                                     |
|-------------------|----------------------------------------------------------------------------------------------------|
| Play              | 1、2、5,10、15、30、60、120、240、480、960、1920<br>>>>>> : Playback speed is same as frame rate (real time play) |
| Reverse           | -1、-2、-5, -10、-15、-30、-60、-120、-240、-480、-960、-1920                                                     |

## Saving Images

Download recorded images.

Attention • Do not set the black balance before saving the memory backup data.

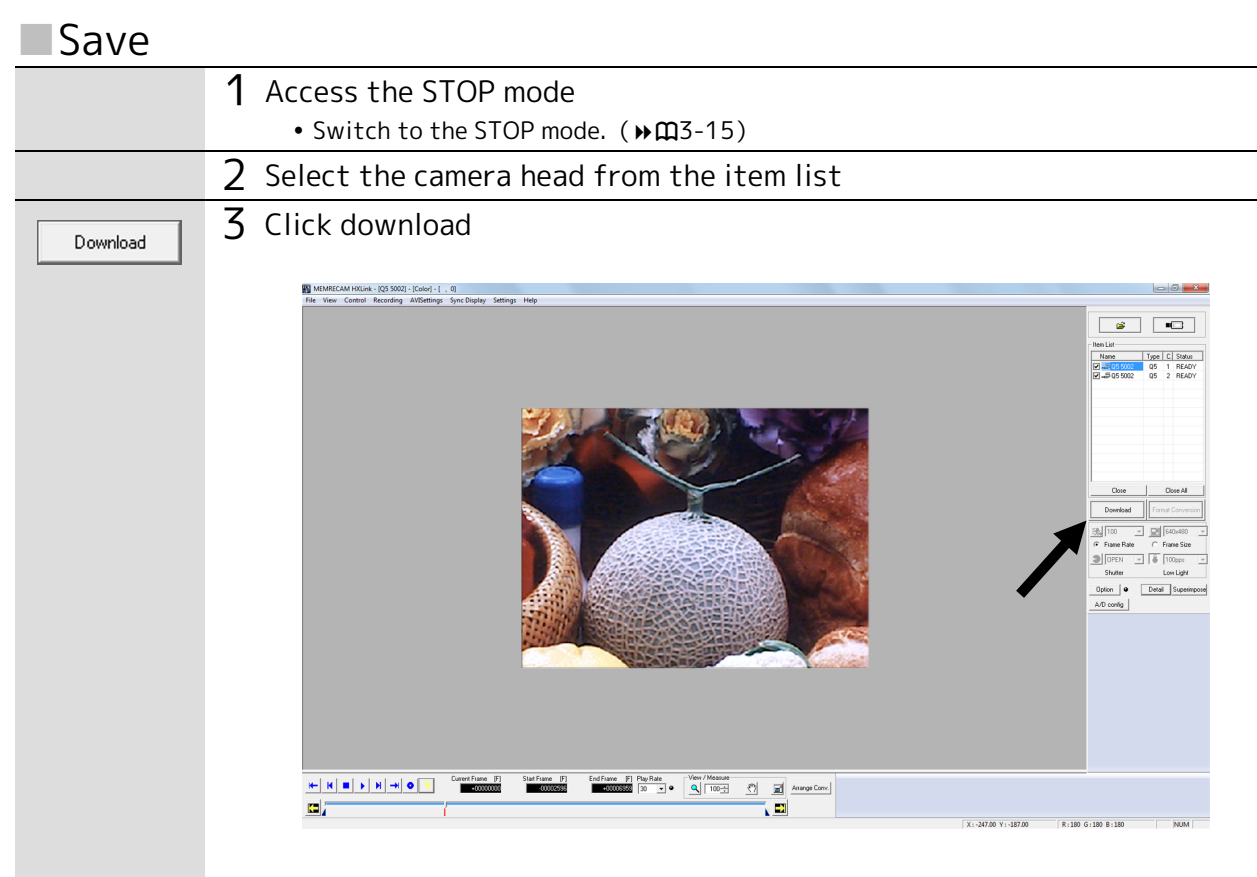

Basic

| 4 "Save As"                                                      | ' is displayed                                                                                                    |
|------------------------------------------------------------------|----------------------------------------------------------------------------------------------------|
|                                                                  | Seve n: booATA                                                                                                    |
|                                                                  | File name:     Q5 5002/C01 mdf     Image: Sare as type:     Mdf Files (*md)       Available     15715.4 [M8]     Image: Cancel       Deverboarded (companies)     2540.5 [M8]     comp       Finner Bits the observated     5133 Frame       Block     Frame     Block       Top 1     -2596     Boton 1       Save Start 1     Image: Save Add 1       Fiame Rate 100 pps     Auto Format Conversion |
| 5 Click save<br>• File I<br>• Save<br>• Save<br>• Save<br>• Auto | e to execute the save settings<br>Name : File name for saving<br>as type : Type of file for saving<br>Start : Start frame for range to be saved<br>End : End frame for range to be saved<br>Format Conversion : Perform format conversion after saving                                                                                                    |

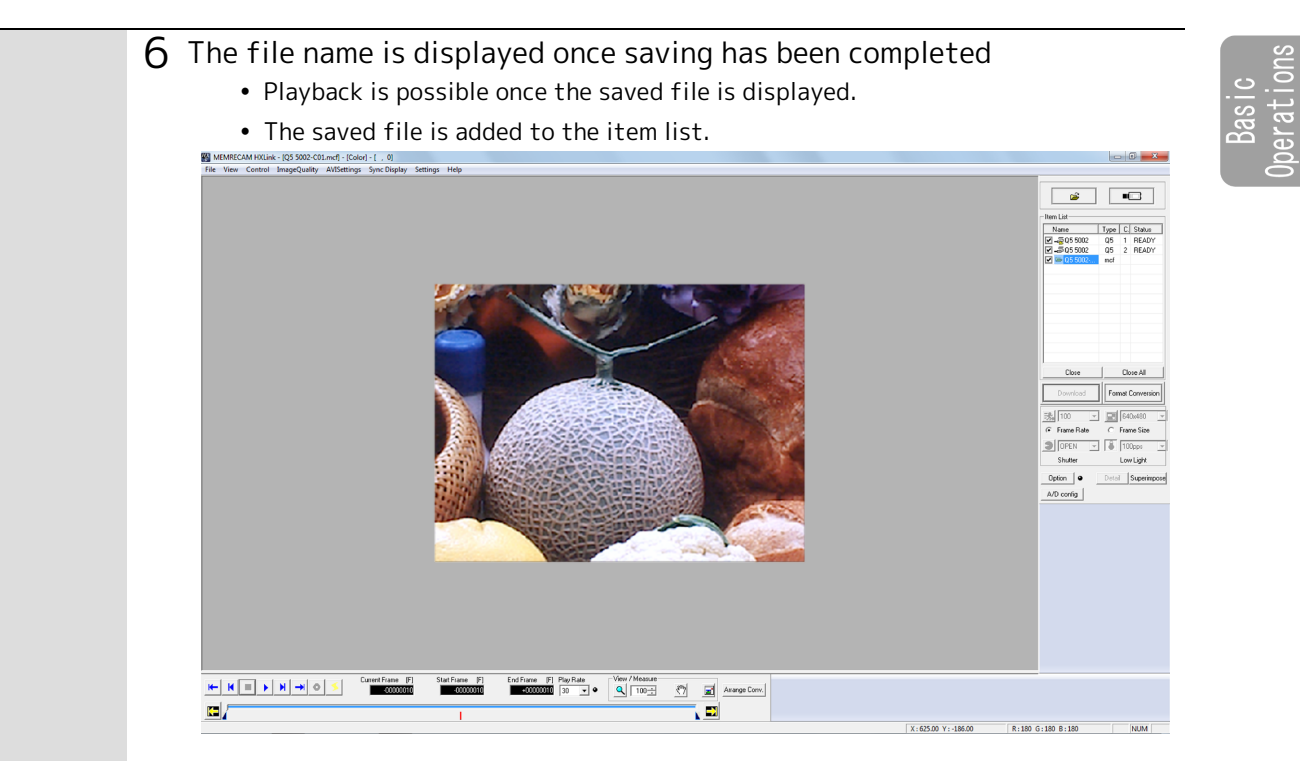

## Load and Save Settings

Automatically load and save the Q5 settings to the PC.

Separate from this, if there is a need to keep the desired settings, save the settings and after connecting the next time, load these settings. Use this to save and load the settings for the camera.

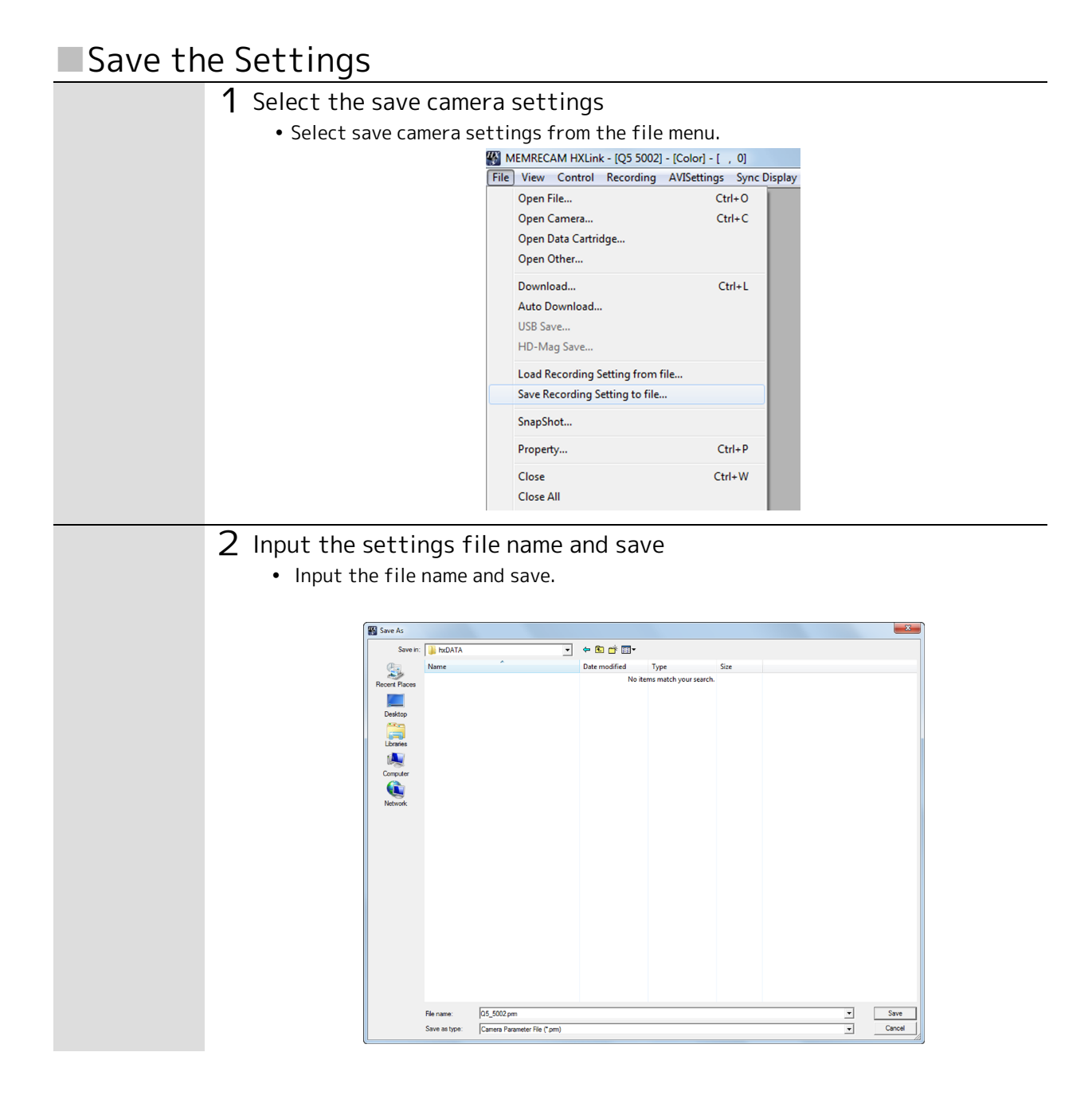

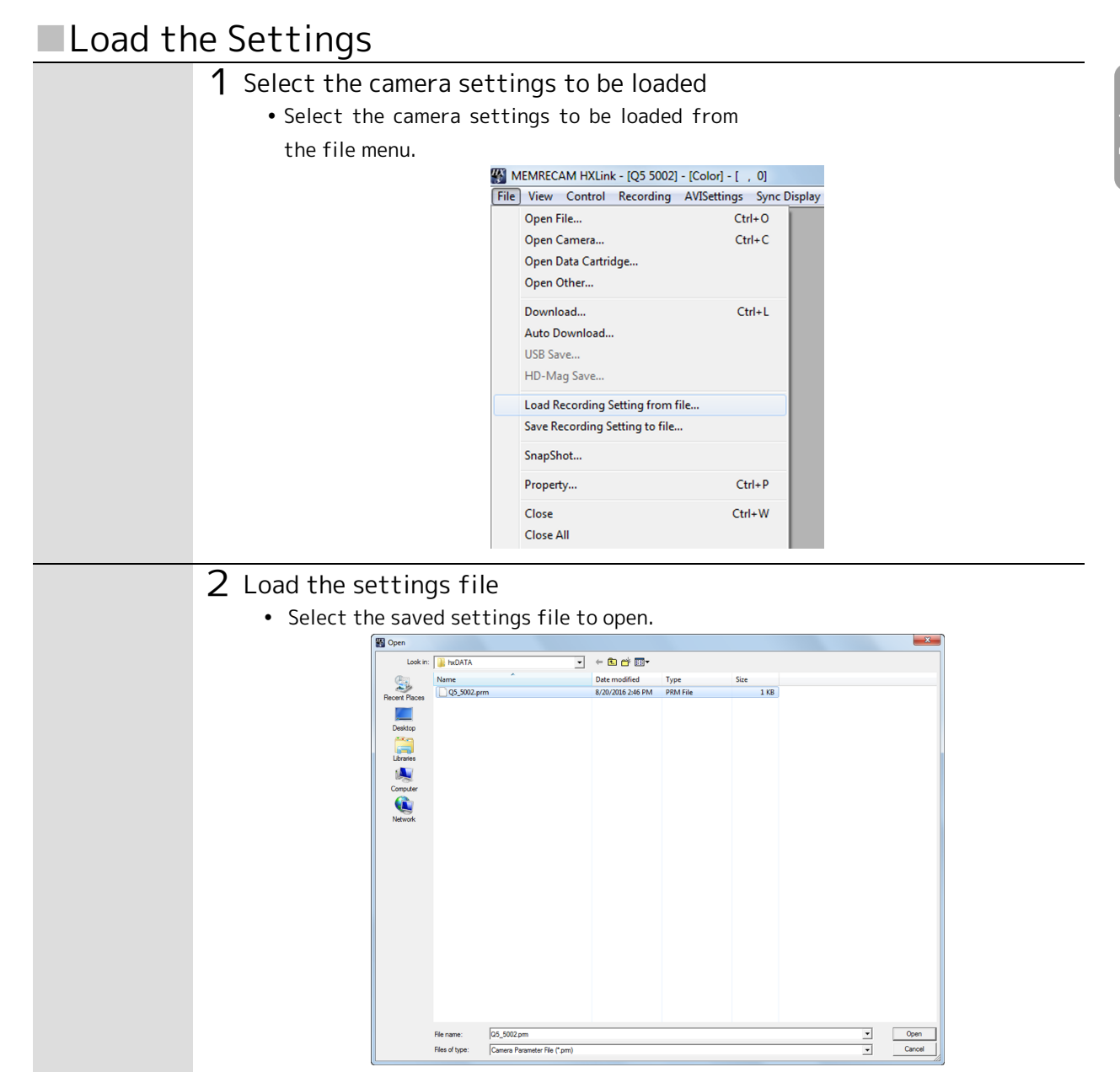

## Disconnect the HXLink and Q5

Disconnect the Q5 and HXLink.

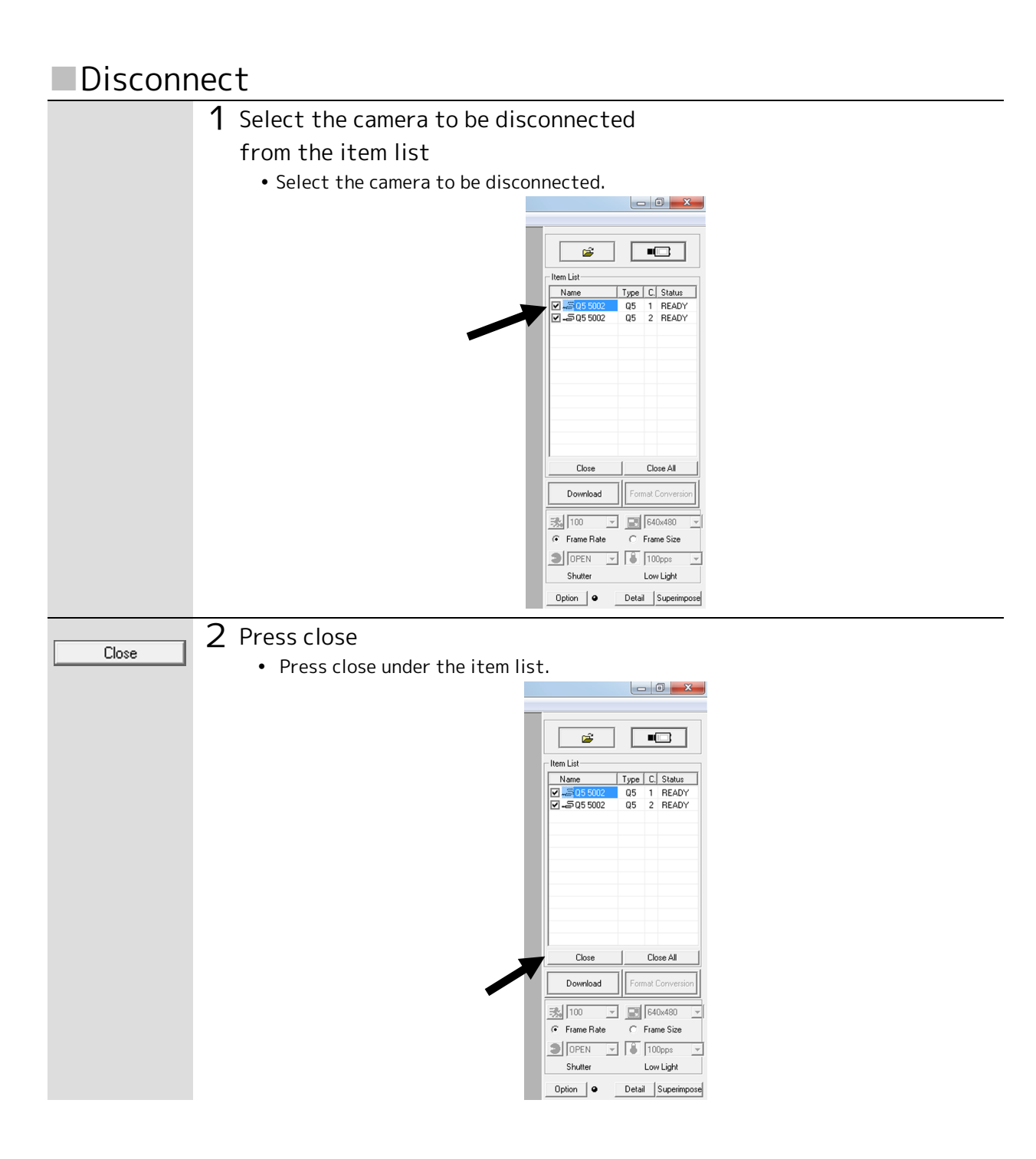

• If "Close All" is pressed, all of the cameras and files on the item list will be disconnected and closed.

## ResQ ADAPTER SYSTEM

If something abnormal occurs with the Q5, there are instances when the images on the camera can be saved externally.

If something abnormal occurs with the Q5, there are instances when the images on the camera can be saved on PC via USB by using the optional **ResQ ADAPTER SYSTEM**. Contact the store or our company for more information.

## G Sensor Trigger

The Q5 has a G sensor trigger, where trigger input can occur by impact.

Attention • The operating bandwidth for the G sensor is 1kHz.

• The internal G sensor detects values lower than the actual impact. When used, set the threshold with a margin of about 20%.

Ex) With an impact environment of 150G  $\rightarrow$  Threshold value: 120G

- According to test conditions, there are instances that may not be detected by the G sensor.
- A camera head does not have the G sensor.

#### Set the G Sensor Trigger

Set the G sensor with HXLink. This describes the way to set it with the option of "Input/Output Signals".

Enable the G trigger with the option of input/output signals and input the threshold value.

- Turn the G trigger ON to enable.
- The units for the threshold values are G (gravitational acceleration).

|  | Option<br>General<br>GUI<br>Folder<br>Conversion Algorithm<br>MISC<br>Camera<br>ConnectType<br>Live image Disp<br>Download<br><b>1/0 Signal</b><br>Synchronous Setting<br>Exposure Timing<br>Frame Time<br>HX, GX Video Disp<br>Warning Disp<br>Log Save<br>Auto Process<br>File<br>Auto Conversion<br>Default Conversion<br>Mcdf Frame Time<br>Function<br>Auto recording/download<br>QcamTransferRateAdjustment | Factory Setting / User Setting |
|--|----------------------------------------------------------------------------------------------------|--------------------------------|
|--|----------------------------------------------------------------------------------------------------|--------------------------------|

Attention • Make sure that the G sensor trigger is always OFF when not in use. Unexpected trigger input could occur due to impact or such.

## 4

## Specifications

| Camera H  | Head            |             |       | 4-2    |
|-----------|-----------------|-------------|-------|--------|
| Recorder  | r (Q5)          |             |       | 4-27   |
| System (  | Control         |             |       | 4-31   |
| Input/Ou  | utput Connector | S           |       | 4-34   |
| Shape,    | Environment,    | Application | Stand | lards, |
| Precision | n, Supplies     |             |       | 4-41   |
| Main Att  | achments, Optio | ons         |       | 4-49   |
| Dimensio  | onal Drawings   |             |       | 4-51   |

## Camera Head

P2-Cam/S2-Cam

 $\mathbf{N}_{CHECK}$  • The P2-Cam and S2-Cam use the same image sensor and the basic performance is the same.

# Image Sensor (P2-Cam/S2-Cam)FormatApproximately ½ inch CMOS sensor (color/BW)Pixel Size9.9 μm² pixelsValid Pixels640 × 480 pixels (300,000 pixels)Maximum Area6.34 × 4.75 mmPrecision Around the Optical ±0.28mm±0.28mm

### Frame Rate (P2-Cam/S2-Cam)

Preset Frame Rates

50、60、100、250、500、750、1,000、1,500、2,000、2,500、3,000、 4,000、5,000、6,000、8,000、10,000、15,000、20,000、25,000、30,000、 40,000、50,000、60,000、80,000、100,000 frames/sec

Attention • There is no custom frame rate function.

## Frame Rates and Valid Pixels (P2-Cam/S2-Cam)

| Preset                | Maximum Frame Rate and Valid Pixels (Area) |          |                           |                       |          |  |  |
|-----------------------|--------------------------------------------|----------|---------------------------|-----------------------|----------|--|--|
| Maximum Frame<br>Rate | Valid Pixels                               |          | Horizontal-Vertical Ratio | Valid Image Area (mm) |          |  |  |
| Frames/Sec            | Horizontal                                 | Vertical | (Size)                    | Horizontal            | Vertical |  |  |
| 1,000 or less         | 640                                        | 480      | VGA                       | 6.34                  | 4.75     |  |  |
| 1,000 or less         | 576                                        | 432      | Split 4:3                 | 5.70                  | 4.28     |  |  |
| 1,500 or less         | 512                                        | 384      | Split 4:3                 | 5.07                  | 3.80     |  |  |
| 2,000 or less         | 448                                        | 336      | Split 4:3                 | 4.44                  | 3.33     |  |  |
| 2,500 or less         | 384                                        | 288      | Split 4:3                 | 3.80                  | 2.85     |  |  |
| 4,000 or less         | 320                                        | 240      | QVGA 4:3                  | 3.17                  | 2.37     |  |  |
| 6,000 or less         | 256                                        | 192      | Split 4:3                 | 2.53                  | 1.90     |  |  |
| 10,000 or less        | 192                                        | 144      | Split 4:3                 | 1.90                  | 1.43     |  |  |
| 15,000 or less        | 128                                        | 96       | Split 4:3                 | 1.27                  | 0.95     |  |  |
| 50,000 or less        | 64                                         | 48       | Split 4:3                 | 0.63                  | 0.48     |  |  |
| 100,000 or less       | 32                                         | 16       | Split                     | 0.32                  | 0.16     |  |  |

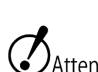

Attention • The number of pixels recorded in the memory is the same as the number of valid pixels.

- If selecting 250 (frames/sec) or less, there will be some image deterioration (a grainy image) due to the open shutter so covering the shutter should improve the image quality.
- 1,000pps or less refers to 50, 60, 100, 250, 500, 750, 1,000. The maximum length for a 50, 60 pps shutter time is 10ms.
- A combination of C-Cam and μ-Cam is only operational with the presets for C-Cam and μ-Cam.
- A combination of  $\mu$ -Cam in 640\*480 fixation, 1,000 (frames/sec) or less is worked.

Spec

|            |    |    |     |     | F   | rame Siz | е   |     |     |     |     |
|------------|----|----|-----|-----|-----|----------|-----|-----|-----|-----|-----|
| Frame Rate | 32 | 64 | 128 | 192 | 256 | 320      | 384 | 448 | 512 | 576 | 640 |
| (pps)      | ×  | ×  | ×   | ×   | ×   | ×        | ×   | ×   | ×   | ×   | ×   |
|            | 16 | 48 | 96  | 144 | 192 | 240      | 288 | 336 | 384 | 432 | 480 |
| 50         | 0  | 0  | 0   | 0   | 0   | 0        | 0   | 0   | 0   | 0   | 0   |
| 60         | 0  | 0  | 0   | 0   | 0   | 0        | 0   | 0   | 0   | 0   | 0   |
| 100        | 0  | 0  | 0   | 0   | 0   | 0        | 0   | 0   | 0   | 0   | 0   |
| 250        | 0  | 0  | 0   | 0   | 0   | 0        | 0   | 0   | 0   | 0   | 0   |
| 500        | 0  | 0  | 0   | 0   | 0   | 0        | 0   | 0   | 0   | 0   | 0   |
| 750        | 0  | 0  | 0   | 0   | 0   | 0        | 0   | 0   | 0   | 0   | 0   |
| 1,000      | 0  | 0  | 0   | 0   | 0   | 0        | 0   | 0   | 0   | 0   | 0   |
| 1,500      | 0  | 0  | 0   | 0   | 0   | 0        | 0   | 0   | 0   |     |     |
| 2,000      | 0  | 0  | 0   | 0   | 0   | 0        | 0   | 0   |     |     |     |
| 2,500      | 0  | 0  | 0   | 0   | 0   | 0        | 0   |     |     |     |     |
| 3,000      | 0  | 0  | 0   | 0   | 0   | 0        |     |     |     |     |     |
| 4,000      | 0  | 0  | 0   | 0   | 0   | 0        |     |     |     |     |     |
| 5,000      | 0  | 0  | 0   | 0   | 0   |          |     |     |     |     |     |
| 6,000      | 0  | 0  | 0   | 0   | 0   |          |     |     |     |     |     |
| 8,000      | 0  | 0  | 0   | 0   |     |          |     |     |     |     |     |
| 10,000     | 0  | 0  | 0   | 0   |     |          |     |     |     |     |     |
| 15,000     | 0  | 0  | 0   |     |     |          |     |     |     |     |     |
| 20,000     | 0  | 0  |     |     |     |          |     |     |     |     |     |
| 25,000     | 0  | 0  |     |     |     |          |     |     |     |     |     |
| 30,000     | 0  | 0  |     |     |     |          |     |     |     |     |     |
| 40,000     | 0  | 0  |     |     |     |          |     |     |     |     |     |
| 50,000     | 0  | 0  |     |     |     |          |     |     |     |     |     |
| 60,000     | 0  |    |     |     |     |          |     |     |     |     |     |
| 80,000     | 0  |    |     |     |     |          |     |     |     |     |     |
| 100,000    | 0  |    |     |     |     |          |     |     |     |     |     |

## Presets (P2-Cam/S2-Cam)

 $\checkmark$ Attention • A combination of C-Cam and  $\mu$ -Cam is only operational with the presets for C-Cam and  $\mu$ -Cam.

- A combination of  $\,\mu\text{-Cam}$  in 640\*480 fixation, 1,000 (frames/sec) or less is worked.

## Sensitivity (P2-Cam/S2-Cam)

| Color | Approximately 6,000 lx                                  |
|-------|---------------------------------------------------------|
|       | ( ISO1,000, F4, 1000 frames/sec, digital gain : NORMAL) |
| B/W   | Approximately 1,500 lx                                  |
|       | ( ISO4,000, F4, 1000 frames/sec, digital gain : NORMAL) |

\*The brightness of the subject is the brightness when the output signals reach 100% for the subject at a reflectance of 89% and the f-stop value is the aperture stop for the lens at that time.

## Shutter (P2-Cam/S2-Cam)

| Shutter Format               | Electronic shutter                                                     |  |  |  |  |
|------------------------------|------------------------------------------------------------------------|--|--|--|--|
| Shutter Time Settings Method | Select from presets / Custom settings                                  |  |  |  |  |
| Presets                      | OPEN、1/100、1/250、1/500、1/1,000、1/2,000、1/5,000、1/10,000、               |  |  |  |  |
|                              | 1/20,000、1/50,000、1/100,000、1/200,000、1/333,333                        |  |  |  |  |
| Custom Settings              | $1 \sim 9,996 \mu s$ ( = 10ms = 1/100s) (Varies according to the frame |  |  |  |  |
|                              | rate)                                                                  |  |  |  |  |

| Exposure       | Frame Rate ( pps) |          |          |          |          |          |          |  |  |
|----------------|-------------------|----------|----------|----------|----------|----------|----------|--|--|
| Time<br>( sec) | 50                | 60       | 100      | 250      | 500      | 750      | 1000     |  |  |
| 1/50           | $\times$          | ×        | ×        | ×        | ×        | ×        | ×        |  |  |
| 1/60           | $\times$          | X        | X        | $\times$ | $\times$ | ×        | $\times$ |  |  |
| 1/100          | 0                 | 0        | O*       | $\times$ | $\times$ | ×        | $\times$ |  |  |
| 1/250          | 0                 | 0        | 0        | O*       | $\times$ | ×        | $\times$ |  |  |
| 1/500          | 0                 | 0        | 0        | 0        | O*       | $\times$ | ×        |  |  |
| 1/750          | Δ                 | Δ        | Δ        | $\Delta$ | $\Delta$ | O*       | $\times$ |  |  |
| 1/1,000        | 0                 | 0        | 0        | 0        | 0        | 0        | O*       |  |  |
| 1/1,500        | Δ                 | Δ        | Δ        | $\Delta$ | $\Delta$ | Δ        | $\Delta$ |  |  |
| 1/2,000        | 0                 | 0        | 0        | 0        | 0        | 0        | 0        |  |  |
| 1/5,000        | 0                 | 0        | 0        | 0        | 0        | 0        | 0        |  |  |
| 1/10,000       | 0                 | 0        | 0        | 0        | 0        | 0        | 0        |  |  |
| 1/15,000       | 0                 | 0        | 0        | 0        | 0        | 0        | 0        |  |  |
| 1/50,000       | 0                 | 0        | 0        | 0        | 0        | 0        | 0        |  |  |
| 1/100,000      | 0                 | 0        | 0        | 0        | 0        | 0        | 0        |  |  |
| 1/200,000      | 0                 | 0        | 0        | 0        | 0        | 0        | 0        |  |  |
| 1/333,333      | X                 | $\times$ | $\times$ | $\times$ | $\times$ | $\times$ | $\times$ |  |  |

Shutter with Fixed Settings for Exposure Time (Ex if 640×480 pixels)

- $\checkmark$ Attention  $\bigcirc$  refers to shutter speeds that can be set,  $\times$  and  $\triangle$  refer to shutter speeds that cannot be set with the presets.
  - $\triangle$  refers to custom shutter settings. × means that custom shutter settings are not possible.
  - $\times$  refers to the shutter open ( = 1 / frame rate).
  - If the frame rate or number of pixels are changed so the shutter speed cannot be set, the shutter is open or at the minimum exposure time. With the shutter open or the minimum exposure time, these settings remain even if the frame rate or number of pixels are changed.
  - With a shutter setting of 1/333,333 sec, the number of horizontal pixels is 608 or less。
  - Even if the shutter exposure time settings are shown on the menu, there may be instances where settings cannot be made due to the recording conditions or the combination of cameras ( P2-Cam, S2-Cam, C-Cam,  $\mu$ -Cam). In this case, the setting for the shutter exposure time reverts to that of before the change.

| Frame Rate<br>(pps) | Pixels<br>(width x height) | Settin | ıgs ( μs) | Setting Intervals (µ<br>s) |  |  |
|---------------------|----------------------------|--------|-----------|----------------------------|--|--|
|                     |                            | Max    | Min       |                            |  |  |
| 100 or less         | 640x480                    | 9996   | 4         | 1 or 2                     |  |  |
| 250                 | 640x480                    | 3996   | 4         | 1 or 2                     |  |  |
| 500                 | 640x480                    | 1995   | 4         | 1 or 2                     |  |  |
| 1,000               | 640x480                    | 997    | 4         | 1 or 2                     |  |  |
| 2,000               | 448x336                    | 497    | 3         | 1 or 2                     |  |  |
| 2,500               | 384x288                    | 329    | 2         | 1 or 2                     |  |  |
| 4,000               | 320x240                    | 246    | 2         | 1                          |  |  |
| 6,000               | 256x192                    | 163    | 2         | 1                          |  |  |
| 10,000              | 192x144                    | 96     | 1         | 1                          |  |  |
| 15,000              | 128x96                     | 63     | 1         | 1                          |  |  |
| 50,000              | 64x48                      | 17     | 1         | 1                          |  |  |
| 100,000             | 32x16                      | 7      | 1         | 1                          |  |  |

Range of Settings and Intervals for Exposure Times that can be Set

Attention • The control software automatically calculates the exposure times that can be set in the custom settings.

## Cable Length ( P2-Cam/S2-Cam)

 $\Box_{CHEEK}$  • Various cable lengths can be used for each camera head.

- Attention There is one extension cable in only 4m or 6m that can be used with the camera head and BB1 UNIT.
  - The BB1 UNIT cannot be used if the Q5 is connected to the Q-HUB.

#### P2-Cam

Extension Cable

Approximately 6.6 m Camera head cable 0.6m + extension cable 6m

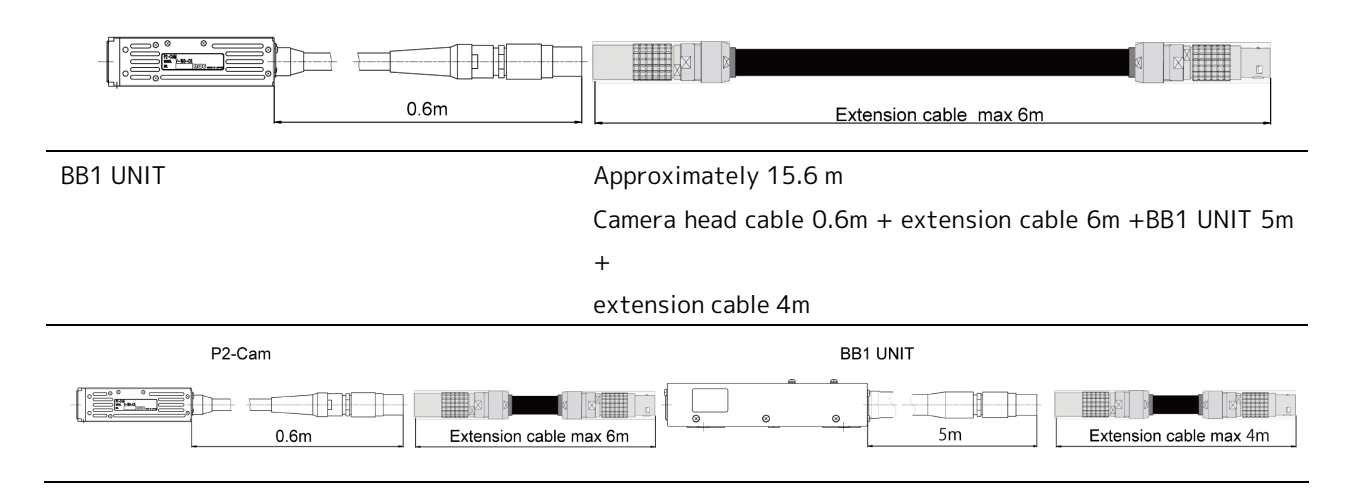

#### S2-Cam

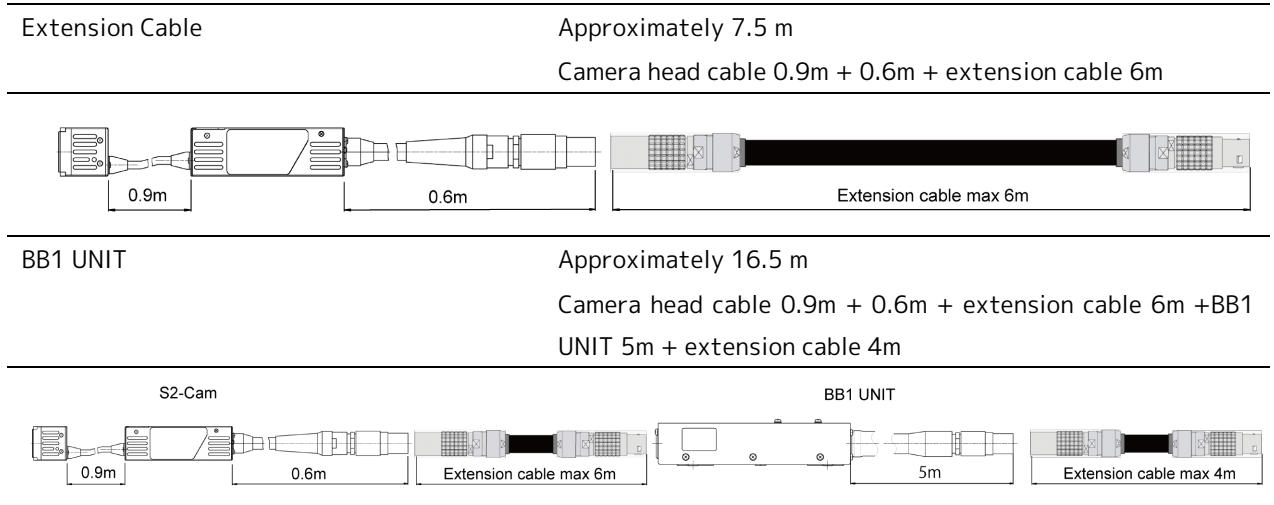

### Lens Mount (P2-Cam/S2-Cam)

|--|

NF Mount

C Mount (Optional NF-C mount conversion adapter) SPM lens (nac G resistant lens, P2-Cam/S2-Cam)

- Attention The P2-Cam/S2-Cam are designed for the dedicated NF Mount. If using a mount that is not the NF mount but has a lens and adapter (C Mount, F Mount or such), there is a concern that the mount might break.
  - If replacing the NF mount and SPM lens, back adjustment is necessary.

| C-Cam                        |                                             |  |  |  |  |  |
|------------------------------|---------------------------------------------|--|--|--|--|--|
| Image Sensor (C-Cam)         |                                             |  |  |  |  |  |
| Format                       | Approximately ½ inch CMOS sensor (color/BW) |  |  |  |  |  |
| Pixel Size                   | 11.2 μm <sup>2</sup> pixels                 |  |  |  |  |  |
| Valid Pixels                 | 640 × 480 pixels (300,000 pixels)           |  |  |  |  |  |
| Maximum Area                 | 7.17 × 5.38 mm                              |  |  |  |  |  |
| Precision Around the Optical | ±0.33mm                                     |  |  |  |  |  |
| Axis                         |                                             |  |  |  |  |  |

### Frame Rate (C-Cam)

Preset Frame Rates

50、60、100、250、500、750、1,000、1,500、2,000、2,500、3,000、 4,000、5,000、6,000、8,000、10,000、15,000、20,000、25,000 frames/sec

Attention • There is no custom frame rate function.

## Frame Rates and Valid Pixels (C-Cam)

| Preset         | Maximum Frame Rate and Valid Pixels (Area) |          |                           |                       |          |  |  |  |
|----------------|--------------------------------------------|----------|---------------------------|-----------------------|----------|--|--|--|
| Maximum Frame  | Valid F                                    | Pixels   | Horizontal-Vertical Ratio | Valid Image Area (mm) |          |  |  |  |
| Frames/Sec     | Horizontal                                 | Vertical | (Size)                    | Horizontal            | Vertical |  |  |  |
| 1,000 or less  | 640                                        | 480      | VGA                       | 7.17                  | 5.38     |  |  |  |
| 1,000 or less  | 576                                        | 432      | Split 4:3                 | 6.45                  | 4.84     |  |  |  |
| 1,500 or less  | 512                                        | 384      | Split 4:3                 | 5.73                  | 4.30     |  |  |  |
| 2,000 or less  | 448                                        | 336      | Split 4:3                 | 5.02                  | 3.76     |  |  |  |
| 2,500 or less  | 384                                        | 288      | Split 4:3                 | 4.30                  | 3.23     |  |  |  |
| 4,000 or less  | 320                                        | 240      | QVGA 4:3                  | 3.58                  | 2.69     |  |  |  |
| 5,000 or less  | 256                                        | 192      | Split 4:3                 | 2.87                  | 2.15     |  |  |  |
| 8,000 or less  | 192                                        | 144      | Split 4:3                 | 2.15                  | 1.61     |  |  |  |
| 10,000 or less | 128                                        | 96       | Split 4:3                 | 1.43                  | 1.08     |  |  |  |
| 15,000 or less | 64                                         | 48       | Split 4:3                 | 0.72                  | 0.54     |  |  |  |
| 25,000 or less | 32                                         | 16       | Split                     | 0.36                  | 0.18     |  |  |  |

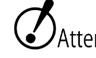

Attention • The number of pixels recorded in the memory is the same as the number of valid pixels.

- If selecting 250 (frames/sec) or less, there will be some image deterioration (a grainy image) due to the open shutter so covering the shutter should improve the image quality.
- 1,000pps or less refers to 50, 60, 100, 250, 500, 750, 1,000. The maximum length for a 50, 60 pps shutter time is 10ms.
- If selecting 250pps or less when using the C-Cam, there will be some image deterioration (a grainy image) due to the open shutter so covering the shutter should improve the image quality.
- A combination of µ-Cam in 640\*480 fixation, 1,000 (frames/sec) or less is worked.

|            | Frame Size |    |     |     |     |     |     |     |     |     |     |
|------------|------------|----|-----|-----|-----|-----|-----|-----|-----|-----|-----|
| Frame Rate | 32         | 64 | 128 | 192 | 256 | 320 | 384 | 448 | 512 | 576 | 640 |
| (pps)      | ×          | ×  | ×   | ×   | ×   | ×   | ×   | ×   | ×   | ×   | ×   |
|            | 16         | 48 | 96  | 144 | 192 | 240 | 288 | 336 | 384 | 432 | 480 |
| 50         | 0          | 0  | 0   | 0   | 0   | 0   | 0   | 0   | 0   | 0   | 0   |
| 60         | 0          | 0  | 0   | 0   | 0   | 0   | 0   | 0   | 0   | 0   | 0   |
| 100        | 0          | 0  | 0   | 0   | 0   | 0   | 0   | 0   | 0   | 0   | 0   |
| 250        | 0          | 0  | 0   | 0   | 0   | 0   | 0   | 0   | 0   | 0   | 0   |
| 500        | 0          | 0  | 0   | 0   | 0   | 0   | 0   | 0   | 0   | 0   | 0   |
| 750        | 0          | 0  | 0   | 0   | 0   | 0   | 0   | 0   | 0   | 0   | 0   |
| 1,000      | 0          | 0  | 0   | 0   | 0   | 0   | 0   | 0   | 0   | 0   | 0   |
| 1,500      | 0          | 0  | 0   | 0   | 0   | 0   | 0   | 0   | 0   |     |     |
| 2,000      | 0          | 0  | 0   | 0   | 0   | 0   | 0   | 0   |     |     |     |
| 2,500      | 0          | 0  | 0   | 0   | 0   | 0   | 0   |     |     |     |     |
| 3,000      | 0          | 0  | 0   | 0   | 0   | 0   |     |     |     |     |     |
| 4,000      | 0          | 0  | 0   | 0   | 0   | 0   |     |     |     |     |     |
| 5,000      | 0          | 0  | 0   | 0   | 0   |     |     |     |     |     |     |
| 6,000      | 0          | 0  | 0   | 0   |     |     |     |     |     |     |     |
| 8,000      | 0          | 0  | 0   | 0   |     |     |     |     |     |     |     |
| 10,000     | 0          | 0  | 0   |     |     |     |     |     |     |     |     |
| 15,000     | 0          | 0  |     |     |     |     |     |     |     |     |     |
| 20,000     | 0          |    |     |     |     |     |     |     |     |     |     |
| 25,000     | 0          |    |     |     |     |     |     |     |     |     |     |

## Presets (C-Cam)

 $\checkmark$ Attention • A combination of  $\mu$ -Cam in 640\*480 fixation, 1,000 (frames/sec) or less is worked.
# Sensitivity (C-Cam)

| Color | Approximately 750 Ix                                    |
|-------|---------------------------------------------------------|
|       | ( ISO8,000, F4, 1000 frames/sec, digital gain : NORMAL) |
| B/W   | Approximately 120 Ix                                    |
|       | (ISO50,000, F4, 1000 frames/sec, digital gain : NORMAL) |

\*The brightness of the subject is the brightness when the output signals reach 100% for the subject at a reflectance of 89% and the f-stop value is the aperture stop for the lens at that time.

# Shutter (C-Cam)

| Shutter Format               | Electronic shutter                                                      |
|------------------------------|-------------------------------------------------------------------------|
| Shutter Time Settings Method | Select from presets 🖌 Custom settings                                   |
| Presets                      | OPEN, 1/100, 1/250, 1/500, 1/1,000, 1/2,000, 1/5,000, 1/10,000,         |
|                              | 1/20,000, 1/50,000                                                      |
| Custom Settings              | $14 \sim 9,993 \mu s$ ( = 10ms = 1/100s) (Varies according to the frame |
|                              | rate)                                                                   |

| Exposure      |          | Frame Rate (pps) |                 |          |     |     |          |
|---------------|----------|------------------|-----------------|----------|-----|-----|----------|
| Time<br>(sec) | 50       | 60               | 100             | 250      | 500 | 750 | 1000     |
| 1/50          | $\times$ | ×                | ×               | ×        | ×   | ×   | ×        |
| 1/60          | $\times$ | $\times$         | ×               | $\times$ | ×   | ×   | $\times$ |
| 1/100         | O#       | O <sub>#</sub>   | O* <sub>#</sub> | $\times$ | ×   | ×   | $\times$ |
| 1/250         | O#       | O <sub>#</sub>   | O#              | O**#     | ×   | ×   | $\times$ |
| 1/500         | 0        | 0                | 0               | 0        | O*  | ×   | $\times$ |
| 1/750         | Δ        | $\Delta$         | Δ               | $\Delta$ | Δ   | O*  | $\times$ |
| 1/1,000       | 0        | 0                | 0               | 0        | 0   | 0   | O*       |
| 1/1,500       | Δ        | $\Delta$         | Δ               | $\Delta$ | Δ   | Δ   | $\Delta$ |
| 1/2,000       | 0        | 0                | 0               | 0        | 0   | 0   | 0        |
| 1/5,000       | 0        | 0                | 0               | 0        | 0   | 0   | 0        |
| 1/10,000      | 0        | 0                | 0               | 0        | 0   | 0   | 0        |
| 1/20,000      | 0        | 0                | 0               | 0        | 0   | 0   | 0        |
| 1/50,000      | 0        | 0                | 0               | 0        | 0   | 0   | 0        |

Shutter with Fixed Settings for Exposure Time (Ex if 640×480 pixels)

Attention •  $\bigcirc$  refers to shutter speeds that can be set,  $\times$  and  $\triangle$  refer to shutter speeds that cannot be set with the presets.

- $\triangle$  refers to custom shutter settings. imes means that custom shutter settings are not possible.
- X refers to the shutter open ( = 1 / frame rate).
- # refers to the image deterioration that occurs with the shutter open (grainy image) so cover the shutter to improve the image quality.
- If the frame rate or number of pixels are changed so the shutter speed cannot be set, the shutter is open or at the minimum exposure time. With the shutter open or the minimum exposure time, these settings remain even if the frame rate or number of pixels are changed.
- Designate a priority for frame rate or frame size.
- Even if the shutter exposure time settings are shown on the menu, there may be instances where settings cannot be made due to the recording conditions or the combination of cameras (P2-Cam, S2-Cam, C-Cam, μ-Cam). In this case, the setting for the shutter exposure time reverts to that of before the change.

| Frame Rate<br>(pps) | Pixels<br>(width x height) | Setting | gs (µs) | Setting Intervals<br>(µs) |
|---------------------|----------------------------|---------|---------|---------------------------|
|                     |                            | Max     | Min     |                           |
| 100 or less         | 640x480                    | 9993    | 18      | 2 or 3                    |
| 250                 | 640x480                    | 3993    | 16      | 2 or 3                    |
| 500                 | 640x480                    | 1993    | 16      | 2 or 3                    |
| 1,000               | 640x480                    | 993     | 16      | 2 or 3                    |
| 2,000               | 448x336                    | 493     | 16      | 2 or 3                    |
| 2,500               | 384x288                    | 393     | 16      | 2 or 3                    |
| 3,000               | 320x240                    | 327     | 17      | 2 or 3                    |
| 5,000               | 256x192                    | 193     | 16      | 2 or 3                    |
| 8,000               | 192x144                    | 118     | 16      | 2 or 3                    |
| 10,000              | 128x96                     | 93      | 16      | 2 or 3                    |
| 15,000              | 64x48                      | 60      | 15      | 2 or 3                    |
| 25,000              | 32x16                      | 33      | 16      | 2 or 3                    |

Range of Settings and Intervals for Exposure Times that can be Set

Attention • The control software automatically calculates the exposure times that can be set by the custom shutter.

# Cable Length (C-Cam)

 $\underline{\mathbf{V}}_{CHECK}$  • Various cable lengths can be used for each camera head.

- Attention There is one extension cable in only 4m or 6m that can be used with the camera head and BB1 UNIT.
  - The BB1 UNIT cannot be used if the Q5 is connected to the Q-HUB.

#### C-Cam **Extension** Cable Approximately 6.6 m Camera head cable 0.6m + extension cable 6m đ ----0.6m Extension cable max 6m **BB1 UNIT** Approximately 15.6 m Camera head cable 0.6m + extension cable 6m +BB1 UNIT 5m + extension cable 4m C-Cam BB1 UNIT Extension cable max 6m 5m Extension cable max 4m

## Lens Mount (C-Cam)

Type of Mount

C Mount

# Precautions for Use (C-Cam)

Without a tripod plate or a camera holder, the temperature range for use is up to 30°C. If used in environments higher than this, please use a tripod plate or camera holder.

Spec

#### µ-Cam

# ■Image Sensor (µ-Cam)

| Format                       | Approximately ½ inch CMOS sensor (color/BW) |
|------------------------------|---------------------------------------------|
| Pixel Size                   | 7.4 µm <sup>2</sup> pixels                  |
| Valid Pixels                 | 640 × 480 pixels (300,000 pixels)           |
| Maximum Area                 | 4.74 × 3.55 mm                              |
| Precision Around the Optical | ±0.165mm                                    |
| Axis                         |                                             |

### ■Frame Rate (µ-Cam)

Preset Frame Rates

100、250、500、1,000 コマノ秒

Attention • There is no custom frame rate function.

# ■ Frame Rates and Valid Pixels (µ-Cam)

| Preset                                |              | Maximum Fr | ame Rate and Valid Pixels (Area) |                       |          |
|---------------------------------------|--------------|------------|----------------------------------|-----------------------|----------|
| Maximum Frame<br>Rate                 | Valid Pixels |            | Horizontal-Vertical Ratio        | Valid Image Area (mm) |          |
| Frames/Sec                            | Horizontal   | Vertical   | (Size)                           | Horizontal            | Vertical |
| 100                                   | 640          | 480        | VGA                              | 4.74                  | 3.55     |
| 250                                   | 640          | 480        | VGA                              | 4.74                  | 3.55     |
| 500                                   | 640          | 456        | Split                            | 4.74                  | 3.37     |
| 1,000                                 | 640          | 210        | Split                            | 4.74                  | 3.37     |
| 1,000<br>( Advanced<br>sampling mode) | 640          | 416        | Split                            | 4.74                  | 3.08     |

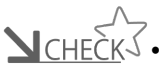

**V**CHECK • With the advanced sampling mode, compression transfer is performed on each b/w line and every 2 color lines of a 416 vertical pixel image to get 210 lines of data. Because of image complementing, the resolution is reduced.

> • In the advanced sampling mode, the HXLink live display is an image compressed to 210 vertical lines. Download the MCFF and playback on the HXLink to verify the recorded image.

 $\checkmark$ Attention • The number of pixels recorded in the memory is the VGA size of (640 (H) × 480 (H) ).

# ■Presets ( µ-Cam)

|                           | Frame Size   |     |              |              |  |  |
|---------------------------|--------------|-----|--------------|--------------|--|--|
| Frame Rate (nns)          | 640          | 640 | 640          | 640          |  |  |
| Traine Rate (pps)         | ×            | ×   | ×            | ×            |  |  |
|                           | 210          | 416 | 456          | 480          |  |  |
| 100                       | $\times$     | ×   | ×            | 0            |  |  |
| 200                       | $\times$     | ×   | $\times$     | 0            |  |  |
| 500                       | $\times$     | ×   | 0            | $\times$     |  |  |
| 1000                      | 0            | ×   | $\times$     | ×            |  |  |
| 1000                      | $\checkmark$ | 0   | $\checkmark$ | $\checkmark$ |  |  |
| ( Advanced Sampling Mode) | ~            | 0   | ~            | ~            |  |  |

# ■Sensitivity (µ-Cam)

| Color | Approximately 3,000 lx                                  |
|-------|---------------------------------------------------------|
|       | ( ISO2,000, F4, 1000 frames/sec, digital gain : NORMAL) |
| B/W   | Approximately 750 lx                                    |
|       | (ISO8,000, F4, 1000 frames/sec, digital gain : NORMAL)  |

\*The brightness of the subject is the brightness when the output signals reach 100% for the subject at a reflectance of 89% and the f-stop value is the aperture stop for the lens at that time.

# ■Shutter (µ-Cam)

| Shutter Format               | Electronic shutter                                                      |
|------------------------------|-------------------------------------------------------------------------|
| Shutter Time Settings Method | Select from presets 🖌 Custom settings                                   |
| Presets                      | OPEN, 1/100, 1/250, 1/500, 1/750, 1/1,000, 1/1,500, 1/2,000,            |
|                              | 1/5,000, 1/10,000, 1/20,000                                             |
| Custom Settings              | $56 \sim 9,946 \mu s$ ( = 10ms = 1/100s) (Varies according to the frame |
|                              | rate)                                                                   |

| Exposure      | Frame Rate (pps) |     |                  |                  |  |
|---------------|------------------|-----|------------------|------------------|--|
| Time<br>(sec) | 100              | 250 | 500              | 1000             |  |
| 1/100         | O*               | ×   | ×                | ×                |  |
| 1/250         | 0                | O*  | $\times$         | $\times$         |  |
| 1/500         | 0                | 0   | O*               | ×                |  |
| 1/750         | Δ                | Δ   | Δ                | ×                |  |
| 1/1,000       | 0                | 0   | 0                | O*               |  |
| 1/1,500       | $\Delta$         | Δ   | $\bigtriangleup$ | $\bigtriangleup$ |  |
| 1/2,000       | 0                | 0   | 0                | 0                |  |
| 1/5,000       | 0                | 0   | 0                | 0                |  |
| 1/10,000      | 0                | 0   | 0                | 0                |  |
| 1/20,000      | $\times$         | ×   | ×                | ×                |  |

#### Shutter with Fixed Settings for Exposure Time (Ex if 640×480 pixels)

- Attention  $\bigcirc$  refers to shutter speeds that can be set,  $\times$  and  $\triangle$  refer to shutter speeds that cannot be set with the presets.
  - $\triangle$  refers to custom shutter settings. imes means that custom shutter settings are not possible.
  - X refers to the shutter open ( = 1 / frame rate).
  - If the frame rate or number of pixels are changed so the shutter speed cannot be set, the shutter is open or at the minimum exposure time. With the shutter open or the minimum exposure time, these settings remain even if the frame rate or number of pixels are changed.
  - Designate a priority for frame rate or frame size.
  - Even if the shutter exposure time settings are shown on the menu, there may be instances where settings cannot be made due to the recording conditions or the combination of cameras (P2-Cam, S2-Cam, C-Cam, μ-Cam). In this case, the setting for the shutter exposure time reverts to that of before the change.

| Frame Rate<br>(pps)                   | Pixels<br>(width x height) | Settir<br>Max | ngs (µs)<br>Min | Setting Intervals<br>(µs) |
|---------------------------------------|----------------------------|---------------|-----------------|---------------------------|
| 100                                   | 640×480                    | 9946          | 56              | 1                         |
| 250                                   | 640x480                    | 3946          | 56              | 1                         |
| 500                                   | 640x456                    | 1946          | 56              | 1                         |
| 1,000                                 | 640x210                    | 946           | 56              | 1                         |
| 1,000<br>( Advanced<br>Sampling Mode) | 640x416                    | 946           | 56              | 1                         |

Range of Settings and Intervals for Exposure Times that can be Set

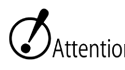

- Attention The control software automatically calculates the exposure times that can be set by the custom shutter.
  - The interval can be set at 1  $\mu s$  but 8  $\sim$  9  $\mu s$  is possible for actual operation with the camera specifications.

# ■Cable Length (µ-Cam)

 $\underline{\mathbf{V}}_{CHECK}$  • Various cable lengths can be used for each camera head.

Attention • There is one extension cable in only 4m that can be used with the camera head and BB1 UNIT.
• The BB1 UNIT cannot be used if the Q5 is connected to the Q-HUB.

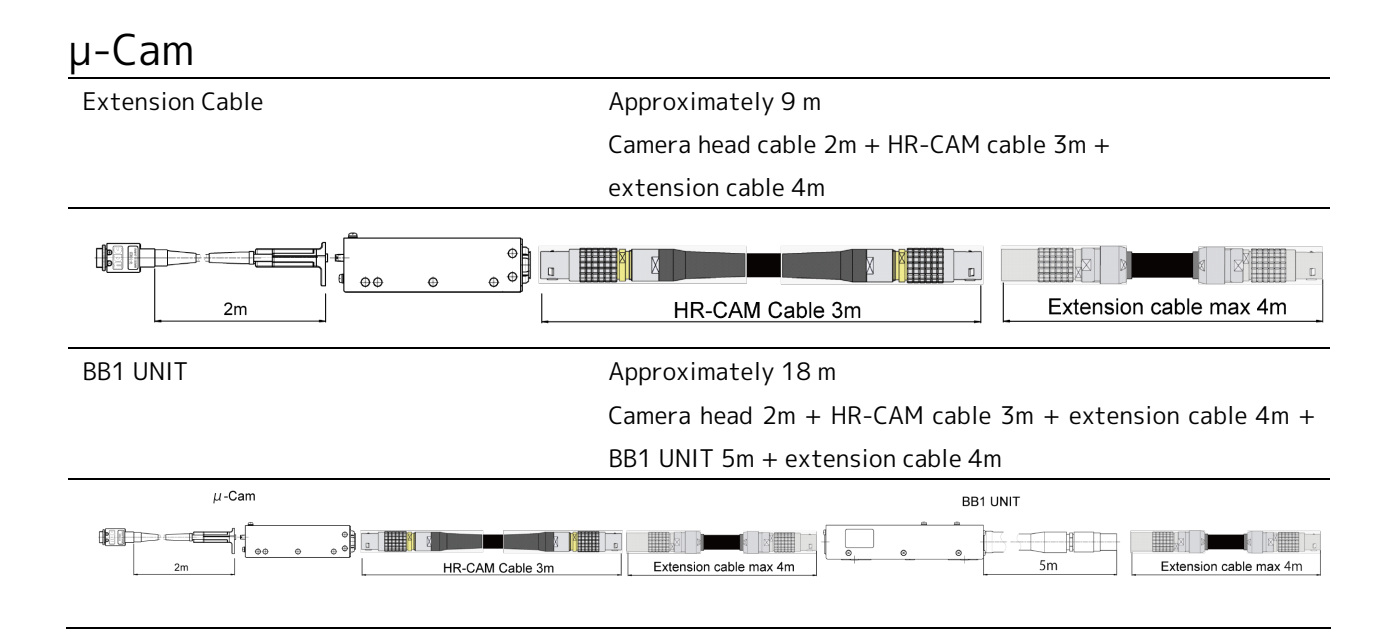

## ■Lens Mount (µ-Cam)

Type of Mount

M10.5 P0.5

# ■ Precautions for Use ( µ-Cam)

Install a camera head mounting plate for use.

Spec

# Recorder (Q5)

# Recording Memory Capacity

| Packaged Memory Capacity | 8GB                                                    |
|--------------------------|--------------------------------------------------------|
| Memory Segment Division  | 266MB×32, 532MB×16, 1.0GB×8, 2.1GB×4, 4.2GB×2, 8.5GB×1 |

|                      | # of Memory Segments and Segment Size |       |       |       |       |       |
|----------------------|---------------------------------------|-------|-------|-------|-------|-------|
| # of Camera<br>Heads | 1                                     | 2     | 4     | 8     | 16    | 32    |
| 1                    | 8.5GB                                 | 4.2GB | 2.1GB | 1.0GB | 533MB | 266MB |
| 2                    | 4.2GB                                 | 2.1GB | 1.0GB | 533MB | 266MB | -     |
| 3                    | 2.8GB                                 | 1.4GB | 711MB | 355MB | -     | -     |
| 4                    | 2.1GB                                 | 1.0GB | 533MB | 266MB | -     | -     |

Attention • Since the segment sizes are divided equally, it is not possible to set the size for each segment.

## Recording Bit Length

| Image Sensor Output      | 10 bits               |                                                                                                    |
|--------------------------|-----------------------|----------------------------------------------------------------------------------------------------|
| Recording bits per pixel | Select from 8/10 bits |                                                                                                    |
|                          | 10 bits :             | Records with 10 bit image sensor output. Records                                                                                                    |
|                          |                       | (standard image quality)                                                                                                    |
|                          | 8 bits :              | Records by compressing the 10 bit image sensor                                                                                                    |
|                          |                       | output as follows (extended recordings, data size                                                                                                    |
|                          |                       | reduction)                                                                                                    |
|                          |                       | $0\sim$ 127 unchanged                                                                                                    |
|                          |                       | 128~255 were at 128~191.                                                                                                    |
|                          |                       | 256~511 were at 192~223.                                                                                                    |
|                          |                       | 512~1023 were at 224~255.                                                                                                    |
|                          | 10 bits :<br>8 bits : | Records with 10 bit image sensor output. Record<br>(standard image quality)<br>Records by compressing the 10 bit image senso<br>output as follows (extended recordings, data siz<br>reduction)<br>0~127 unchanged<br>128~255 were at 128~191.<br>256~511 were at 192~223.<br>512~1023 were at 224~255. |

pec

# Live Image Output ( Using HXLink)

| Output Format          | PC live output with Ethernet GigE Vison                                    |                                                            |  |
|------------------------|----------------------------------------------------------------------------|------------------------------------------------------------|--|
|                        | Raw data of images the PC receives from MEMRECAM is converted to images    |                                                            |  |
|                        | for display                                                                |                                                            |  |
| Refresh Rate           | Depends on the PC performance, network status and the recording resolution |                                                            |  |
|                        | (initial settings)                                                         |                                                            |  |
|                        | <ul> <li>Approximately</li> </ul>                                          | 20 frames/sec With 1 camera head and                       |  |
|                        | resolution of 640                                                          | 0×480                                                      |  |
| Gradation              | RGB each 8bit                                                              |                                                            |  |
| Image Quality Settings | Digital Gain                                                               | LOW, NORMAL, HIGH                                          |  |
|                        | White Balance                                                              | AUTO, 3,100K, 5,000K, 9,000K, REG                          |  |
|                        | Enhance                                                                    | OFF, LOW, NORMAL, HIGH                                     |  |
|                        | Gamma                                                                      | OFF, LOW, NORMAL                                           |  |
|                        | Chroma                                                                     | 0%, 50%, 100%, 150%, 200%                                  |  |
|                        | Knee                                                                       | OFF, ON                                                    |  |
|                        | RGB Matrix+                                                                | OFF, ON                                                    |  |
|                        | Luminance                                                                  | NORMAL, LINEAR, TABLE, CUSTOM                              |  |
| Display Range          | Zoom                                                                       | Magnification ( %) by integer, or show entire image        |  |
|                        | Scroll                                                                     | Show zoomed image in displayed area                        |  |
| Screen Center Mark     | Show, Hide                                                                 |                                                            |  |
| Playback               | Frame rate                                                                 | Fast forward, 1 $\sim$ 1920 frames/sec, forward or reverse |  |
|                        | Jump frames                                                                | Trigger point, recording start point, recording end point  |  |
|                        | Playback mode                                                              | Single playback, loop playback                             |  |
|                        | Set playback rang                                                          | ge Set starting and ending points                          |  |
| Show Warnings          | Show warnings or                                                           | n HXLink when generated                                    |  |
|                        | Abnormal start/0                                                           | Cancel recording                                           |  |
|                        | Abnormal input v                                                           | voltage (Low voltage : 19V or less)                        |  |
|                        | Abnormal input v                                                           | voltage (High voltage:33V or more)                         |  |
|                        | Trigger signal ale                                                         | ert when starting VIEW/ARM                                 |  |
|                        | Startup error                                                              |                                                            |  |
|                        | Abnormal voltage                                                           | e : Image memory outage, or abnormal image memory initial  |  |
|                        | setting                                                                    |                                                            |  |
|                        | Backup battery d                                                           | lead / Abnormal voltage / Outage (ON/OFF possible)         |  |
|                        | Camera disconneo                                                           | cted when LOCAL ETHERNET cable connected                   |  |
|                        | Thermal shutdown                                                           |                                                            |  |

| Recording Format           |                                                                |  |  |
|----------------------------|----------------------------------------------------------------|--|--|
| Recording Format           | Overwrite recording to the memory configured of a ring buffer  |  |  |
| Recording Condit           | ions                                                           |  |  |
| Recording Start Conditions | ARM Command (ARM from HXLink or such)                          |  |  |
| Recording End Conditions   | Recording Trigger Vibration (IF connector TRIG IB)             |  |  |
|                            | REC Command (Network : REC from HXLink or such)                |  |  |
|                            | G Sensor Trigger ( detection of impact by acceleration sensor) |  |  |
|                            |                                                                |  |  |
|                            | <stop command=""></stop>                                       |  |  |
|                            | Q5 recording automatically ends when abnormal temperature is   |  |  |
|                            | generated.                                                     |  |  |

# Recording Trigger Mode

| Normal Trigger | Normal recording trigger                                              |  |
|----------------|-----------------------------------------------------------------------|--|
|                |                                                                       |  |
| Trigger Timing |                                                                       |  |
| START          | The trigger point is about 5% before the beginning of the recording   |  |
|                | memory                                                                |  |
| CENTER         | The trigger point is the center of the recording memory (About 50%)   |  |
| END            | The trigger point is about 5% before the end of the recording memory  |  |
| CUSTOM         | The trigger point is at a preset value (-100 $\sim$ 100%) , set at 1% |  |
|                | intervals                                                             |  |

# Simultaneous Recording Data

| Recorded Scene Number                   | Closed caption method                                                                                        |  |  |
|-----------------------------------------|----------------------------------------------------------------------------------------------------|--|--|
| Recording Trigger Mode Setting          | Closed caption method                                                                                        |  |  |
| Frame Rate                              | Closed caption method                                                                                        |  |  |
| Frame Size                              | Closed caption method                                                                                        |  |  |
| Shutter Speed                           | Closed caption method                                                                                        |  |  |
| Recording Image Quality Settings        | Closed caption method                                                                                        |  |  |
| Recording Comments                      | Closed caption method                                                                                        |  |  |
| Trigger Time                            | Closed caption method                                                                                        |  |  |
| Internal Standard Time (or IRIG-B Time) | Simultaneous Recording Method                                                                                |  |  |
| Exposure Start Time                     | Simultaneous recording method, time stamp, minutes and seconds, 0.1µsec units                                |  |  |
| Exposure End Time                       | Simultaneous recording method, time stamp, minutes and seconds, 0.1µsec units                                |  |  |
| Frame Count                             | Simultaneous recording method, time stamp, memory address information                                        |  |  |
| Trigger Time                            | Simultaneous recording method, time stamp, day/hour/min/sec, 0.1µsec units                                   |  |  |
| Sequence Count                          | Simultaneous recording method, time stamp, recording sequence information                                    |  |  |
| Signal Status                           | Simultaneous recording method, time stamp,<br>Trigger, EST, Event, IRIG Lock, Sensor Flag bit identification |  |  |
| Recording Time                          | Simultaneous recording method, time stamp, date and time                                                     |  |  |
| Acceleration Value                      | Simultaneous recording method, time stamp, X, Y, Z, size                                                     |  |  |
| Check Sum                               | Time stamp                                                                                                   |  |  |
| XClosed caption method :                | Image and information recorded separately, synthesis display method,                                         |  |  |
| XSimultaneous Recording Method :        | Method recording image and information together, recorded in image<br>memory                                 |  |  |
| <b>※</b> Time Stamp∶                    | Simultaneous recording data for each frame                                                                   |  |  |

# System Control

# Main Unit Switch

| Power Switch | Slide (ON/OFF)                                                      |
|--------------|---------------------------------------------------------------------|
|              | Powered operation possible with PWRCNT signals when the power is ON |
|              |                                                                     |

### Status LED

5 LEDs on the front panel of the Q5 that show the status

| L ( LOCAL ETHERNET)             | Lit green :                                                            | Local ethernet connected                             |  |
|---------------------------------|------------------------------------------------------------------------|------------------------------------------------------|--|
| Shows the connection status of  | Not lit :                                                              | Local ethernet not connected or the power is OFF.    |  |
| the local Ethernet cable        |                                                                        |                                                      |  |
| M ( MODE)                       | Orange :                                                               | REC mode (Camera image output, saving camera         |  |
| Shows the Q5 mode               |                                                                        | image in memory after trigger detection)             |  |
|                                 | Blue :                                                                 | STOP/READY mode (Memory image output. Play or        |  |
|                                 |                                                                        | fast forward mode immediately after startup)         |  |
|                                 | White:                                                                 | VIEW mode (Camera image output, memory contents      |  |
|                                 |                                                                        | retained for finished recordings)                    |  |
|                                 | Magenta :                                                              | ARM mode (Camera image output, eliminating           |  |
|                                 |                                                                        | memory contents for finished recordings and saving   |  |
|                                 |                                                                        | camera images in the memory)                         |  |
|                                 | Not lit :                                                              | Power OFF, or starting up                            |  |
|                                 | Flashing :                                                             | Set to EST mode and EST pulse is input. Only for,    |  |
|                                 |                                                                        | VIEW, ARM, REC mode.                                 |  |
| S (STATUS)                      | Green :                                                                | Normal status                                        |  |
| Power ON, show fail status      | Red :                                                                  | Fail status (Abnormal power voltage detected)        |  |
|                                 | Flashing red :                                                         | Fail status (Elevated DRP temperature detected)      |  |
|                                 |                                                                        | Flashing slow : Warning temperature                  |  |
|                                 |                                                                        | Flashing fast : Dangerous temperature (cannot        |  |
|                                 |                                                                        | execute VIEW, ARM)                                   |  |
|                                 | Not lit :                                                              | Power OFF or starting up                             |  |
| E (ETHER)                       | Flashing green :                                                       | Network connection with 100BASE-TX                   |  |
| Show Ethernet connection status | Orange :                                                               | Network connection with 1000BASE-T                   |  |
|                                 | Not lit :                                                              | Network not connected or power OFF                   |  |
|                                 | ≫If transmitting by linking with 1000BASE-T, the orange is lit and the |                                                      |  |
|                                 | same LED flashes                                                       | green, but the flashing green is darker than the lit |  |
|                                 | orange so it is difficult to see.                                      |                                                      |  |

#### B (BAT

| B (BATT)                          | Lit green :       | Backing up with external power, battery (Charge H) |
|-----------------------------------|-------------------|----------------------------------------------------|
| $\cdot$ Show memory backup status | Flashing green :  | Backing up with battery (Charge H)                 |
| $\cdot$ Show thermal shutdown     | Lit orange :      | Backing up with external power, battery (Charge M) |
|                                   | Flashing orange : | Backing up with battery (Charge M)                 |
|                                   | Lit red :         | Backing up with external power, battery (Charge L) |
|                                   | Flashing red :    | Backing up with battery (Charge L)                 |
|                                   | Not lit :         | Backup OFF                                         |
|                                   |                   |                                                    |

Alternating red and green : Thermal shutdown

**N**CHECK • When thermal shut down occurs, let you turn on the power switch of Q5 again after turning off the power supply of the AC adapter in becoming invalid and return.

# PORT LED

Shows the connection status for the camera heads with LED for each camera port.

| Display Color, Status  | Is Filming       | Camera Head Status | Port Status (Setting) |
|------------------------|------------------|--------------------|-----------------------|
|                        | Possible?        |                    |                       |
| Not lit                | -                | Before startup     | -                     |
| Flashing green (fast)  | -                | Starting up        | -                     |
| Flashing orange (slow) | $\bigtriangleup$ | Can be used        | Not enabled           |
| Flashing orange (fast) | ×                | Not connected      | Enabled               |
| Orange                 | ×                | Not connected      | Not enabled           |
| Green                  | 0                | Can be used        | Enabled               |
| Flashing red (fast)    | ×                | Cannot be used     | Not enabled           |
| Red                    | ×                | Cannot be used     | Not enabled           |

 $\underline{\mathbf{V}}_{CHE \in K}$  • If there is a  $\triangle$  and an indication of 'can be used', it is possible to use the camera head connected if the camera configuration is set.

| Function                        | Protocts images i                                                        | ust recorded when the power switch is turned OFF |  |  |
|---------------------------------|--------------------------------------------------------------------------|--------------------------------------------------|--|--|
| T difection                     | accidentally after recording is finished or protects the contents of the |                                                  |  |  |
|                                 | accidentally after recording is finished or protects the contents of the |                                                  |  |  |
|                                 | recorded images when the power cable is disconnected and the power is    |                                                  |  |  |
|                                 |                                                                          |                                                  |  |  |
| Battery                         | Battery used :                                                           | Nickel hydride battery                           |  |  |
|                                 | Model :                                                                  | 4 x 2 units                                      |  |  |
|                                 | Nominal capacity :                                                       | 500mAh                                           |  |  |
|                                 | Nominal voltage :                                                        | 2.4V                                             |  |  |
|                                 | Life :                                                                   | 1 year                                           |  |  |
|                                 |                                                                          | (Target replacement of 1 year due to major       |  |  |
|                                 |                                                                          | changes in the ambient temperature or operating  |  |  |
|                                 |                                                                          | environment)                                     |  |  |
| Backup Time                     | About 1 hour (if u                                                       | About 1 hour (if using a new battery)            |  |  |
| Backup Start Conditions         | Q5 power is OFF after starting recording                                 |                                                  |  |  |
| Battery Backup Start Conditions | DC input voltage to Q5 is 19.0V or less after starting recording         |                                                  |  |  |
| Charge Time                     | About 4 hours (from completely discharged state to fully charged         |                                                  |  |  |
|                                 | state)                                                                   |                                                  |  |  |
| Charge Start Conditions         | If the main unit is supplied by external power (AC adapter or such)      |                                                  |  |  |
| Battery Status Display          | Display by LED B o                                                       | n the front panel                                |  |  |
|                                 | Red : low charge                                                         |                                                  |  |  |
|                                 | Orange : medium c                                                        | harge                                            |  |  |
|                                 | Green : full charge                                                      |                                                  |  |  |
| Battery replacement             | Approximately 1 year with normal use (charging multiple times per day    |                                                  |  |  |
|                                 | at normal temperatures), but life varies according to storage            |                                                  |  |  |
|                                 | temperature, num                                                         | ber of charges, continuous time for charging and |  |  |
|                                 | such.                                                                    |                                                  |  |  |
|                                 | There may be times when the time before the red LED flashes shortens     |                                                  |  |  |
|                                 | in spite of sufficient charging and may interfere with use.              |                                                  |  |  |
|                                 | Avoid using and storing in environments with high temperatures to        |                                                  |  |  |
|                                 | extend the life of your battery.                                         |                                                  |  |  |
| Cancellation of backup memory   | Changing the memory segment size cancels the backup memory.              |                                                  |  |  |
| · · · · ·                       | 5 5                                                                      | , , ,                                            |  |  |

### Memory Backup

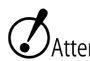

Attention • Changing the memory segment size cancels all of the image data in the memory. Make sure to save essential data to a PC before changing.

# Input/Output Connectors

| ■IF Connector |                                                                    |                                                             |
|---------------|--------------------------------------------------------------------|-------------------------------------------------------------|
| Application   | Q5 power input, Ethernet connection, EST input, trigger input, EPO |                                                             |
|               | output, power control                                              |                                                             |
| Model         | LEMO ECA.2B.318                                                    |                                                             |
| Plug          | LEMO FGA 2B.318                                                    |                                                             |
| ETHER         | 1000BASE-T (IE                                                     | EE802.3ab) insulator                                        |
| SYNC IN       | Signal Level : CMOS level, 5V pull-up, insulator                   |                                                             |
|               |                                                                    | L level : -0.5VDC (minimum applied voltage) $ \sim $        |
|               |                                                                    | 1.2VDC                                                      |
|               |                                                                    | H level : 3.6VDC $\sim$ 5.5VDC (maximum applied             |
|               |                                                                    | voltage)                                                    |
|               |                                                                    | IRIG-B is DCLS (analog input not possible)                  |
|               | Function :                                                         | Set to EST mode and start exposure $H{\rightarrow}L$ during |
|               |                                                                    | the ARM or REC mode and photograph film one                 |
|               |                                                                    | image                                                       |
|               |                                                                    | Synchronous precision of 1.5µs or less                      |
|               |                                                                    | Polarity inverting function                                 |
|               |                                                                    | During EVENT input, the signal level is recorded            |
|               |                                                                    | together with the image                                     |
| DC IN         | Power voltage :                                                    | DC 20~32V                                                   |
|               | Input power :                                                      | DC power (AC adapter, external battery etc)                 |
|               | Power consumptio                                                   | n: About 50W (4 µ-Cam connected, ARM                        |
|               |                                                                    | MODE, DC24V)                                                |
|               | Power protection                                                   |                                                             |
|               |                                                                    | Reverse polarity With internal protection IC                |
|               |                                                                    | Overvoltage With internal protection IC,                    |
|               | N41 1 1                                                            | shutdown at 35VDC.                                          |
|               | Minute remote po                                                   | CMOS level 5) ( will use insulation                         |
| TRIG          | Signal level :                                                     | CMOS level, 5V pull-up, insulator                           |
|               |                                                                    | L level : -0.5 VDC (minimum applied voltage) $\sim$         |
|               |                                                                    | H level : $3.6$ VDC $\sim 5.5$ VDC (maximum applied         |
|               |                                                                    | voltage)                                                    |
|               | Function :                                                         | Trigger functions with H→L polarity inverting               |
|               |                                                                    | function                                                    |

| SYNC OUT        | Signal level : | 5VCMOS output, insulator                                        |
|-----------------|----------------|-----------------------------------------------------------------|
|                 | Function :     | Falling (H $\rightarrow$ L ) : Start exposure Signal level :    |
|                 |                | 5VCMOS output, insulator                                        |
|                 | Function :     | Falling ( $H \rightarrow L$ ) $$ : Start exposure (EPO output   |
|                 |                | setting)                                                        |
|                 |                | Rising ( $L \rightarrow H$ ) :End exposure (EPO output setting) |
|                 |                | No polarity inverting function                                  |
| PWRCTL          | Signal level : | CMOS level, 5V pull-up, insulator                               |
|                 |                | L level : -0.5VDC (minimum applied voltage) $\sim$              |
|                 |                | 1.2VDC                                                          |
|                 |                | H level : 3.6VDC $\sim$ 5.5VDC (maximum applied                 |
|                 |                | voltage)                                                        |
|                 | Function :     | H : Power ON                                                    |
|                 |                | L : Power OFF                                                   |
|                 |                | No polarity inverting function                                  |
| Pin Arrangement |                | 1                                                               |
|                 |                | 18                                                              |

ó ó. Ò Spec

| Pin Arrang | ement          |           |                                |                  |
|------------|----------------|-----------|--------------------------------|------------------|
| Pin No.    | Name           | Direction | Function • Input/Output Level  | Notes            |
| 1          | MDI 0+         | I/O       | 1000BASE-T Interface           |                  |
| 2          | MDI 0-         | 1/0       | 1000BASE-T Interface           |                  |
| 3          | MDI 1+         | I/O       | 1000BASE-T Interface           |                  |
| 4          | MDI 1-         | 1/0       | 1000BASE-T Interface           |                  |
| 5          | MDI 2+         | 1/0       | 1000BASE-T Interface           |                  |
| 6          | MDI 2-         | I/O       | 1000BASE-T Interface           |                  |
| 7          | MDI 3+         | 1/0       | 1000BASE-T Interface           |                  |
| 8          | MDI 3-         | 1/0       | 1000BASE-T Interface           |                  |
| 9          | SYNC IN        | IN        | CMOS                           | Insulator        |
| 10         | SYNC IN RTN    | IN        | SYNC input signal return       | Ground insulator |
| 11         | DC IN          | IN        | DC24V input                    |                  |
| 12         | DC IN RTN      | IN        | DC24V return                   |                  |
| 13         | TRIG IN        | IN        | CMOS, contact                  | Insulator        |
| 14         | TRIG IN RTN    | IN        | TRIG input signal return       | Ground insulator |
| 15         | SYNC OUT       | OUT       | CMOS                           | Insulator        |
| 16         | SYNC OUT RTN   | OUT       | SYNC output signal return      | Ground insulator |
| 17         | POWER CONT IN  | IN        | CMOS                           | Insulator        |
| 18         | POWER CONT RTN | IN        | POWET CONT input signal return | Ground insulator |
| shell      | FRAME GND      | -         | Frame ground                   |                  |

# ■ PORT Connector ( PORT1~4)

| Application     | Camera head connection signal, camera head power |  |  |  |
|-----------------|--------------------------------------------------|--|--|--|
| Model           | LEMO EEG.3B.326                                  |  |  |  |
| Plug            | LEMO FGG 3B.326                                  |  |  |  |
| Pin Arrangement |                                                  |  |  |  |

| Pin Arrang | gement    |           |                               |       |
|------------|-----------|-----------|-------------------------------|-------|
| Pin No.    | Name      | Direction | Function · Input/Output Level | Notes |
| 1          | DTC+      |           |                               |       |
| 2          | DTC -     |           |                               |       |
| 3          | CTDO+     |           |                               |       |
| 4          | CTD1+     |           |                               |       |
| 5          | CTD1-     |           |                               |       |
| 6          | CTD2+     |           |                               |       |
| 7          | CTD2-     |           |                               |       |
| 8          | CTD4+     |           |                               |       |
| 9          | CTD4-     |           |                               |       |
| 10         | CTD5+     |           |                               |       |
| 11         | CTD5-     |           |                               |       |
| 12         | CTD6+     |           |                               |       |
| 13         | CTD7+     |           |                               |       |
| 14         | CTD7-     |           |                               |       |
| 15         | NC        |           |                               |       |
| 16         | CTDO-     |           |                               |       |
| 17         | NC        |           |                               |       |
| 18         | CLK+      |           |                               |       |
| 19         | CLK-      |           |                               |       |
| 20         | NC        |           |                               |       |
| 21         | NC        |           |                               |       |
| 22         | CTD6-     |           |                               |       |
| 23         | CTD3+     |           |                               |       |
| 24         | CTD3-     |           |                               |       |
| 25         | DC16V IN  |           |                               |       |
| 26         | DC16V RTN |           |                               |       |
| shell      | FRAME GND | _         | Frame ground                  |       |

# LOCAL ETHERNET Connector

| Application     | For Ethernet connection |
|-----------------|-------------------------|
| Model           | LEMO EEG.1B.310         |
| Plug            | LEMO FGG 1B.310         |
| Pin Arrangement | 10                      |

| Pin Arrangement |         |           |                               |       |
|-----------------|---------|-----------|-------------------------------|-------|
| Pin No.         | Name    | Direction | Function · Input/Output Level | Notes |
| 1               | MDI 0+  | I/O       | 1000BASE-T Interface          |       |
| 2               | MDI 0-  | I/O       | 1000BASE-T Interface          |       |
| 3               | MDI 1+  | I/O       | 1000BASE-T Interface          |       |
| 4               | MDI 1-  | I/O       | 1000BASE-T Interface          |       |
| 5               | MDI 2+  | I/O       | 1000BASE-T Interface          |       |
| 6               | MDI 2-  | I/0       | 1000BASE-T Interface          |       |
| 7               | MDI 3+  | I/O       | 1000BASE-T Interface          |       |
| 8               | MDI 3-  | I/O       | 1000BASE-T Interface          |       |
| 9               | STATUS1 | I/0       | Connect Check                 |       |
| 10              | STATUS2 | I/O       | Connect Check                 |       |
|                 |         |           |                               |       |

# ARM OUT Connector

| Application | ARM status output                                          |  |  |  |
|-------------|------------------------------------------------------------|--|--|--|
| Model       | JC BNCJ-MICRO-V-PC                                         |  |  |  |
| Plug        | JC BNCP-MICRO-CBL-1855A                                    |  |  |  |
| ARM OUT     | Signal level : Open collector output                       |  |  |  |
|             | Withstand pressure 50V, maximum current 100mA              |  |  |  |
|             | Function : Return signal and short circuit in the ARM mode |  |  |  |
|             | No polarity inverting function                             |  |  |  |

| Pin Arrangement |         |           |                               |       |  |
|-----------------|---------|-----------|-------------------------------|-------|--|
| Pin No.         | Name    | Direction | Function · Input/Output Level | Notes |  |
| 1               | ARM     | OUT       |                               |       |  |
| 2               | ARM RTN | OUT       |                               |       |  |
|                 |         |           |                               |       |  |

# Shape, Environment, Precision, Application Standards, Supplies

| Q5                          |                                                                          |  |  |
|-----------------------------|--------------------------------------------------------------------------|--|--|
| Shape                       |                                                                          |  |  |
| Exterior dimensions (W×H×D) | Approximately W195 $\times$ H40 $\times$ D125mm (Excluding connector and |  |  |
|                             | protruding parts)                                                        |  |  |
| Main unit weight            | Approximately 1.8kg (Q5 unit only. Excluding cable, camera head and      |  |  |
|                             | such)                                                                    |  |  |
| Mounting screws             | 4 each M6 depth of 6mm on the top, bottom, left and right                |  |  |
|                             |                                                                          |  |  |
|                             | 4 M4 depth of 6mm on the front and 8 on the back                         |  |  |
| Power consumption           | Approximately 28W (Q5 main unit)                                         |  |  |
|                             | Approximately 50W (4 μ-Cam connected)                                    |  |  |
|                             |                                                                          |  |  |
| Environment                 |                                                                          |  |  |
| Operating temperature and   | 0~40℃, 30~80%RH (no condensation)                                        |  |  |
| humidity                    |                                                                          |  |  |
| Storage temperature and     | -10∼60℃, 20∼80%RH (no condensation)                                      |  |  |
| humidity                    |                                                                          |  |  |
| Vibration                   | Conforms to MIL-STD-810C METHOD 514.2 CATEGORY b2                        |  |  |
|                             | (RANDOM VIBRATION ENVELOPE) FIGURE 514.2-2A                              |  |  |
| Impact                      | Half sine, 11msec, 150G, Half sine, 7msec, 200G                          |  |  |
|                             | 6 shaft Total of 1,000 times                                             |  |  |
|                             |                                                                          |  |  |
| Precision                   |                                                                          |  |  |
| Precision of recording time | ±0.01% or less                                                           |  |  |
|                             | The value of the reciprocal of the frame rate (frequency) for a given    |  |  |
|                             | time (1 sec or more) is applied as the precision time.                   |  |  |
| Method of inspecting the    | Measures the frequency of the EPO signals output from the REMOTE         |  |  |
| precision of recording time | connector with the frequency counter for the recording rate within a     |  |  |
|                             | given amount of time (1 sec or more).                                    |  |  |
|                             |                                                                          |  |  |

## Application Standards

| Safety standard               | EN60950                                                    |
|-------------------------------|------------------------------------------------------------|
| Electromagnetic compatibility | EN55024, EN55032, EN55035, FCC Part 15 Class A, KN32, KN35 |

| Supplies              |                  |                                                    |
|-----------------------|------------------|----------------------------------------------------|
| Memory backup battery | Depletion rate : | 1 year (Target annual replacement due to the great |
|                       |                  | discrepancies from ambient temperature and use     |
|                       |                  | environment)                                       |
|                       | Replacement meth | nod :                                              |
|                       |                  | Replacement by our company                         |
|                       |                  |                                                    |

#### µ-Cam

| Shape                           |                                                            |                                 |                             |  |  |
|---------------------------------|------------------------------------------------------------|---------------------------------|-----------------------------|--|--|
| Exterior dimensions (W×H×D)     | Excluding lens, cable, mounting plate, fittings            |                                 |                             |  |  |
|                                 | · Camera head                                              |                                 |                             |  |  |
|                                 | Side type:Appro                                            | ximately W15×H16>               | <d16mm< td=""></d16mm<>     |  |  |
|                                 | Straight type:A                                            | pproximately <code>W16×F</code> | 16×D27mm                    |  |  |
|                                 | · RELAY BOX                                                |                                 |                             |  |  |
|                                 | Approximately W                                            |                                 |                             |  |  |
| Main unit weight                | · Camera head                                              |                                 |                             |  |  |
|                                 | Side type :                                                | Approximately 70                | g (no mounting plate) 🖊     |  |  |
|                                 |                                                            | Approximately 75                | g (with mounting plate)     |  |  |
|                                 | Straight type :                                            | Approximately 70                | g (no mounting plate) /     |  |  |
|                                 |                                                            | Approximately 77                | g (with mounting plate)     |  |  |
|                                 | · RELAY BOX                                                |                                 |                             |  |  |
|                                 | Approximately 20                                           | Approximately 200g              |                             |  |  |
| Cable                           | · Camera head                                              |                                 |                             |  |  |
|                                 | Pigtail construction, length of 2m, diameter of 3.7mm      |                                 |                             |  |  |
|                                 | · RELAY BOX                                                |                                 |                             |  |  |
|                                 | HR CAM cable used for connection. Lengths of 3m, 4m, 5m    |                                 |                             |  |  |
|                                 | Diameter of 8.8m                                           | m                               |                             |  |  |
| Mounting screws                 | · Camera head                                              |                                 |                             |  |  |
|                                 | Head:M2:Depth of 2 mm                                      |                                 |                             |  |  |
|                                 | Side type 4 locations on the bottom and                    |                                 |                             |  |  |
|                                 | Straight type                                              | 4 loc                           | ations on the bottom        |  |  |
|                                 | · RELAY BOX                                                |                                 |                             |  |  |
|                                 | None                                                       |                                 |                             |  |  |
| Power consumed                  | Approximately 1.2W                                         | / Camera head                   |                             |  |  |
|                                 | Approximately 5.5W                                         | / Camera head + REI             | _AY BOX + camera cable 5m   |  |  |
| Camera head with mounting plate | Attached to the can                                        | nera head                       |                             |  |  |
|                                 | Side type : External dimensions Approximately W32×H3×D25mm |                                 |                             |  |  |
|                                 | Holes for mounting: Diameter of 4.3mm ( 2 locations)       |                                 |                             |  |  |
|                                 | Straight type : External dimensions Approximately          |                                 |                             |  |  |
|                                 |                                                            | 32×                             | H3×D27.5mm                  |  |  |
|                                 | Holes                                                      | for mounting: Diam              | eter of 4.3mm (2 locations) |  |  |

| Connector  | · Camera head (cable) :HTK  | HDR26P Male |
|------------|-----------------------------|-------------|
|            | · RELAY BOX                 |             |
|            | (DRP side) LEMO ECG.2B.326  |             |
|            | (Head side) HTK HDR26P Fema | ale         |
| Lens Mount | M10.5 Pitch 0.5             |             |

Attention • The camera head connector (HTK HDR26P male) is the same as the Mini Camera Link but the standards differ so do not plug into the PCのCamera Link board.

| Environment               |                                                                              |
|---------------------------|------------------------------------------------------------------------------|
| Operating temperature and | 0∼40℃, 30∼80%RH (no condensation)                                            |
| humidity                  |                                                                              |
| Storage temperature and   | -10~60℃, 20~80%RH (no condensation)                                          |
| humidity                  |                                                                              |
| Vibration                 | Conforms to MIL-STD-810C METHOD 514.2 CATEGORY b2                            |
|                           | (RANDOM VIBRATION ENVELOPE) FIGURE514.2-2A                                   |
| Impact                    | $\cdot$ Camera head : Half sine, 11msec, 150G, 6 shafts Total of 1,000 times |
|                           | $\cdot$ RELAY BOX : Half sine, 11msec, 150G (but only 100G in the direction  |
|                           | the connector is removed), when using fitting, 6 shafts Total of             |
|                           | 1,000 times                                                                  |
|                           |                                                                              |

#### C-Cam

| Shape                        |                                                 |                                          |
|------------------------------|-------------------------------------------------|------------------------------------------|
| Exterior dimensions ( W×H×D) | Excluding lens, cable, mounting plate, fittings |                                          |
|                              | Side type : Approximately                       | W57×H35×D35mm                            |
|                              | Straight type : Approxima                       | tely W35×H35×D58mm                       |
| Main unit weight             | it weight · Only main unit of camera head       |                                          |
|                              | Side type : Approximately                       | 120g                                     |
|                              | Straight type : Approxima                       | tely 140g                                |
|                              | • Main unit of camera head+                     | standard cable                           |
|                              | Side type : Approximately                       | 250g                                     |
|                              | Straight type : Approximat                      | ely 270g                                 |
| Cable                        | Pigtail construction, length o                  | of approximately 0.6m, diameter of 8.8mm |
| Mounting screws              | • Head : M3 : Depth of 4mm                      |                                          |
|                              | Side type                                       | 5 locations on the top and bottom; 4     |
|                              |                                                 | locations on the side and back           |
|                              | Straight type                                   | 4 locations on the top and bottom and    |
|                              |                                                 | sides                                    |
| Power consumed               | Approximately 5.3W                              |                                          |
| Lens mount                   | C Mount                                         |                                          |

### Environment

| Operating temperature and | 0~40℃, 30~80%RH (no condensation)                          |
|---------------------------|------------------------------------------------------------|
| humidity                  | ( 31∼40℃ when using a tripod plate or camera holder mount) |
| Storage temperature and   | -10~60℃, 20~80%RH (no condensation)                        |
| humidity                  |                                                            |
| Vibration                 | Conforms to MIL-STD-810C METHOD 514.2 CATEGORY b2          |
|                           | (RANDOM VIBRATION ENVELOPE) FIGURE514.2-2A                 |
| Impact                    | Half sine, 11msec, 150G, 6 shafts Total of 1,000 times     |

Spec

| S2-Cam                          |                                                             |                                                |
|---------------------------------|-------------------------------------------------------------|------------------------------------------------|
| Shape                           |                                                             |                                                |
| Exterior dimensions (W×H×D)     | Excluding lens, cable, mounting plate, tripod plate         |                                                |
|                                 | Straight type / si                                          | de type                                        |
|                                 | Imager                                                      | Approximately W25×H25×D25mm                    |
|                                 | Interface                                                   | Approximately W25×H25×D80mm                    |
| Main unit weight                | Approximately 270g                                          | (including cable)                              |
|                                 | Imager                                                      | Approximately 30g                              |
|                                 | Interface                                                   | Approximately 125g                             |
| Cable · Camera head – interface |                                                             | erface                                         |
|                                 | Pigtail construct                                           | ion Length of approximately 0.9m, Diameter of  |
|                                 | approximately 3.8m                                          | m                                              |
|                                 | <ul> <li>Interface</li> </ul>                               |                                                |
|                                 | Pigtail construct                                           | ion Length of approximately 0.6m, Diameter of  |
|                                 | approximately 8.8m                                          | m                                              |
| Mounting screws                 | · Camera head                                               |                                                |
|                                 | M2:Depth of 5m                                              | m 2 locations on the top and bottom            |
|                                 | <ul> <li>Interface None</li> </ul>                          |                                                |
| Tripod mounting screws          | Used with the option                                        | nal tripod plate                               |
|                                 | 1/4-20UNC Depth                                             | of 6mm                                         |
| Power used                      | Approximately 3.8W                                          | 1                                              |
| Lens mount                      | NF mount                                                    |                                                |
|                                 | C mount (Used wit                                           | h the optional NF-C mount convertible adapter. |
|                                 | Cannot be used with mounting fittings and the tripod plate) |                                                |
|                                 | SPM lens (option nac                                        | c dedicated G resistant lens S2-Cam/P2-Cam)    |

Attention • The optional NF-C mount convertible adapter is not warrantied for environments with vibration or impact.

| Environment               |                                                                    |
|---------------------------|--------------------------------------------------------------------|
| Operating temperature and | 0∼40℃, 30∼80%RH (no condensation)                                  |
| humidity                  | ( 31 $\sim$ 40°C when using a tripod plate or camera holder mount) |
| Storage temperature and   | -10~60°C, 20~80%RH (no condensation)                               |
| humidity                  |                                                                    |
| Vibration                 | Conforms to MIL-STD-810C METHOD 514.2 CATEGORY b2                  |
|                           | (RANDOM VIBRATION ENVELOPE) FIGURE514.2-2A                         |
| Impact                    | Half sine, 11msec, 150G, 6 shafts Total of 1,000 times             |

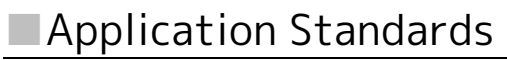

Electromagnetic compatibility KN32, KN35

#### P2-Cam

| Shape                       |                                                                 |  |
|-----------------------------|-----------------------------------------------------------------|--|
| Exterior dimensions (W×H×D) | Excluding lens, cable, mounting plate, tripod plate             |  |
|                             | SS type Approximately W25×H25×D85mm                             |  |
|                             | SA type Approximately W25×H25×D88mm                             |  |
|                             | SA type Approximately W25×H25×D94mm                             |  |
|                             | SA type Approximately W25×H25×D97mm                             |  |
| Main unit weight            | · Only camera head                                              |  |
|                             | Approximately 100g                                              |  |
|                             | <ul> <li>Main unit of camera head + standard cable</li> </ul>   |  |
|                             | Approximately 230g                                              |  |
| Cables                      | Pigtail construction Length of approximately 0.6m, Diameter of  |  |
|                             | approximately 8.8mm                                             |  |
| Mounting screws             | M2 : Depth of 5mm 2 locations on the top and bottom             |  |
| Tripod mounting screws      | Used with the optional tripod plate                             |  |
|                             | 1/4-20UNC Depth of 6mm                                          |  |
| Power used                  | Approximately 3.8W                                              |  |
| Lens mount                  | NF mount                                                        |  |
|                             | C mount (Used with the optional NF-C mount convertible adapter. |  |
|                             | Cannot be used with mounting fittings and the tripod plate)     |  |
|                             | SPM lens (option nac dedicated G resistant lens S2-Cam/P2-Cam)  |  |
|                             |                                                                 |  |

Attention • The optional NF-C mount convertible adapter is not warrantied for environments with vibration or impact.

# Environment

| Operating | temperature | and | 0~40℃, 30~80%RH (no condensation)                                         |
|-----------|-------------|-----|---------------------------------------------------------------------------|
| humidity  |             |     | ( $31{\sim}40^\circ\!C$ when using a tripod plate or camera holder mount) |
| Storage   | temperature | and | -10~60℃, 20~80%RH (no condensation)                                       |
| humidity  |             |     |                                                                           |
| Vibration |             |     | Conforms to MIL-STD-810C METHOD 514.2 CATEGORY b2                         |
|           |             |     | (RANDOM VIBRATION ENVELOPE) FIGURE514.2-2A                                |
| Impact    |             |     | Half sine, 11msec, 150G, 6 shafts Total of 1,000 times                    |
## Main Attachments, Options

#### Q-Cam Cable (sold separately)

| Length | 0.5 m         |                                                   |
|--------|---------------|---------------------------------------------------|
| Plug   | Camera side : | LEMO FGA.2B.318                                   |
|        |               | Clip to prevent cable from disconnecting (locking |
|        |               | clip) Included                                    |
|        | ETHER :       | RJ45 receptacle                                   |
|        | SYNC IN :     | BNC receptacle                                    |
|        | TRIG :        | BNC receptacle                                    |
|        | SYNC OUT :    | BNC receptacle                                    |
|        | POWECNT :     | BNC receptacle                                    |
|        | DC IN :       | LEMO PHG.1B.303                                   |

#### Q-Cam Extension Cable (sold separately)

| 1 m, 3 m, 5 m, 7 m, 10 m |                                                                              |
|--------------------------|------------------------------------------------------------------------------|
| Approximately 9.2mm      |                                                                              |
| Camera side :            | LEMO FGA.2B.318                                                              |
|                          | Clip to prevent cable from disconnecting (locking                            |
|                          | clip) Included                                                               |
| Q-Cam cable side         | : LEMO PHA.2B.318                                                            |
|                          | 1 m, 3 m, 5 m, 7 m<br>Approximately 9.2<br>Camera side :<br>Q-Cam cable side |

#### ARMOUT Cable ( sold separately)

| Length | Approximately 0.5m |              |
|--------|--------------------|--------------|
| Plug   | Q5 side :          | JC Micro BIN |
|        | Output side :      | BNC plug     |

#### ■LOCAL ETHER Cable (sold separately)

| Length | Approximately 0.5m |                 |
|--------|--------------------|-----------------|
| Plug   | Q5 side :          | LEMO FGG.1B.310 |
|        | ETHER side :       | RJ45 receptacle |

#### ■Q5 DRP KIT ( sold separately)

| CD-ROM   | HXLink CD-ROM :            | Control software HXLink CD-ROM            |
|----------|----------------------------|-------------------------------------------|
|          | Q5 User's Manual :         | Camera user's manual electronic version   |
|          |                            | (this document)                           |
|          | HXLink User's Manual :     | HXLink detailed user's manual, electronic |
|          |                            | version                                   |
| Brochure | HXLink Quick Start Guide : | HXLink simple user's manual               |

#### Control Software HXLink

| PC            | IBM PC compatible ( DOS/V)                             |
|---------------|--------------------------------------------------------|
| OS            | Microsoft Windows 7 Ultimate / Professional (32/64bit) |
|               | Windows 8 Pro (32/64bit)                               |
| CPU           | Core2 Duo 2GHz or equivalent                           |
| Memory        | 2GB or more                                            |
| Display       | Full color 1024 x 768 or higher                        |
| HDD           | 600MB or more (not including image data storage area)  |
| Network       | 1000BASE-T/100BASE-TX                                  |
| Optical drive | CD-ROM drive                                           |

#### AC Adapter (sold separately)

| External dimensions              | Approximately W76 $\times$ H43.7 $\times$ D184 mm (not including connector, |                   |
|----------------------------------|-----------------------------------------------------------------------------|-------------------|
|                                  | cable and such)                                                             |                   |
| Weight                           | Approximately 1.1 Kg ( including AC3 cable)                                 |                   |
| Operating temperature and        | 0~60℃, 5~95%RH (no condensation)                                            |                   |
| humidity                         |                                                                             |                   |
| Storage temperature and humidity | -40~85℃, 5~95%RH (no condensation)                                          |                   |
| Connector                        | Camera side :                                                               | LEMO FGG.1B.303   |
|                                  | AC side :                                                                   | AC3 pin connector |
| Input                            | AC100~240V, 47~63Hz                                                         |                   |
| Output                           | DC24V, maximum 5A                                                           |                   |
| Compatible standards             | CE, FCC, PSE, CCC                                                           |                   |
| Colling fan                      | Yes                                                                         |                   |

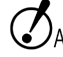

Attention • Make sure the AC3 pin cable is grounded.

## **Dimensional Drawings**

#### MEMRECAM Q5

195 165

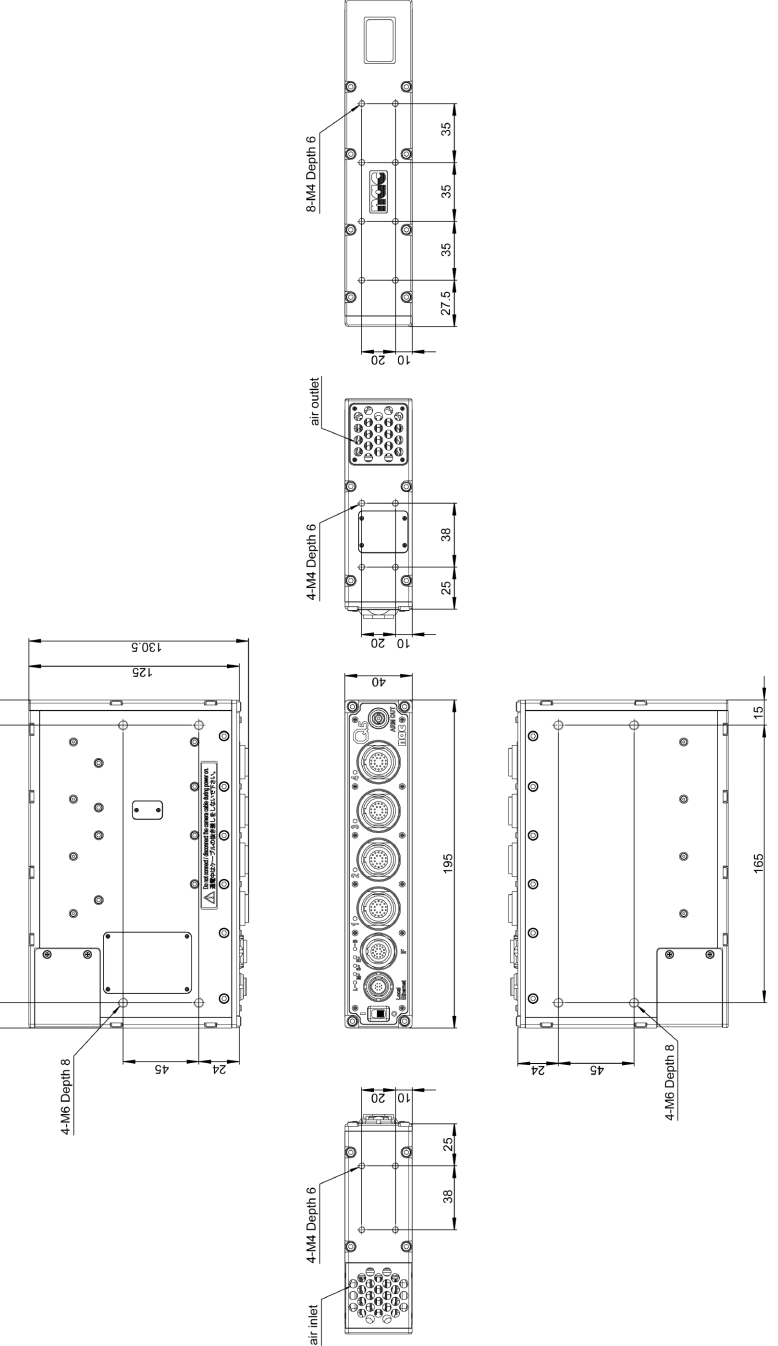

#### Q-Cam Cable

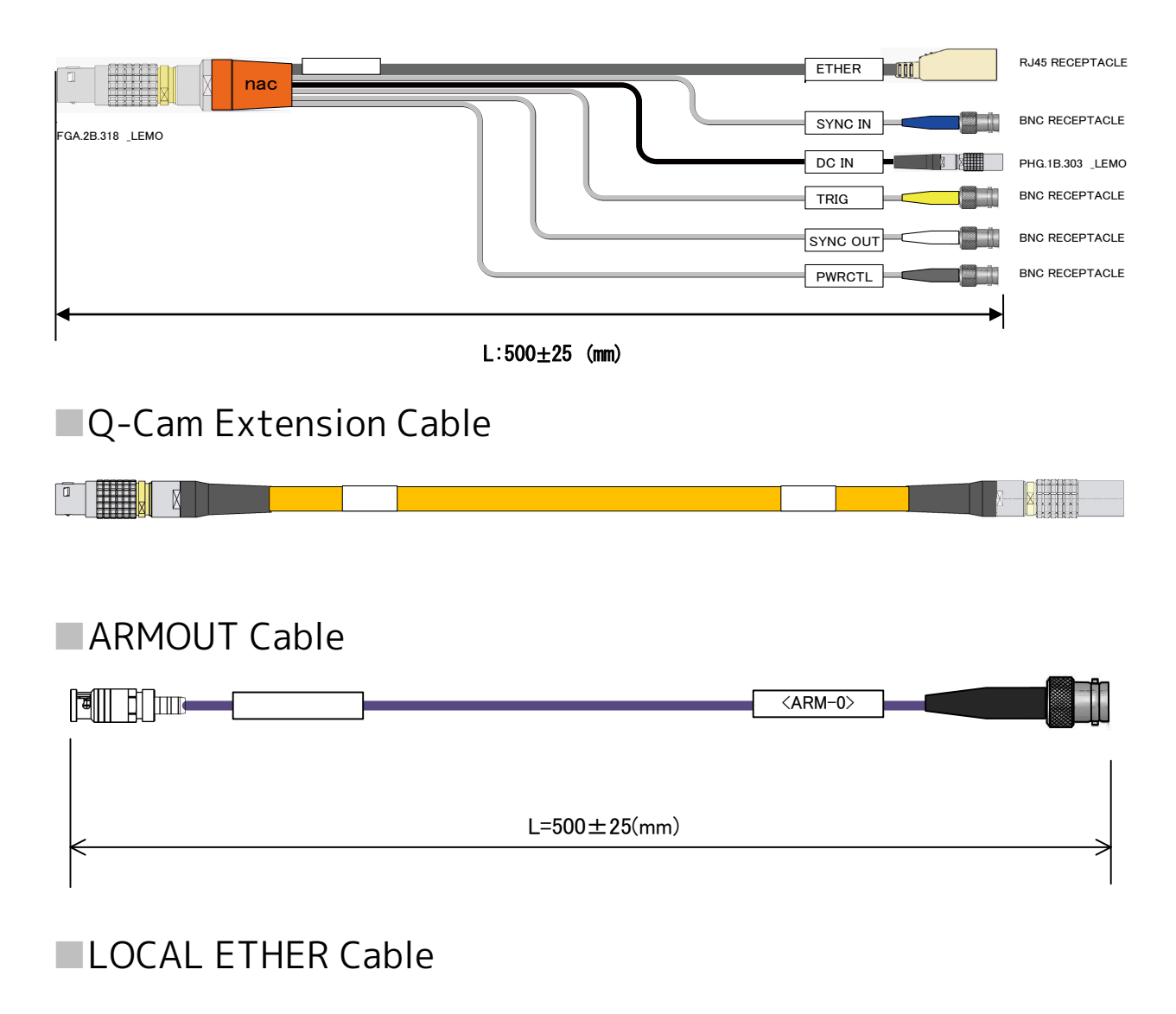

|                | P4 <ether></ether> |
|----------------|--------------------|
| L = 500 ± 25mm |                    |
|                | -                  |

#### AC Adapter Dimensional Drawing

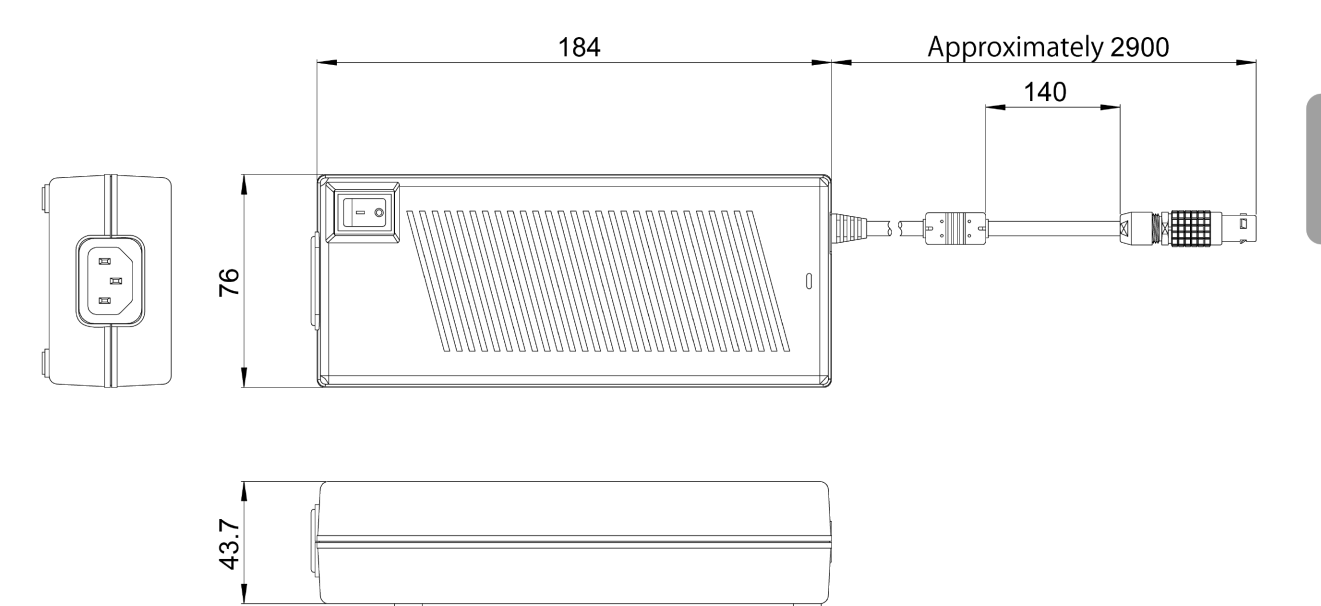

Spec

## P2-Cam Camera HeadP2-Cam SS Type (when using mounting fittings)

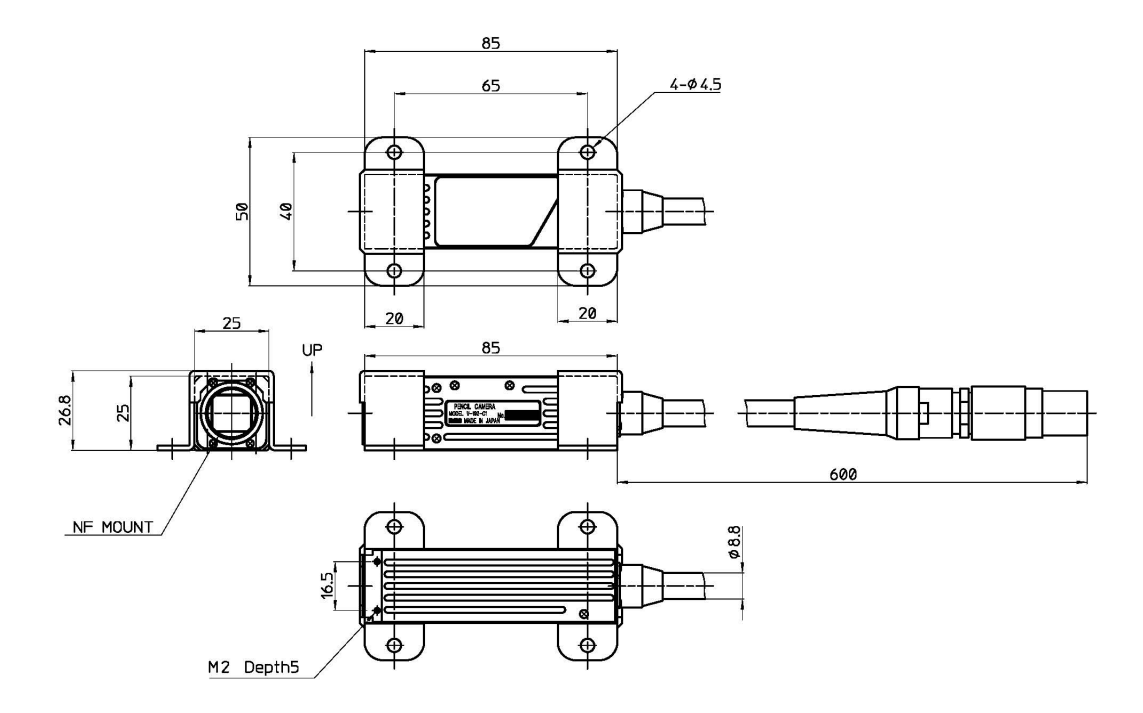

#### ■P2-Cam SA Type (when using mounting fittings)

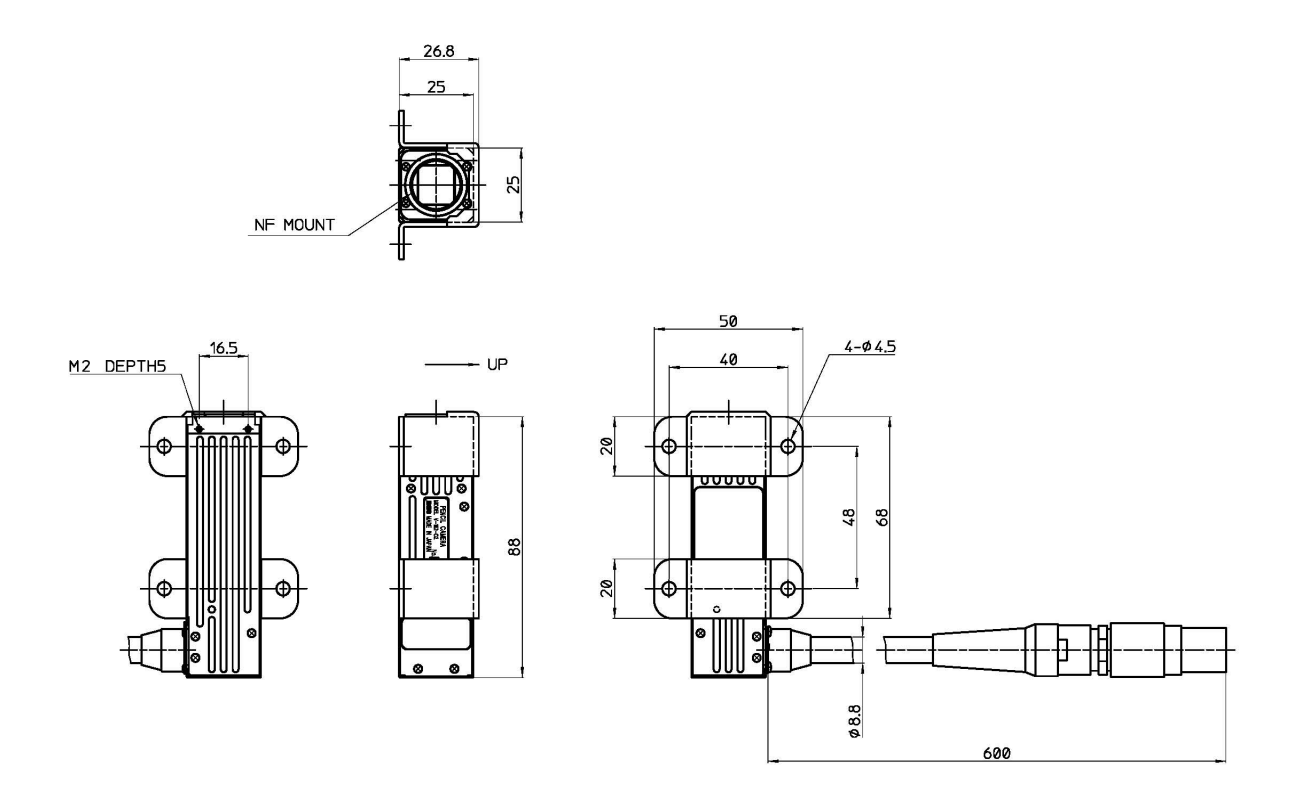

#### ■P2-Cam AS Type (when using mounting fittings)

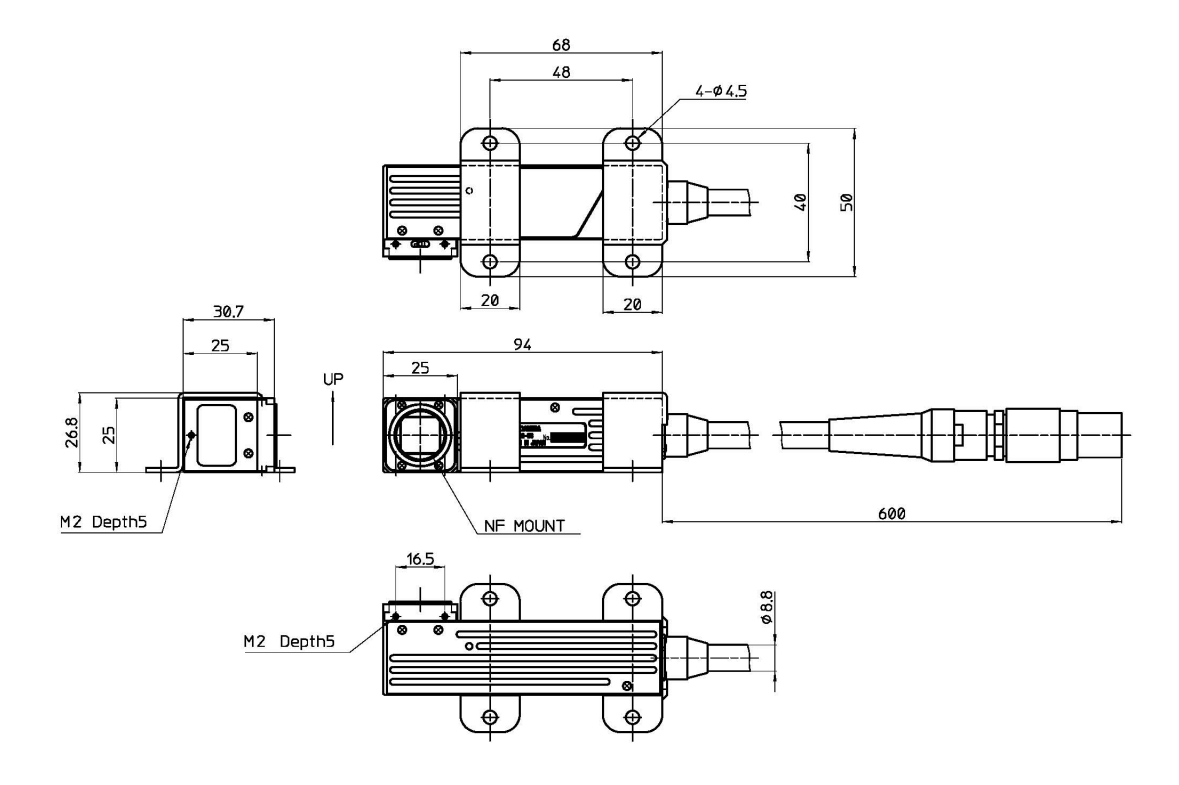

#### ■P2-Cam AA Type (when using mounting fittings)

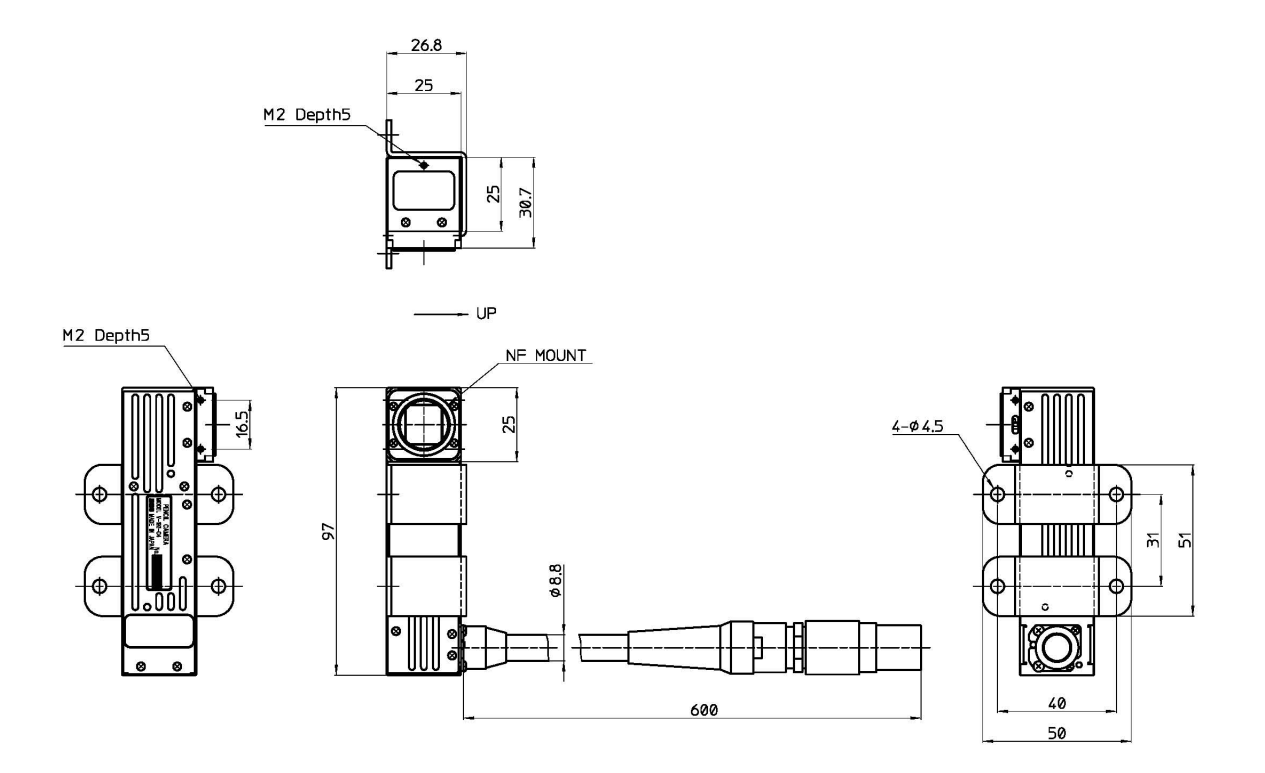

#### S2-Cam Camera Head S2-Cam Straight Type (when using mounting fittings)

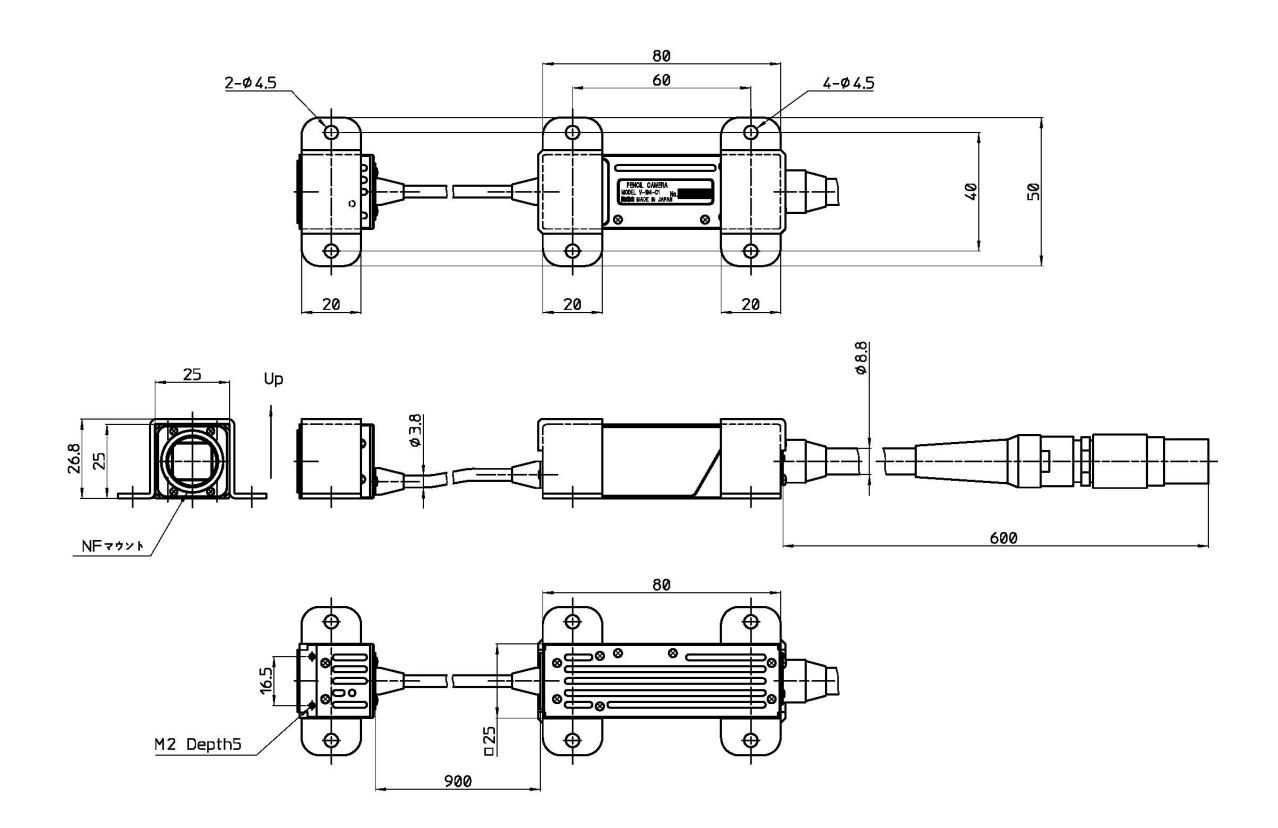

#### ■S2-Cam Side Type (when using mounting fittings)

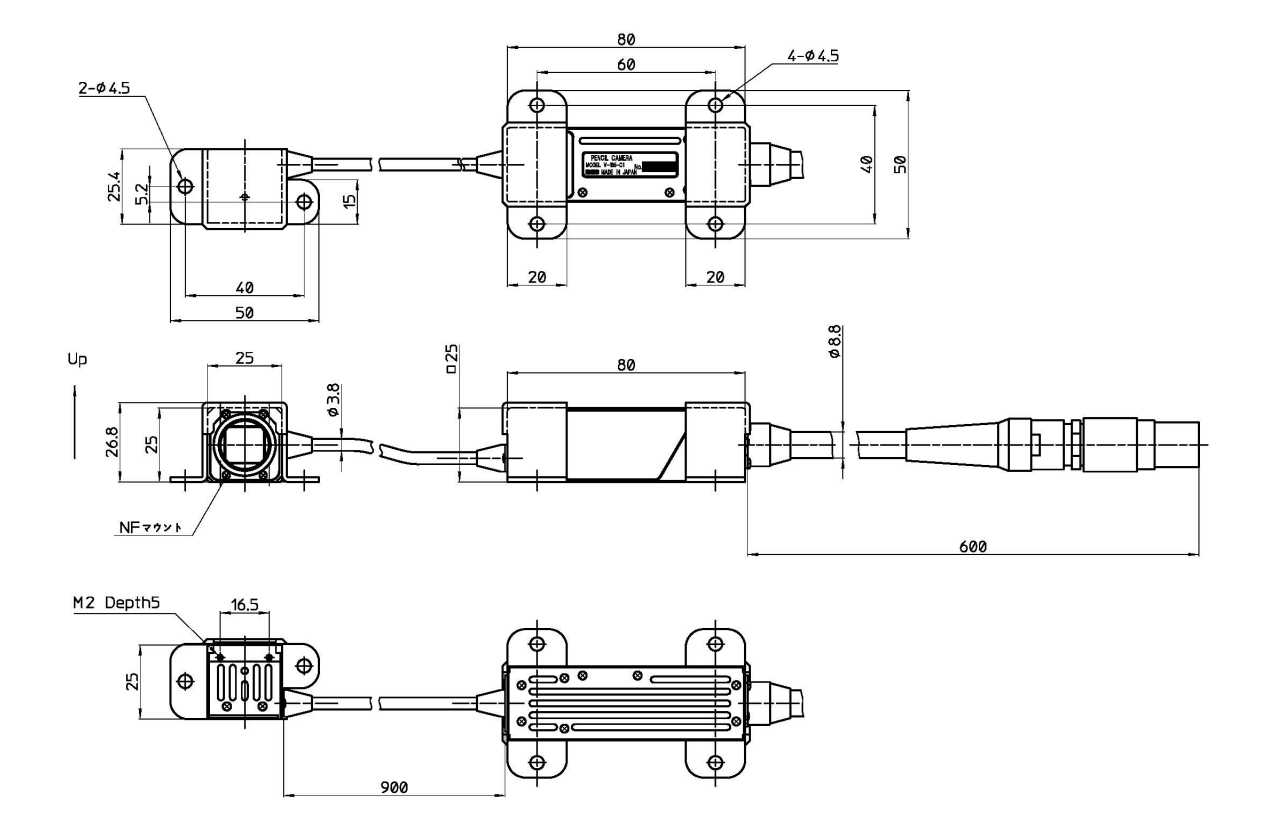

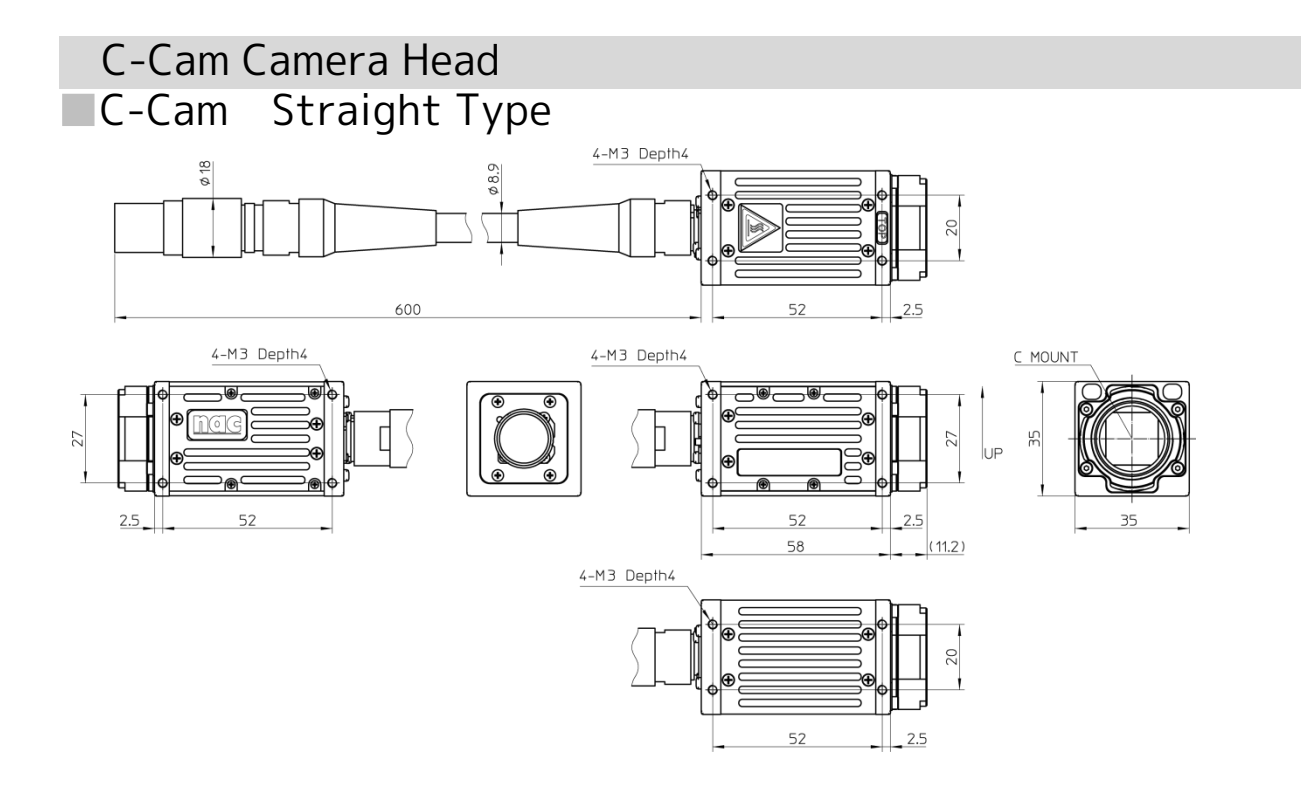

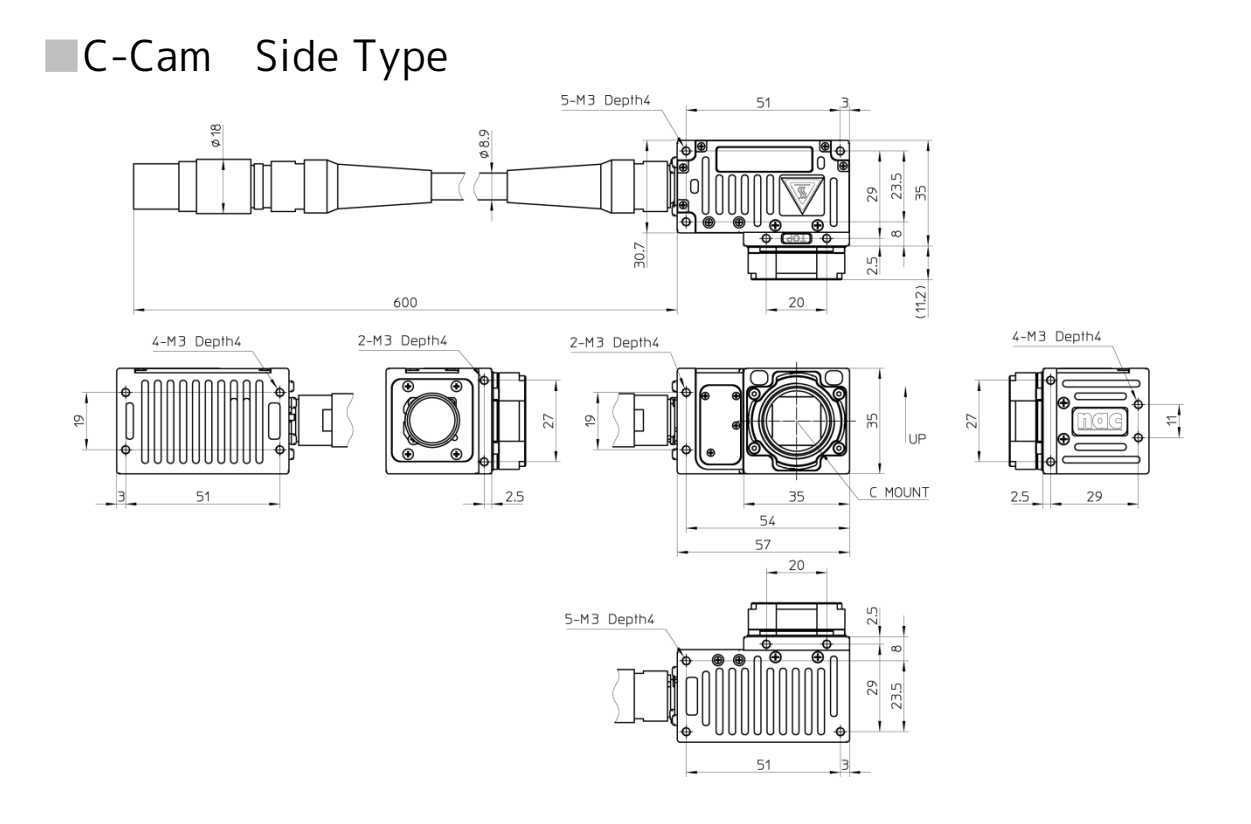

#### µ-Cam Camera Head ■µ-Cam Camera Head Straight Type

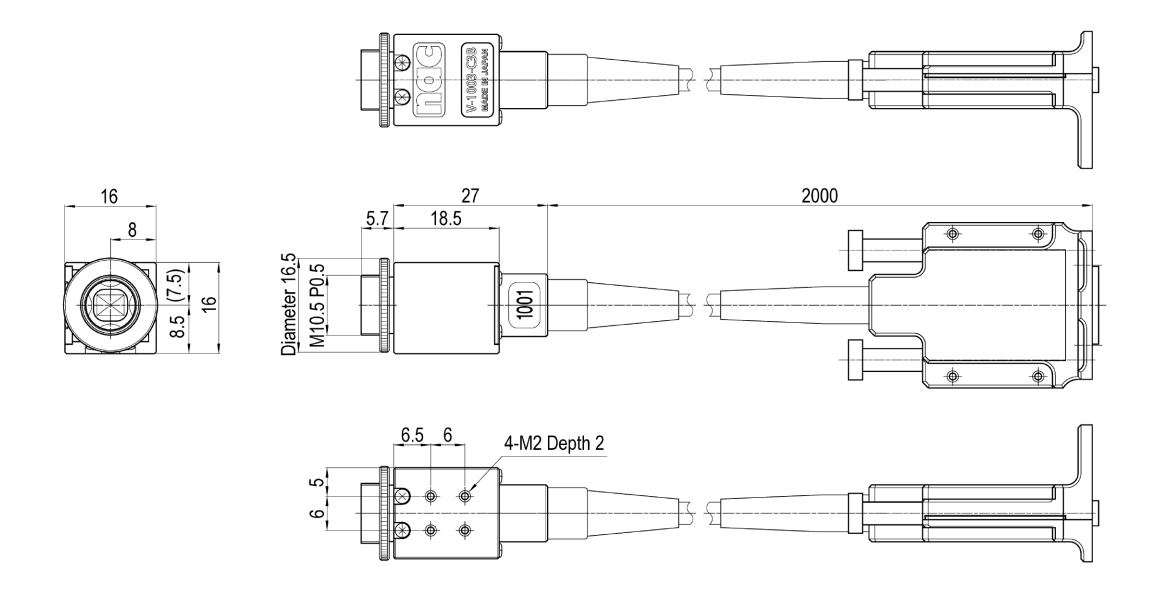

# ■µ-Cam Camera Head Mounting Plate (Straight, Camera Head Attachment)

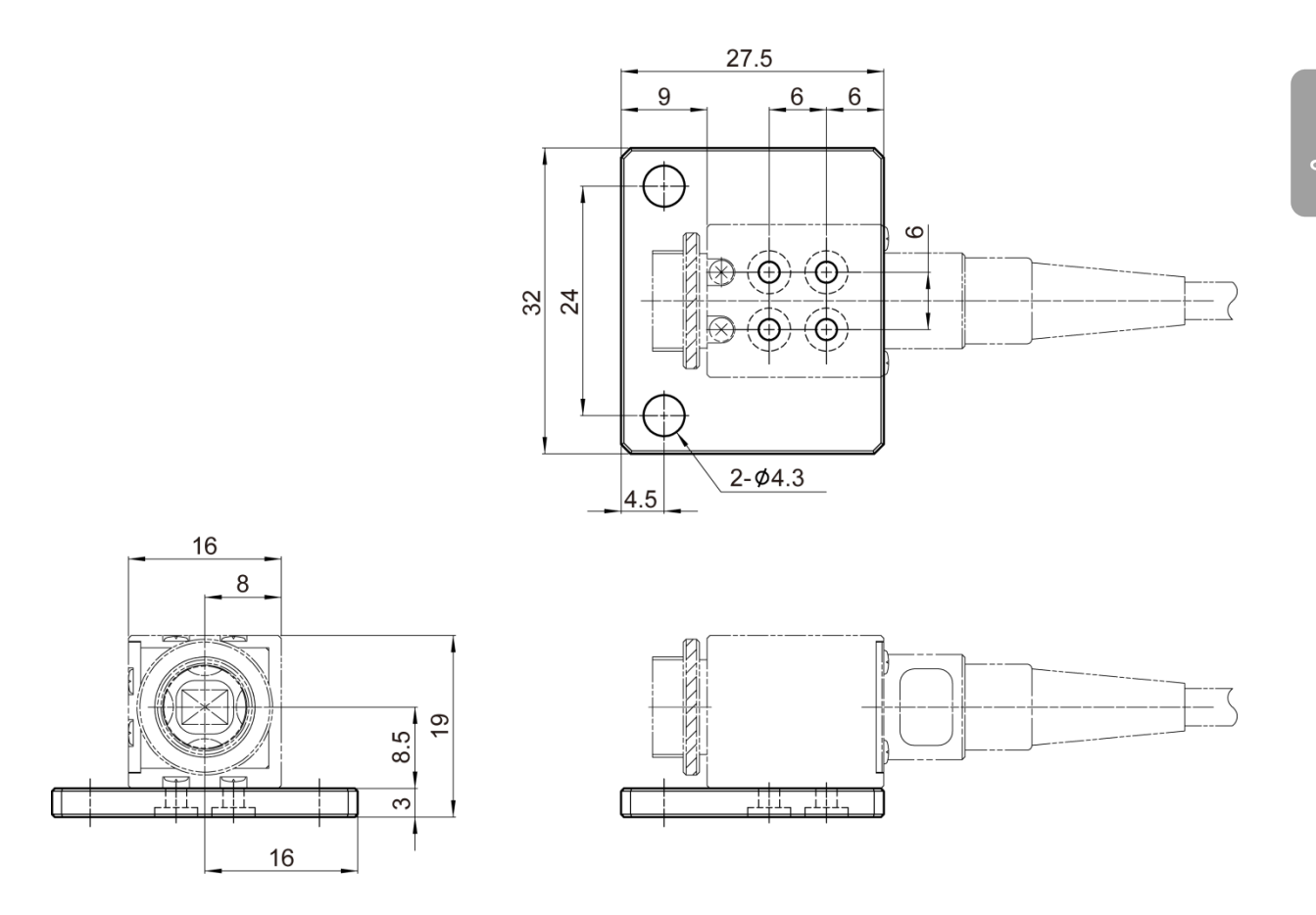

#### ■µ-Cam Camera Head Side Type

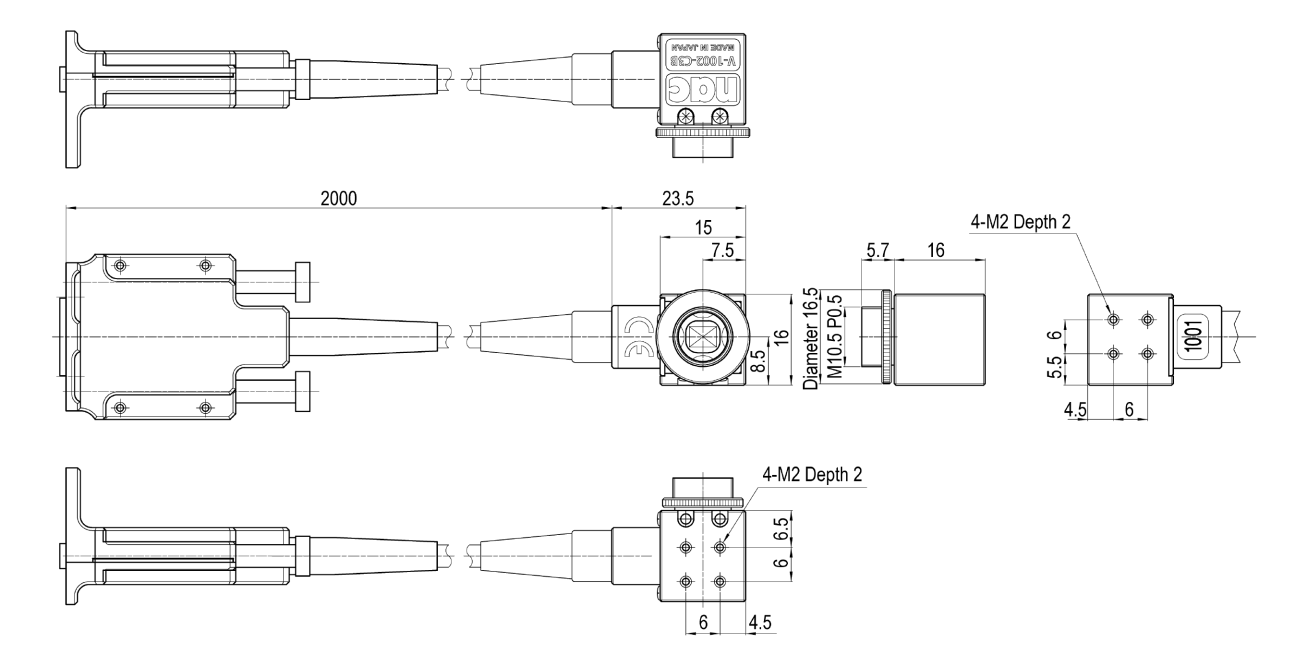

## ■µ-Cam Camera Head Mounting Plate (Side, Camera Head Attachment)

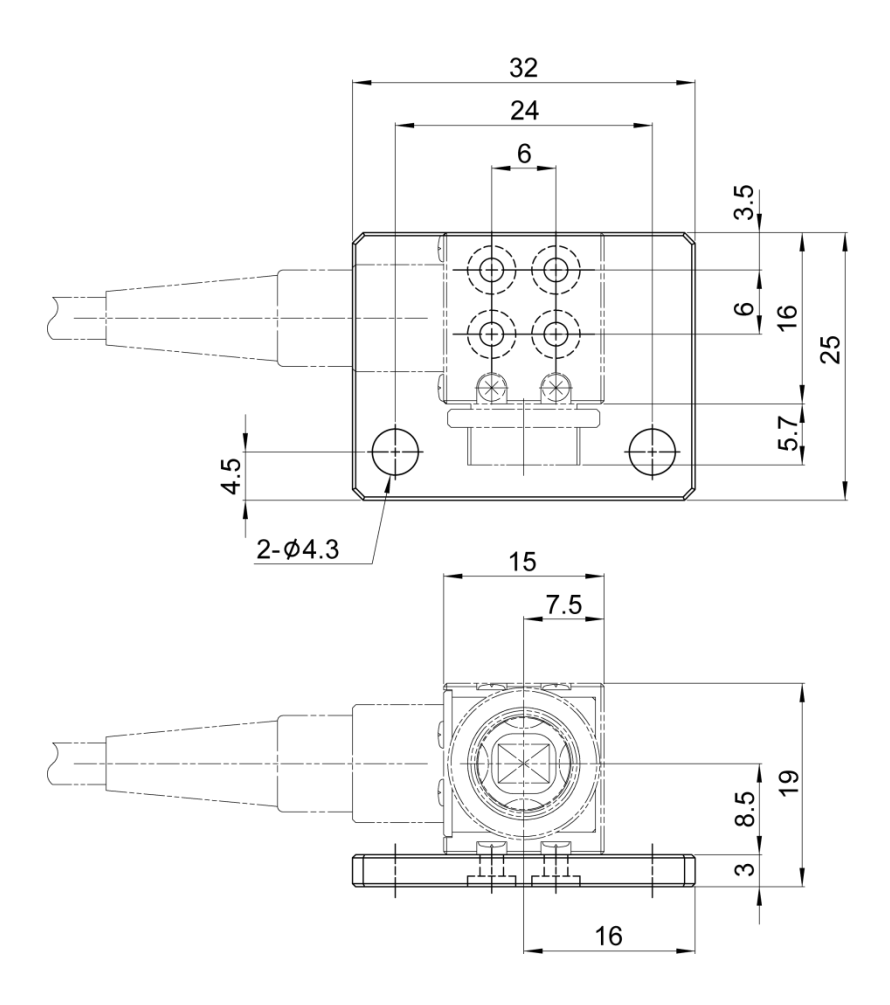

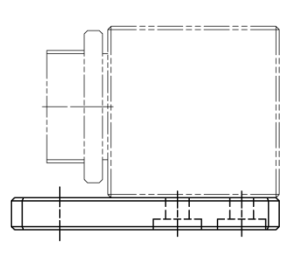

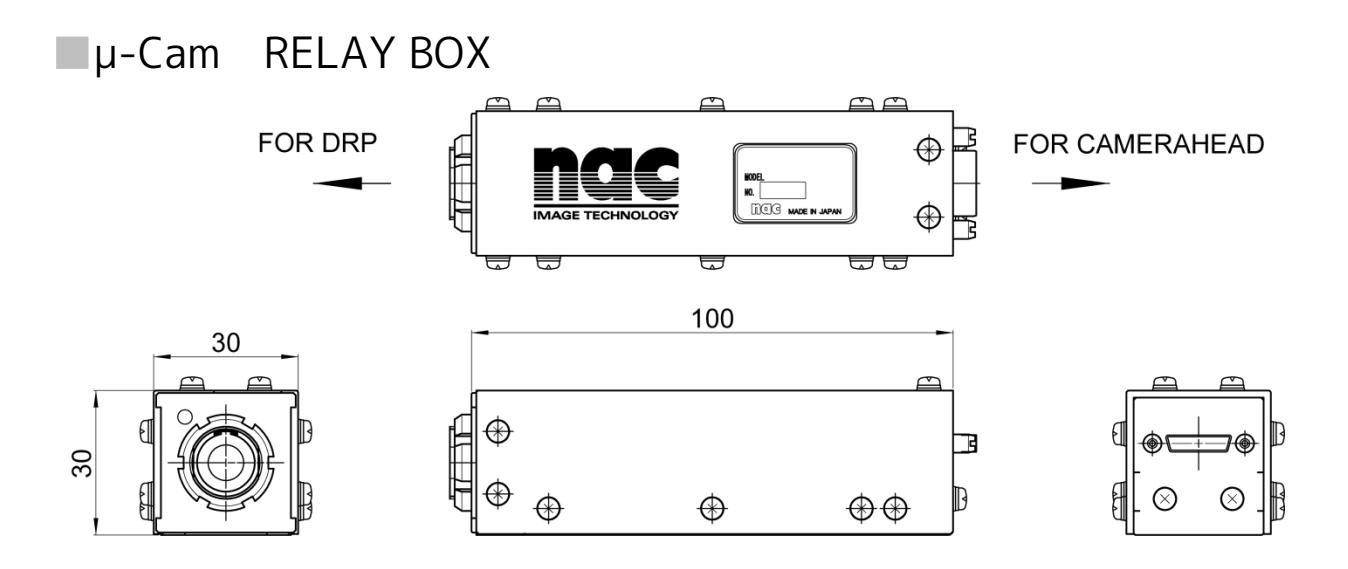

# 5 Options

| Options               | 5-2 |
|-----------------------|-----|
| BB1 UNIT              | 5-3 |
| P2-Cam/S2-Cam Options | 5-5 |
| C-Cam Options         | 5-8 |
| μ-Cam Options5        | -15 |

## Options

High-speed photography under various environment is possible by attaching an option to a camera head.

## BB1 UNIT

#### BB1 UNIT

#### Extension unit for 4 types of camera heads

• The BB1 UNIT cannot be used when the Q5 is connected to the Q-HUB.

| External Dimensions (W×H×D)   | Approximately W42 $\times$ H31.4 $\times$ D143mm $$ (excluding the connector and |
|-------------------------------|----------------------------------------------------------------------------------|
|                               | protruding parts; cables not included)                                           |
| Weight of the main unit       | Approximately 1.8kg (including cables)                                           |
|                               | Approximately 0.2kg (not including cables)                                       |
| Status display on the LED     | Green : Normal                                                                   |
|                               | Red : Abnormal communication with DRP                                            |
|                               | Orange: Abnormal communication with camera                                       |
|                               | Not lit : No power                                                               |
| Mounting screws               | 4 locations on the top and bottom M6 Depth of 6mm                                |
|                               | 4 locations on the side, 8 locations on the back M4 Depth of 6mm                 |
| Operating temperature and     | 0~40℃、30~80%RH (no condensation)                                                 |
| humidity                      |                                                                                  |
| Storage temperature and       | -10~60℃、20~80%RH (no condensation)                                               |
| humidity                      |                                                                                  |
| Vibration                     | Conforms to MIL-STD-810C METHOD 514.2 CATEGORY b2                                |
|                               | (RANDOM VIBRATION ENVELOPE) FIGURE 514.2-2A                                      |
| Impact                        | Half sine, 11msec, 150G (but only 100G in the direction the                      |
|                               | connector is removed)                                                            |
| Power consumed                | Approximately 2W (supplied from the Q5)                                          |
| Connector                     | Plug : LEMO FGG.3B.326 equivalent product (pigtail) or                           |
|                               | ODU SX3L0C-P26PFG0-0001 (pigtail)                                                |
|                               | Receptacle : LEMO EGG.3B.326 or                                                  |
|                               | ODU G13L0C-P26LFG0-0000                                                          |
| Cable                         | Pigtail configuration : Length of approximately 5 m                              |
|                               | Diameter Approximately 12.9mm                                                    |
| Safety Standards              | EN60950                                                                          |
| Electromagnetic Compatibility | EN55022、EN55024、FCC Part 15 Class A                                              |

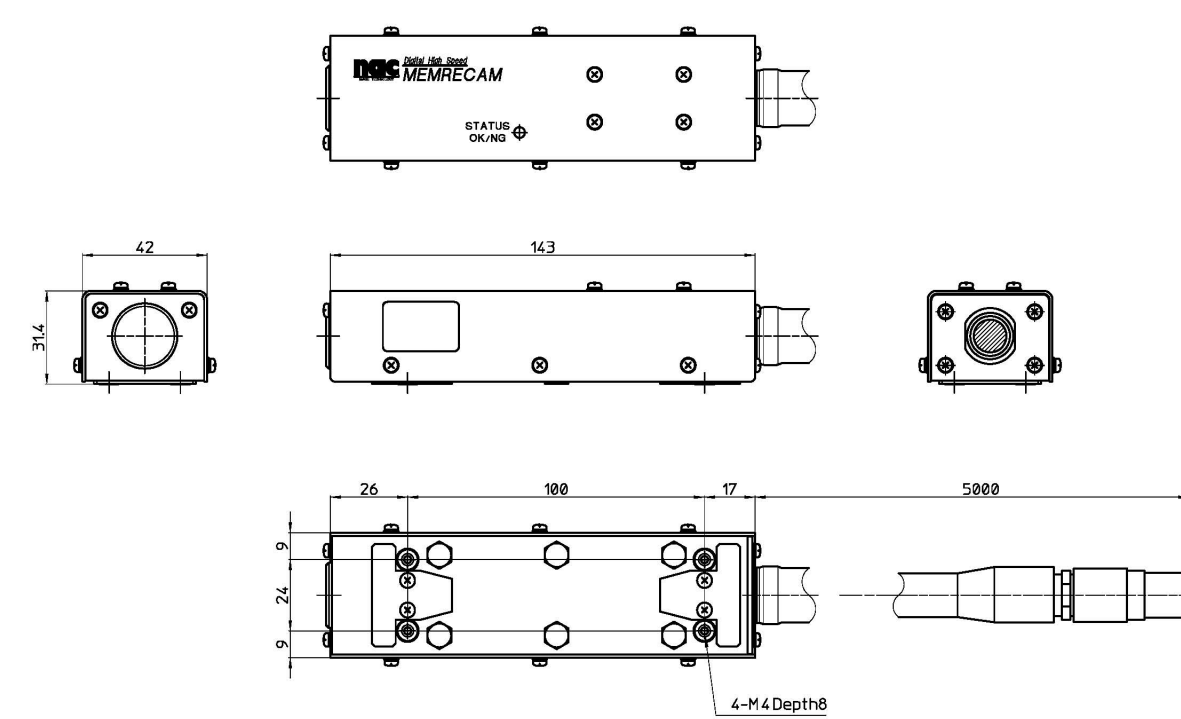

## P2-Cam/S2-Cam Options

#### Tripod plate (Both P2-Cam/S2-Cam)

| External dimensions (W×H×D) | Approximately W195 $\times$ H40 $\times$ D125mm (Excluding connectors and |
|-----------------------------|---------------------------------------------------------------------------|
|                             | protruding parts)                                                         |
| Mounting screws             | 1/4-20UNC (small screw) Depth of 6mm                                      |
| Camera head mounting screws | M2×8 2 (attached)                                                         |

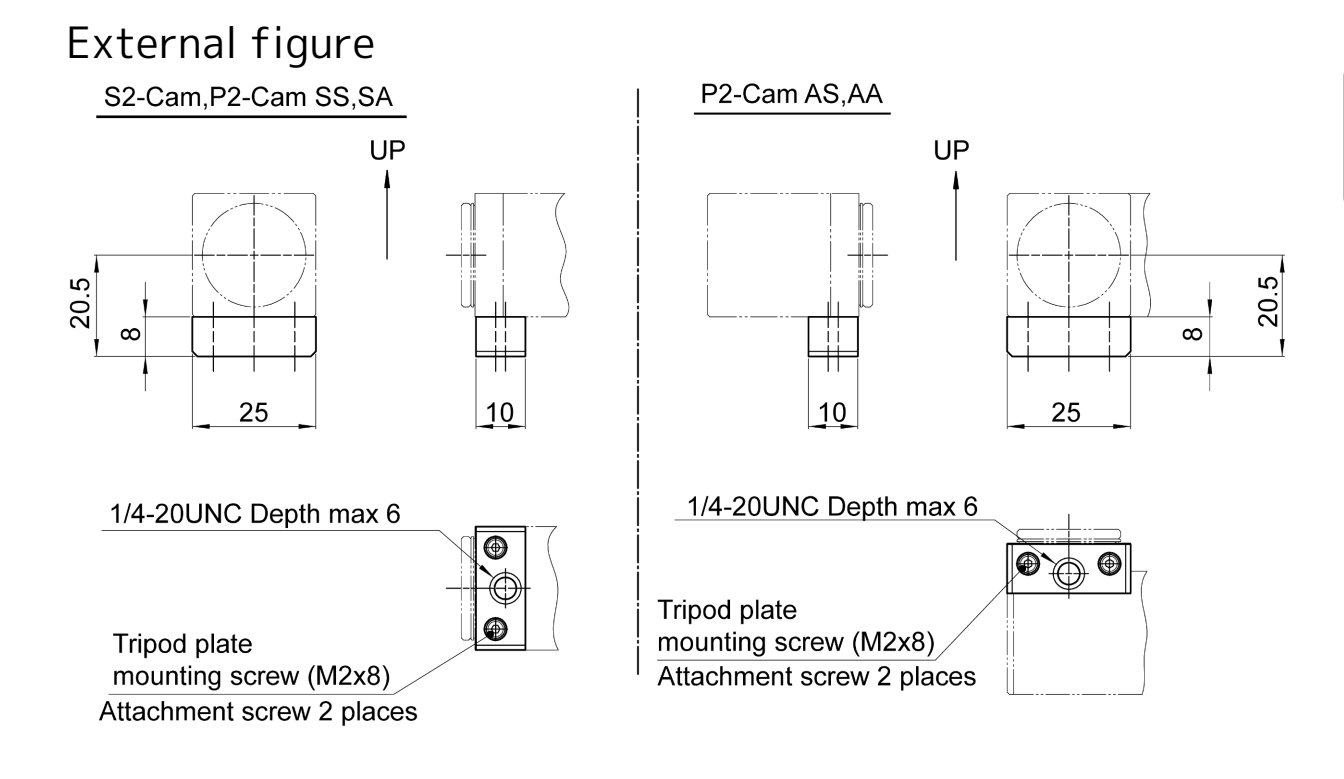

Attention • The tripod plate cannot be used in the mounted state in environments with impact or vibration.

#### C Mount Adapter (Both P2-Cam/S2-Cam)

| External dimensions (W×H×D) | Approximately W29.6×H29.6×D11.9 mm |
|-----------------------------|------------------------------------|
| Mounting screws             | M2 x 4 4 (attached)                |

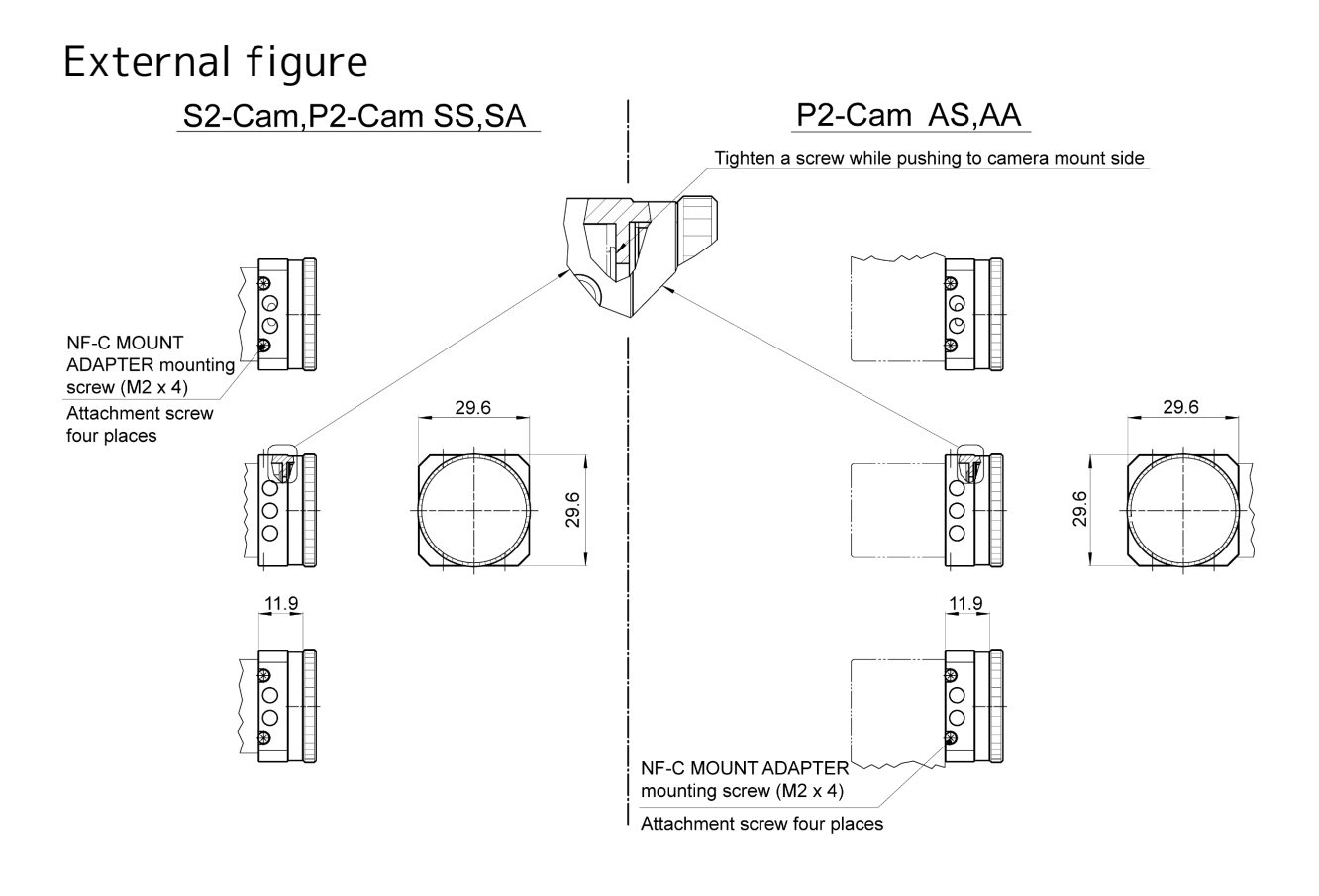

Attention • The C mount adapter cannot be used in the mounted state in environments with impact or vibration.

#### ■G-resistant Lens f=4.2mm (SPM lens, for P2-Cam/S2-Cam)

| Focal distance             | 4.16 mm                                                           |
|----------------------------|-------------------------------------------------------------------|
| F stop                     | F2.8 (fixed)                                                      |
| Film coverage              | 0.3 m $\sim \infty$ (Pan focus)                                   |
|                            | 0.1 m (Shortest filming distance with lens feeding)               |
| Image size                 | ½ type                                                            |
| Angle of view              | 90° (horizontal) /66.9° (vertical) /114° (diagonal)               |
| Distortion (Maximum value) | -23 % (barrel type)                                               |
| Lens configuration         | 6 - 6                                                             |
| External dimensions (main  | Φ21x21.4mm (Total length of 15.5mm from front of camera to tip of |
| unit lens)                 | lens)                                                             |
| Weight                     | Approximately 12 g                                                |
| Mount                      | P2-Cam, S2-Cam dedicated mount                                    |
| Vibration                  | Conforms to MIL-STD-810C METHOD 514.2 CATEGORY b2                 |
|                            | (RANDOM VIBRATION ENVELOPE) FIGURE 514.2-2A                       |
| Impact                     | Half sine, 11msec, 150G                                           |

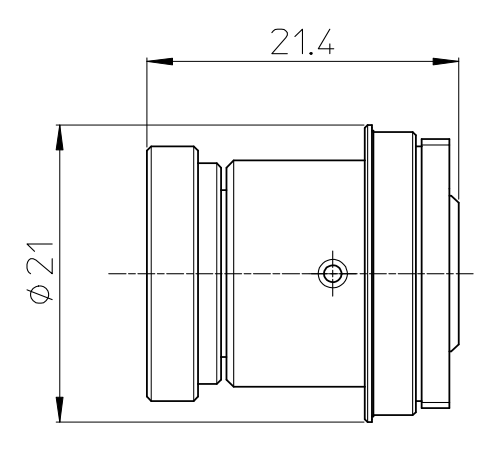

## C-Cam Options

#### Tripod plate (Side)

| External dimensions (W×H×D) | Approximately W57×H45×D46 mm                      |
|-----------------------------|---------------------------------------------------|
| Mounting screws             | 1/4-20UNC (small screws) 2 locations Depth of 9mm |
| Service holes               | M4 4 locations Depth of 9mm                       |
| Camera head mounting screws | M3×8 4 (attached)                                 |

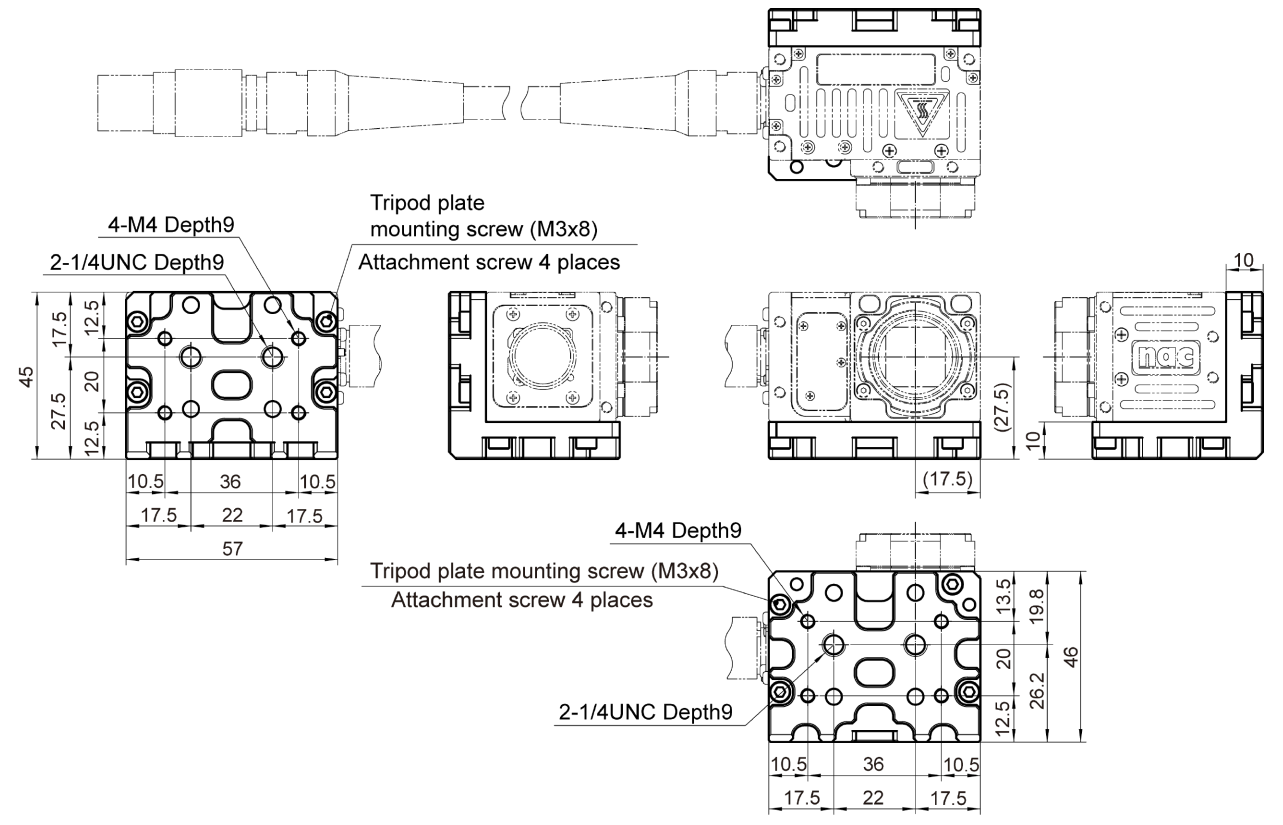

#### Tripod plate (Straight)

| External dimensions (W×H×D) | Approximately W45×H45×D59 mm             |
|-----------------------------|------------------------------------------|
| Mounting screws             | 1/4-20UNC (Small screws ) 2 Depth of 9mm |
| Service holes               | M4 4 locations Depth of 9mm              |
| Camera head mounting screws | M3×8 4 (attached)                        |

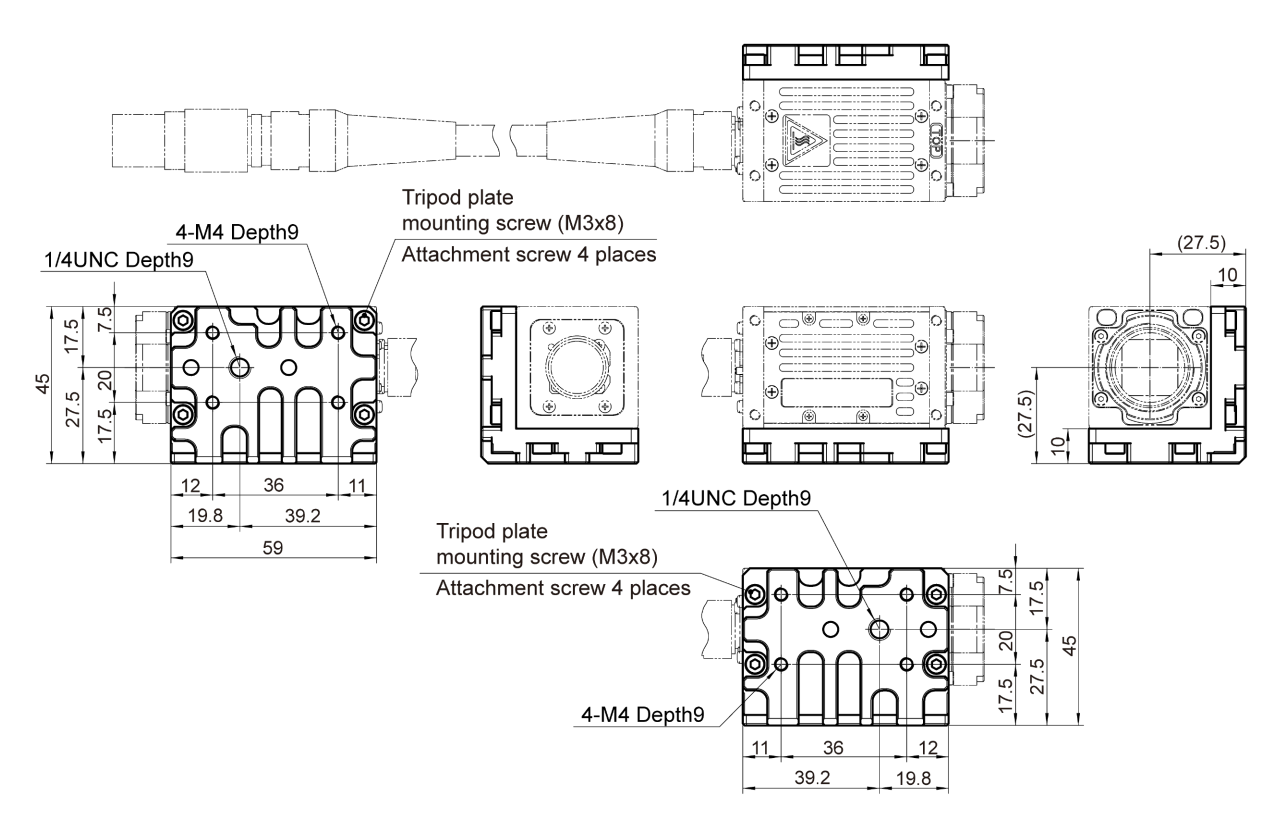

#### C-Cam G-resistant Camera Holder (Side)

| External dimensions (W×H×D) | Approximately W69×H53×D53.5mm                      |
|-----------------------------|----------------------------------------------------|
| Mounting screws             | 1/4-20UNC (Small screws ) 2 locations Depth of 9mm |
| Service holes               | M4 4 locations Depth of 9mm                        |
| Camera head mounting screws | M3×8 4 (attached)                                  |

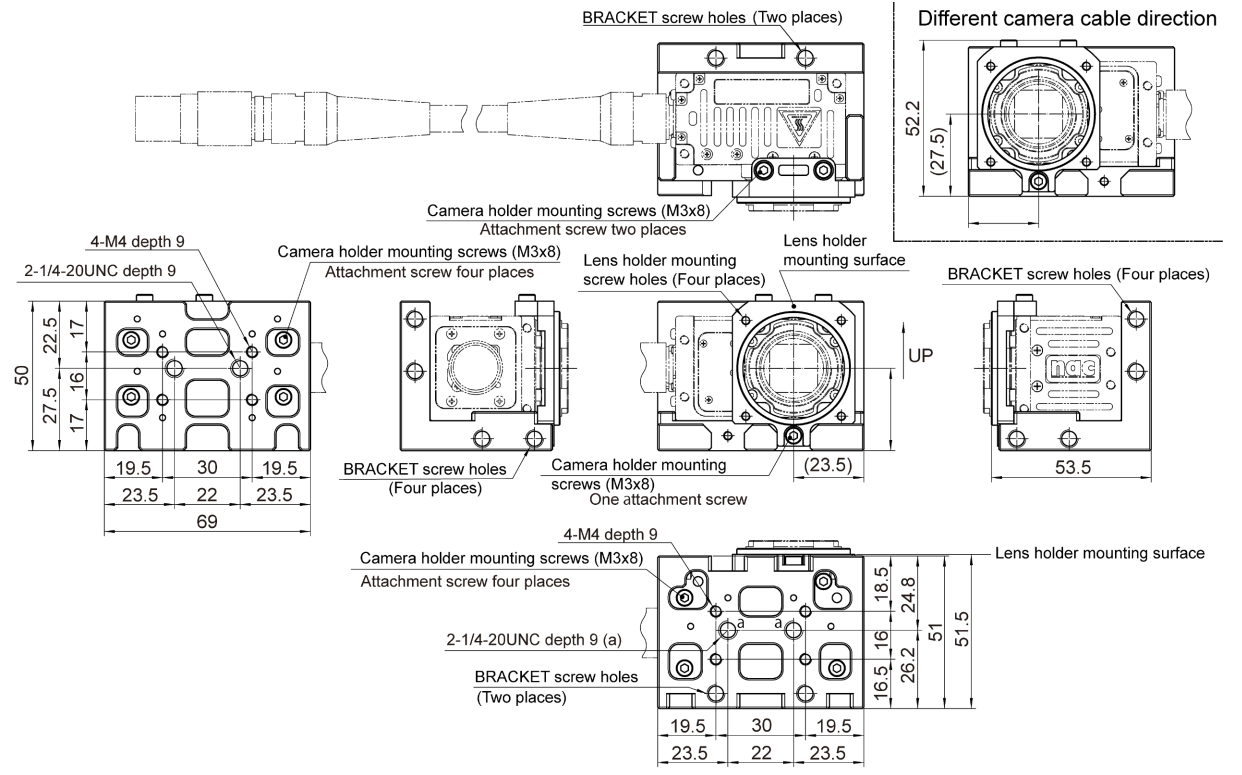

#### C-Cam G-resistant Camera Holder (Straight)

| External dimensions (W×H×D) | Approximately W50×H53×D69.5 mm                     |
|-----------------------------|----------------------------------------------------|
| Mounting screws             | 1/4-20UNC (Small screws ) 2 locations Depth of 9mm |
| Service holes               | M4 4 locations Depth of 9mm                        |
| Camera head mounting screws | M3×8 4 (attached)                                  |

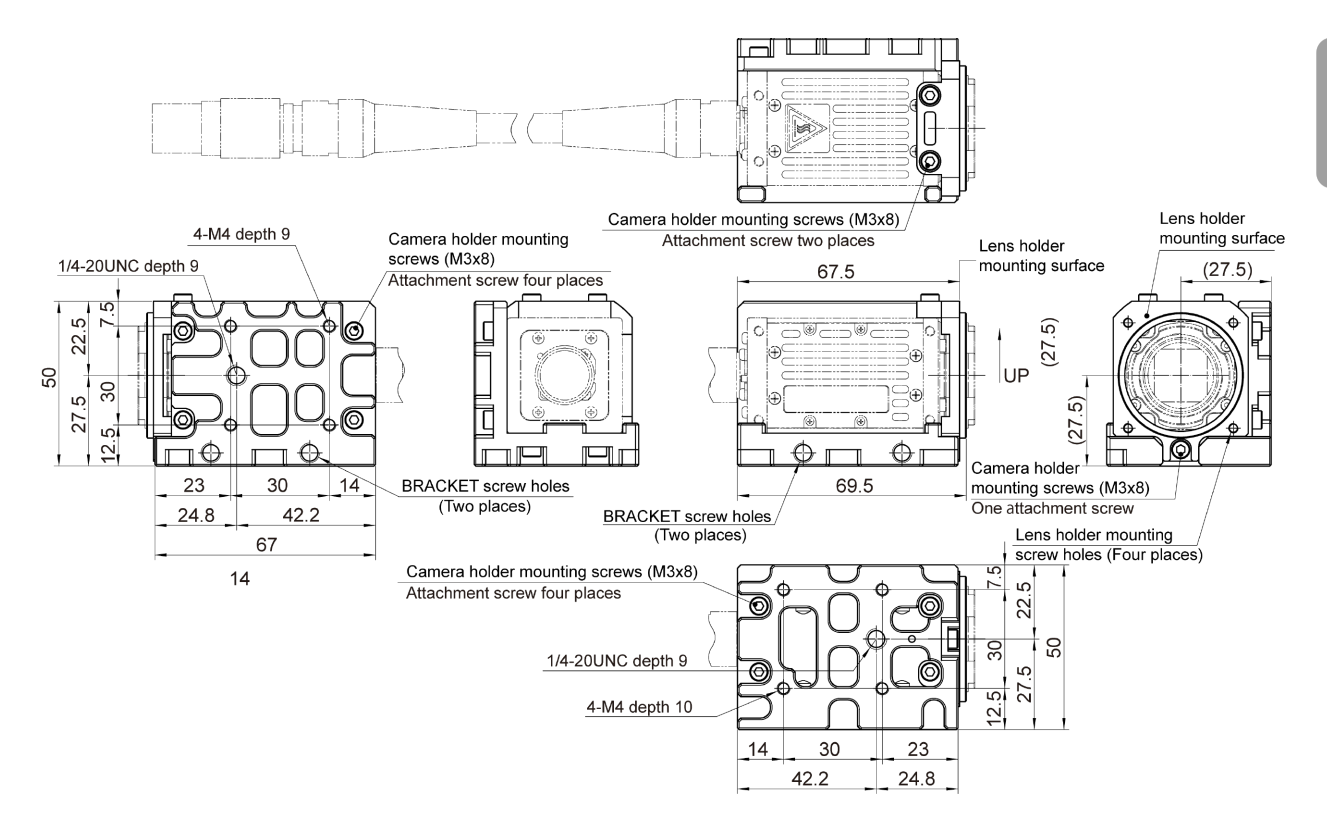

# ■ Bracket for C-Cam G-resistant Camera Holder (Angle Adjustment Fitting · Side)

| External dimensions (W×H×D)   | Approximately W75×H115×D115 mm                                  |
|-------------------------------|-----------------------------------------------------------------|
| Mounting screws               | M6×14 Hexagonal hole with cap bolt 4 (M6 washer, spring washer) |
| Service holes                 | M4 4 locations Depth of 9mm                                     |
| Camera holder mounting screws | M10 diameter 11mm 3 locations                                   |

#### External figure

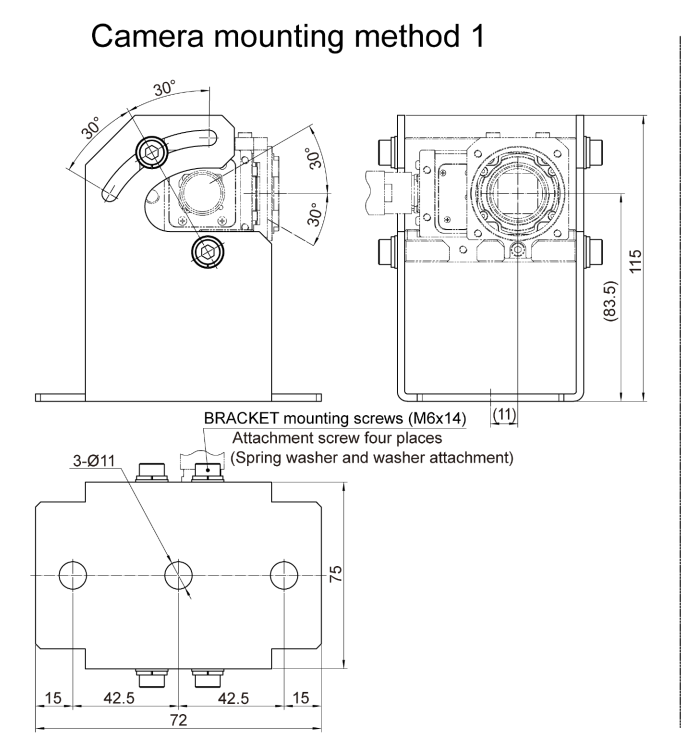

#### Camera mounting method 2

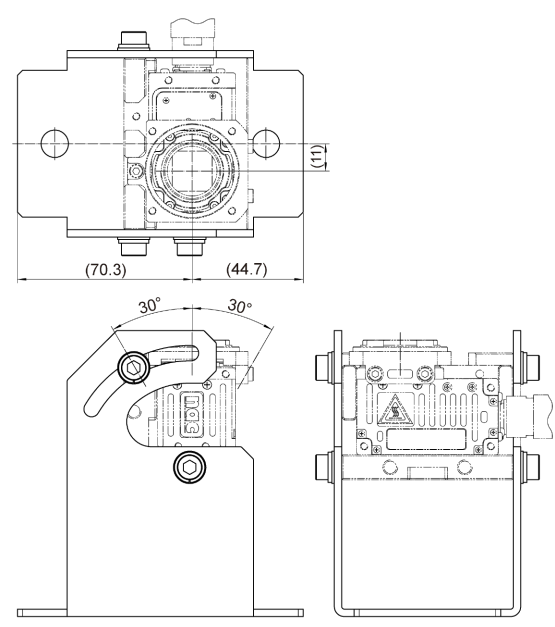

# ■ Bracket for C-Cam G-resistant Camera Holder (Angle Adjustment Fitting · Straight. Side also Available.)

| External dimensions (W×H×D)   | Approximately W56×H85×D115 mm                                   |
|-------------------------------|-----------------------------------------------------------------|
| Mounting screws               | M6×14 Hexagonal hole with cap bolt 4 (M6 washer, spring washer) |
| Service holes                 | M4 4 locations Depth of 9mm                                     |
| Camera holder mounting screws | M10 diameter 11mm 3 locations                                   |

#### External figure

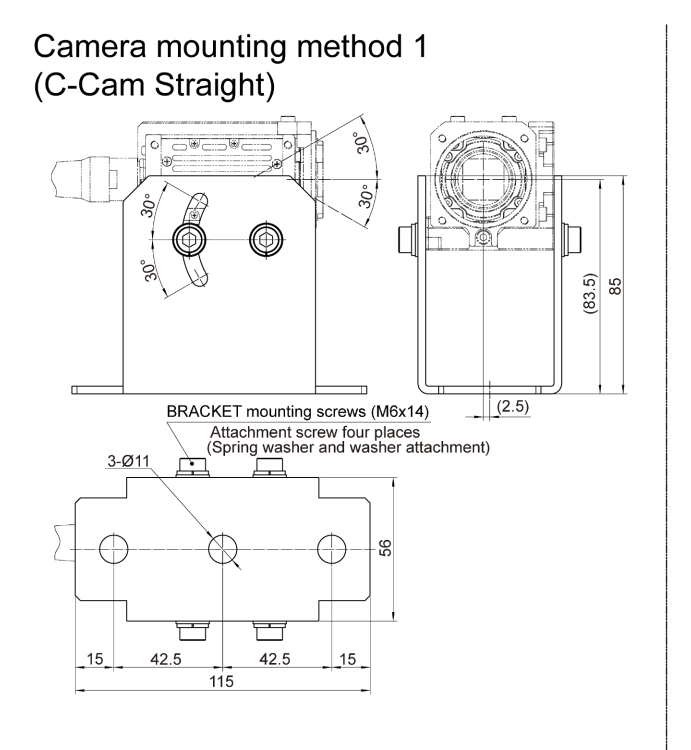

#### Camera mounting method 2 (C-Cam Side)

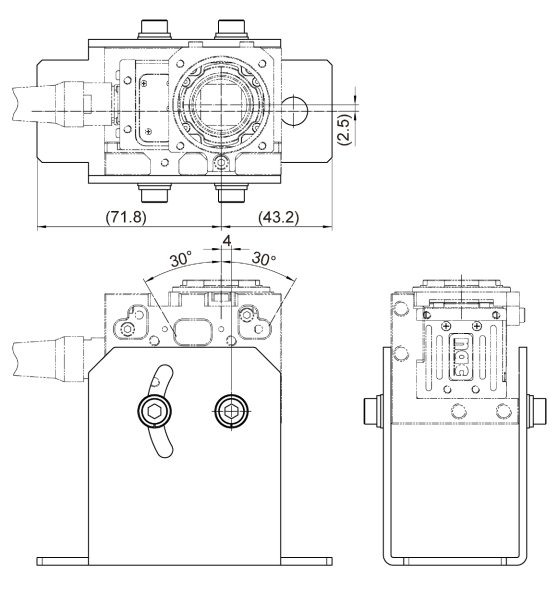

#### ■C-Cam Lens Holder (Both Straight / Side)

| External dimensions (W×H×D) | Approximately W45×H68.6 (Max ) × D30 mm (H varies according     |
|-----------------------------|-----------------------------------------------------------------|
|                             | to the lens used)                                               |
| Mounting screws             | M6×14 Hexagonal hole with cap bolt 4 (M6 washer, spring washer) |
| Camera head mounting screws | M3×84 (attached)                                                |
| Service holes               | M4 4 locations Depth of 9mm                                     |
| Lens                        | Produced by KOWA LM3NC1M (f=3.5mm)                              |
|                             | LM5JC1M (f=5mm)                                                 |
|                             | Produced by RICOH FL-CC0814-2M (f=8mm)                          |

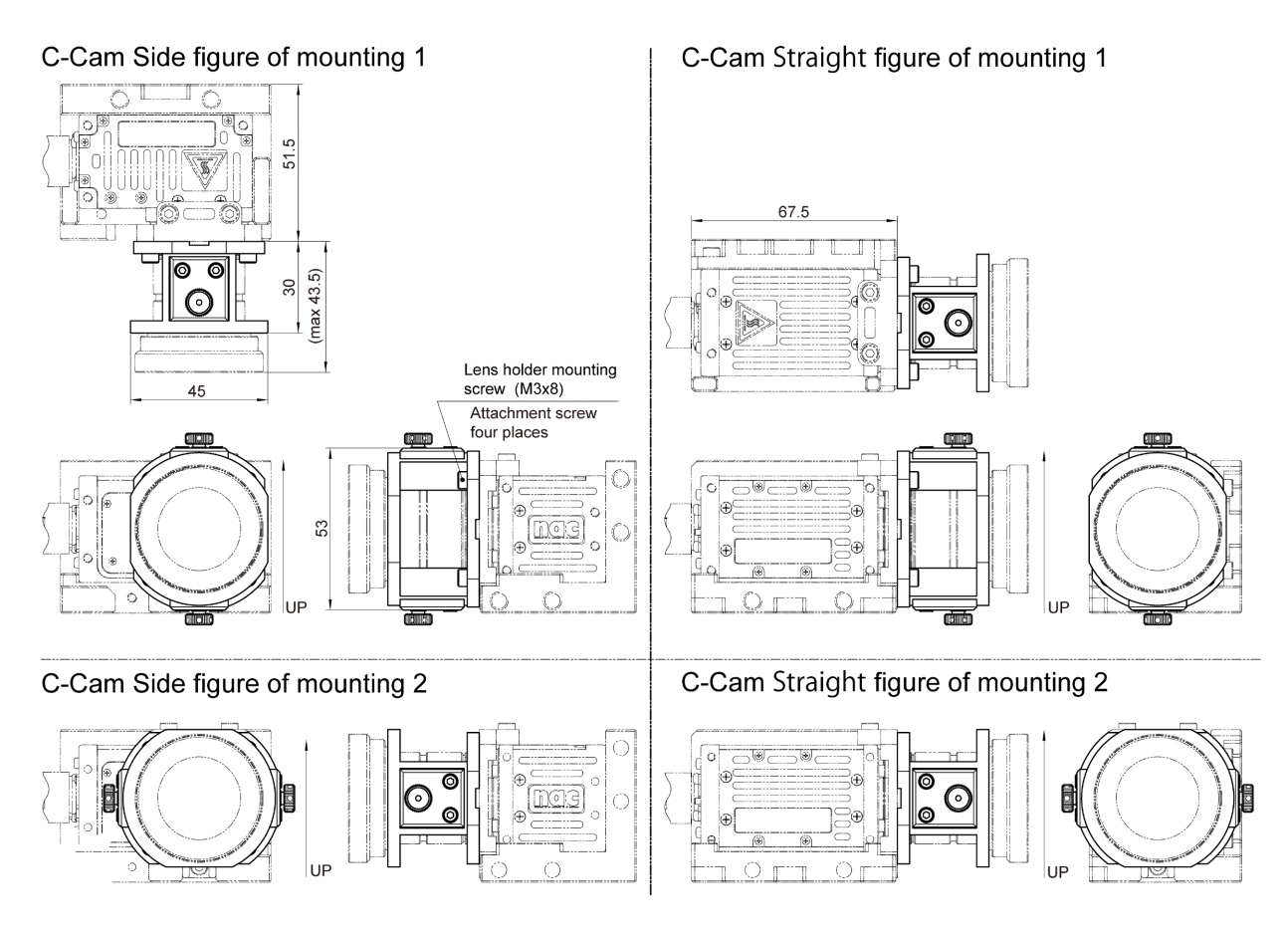

## µ-Cam Options

#### ■ *µ* -Cam RELAY BOX Fixed Fitting

External dimensions (W×H×D) Approximately W60×H20×D32 mm

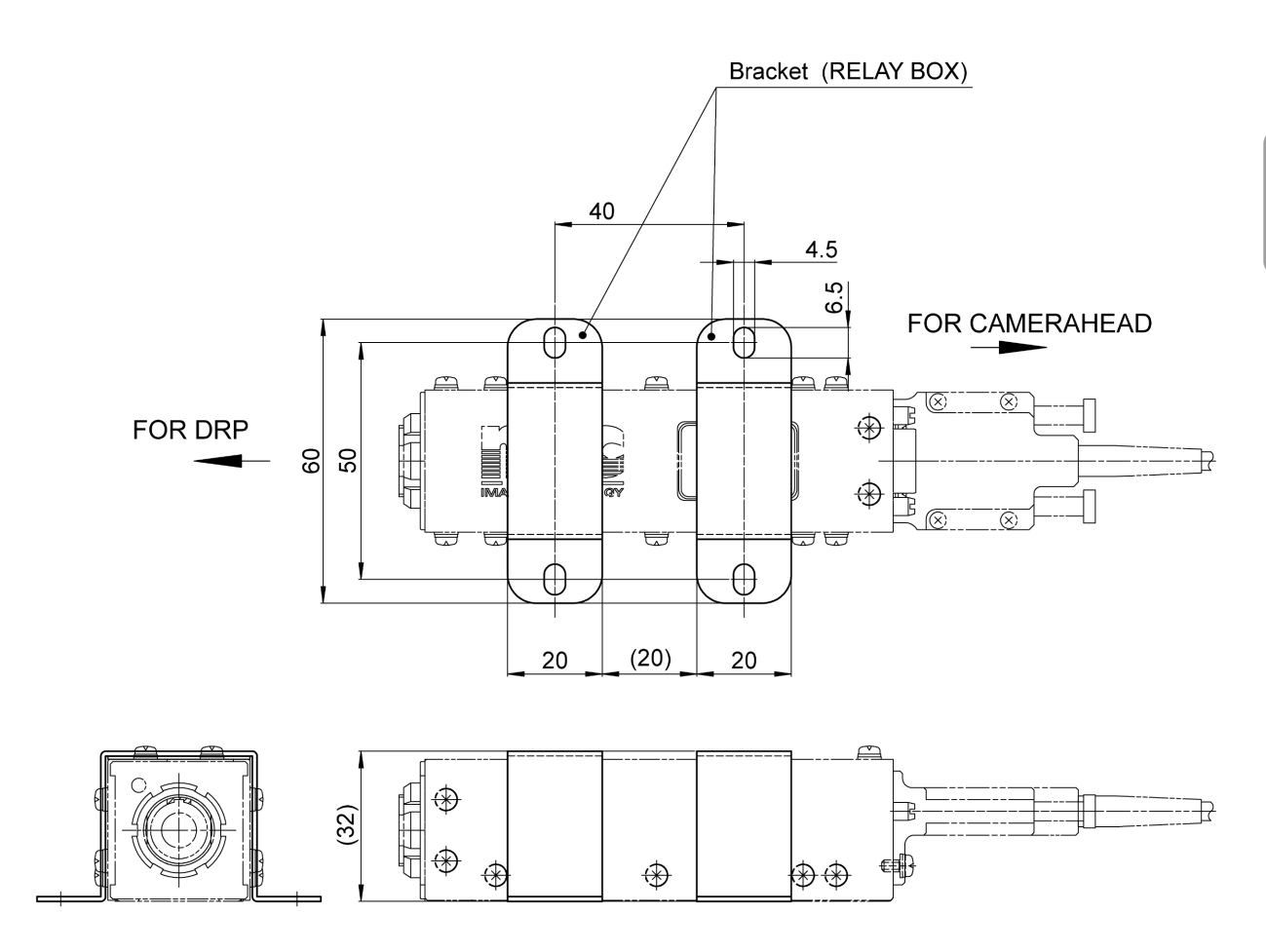

#### ■G-resistant Lens f=3mm (MCM lens, for µ-Cam)

| Focal distance                 | 3.13 mm                                                 |
|--------------------------------|---------------------------------------------------------|
| F stop                         | F2 (fixed)                                              |
| Film coverage                  | 0.1 m ~ ∞                                               |
| Image size                     | 1/3 type                                                |
| Angle of view                  | 92° (horizontal) / 67.6° (vertical) / 119.1° (diagonal) |
| Distortion (Maximum value)     | -43.5 % (barrel type)                                   |
| Lens configuration             | 7 - 7                                                   |
| External dimensions (main unit | Ф14.8x18.2mm                                            |
| lens)                          |                                                         |
| Weight                         | Approximately 6 g                                       |
| Mount                          | M10.5 P0.5                                              |
| Vibration                      | Conforms to MIL-STD-810C METHOD 514.2 CATEGORY b2       |
|                                | (RANDOM VIBRATION ENVELOPE) FIGURE 514.2-2A             |
| Impact                         | Half sine, 11msec, 150G                                 |

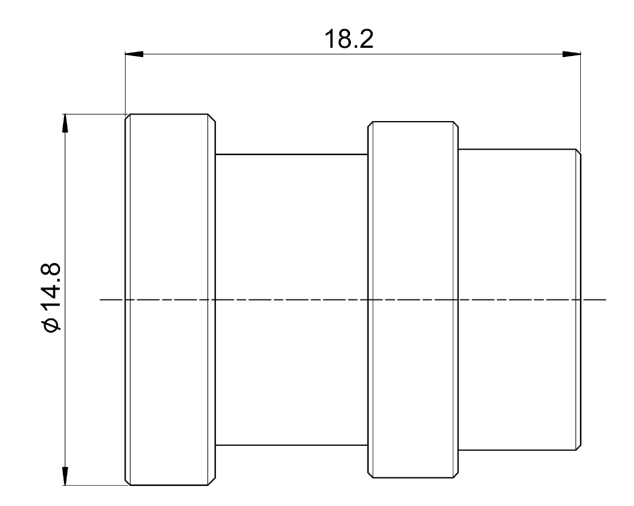

# 6 Q-НИВ

| Q-HUB Features                              | . 6-2 |
|---------------------------------------------|-------|
| Main Options                                | . 6-3 |
| External Appearance and Names for Each Part | . 6-4 |
| Connect the Equipment and Cables            | . 6-9 |
| Turn the Power ON/OFF                       | 6-14  |
| Connecting Multiple HUBs                    | 6-16  |
| Specifications                              | 6-20  |
| Shape, Environment, Application Standards.  | 5-31  |
| Main Options                                | 6-32  |
| Dimensional Drawings                        | 6-36  |
|                                             |       |

### **Q-HUB** Features

MEMRECAM Q5 and Q-HUB are to put it together, and high-speed recording under various environment is possible.

#### Film with a Maximum of 2 Q5 on 1 Q-HUB

With one Q-HUB, you can connect a maximum of 2 MEMRECAM Q5s, with a total of 8 camera heads. It is possible to supply the power and control the Q5.

#### Cascade Connection

Cascade connections are available. Please target about 3 levels. ( >  $\square$  6-16)

# The Ability to Construct a Multi-Camera System with our Existing Cameras

You can construct a system of multiple cameras by using the GX-HUB with the MEMRECAM Q1 series, GX series and HX series cameras.
# Main Options

The main other For Sale (option) of Q-HUB includes the following.

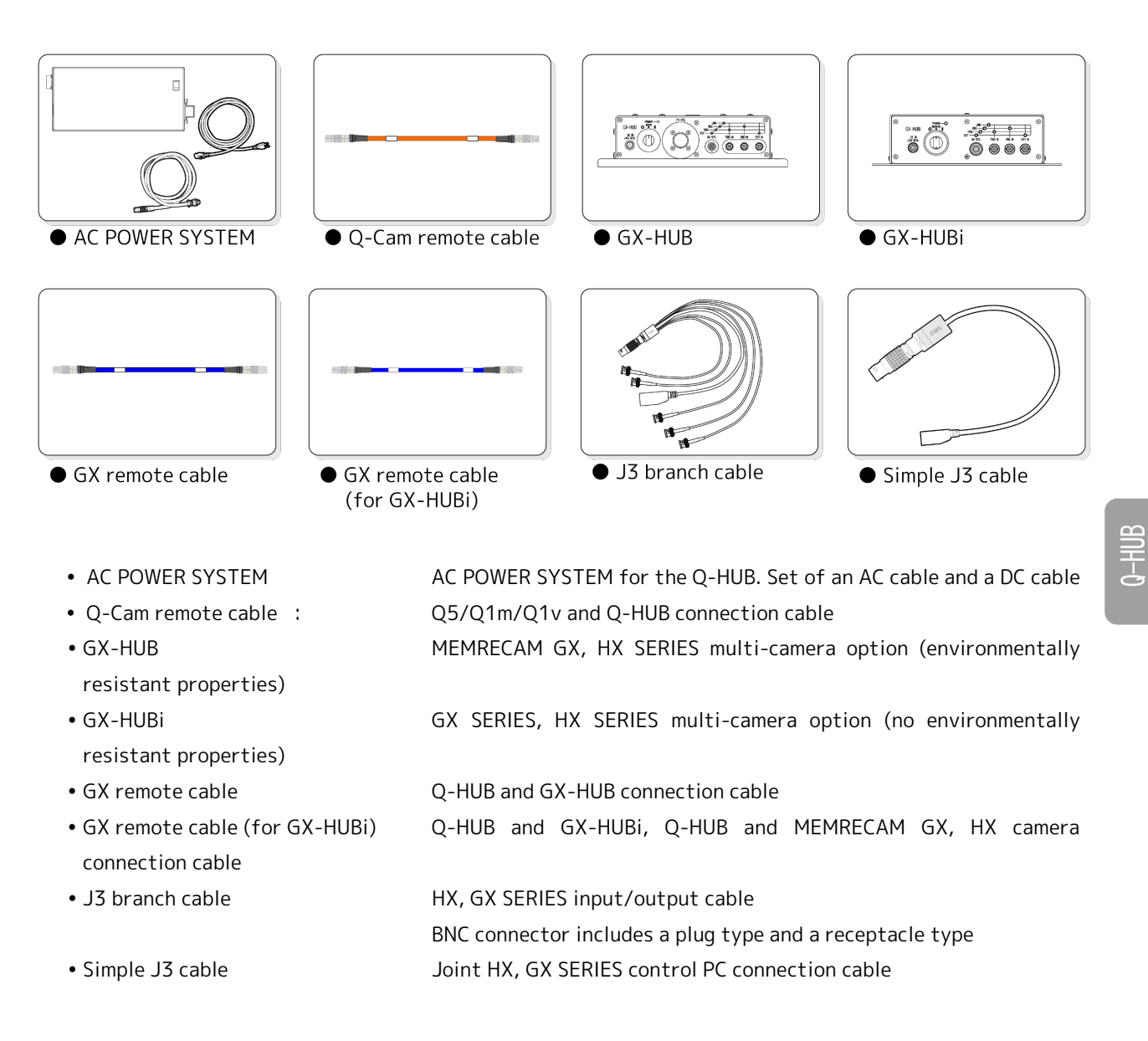

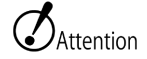

Attention • Do not use the AC POWER SYSTEM in environments with impact or vibration.

- The Q-Cam remote cable cannot be used with the MEMRECAM HX series or the GX series.
- If using the GX-HUB/GX-HUBi, a separate dedicated AC POWER SYSTEM is required.
- Do not use the GX-HUBi in environments with impact or vibration. Use the GX-HUB in those environments.
- Read the separate page regarding the Q-HUB BATTERY PACK ( → 𝔅 7-2) .

# External Appearance and Names for Each Part

#### External Appearance and Names for Each Part

Top and Right Side

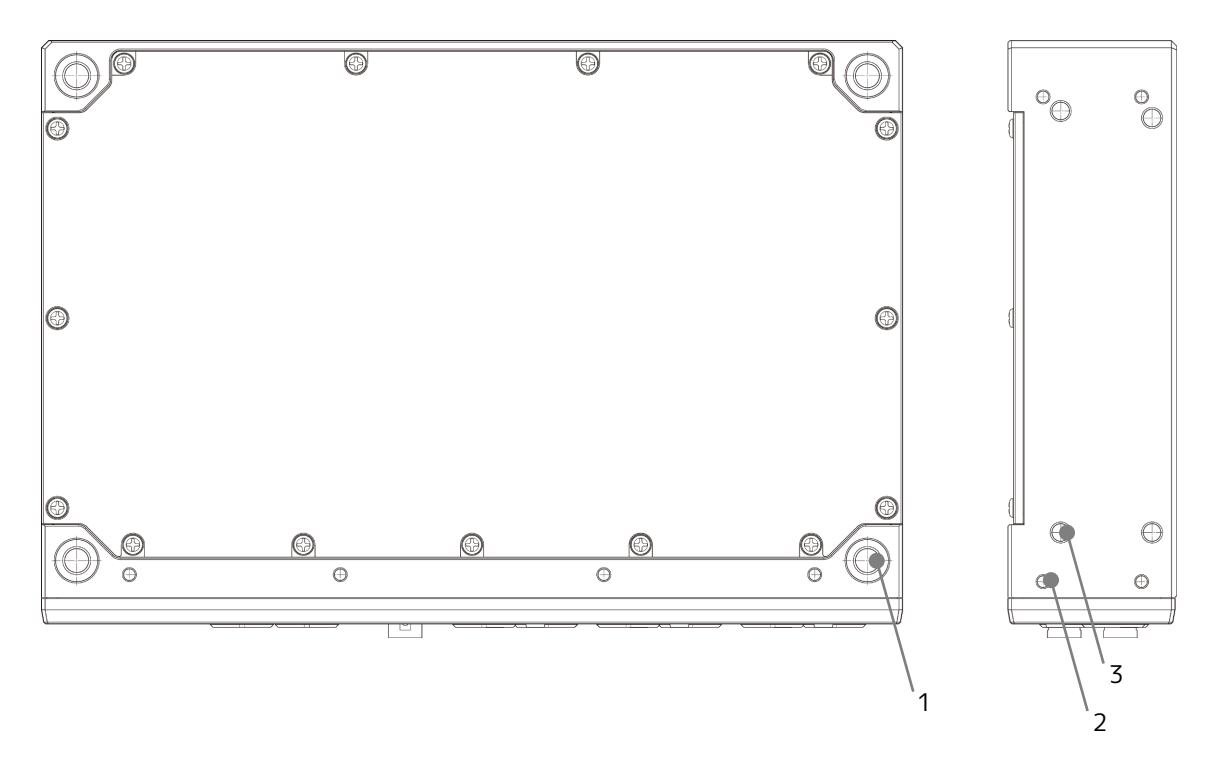

- 1 Screw opening (M8 4 locations)
- 2 Screw opening (M4 4 locations)
- 3 Screw opening (M6 4 locations)

#### Left Side, Bottom

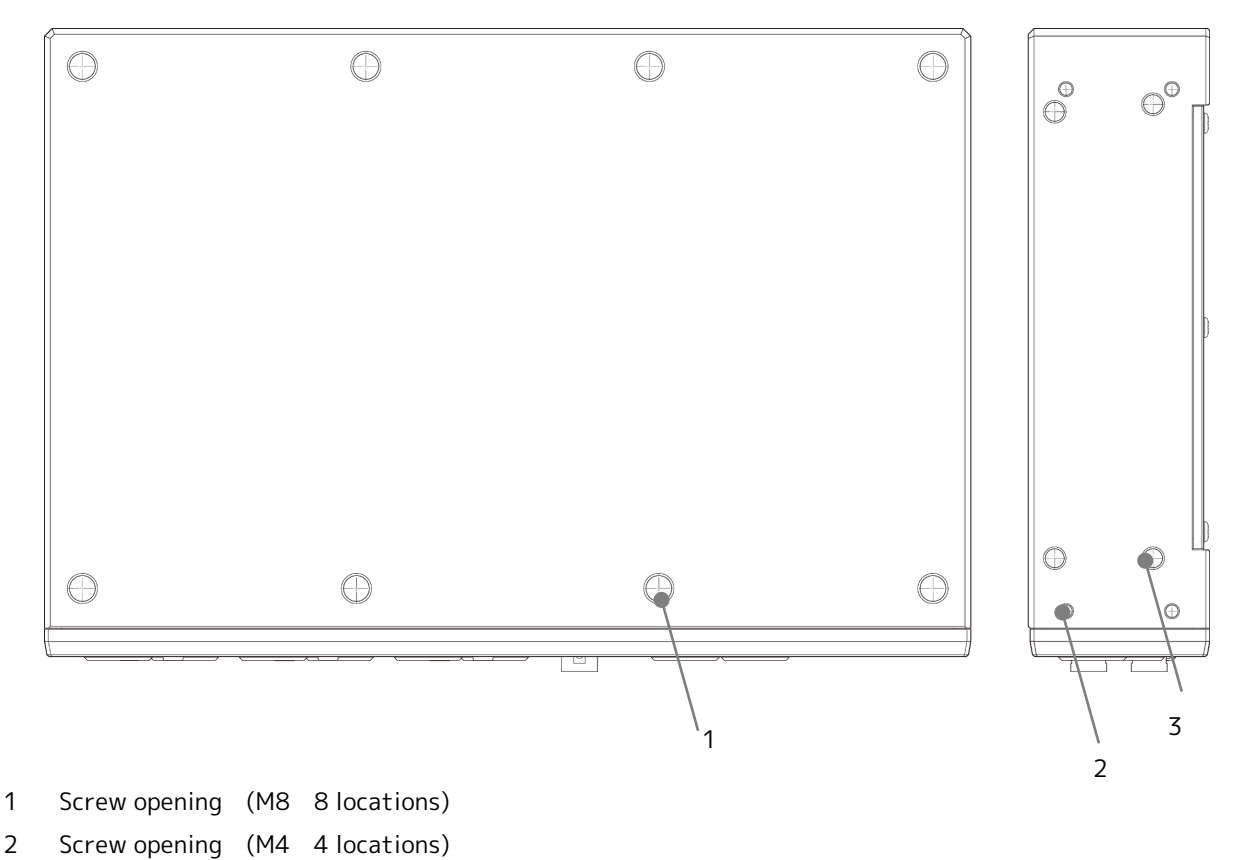

- 2
- 3 Screw opening (M6 4 locations)

#### Front, Back

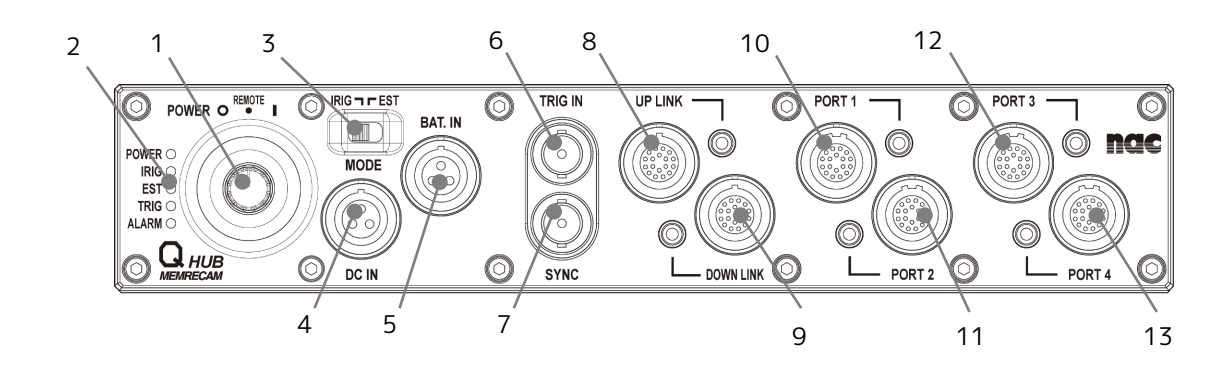

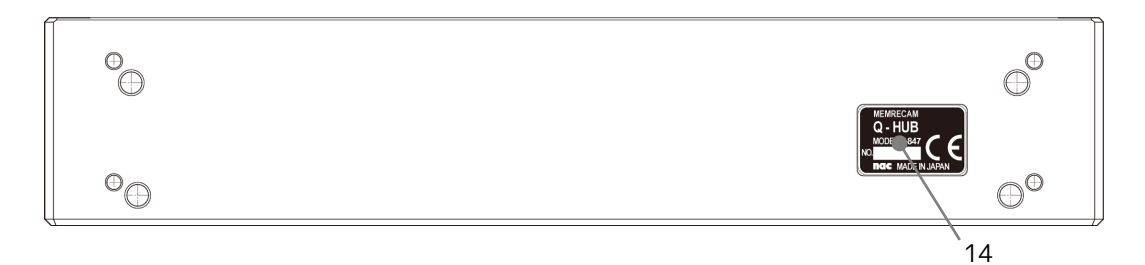

- 15 Power switch
- 16 Status LED
- 17 Sync signal switch (Factory setting: IRIG)
- 18 DC IN connector
- 19 BAT. IN connector
- 20 TRIG IN connector
- 21 SYNC connector
- 22 UP LINK connector
- 23 DOWN LINK connector
- 24 PORT 1 connector
- 25 PORT 2 connector
- 26 PORT 3 connector
- 27 PORT 4 connector
- 28 Product name plate (with product number)

#### Status LED

The 5 status LED show the status of the Q-HUB.

POWER () IRIG () EST () TRIG () ALARM ()

| LED     | LED Status | Operation                                                                                             |  |  |  |
|---------|------------|----------------------------------------------------------------------------------------------------|--|--|--|
| 2011/22 | Green      | Power ON                                                                                              |  |  |  |
| POWER   | Not lit    | Power OFF                                                                                             |  |  |  |
| IRIG    | Green      | IRIG signal or 1kHz input, and locked.<br>(Sync signal switch set at IRIG)                            |  |  |  |
|         | Red        | No IRIG signal or 1kHz input, and not locked, even with<br>input.<br>(Sync signal switch set at IRIG) |  |  |  |
|         | Not lit    | Sync signal switch set at EST                                                                         |  |  |  |
|         | Green      | Sync signal switch set at EST                                                                         |  |  |  |
| EST     | Not lit    | Sync signal switch set at IRIG                                                                        |  |  |  |
|         | Cross      | For 1 second after trigger signal input (then not lit)                                                |  |  |  |
| TRIG    | Green      | When there is trigger signal input for less than 1 second                                             |  |  |  |
|         | Not lit    | No trigger signal                                                                                     |  |  |  |
|         | Red        | When there is an overcurrent, overvoltage, or low voltage detected in the power line                  |  |  |  |
|         | Not lit    | Normal                                                                                                |  |  |  |

■External Appearance and Names for Each Part of the AC Power System

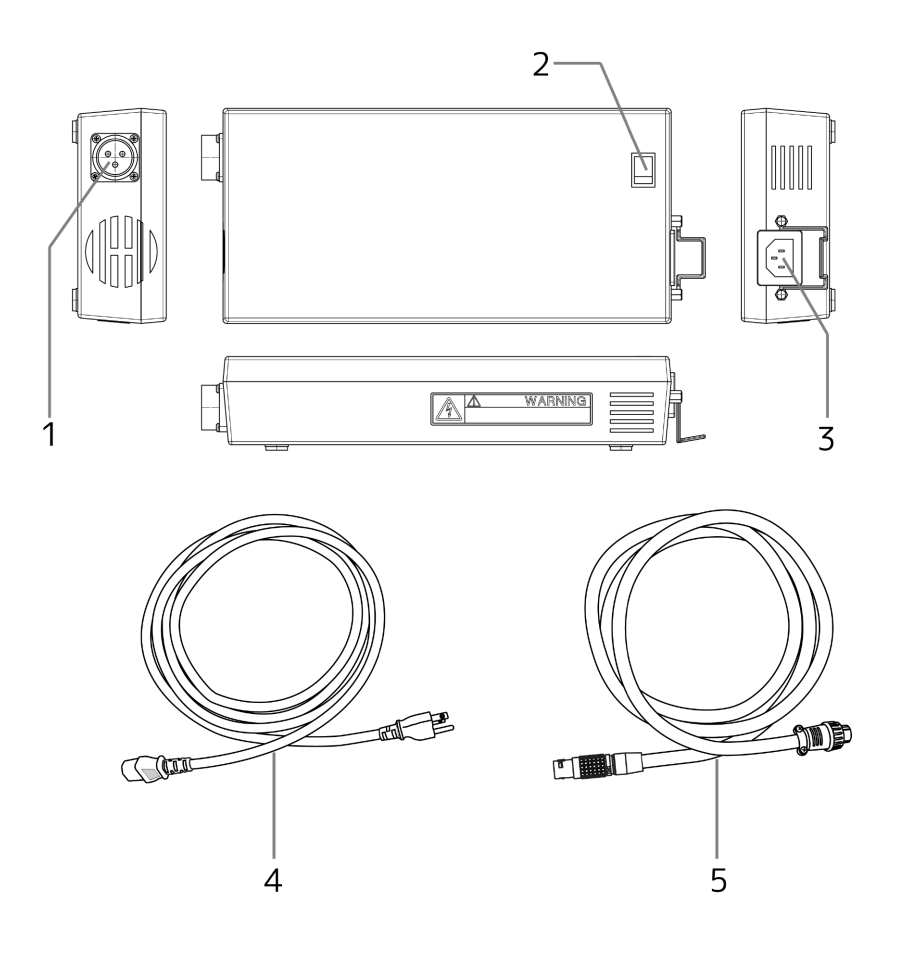

- 1 DC connector ▶ 🕮 6-11
- 2 Power switch **▶□** 6-14
- 4 AC cable **▶□** 6-11
- 5 DC cable **▶□** 6-11

# Connect the Equipment and Cables

This describes the connections for peripherals for Q-HUB such as the power as well as the cables.

#### Input/Output Connector

List of Input/Output Connectors

| Connector Name | Branch Connector<br>Name | Input/Output Signal                                                                                  |
|----------------|--------------------------|----------------------------------------------------------------------------------------------------|
| PORT 1~4       | _                        | For Q5/Q1m/Q1v connection (%1), (%2)                                                                 |
|                | —                        | Q-HUB、GX-HUBi connection (*3)<br>GX-HUB connection (*4)<br>Connnection for Windows PC control (*5,6) |
|                | ETHER (%5 or 6)          | 1000BASE-T Ethernet                                                                                  |
|                | TRIG2 (%6)               | External trigger input (TRIG2)                                                                       |
| UP LINK        | EST2 (%6)                | IRIG-B (DCLS) , SYNC 1kHz, recording start signal input (EST2)                                       |
|                | IRIG-B (%6)              | IRIG-B (AM), time code input                                                                         |
|                | EPO (%6)                 | Exposure pulse output (EPO)                                                                          |
|                | PWRCNT (%6)              | Power control signal input                                                                           |
| DOWN LINK      | —                        | For Q-HUB, MEMRECAM GX camera, HX camera connection (*3)                                             |
| TRIG IN        | _                        | External trigger input (TRIG1)                                                                       |
| SYNC           | _                        | IRIG-B (DCLS), SYNC 1kHz, recording start signal input (EST1)                                        |
| DC IN          | _                        | Power input                                                                                          |
| BAT. IN        | _                        | For external battery connection                                                                      |

%1 Q-Cam remote cable (option) required.

※2 When connecting the Q5, one can be connected to the PORT1~2 or PORT3~4. (maximum total of 2).

%3 GX remote cable (GX-HUBi option) required.

%4 GX remote cable (option) required.

\*5 Simple J3 cable (option) required.

%6 J3 branch cable (option) required.

Attention • The GX-HUB and GX-HUBi cannot be connected to the DOWNLINK connector.

Connection Diagram (with 1 Q-HUB)

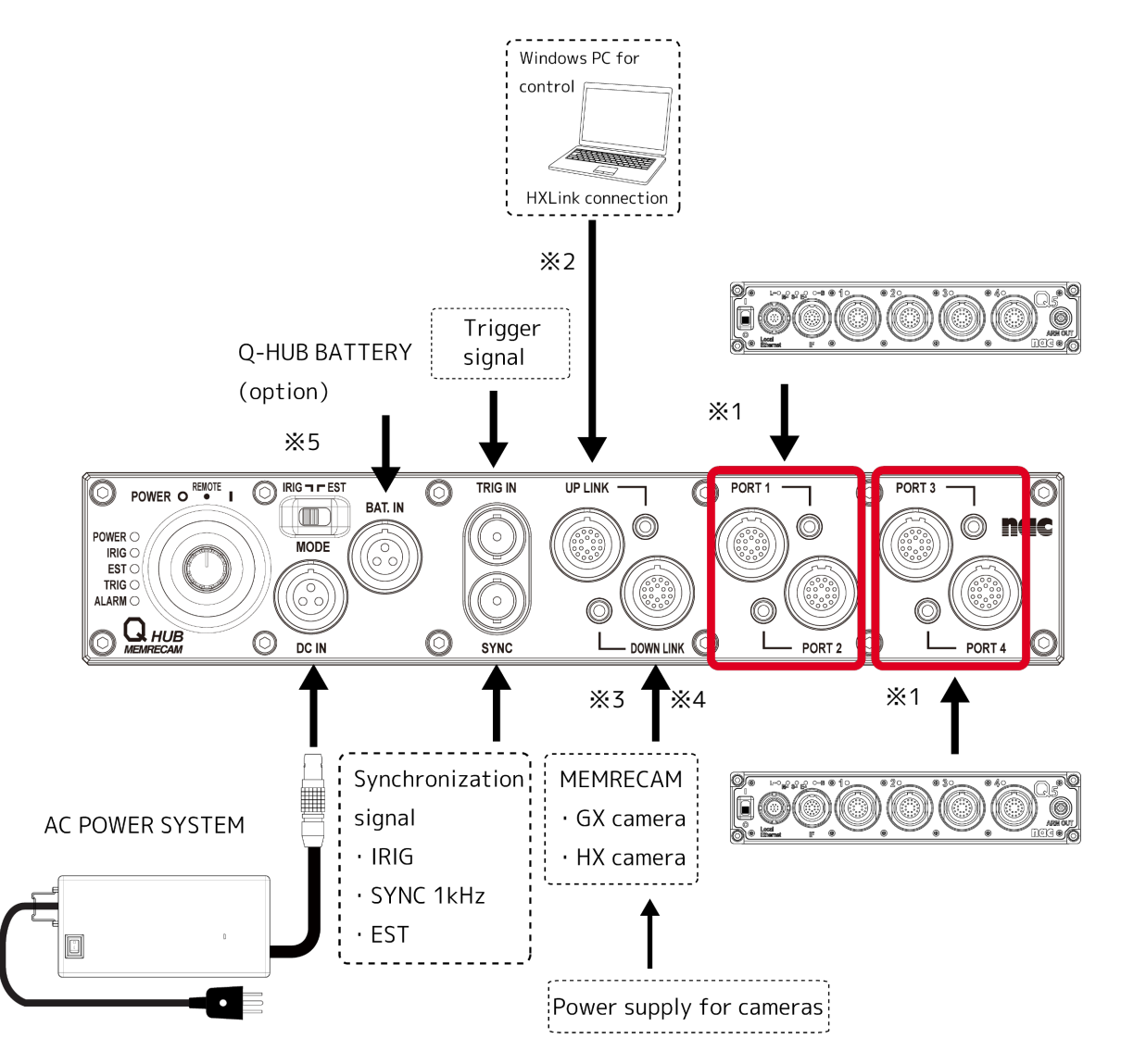

- ※1 Q-Cam remote cable (option) required.
- 2 J3 branch cable, or Simple J3 cable (option) required.
- %3 GX remote cable (for the GX-HUBi, option) required. Also, synchronous filming requires IRIG-B (AM) input to UPLINK.
- %4  $\,$  The GX-HUB and GX-HUBi cannot be connected to DOWN LINK.
- %5 If not using EST, set the sync signal switch to IRIG.

```
If connecting multiple Q-HUB (▶ 🕮 6-16)
```

#### Connect to Power

Connect the AC POWER SYSTEM sold separately.

| <ul> <li>1 Turn the POWER switch OFF. (▶⋒ 6-8)</li> <li>• Turn the power switch for the AC power system OFF.</li> </ul>                                                                                                    |
|----------------------------------------------------------------------------------------------------|
| <ul> <li>2 A Connect the cable to the AC power system</li> <li>Align the shape of the DC cable plug with the DC connector and push straight in (①). Turn the cable plug in the direction of the arrow (②) to lock the cable.</li> <li>Insert the AC cable into the AC connector (③).</li> </ul> |
| <b>3</b> Plug the AC cable into an outlet.                                                                                                    |
| <ul> <li>4 Connect the DC cable to the Q-HUB</li> <li>Line up the DC IN connector on the Q-HUB with the red mark on the DC cable plug and insert until it clicks.</li> <li>When removing the DC cable from the Q-HUB, firmly grasp the plug and pull straight out.</li> </ul>                   |

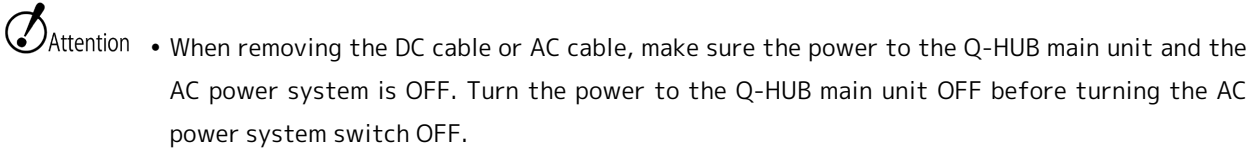

- Do not open the cover to the AC power system. The areas generating high voltage are dangerous.
- Make sure to ground the unit. If not grounded, there is a risk of shock.
- If plugging a 3P-2P conversion plug or such into an outlet, make sure to use a grounding wire.
- Do not use an AC power system for the Q-HUB that is not manufactured by our company.
- See ( ▶ 🏛 7-2) if using a Q-HUB battery pack.

## Connect the Q5

Connect the Q5 using the Q-Cam remote cable sold separately.

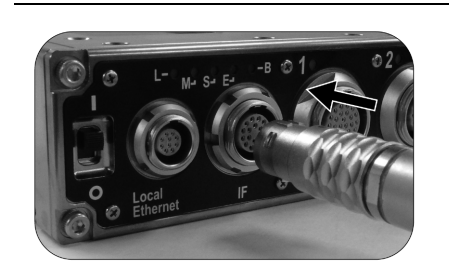

Connect the Q-Cam remote cable to the Q5
Line up the IF connector on the Q5 with the red mark on the Q-Cam remote cable plug and insert until it clicks.

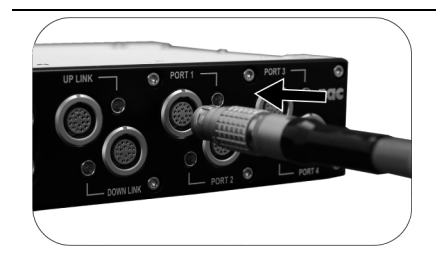

2 Connect the Q-Cam remote cable to the Q-HUB
 Line up either the PORT1~2 or the PORT 3~4 connector on the Q-HUB with the red mark on the Q-Cam cable plug and insert until it clicks.

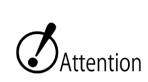

**И**СНЕЕКЗ

• Make sure to turn the Q5 and Q-HUB power OFF when plugging in and removing the cable.

• Connect the Q5 to either the PORT1~2 or the PORT 3~4 on the Q-HUB.

• The Q-Cam remote cable is a cable dedicated to the Q5/Q1m/Q1v. It cannot be used with the MEMRECAM GX series or the HX series.

## Connect the Windows PC for control

Connect the PC using the Ethernet.

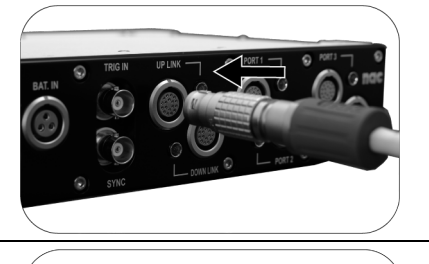

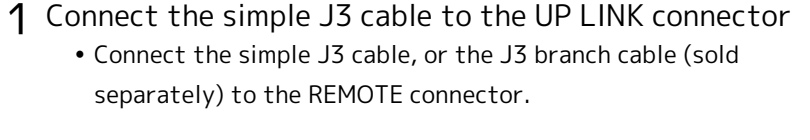

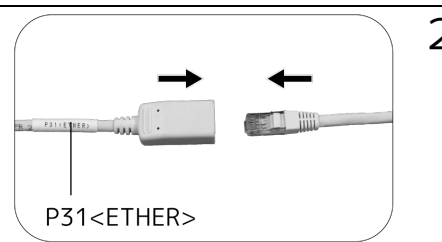

- 2 Connect the Ethernet cable to the simple J3 cable Ethernet connector. Connect to the Windows PC.
  - Connect the Ethernet cable to the simple J3 cable Ethernet (RJ45) connector. Connect the other end of the Ethernet cable to the Windows PC.

# Turn the Power ON/OFF

Power on the Q-HUB.

| ■Start up the Q-HU                                                                                                    | В                                                                                                    |
|----------------------------------------------------------------------------------------------------|----------------------------------------------------------------------------------------------------|
|                                                                                                    | <ul> <li>1 Turn ON the power switch for the AC power system.</li> <li>After confirming that the AC cable and DC cable are connected to the AC power system and Q-HUB (&gt;&gt; m</li> <li>6-11), turn the switch ON.</li> </ul>                                              |
| POWER O RENOTE I I ING T FEST<br>IRIG<br>IRIG<br>TRIG<br>ALARR<br>ALARR<br>MODE<br>DC IN                                                                                                    | <ul> <li>2 Turn the power switch on the Q-HUB in the direction of the arrow and turn ON.</li> <li>Click past REMOTE and turn towards ON.</li> <li>The POWER status LED on the Q-HUB will light up.</li> <li>The Q1m/Q1v connected to PORT 1~4 will also start up.</li> </ul> |
| POWER O REWTE I POWER O REWTE I POWER O REWTE | <ul> <li>Flip the sync signal switch</li> <li>IRIG : Set to IRIG B (DCLS, AM) or SYNC 1kHz</li> <li>EST : Set to EST.</li> <li>Set to IRIG if the sync signals aren't used or if not using EST.</li> </ul>                                                                   |
|                                                                                                    | <b>4</b> Turn the Q5 power ON                                                                                                    |

Attention • Do not flip the sync signal switch when the Q5 is in ARM.

0

Local

#### Turn OFF power to the Q-HUB

- camera using the Windows PC
   Make sure to save any needed images before turning off.

   Disconnect each camera from HX Link.

   **?** Turn the power OFF to the Q5

   **?** Turn the power OFF to the Q5

   **?** Turn the Q-HUB power switch in the direction of the arrow, to OFF

   Turn past REMOTE and click to OFF.

   Turn past REMOTE and click to OFF.

   The status LED for power will not be lit.
- NCHECK
  - The Q5 connected to PORT 1~4 can be disconnected.
    - The Q-HUB supplies power for the Q1m/Q1v memory backup when the Q-HUB power switch is in the REMOTE position.

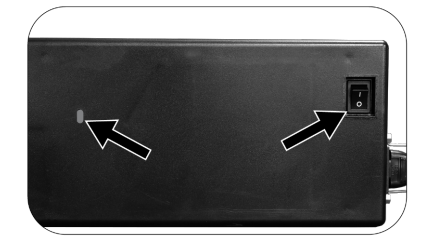

**3** Check that the status LED for POWER is not lit and then turn the power switch for the AC power system OFF

**1** Turn OFF the power between HX Link and each

Attention • If the AC power system switch is OFF when the Q5 memory backup battery is not charged, the recorded images will be deleted from the camera.

- Save any necessary recorded images to the control PC before turning off the power. Refer to "HXLink User's Guide" for details.
- The Q-HUB uses a bit of power even when the power is turned OFF. If not using for long periods of time, disconnect from any external battery.

# **Connecting Multiple HUBs**

When it connect more than one Q-HUB to connection and GX-HUB.

## Connecting 3 Q-HUBs

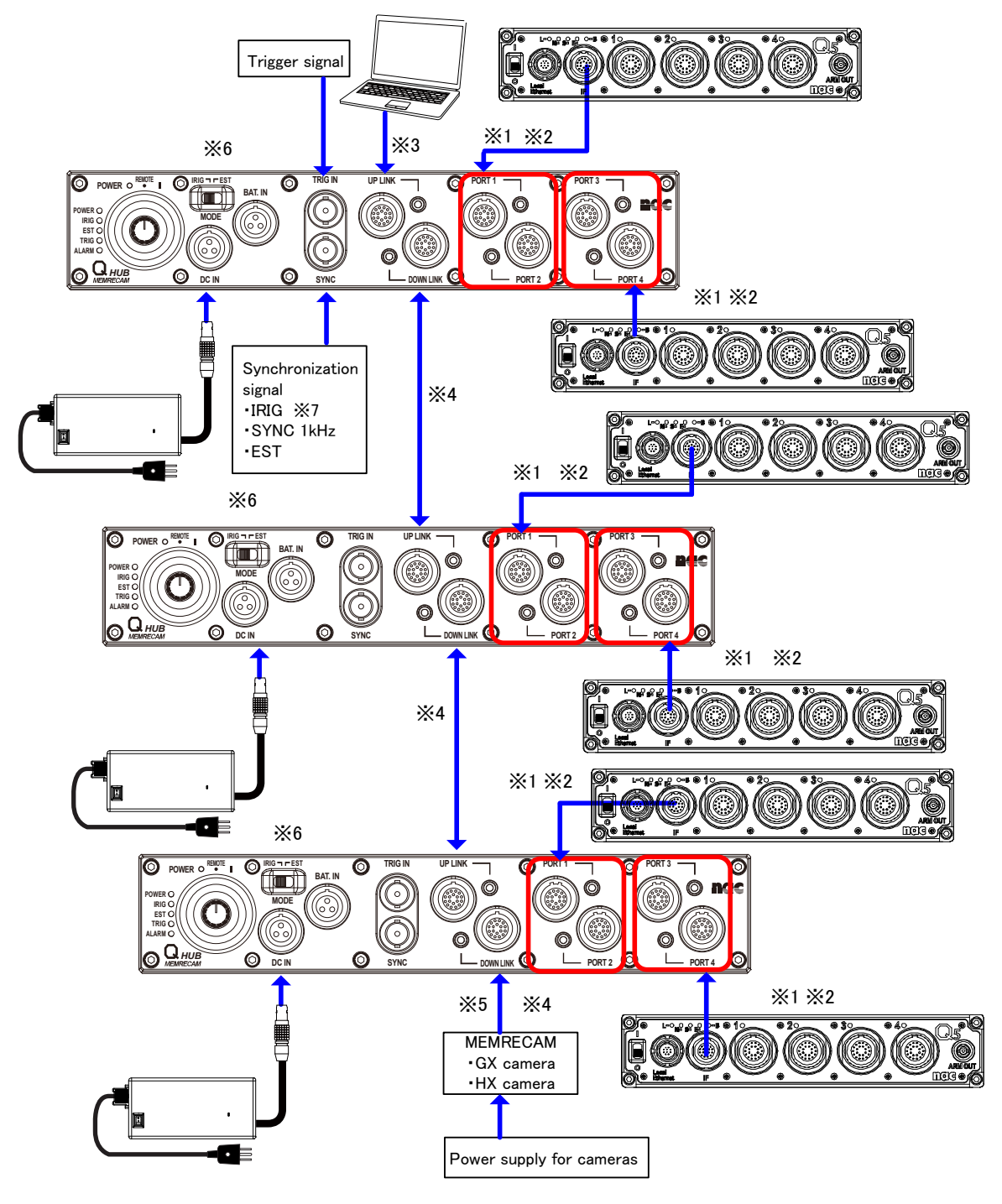

- %1 Connect the Q-Cam remote cable and provide camera power from the Q-HUB
- %2 Connect either PORT1 or 2, PORT3 or 4 to 1PORT.
- **%3** Connect with the J3 branch cable or the easy J3 cable
- %4 Connect with the GX remote cable (for GX-HUBi)
- \*5 The GX-HUB and GX-HUBi cannot be connected to DOWN LINK.
- \*6 If not using EST, set the sync signal switch to IRIG.
- %7 To sync with the Q1m/Q1v for GX/HX camera exposure without using EST, do not input from SYNC but IRIG-B (AM) signals must be input from the UPLINK (J3 branch cable or such).
- Attention Multiple cascade connections with Q-HUBs are dependent on the processing performance of the control PC used and the network environment. Target three levels.
  - If using external batteries, they must be connected to the Q-HUB.

## Connecting 1 GX-HUB and 2 Q-HUBs

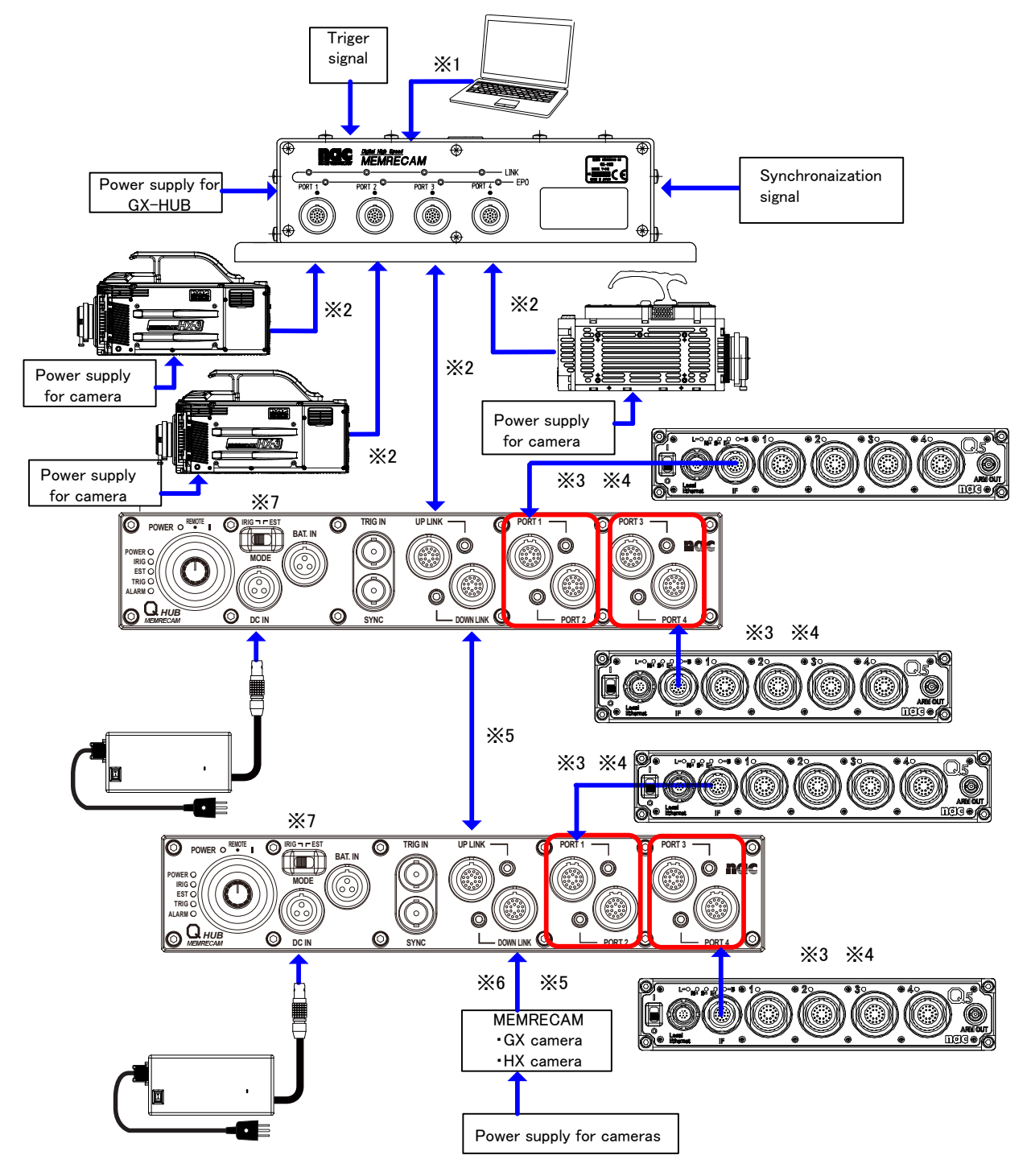

- %1  $\,$  Connect with the J3 branch cable or the easy J3 cable  $\,$
- %2 Connect with the GX remote cable (for GX-HUB)
- **%3** Connect the Q-Cam remote cable and provide camera power from the Q-HUB
- %4 Connect either PORT1 or 2, PORT3 or 4 to 1PORT
- %5 Connect with the GX remote cable (for GX-HUBi)
- %6 The GX-HUB and GX-HUBi cannot be connected to DOWN LINK
- %7 If not using EST, set the sync signal switch to IRIG.
- Multiple cascade connections with Q-HUBs are dependent on the processing performance of the control PC used and the network environment. Target three levels.
  - If using external batteries, they must be connected to the Q-HUB.

# Specifications

| Power Switch      |                               |                                                     |  |
|-------------------|-------------------------------|-----------------------------------------------------|--|
| Power Switch      | Rotary style SW (3 positions) |                                                     |  |
|                   | ○ (OFF) :                     | Power OFF                                           |  |
|                   | REMOTE :                      | ON/OFF according to power control signals           |  |
|                   |                               | Power for Q5 memory backup provided.                |  |
|                   | (ON) :                        | Power ON                                            |  |
| Sync Signal Switc | h                             |                                                     |  |
| MODE Switch       | Sliding style SW (            | 2 positions)                                        |  |
|                   | IRIG :                        | Set sync signal to IRIG B (DCLS, AM) or SYNC 1kHz   |  |
|                   |                               | (factory setting)                                   |  |
|                   | EST:                          | Set sync signal to EST                              |  |
| Status LED        |                               |                                                     |  |
| POWER             | Green :                       | Power ON                                            |  |
|                   | Not lit :                     | Power OFF                                           |  |
| IRIG              | Green :                       | IRIG B (DCLS, AM) signal or 1kHz input, and locked  |  |
|                   |                               | (sync switch is IRIG)                               |  |
|                   | Red :                         | No IRIG B (DCLS, AM) signal or 1kHz input, or input |  |
|                   |                               | but not locked.                                     |  |
|                   |                               | (sync switch is IRIG)                               |  |
|                   | Not lit :                     | Sync signal switch set to EST                       |  |
| EST               | Green :                       | Sync signal switch set to EST                       |  |
|                   | Not lit :                     | Sync signal switch set to IRIG                      |  |
| TRIG              | Green :                       | After trigger signal input, lit for 1 second (then  |  |
|                   |                               | not lit)                                            |  |
|                   |                               | Or continues to be lit when trigger signal input    |  |
|                   |                               | continues for less than 1 second                    |  |
|                   | Not lit :                     | No trigger signal                                   |  |
| ALARM             | Red :                         | When there is an overcurrent, overvoltage, or low   |  |
|                   |                               | voltage detected in the power line                  |  |
|                   | Not lit :                     | Normal                                              |  |

#### ■ UPLINK/DOWNLINK/PORT 1~4 LED

| Green :   | Ethernet link established            |
|-----------|--------------------------------------|
| Not lit : | Not connected or no link established |
|           |                                      |

#### DC IN connector

| Application      | Power input                                                 |  |  |  |  |
|------------------|-------------------------------------------------------------|--|--|--|--|
| Model            | LEMO EGG.2B.303                                             |  |  |  |  |
| Compatible Plug  | LEMO FGG.2B.303                                             |  |  |  |  |
| Power Voltage    | DC20 - 32V                                                  |  |  |  |  |
| Power Consumed   | Max of approximately 140W                                   |  |  |  |  |
|                  | (AC power system sold separately)                           |  |  |  |  |
| Power Protection | Reverse polarity: Internal protection circuit               |  |  |  |  |
|                  | Overcurrent : Internal protection circuit Approximately 12A |  |  |  |  |
|                  | Overvoltage : 35VDC 1 minute                                |  |  |  |  |
|                  | Low voltage : Approximately 19VDC                           |  |  |  |  |

#### Pin Arrangement

| Pin<br>No. | Name      | Direction | Function · Input/Output Level | Notes          |
|------------|-----------|-----------|-------------------------------|----------------|
| 1          | DC24V IN  | IN        | DC + Input                    | Input DC20~32V |
| 2          | FRAME GND | -         | Frame ground                  |                |
| 3          | DC24V RTN | IN        | DC + Return                   |                |
| shell      | FRAME GND | -         | Frame ground                  |                |

| Application      | Power input                                                         |  |  |  |
|------------------|---------------------------------------------------------------------|--|--|--|
| Model            | LEMO EGG.2B.303                                                     |  |  |  |
| Compatible Plug  | LEMO FGG.2B.303                                                     |  |  |  |
| Power Voltage    | DC22.5 - 32V                                                        |  |  |  |
|                  | Battery overcharge protection : 20VDC                               |  |  |  |
|                  | Prevents battery from dying by supplying 24V or more of power in DC |  |  |  |
|                  | IN.                                                                 |  |  |  |
| Power Consumed   | Max of approximately 140W                                           |  |  |  |
|                  | (external battery sold separately)                                  |  |  |  |
| Power Protection | Reverse polarity: Internal protection circuit                       |  |  |  |
|                  | Overcurrent : Internal protection circuit Approximately 12A         |  |  |  |
|                  | Overvoltage: 35VDC 1 minute                                         |  |  |  |
|                  | Low voltage : 20VDC                                                 |  |  |  |

#### BAT IN connector

#### Pin Arrangement

| Pin<br>No. | Name       | Direction | Function · Input/Output Level | Notes                |
|------------|------------|-----------|-------------------------------|----------------------|
| 1          | BAT24V IN  | IN        | DC + Input                    | Input DC22.5~<br>32V |
| 2          | BAT_TMP    | -         | Thermister                    |                      |
| 3          | BAT24V RTN | IN        | DC + Return                   |                      |
| shell      | FRAME GND  | -         | Frame ground                  |                      |

Q-HUB

Ground isolation

| Applicat | tion      | TRIG1 trigger signal input |                              |                                 |                        |
|----------|-----------|----------------------------|------------------------------|---------------------------------|------------------------|
| Model    |           | BNC receptacle             |                              |                                 |                        |
| Compati  | ible Plug | BNC plug                   |                              |                                 |                        |
| TRIG1 Ir | nput      | Signal Lev                 | vel :                        | TTL level, 5V pullup resistance | e 4.7KΩ, isolation     |
|          |           |                            |                              | input                           |                        |
|          |           |                            |                              | L level : -0.5VDC (minimum a    | pplied voltage) $\sim$ |
|          |           |                            |                              | 0.8VDC                          |                        |
|          |           |                            |                              | H level : 2.0VDC $\sim$ 5.5VDC  | (maximum applied       |
|          |           |                            |                              | voltage)                        |                        |
|          |           | Function :                 |                              | H→L with trigger enabled, co    | ontact point input     |
|          |           |                            |                              | possible                        |                        |
| Pin Arra | ingement  |                            |                              |                                 |                        |
| Pin      | Namo      | Direction                  | Eup                          | ction . Input (Output Loval     | Notoc                  |
| No.      | INdifie   | Direction                  | Fun                          |                                 | NULES                  |
| 1        | TRIG1 IN  | IN                         | TTL, contact point Isolation |                                 | Isolation              |

IN

TRIG1 input signal return

#### ■ TRIG connector

TRIG1 IN RTN

shell

| SYNC connector  |                   |                                                           |  |  |
|-----------------|-------------------|-----------------------------------------------------------|--|--|
| Application     | Sync signal input |                                                           |  |  |
| Model           | BNC receptacle    | BNC receptacle                                            |  |  |
| Compatible Plug | BNC plug          |                                                           |  |  |
| Input           | Signal level :    | TTL level, 5V pullup resistance 4.7K $\Omega$ , isolation |  |  |
|                 |                   | input                                                     |  |  |
|                 |                   | L level : -0.5VDC (minimum applied voltage) $\sim$        |  |  |
|                 | (                 | 0.8VDC                                                    |  |  |
|                 |                   | H level : 2.0VDC $\sim$ 5.5VDC (maximum applied           |  |  |
|                 | ,                 | voltage)                                                  |  |  |
|                 | IRIG B DCLS i     | nput                                                      |  |  |
|                 | SYNC 1kHz ir      | pput                                                      |  |  |
|                 | EST input         |                                                           |  |  |
|                 | Function          | : Descending (H→L) : Start exposure                       |  |  |
|                 |                   | Ascending $(L \rightarrow H)$ : End exposure              |  |  |
|                 |                   |                                                           |  |  |

| Pin Arrangement |              |           |                               |                  |  |
|-----------------|--------------|-----------|-------------------------------|------------------|--|
| Pin<br>No.      | Name         | Direction | Function · Input/Output Level | Notes            |  |
| 1               | SYNC1 IN     | IN        | TTL                           | Isolation        |  |
| shell           | SYNC1 IN RTN | IN        | SYNC1 input signal return     | Ground isolation |  |

| Application     | Branched input v | Branched input with Q-HUB, GX-HUB, or J3 cable                 |  |  |
|-----------------|------------------|----------------------------------------------------------------|--|--|
| Model           | LEMO EGG.2B.31   | LEMO EGG.2B.318                                                |  |  |
| Compatible Plug | LEMO FGG 2B.31   | LEMO FGG 2B.318                                                |  |  |
| ETHER           | 1000BASE-T (I    | EEE802.3ab), isolation                                         |  |  |
| SYNC2 IN        | Signal Level :   | TTL level, 5V pullup resistance 4.7K $\Omega$ , isolation      |  |  |
|                 |                  | input                                                          |  |  |
|                 |                  | L level : -0.5VDC (minimum applied voltage) $\sim$             |  |  |
|                 |                  | 0.8VDC                                                         |  |  |
|                 |                  | H level : 2.0VDC $\sim$ 5.5VDC (maximum applied                |  |  |
|                 |                  | voltage)                                                       |  |  |
|                 | Function :       | Set to EST mode, H→L to start exposure when in                 |  |  |
|                 |                  | the ARM or REC mode and film a single image                    |  |  |
|                 |                  | Signal level saved with the image during EVENT                 |  |  |
|                 |                  | input                                                          |  |  |
| IRIG-B IN       | Signal Level :   | Isolation, IRIG B124 (AM), 1.1k $\Omega$ , 1Vp-p $\sim$ 10Vp-p |  |  |
|                 |                  |                                                                |  |  |
| TRIG2 IN        | Signal Level:    | Isolation, current loop with photocoupler,                     |  |  |
|                 |                  | maximum applied voltage ± 32V, current limit                   |  |  |
|                 |                  | resistance, 1.5KΩ,                                             |  |  |
|                 |                  | Trigger enabled at 5V or more                                  |  |  |
|                 |                  |                                                                |  |  |
| EPO/ARM Status  | Signal Level :   | 5V CMOS output, isolation                                      |  |  |
|                 | Function:        | DOWN LINK, output AND operation for EPO input                  |  |  |
|                 |                  | for PORT1~4                                                    |  |  |
|                 |                  |                                                                |  |  |
| PWRCNTIN        | Signal Level :   | IL level, 5V pullup resistance 4./KΩ, isolation                |  |  |
|                 |                  | Input                                                          |  |  |
|                 |                  | c level : -0.5VDC (minimum applied voltage) ~                  |  |  |
|                 |                  |                                                                |  |  |
|                 |                  | $\pi$ level ; 2.0 VDC ~ 5.5 VDC (maximum applied voltage)      |  |  |
|                 | Function:        | Set the power switch to REMOTE, power OFF with                 |  |  |
|                 |                  | L level or a short, power ON with H level or OPEN              |  |  |
|                 |                  |                                                                |  |  |

#### ■ UP LINK connector

Pin Arrangement

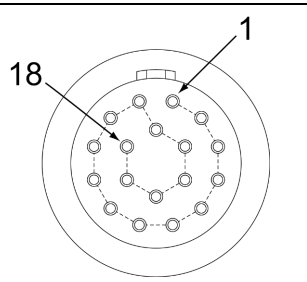

#### Pin Arrangement

| Pin<br>No. | Name          | Direction | Function · Input/Output Level | Notes                    |
|------------|---------------|-----------|-------------------------------|--------------------------|
| 1          | MDI 0+        | I/O       | 1000BASE-T Interface          |                          |
| 2          | MDI 0-        | I/O       | 1000BASE-T Interface          |                          |
| 3          | MDI 1+        | 1/0       | 1000BASE-T Interface          |                          |
| 4          | MDI 1-        | I/O       | 1000BASE-T Interface          |                          |
| 5          | MDI 2+        | I/O       | 1000BASE-T Interface          |                          |
| 6          | MDI 2-        | I/O       | 1000BASE-T Interface          |                          |
| 7          | MDI 3+        | I/O       | 1000BASE-T Interface          |                          |
| 8          | MDI 3-        | I/O       | 1000BASE-T Interface          |                          |
| 9          | SYNC2 IN      | IN        | TTL                           | Isolation                |
| 10         | SYNC2 IN RTN  | IN        | SYNC2 input signal return     | Ground isolation         |
| 11         | IRIG-B IN     | IN        | IRIG-B (AM), 1Vp-p∼10Vp-p     | lsolation<br>transformer |
| 12         | IRIG-B IN RTN | IN        | IRIG input signal return      | lsolation<br>transformer |
| 13         | TRIG2 IN A    | IN        | Current loop, anode           | Isolation                |
| 14         | TRIG2 IN C    | IN        | TRIG2 input signal return     | Isolation                |
| 15         | EPO           | OUT       | CMOS level, 5V                | Isolation                |
| 16         | EPO RTN       | OUT       | EPO output signal return      | Ground isolation         |
| 17         | PWRCNT IN     | IN        | TTL or contact                | Isolation                |
| 18         | PWRCNT IN RTN | IN        | PWRCNT input signal return    | Ground isolation         |
| shell      | FRAME GND     | -         | Frame ground                  |                          |

| Application     | Branched input/ou | utput with MEMRECAM GX, HX camera connection, or               |  |  |
|-----------------|-------------------|----------------------------------------------------------------|--|--|
|                 | J3 cable          |                                                                |  |  |
| Model           | LEMO EGG.2B.318   | LEMO EGG.2B.318                                                |  |  |
| Compatible Plug | LEMO FGG 2B.318   |                                                                |  |  |
| ETHER           | 1000BASE-T (IEE   | EE802.3ab) , isolation                                         |  |  |
| SYNC OUT        | Signal Level:     | 5V CMOS level, isolation                                       |  |  |
|                 | IRIG B DCLS or    | utput                                                          |  |  |
|                 | EST output        |                                                                |  |  |
|                 | Function:         | Set to EST mode, $H\!\rightarrow\!L$ to start exposure when in |  |  |
|                 |                   | the ARM or REC mode and film a single image                    |  |  |
|                 |                   | Signal level saved with the image during EVENT                 |  |  |
|                 |                   | input                                                          |  |  |
| IRIG-B OUT      | Signal Level :    | Isolation, IRIG B124 (AM) , 600 $\Omega$ , 1Vp-p $\sim$ 10Vp-p |  |  |
| TRIG OUT        | Signal Level :    | +5V output, isolation                                          |  |  |
|                 | Function:         | Trigger enabled a current of 2.4mA or more                     |  |  |
|                 |                   | Trigger disabled at current of 0.1mA or less                   |  |  |
| EPO IN          | Signal Level :    | TTL level, 5V pullup, isolation                                |  |  |
|                 |                   | L level : -0.5VDC (minimum applied voltage) $\sim$             |  |  |
|                 |                   | 0.8VDC                                                         |  |  |
|                 |                   | H level : 2.0VDC $\sim$ 5.5VDC (maximum applied                |  |  |
|                 |                   | voltage)                                                       |  |  |
|                 | Function:         | Descending(H→L) ∶Start exposure                                |  |  |
|                 |                   | Ascending( $L \rightarrow H$ ) : End exposure                  |  |  |
| PWRCNT OUT      | Signal Level :    | Switch circuit, isolation                                      |  |  |
|                 | Function:         | Open (Max voltage tolerance 5.5V) :Power ON                    |  |  |
|                 |                   | Short : Power OFF                                              |  |  |

#### DOWN LINK connector

#### Pin Arrangement

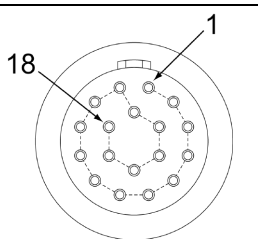

#### Pin Arrangement

| Pin<br>No. | Name           | Direction | Function • Input/Output Level               | Notes                    |
|------------|----------------|-----------|---------------------------------------------|--------------------------|
| 1          | MDI 0+         | I/O       | 1000BASE-T Interface                        |                          |
| 2          | MDI 0-         | I/O       | 1000BASE-T Interface                        |                          |
| 3          | MDI 1+         | I/O       | 1000BASE-T Interface                        |                          |
| 4          | MDI 1-         | I/O       | 1000BASE-T Interface                        |                          |
| 5          | MDI 2+         | I/O       | 1000BASE-T Interface                        |                          |
| 6          | MDI 2-         | 1/0       | 1000BASE-T Interface                        |                          |
| 7          | MDI 3+         | I/O       | 1000BASE-T Interface                        |                          |
| 8          | MDI 3-         | 1/0       | 1000BASE-T Interface                        |                          |
| 9          | SYNC OUT       | OUT       | CMOS level, 5V                              | Isolation                |
| 10         | SYNC OUT RTN   | OUT       | SYNC output signal return                   | Ground isolation         |
| 11         | IRIG-B OUT     | OUT       | IRIG-B (AM) , 1Vp-p~10Vp-p                  | Isolation<br>transformer |
| 12         | IRIG-B OUT RTN | OUT       | IRIG input signal return                    | Isolation<br>transformer |
| 13         | TRIG OUT A     | OUT       | Current loop                                | Isolation                |
| 14         | TRIG OUT C     | OUT       | Current loop                                | Isolation                |
| 15         | EPO IN         | IN        | TTL                                         | Isolation                |
| 16         | EPO IN RTN     | IN        | EPO input signal return                     | Ground isolation         |
| 17         | PWRCNT OUT     | OUT       | Open (Max voltage tolerance 5.5V),<br>Short | Isolation                |
| 18         | PWRCNT OUT RTN | OUT       | PWRCNT output signal return                 | Ground isolation         |
| shell      | FRAME GND      | -         | Frame ground                                |                          |

| Application       | Connect Q1m/Q1v                    | Connect Q1m/Q1v with Q-Cam remote cable                        |  |  |
|-------------------|------------------------------------|----------------------------------------------------------------|--|--|
| Model             | LEMO EGA2B.318                     | LEMO EGA2B.318                                                 |  |  |
| Compatible Plug   | LEMO FGA 2B.318                    | LEMO FGA 2B.318                                                |  |  |
| ETHER             | 1000BASE-T (IEE                    | EE802.3ab), isolation                                          |  |  |
| SYNC OUT          | Signal Level :                     | 5VCMOS output, isolation                                       |  |  |
|                   | <ul> <li>IRIG B DCLS or</li> </ul> | utput                                                          |  |  |
|                   | EST output                         |                                                                |  |  |
|                   | Function:                          | Set to EST mode, $H\!\rightarrow\!L$ to start exposure when in |  |  |
|                   |                                    | the ARM or REC mode and film a single image                    |  |  |
|                   |                                    | Signal level saved with the image during EVENT                 |  |  |
|                   |                                    | input                                                          |  |  |
| DC OUT            | Power Voltage :                    | DC 30V                                                         |  |  |
|                   | Power Supply :                     | 30W                                                            |  |  |
|                   | Power Protectio                    | n : Overcurrent : Internal protection circuit                  |  |  |
|                   |                                    | Approximately 2A                                               |  |  |
| TRIG OUT          | Signal Level :                     | 5V CMOS output, isolation                                      |  |  |
|                   | Function:                          | Trigger enabled with H→L                                       |  |  |
| EPO/ARM Status IN | Signal Level :                     | TTL level, 5V pullup, isolation                                |  |  |
|                   |                                    | L level : -0.5VDC (minimum applied voltage) $\sim$             |  |  |
|                   |                                    | 0.8VDC                                                         |  |  |
|                   |                                    | H level : 2.0VDC $\sim$ 5.5VDC (maximum applied                |  |  |
|                   |                                    | voltage)                                                       |  |  |
|                   | Function:                          | Descending(H→L) ∶Start exposure                                |  |  |
|                   |                                    | Ascending( $L \rightarrow H$ ) : End exposure                  |  |  |
| PWRCNT OUT        | Signal Level :                     | Switch circuit, isolation                                      |  |  |
|                   | Function:                          | Open (maximum voltage tolerance 5.5V) :Power ON                |  |  |
|                   |                                    | Short: Power OFF                                               |  |  |

#### ■PORT 1~4connector

Pin Arrangement

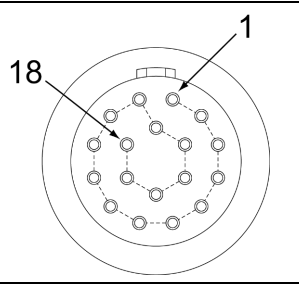

#### Pin Arrangement

| Pin<br>No. | Name                    | Direction | Function · Input/Output Level                | Notes            |
|------------|-------------------------|-----------|----------------------------------------------|------------------|
| 1          | MDI 0+                  | I/O       | 1000BASE-T Interface                         |                  |
| 2          | MDI 0-                  | I/O       | 1000BASE-T Interface                         |                  |
| 3          | MDI 1+                  | 1/0       | 1000BASE-T Interface                         |                  |
| 4          | MDI 1-                  | I/O       | 1000BASE-T Interface                         |                  |
| 5          | MDI 2+                  | 1/0       | 1000BASE-T Interface                         |                  |
| 6          | MDI 2-                  | 1/0       | 1000BASE-T Interface                         |                  |
| 7          | MDI 3+                  | 1/0       | 1000BASE-T Interface                         |                  |
| 8          | MDI 3-                  | 1/0       | 1000BASE-T Interface                         |                  |
| 9          | SYNC1 (~4) OUT          | OUT       | CMOS LEVEL, 5V                               | Isolation        |
| 10         | SYNC1 (~4) OUT RTN      | OUT       | SYNC output signal return                    | Isolation ground |
| 11         | DC1 (~4) OUT            | OUT       | DC +30V output                               | Camera power     |
| 12         | DC1 (~4) OUT RTN        | OUT       | DC +30V return                               | Camera power     |
| 13         | TRIG1 (~4) OUT          | OUT       | CMOS LEVEL, 5V                               | Isolation        |
| 14         | TRIG1 (~4) OUT RTN      | OUT       | TRIG output signal return                    | Isolation ground |
| 15         | EPO1 (~4) IN            | IN        | TTL                                          | Isolation        |
| 16         | EPO1 (~4) IN RTN        | IN        | EPO input signal return                      | Isolation ground |
| 17         | PWRCNT1 (~4) OUT        | OUT       | Open (maximum voltage tolerance 5.5V), short | Isolation        |
| 18         | PWRCNT1 (~4) OUT<br>RTN | OUT       | PWRCNT output signal return                  | Isolation ground |
| shell      | FRAME GND               | -         | Frame ground                                 |                  |

# Shape, Environment, Application Standards

| Shap        | е             |     |                                                                |
|-------------|---------------|-----|----------------------------------------------------------------|
| External Di | mensions (W×H | ×D) | Approximately W245×H48×D166mm (connector, excluding protruding |
|             |               |     | parts)                                                         |
| Weight of t | the Main Unit |     | Approximately 2.2kg (Q-HUB unit only)                          |
|             |               |     |                                                                |
| Envir       | ronment       |     |                                                                |
| Operating   | Temperature   | and | 0~40℃, 30~80%RH (no condensation)                              |
| Humidity    |               |     |                                                                |
| Storage     | Temperature   | and | -10∼60℃, 20~80%RH (no condensation)                            |
| Humidity    |               |     |                                                                |
| Vibration   |               |     | Conforms to MIL-STD-810C METHOD 514.2 CATEGORY b2              |
|             |               |     | (RANDOM VIBRATION ENVELOPE) FIGURE 514.2-2A                    |
| Impact      |               |     | Half-sine, 11msec, 100G, 6 shafts total of 1,000 times         |
|             |               |     |                                                                |

| Compatible Standards          |                                                            |  |  |
|-------------------------------|------------------------------------------------------------|--|--|
| Safety Standards              | EN60950                                                    |  |  |
| Electromagnetic Compatibility | EN55024, EN55032, EN55035, FCC Part 15 Class A, KN32, KN35 |  |  |

# Main Options

#### AC POWER SYSTEM

| External Dimensions (W×H×D) |             | Approximately 120 × 49.3 × 250 mm (not including connectors) |                                    |                      |  |
|-----------------------------|-------------|--------------------------------------------------------------|------------------------------------|----------------------|--|
| Weight                      |             |                                                              | Approximately 1.4 Kg               |                      |  |
| Operating                   | Temperature | and                                                          | 0~70℃, 5~95%RH (no condensation)   |                      |  |
| Humidity                    |             |                                                              |                                    |                      |  |
| Storage                     | Temperature | and                                                          | -40∼85℃, 5∼95%RH (no condensation) |                      |  |
| Humidity                    |             |                                                              |                                    |                      |  |
| connector                   |             |                                                              | Camera side :                      | NANABOSHI NET-243-RF |  |
|                             |             |                                                              | AC :                               | AC 3 pin connector   |  |
| Input                       |             |                                                              | AC100~240V, 47~63Hz                |                      |  |
|                             |             |                                                              | DC28V, Max of 14.29A               |                      |  |

#### DC Cable between AC Power System and Q-HUB

| Length         | 3.0 m                  |                      |
|----------------|------------------------|----------------------|
| Cable diameter | Approximately 8.5mm    |                      |
| Plug           | AC POWER SYSTEM side : | NANABOSHI NET-243-PM |
|                | Q-HUB side :           | LEMO FGG.2B.303      |

#### ■Q-Cam remote cable

| Length         | 1m 、3m、5m、7m、10m、15m、20m |                                                      |  |
|----------------|--------------------------|------------------------------------------------------|--|
| Cable diameter | Approximately 9.2mm      |                                                      |  |
| Plug           | Q-HUB, Q5 side :         | LEMO FGA.2B.318                                      |  |
|                |                          | Clip preventing cable from coming out (locking clip) |  |
|                |                          | attached                                             |  |

#### J3 branch cable

| Length | 0.5 m         |                 |
|--------|---------------|-----------------|
| Plug   | Camera side : | LEMO FGG.2B.318 |
|        | ETHER :       | RJ45 receptacle |
|        | EST2:         | BNC plug        |
|        | IRIG-B:       | BNC plug        |
|        | TRIG2 :       | BNC plug        |
|        | EPO:          | BNC plug        |
|        | PWRCNT :      | BNC plug        |

- >>>

## ■ J3 branch cable (BNC receptacle)

| Length | 0.5 m         |                 |
|--------|---------------|-----------------|
| Plug   | Camera side : | LEMO FGG.2B.318 |
|        | ETHER :       | RJ45 receptacle |
|        | EST2:         | BNC receptacle  |
|        | IRIG-B:       | BNC receptacle  |
|        | TRIG2 :       | BNC receptacle  |
|        | EPO:          | BNC receptacle  |
|        | PWRCNT :      | BNC receptacle  |

## Simple J3 cable

| Length | 0.5 m         |                 |
|--------|---------------|-----------------|
| Plug   | Camera side : | LEMO FGG.2B.318 |
|        | ETHER :       | RJ45 receptacle |

## ■GX-HUB (G-resistant Model)

| # of GX, HX camera connections | 4                                                                                |  |  |
|--------------------------------|----------------------------------------------------------------------------------|--|--|
| Power Input                    | DC20-32V                                                                         |  |  |
|                                | Power consumed : Max of 12W (with the AC power system sold                       |  |  |
|                                | separately)                                                                      |  |  |
| Power Switch                   | Yes, with ON/OFF function connecting GX-HUB                                      |  |  |
| External Dimensions            | Approximately W280 x H75 x D230 mm (connector, excluding                         |  |  |
|                                | protruding parts)                                                                |  |  |
| Weight                         | Approximately 4.1 kg (including mounting plate)                                  |  |  |
| Operating Temperature and      | -10∼+40℃, 20∼80%RH, no condensation                                              |  |  |
| Humidity                       |                                                                                  |  |  |
| Storage Temperature and        | 20~+60℃, 20~80%RH, no condensation                                               |  |  |
| Humidity                       |                                                                                  |  |  |
| Vibration                      | Conforms to MIL-STD-810C METHOD 514.2 CATEGORY b2                                |  |  |
|                                | (RANDOM VIBRATION ENVELOPE) FIGURE 514.2-2A                                      |  |  |
| Impact                         | Half-sine, 11msec, 100G                                                          |  |  |
| connector                      | <ul> <li>Individual Input (BNC connectors 3) IRIG IN, TRIG IN, EST IN</li> </ul> |  |  |
|                                | $\cdot$ GXSYS (LEMO connector EGG.2B.318) $$ : Branched output with the          |  |  |
|                                | GX-HUB, or J3cable (Gbit Ethernet, EPO: 4 ports OR Output, IRIG                  |  |  |
|                                | IN, TRIG IN, EST IN, POWER CONT)                                                 |  |  |
|                                | $\cdot$ FXSYS (MIL connector ACT90MC35SA) $$ : Connection with fx series         |  |  |
|                                | M-HUB (corresponding to the fx series camera)                                    |  |  |
|                                | <ul> <li>Priority is FXSYS&gt;GXSYS&gt; Individual Input</li> </ul>              |  |  |
|                                | • GXSYS (LEMO connector FWG.2B.318)  4 ports. Connect with GX                    |  |  |
|                                | SERIES camera J3 connector or GX-HUB GXSYS and J3 remote cable                   |  |  |
| LED Display                    | IRIG, TRIG, EST, LINK (Gbit Ethernet), POWER                                     |  |  |
| Application Standards          | Safety Standards: EN60950                                                        |  |  |
|                                | Electromagnetic Compatibility: EN55022, EN55024,                                 |  |  |
|                                | FCC Part 15 Class A. KN32. KN35                                                  |  |  |

### ■GX Remote Cable (for GX-HUB)

| 長さ             | 3m 、5m、7.5m、10m、15r  | m、25m、35m、50m、75m、100m |  |
|----------------|----------------------|------------------------|--|
| Cable diameter | Approximately 9.2mm  |                        |  |
| Plug           | Q-HUB, Camera side : | LEMO FGG.2B.318        |  |
|                | GX-HUB side :        | LEMO PHG.2B.318        |  |

| GX-HUBi                        |                                                                      |  |  |
|--------------------------------|----------------------------------------------------------------------|--|--|
| # of GX, HX camera connections | 4                                                                    |  |  |
| PowerInput                     | DC20-32V                                                             |  |  |
|                                | Power consumed : Max of 12W (with the AC power system sold           |  |  |
|                                | separately)                                                          |  |  |
| Power Switch                   | Yes, with ON/OFF function connecting GX-HUB                          |  |  |
| External Dimensions            | Approximately W270 x H72 x D200 mm (connector, excluding             |  |  |
|                                | protruding parts)                                                    |  |  |
| Weight                         | Approximately 1.6 kg (including mounting plate)                      |  |  |
| Operating Temperature and      | -10∼+40℃, 20~80%RH, no condensation                                  |  |  |
| Humidity                       |                                                                      |  |  |
| Storage Temperature and        | 20∼+60℃, 20∼80%RH, no condensation                                   |  |  |
| Humidity                       |                                                                      |  |  |
| connector                      | $\cdot$ Individual Input (BNC connectorx 3) IRIG IN, TRIG IN, EST IN |  |  |
|                                | • GXSYS (LEMO connector EGG.2B.318) :Branched output with the        |  |  |
|                                | GX-HUB, or J3cable (Gbit Ethernet, EPO: 4 ports OR Output, IRIG      |  |  |
|                                | IN, TRIG IN, EST IN, POWER CONT)                                     |  |  |
|                                | Priority is GXSYS> Individual Input                                  |  |  |
|                                | • GXSYS (LEMO connector FWG.2B.318) 4 ports. Connect with GX         |  |  |
|                                | SERIES camera J3 connector or GX-HUB GXSYS and J3 remote cable       |  |  |
| LED Display                    | IRIG, TRIG, EST, LINK (Gbit Ethernet) , POWER                        |  |  |
| Application Standards          | Safety Standards: EN60950                                            |  |  |
|                                | Electromagnetic Compatibility: EN55022, EN55024,                     |  |  |
|                                | FCC Part 15 Class A                                                  |  |  |

| GX remote cable | (for the GX-HUBi)                              |
|-----------------|------------------------------------------------|
| Lengths         | 1.5m 、3m 、5m、7.5m、10m、15m、20m、25m、30m、35m、40m、 |
|                 | 45m、50m、55m、60m、65m、70m、75m、80m、85m、90m、95m、   |
|                 | 100m                                           |
| Cable diameter  | Approximately 9.2mm                            |
| Plug            | GX-HUB, Q-HUB side : LEMO FGG.2B.318           |
|                 |                                                |

# **Dimensional Drawings**

## Q-HUB

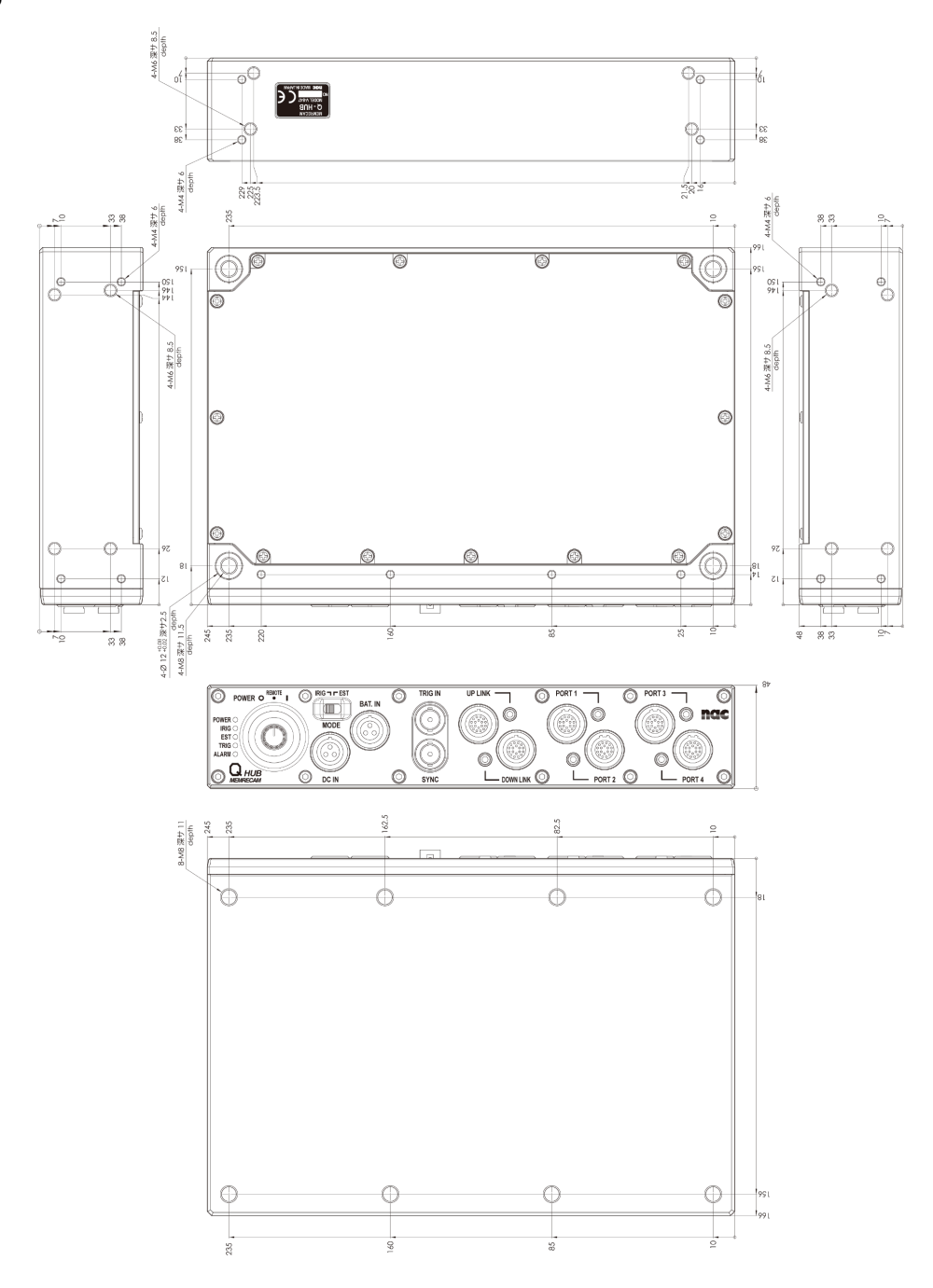

**>>>** 

## AC POWER SYSTEM

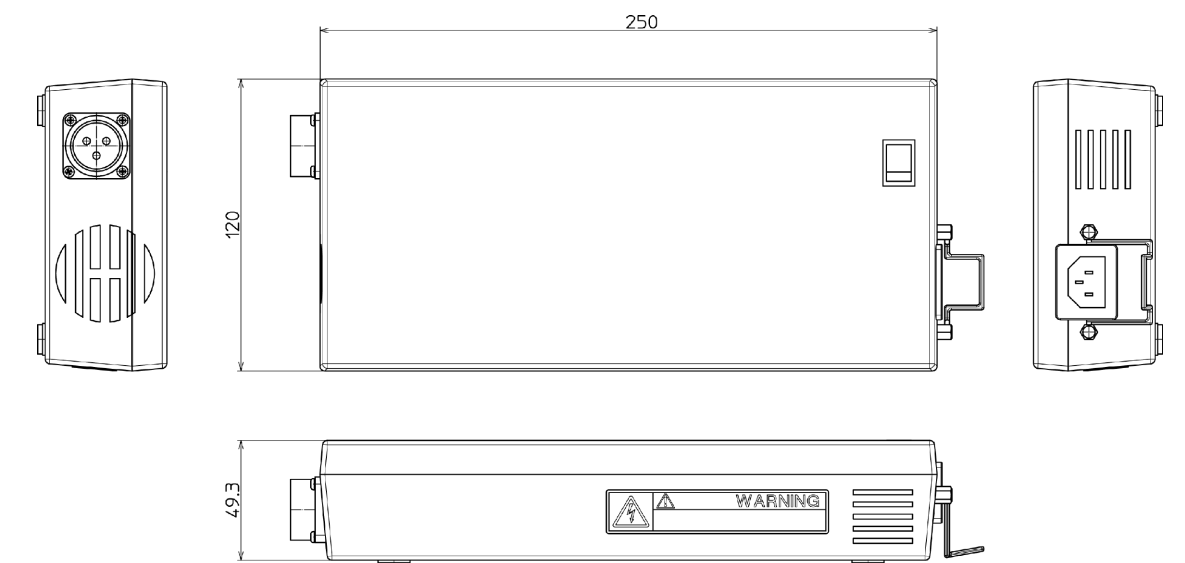

## ■DC cable between AC power system and Q-HUB

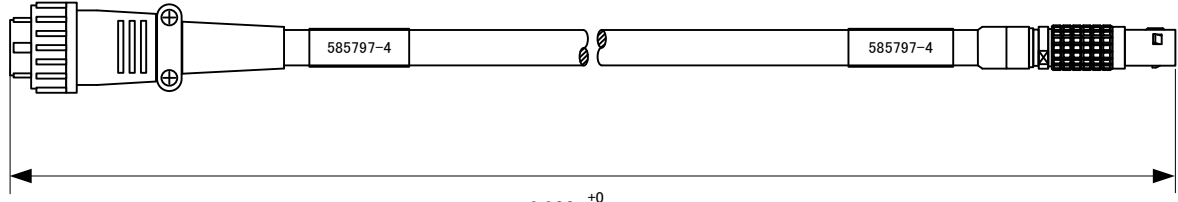

## ■Q-Cam remote cable

|              |  | L MYYYM |
|--------------|--|---------|
| D CONTRACTOR |  |         |
|              |  |         |
|              |  |         |

#### J3 branch cable

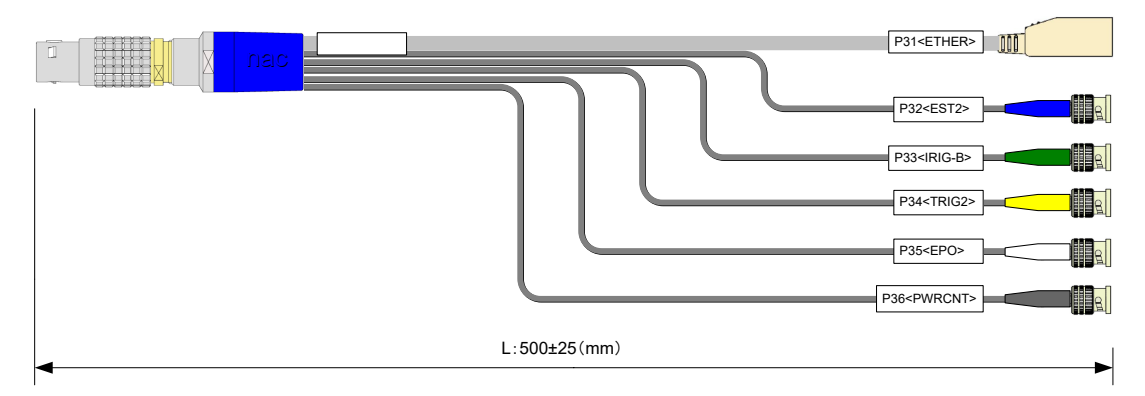

#### ■ J3 branch cable (BNC receptacle)

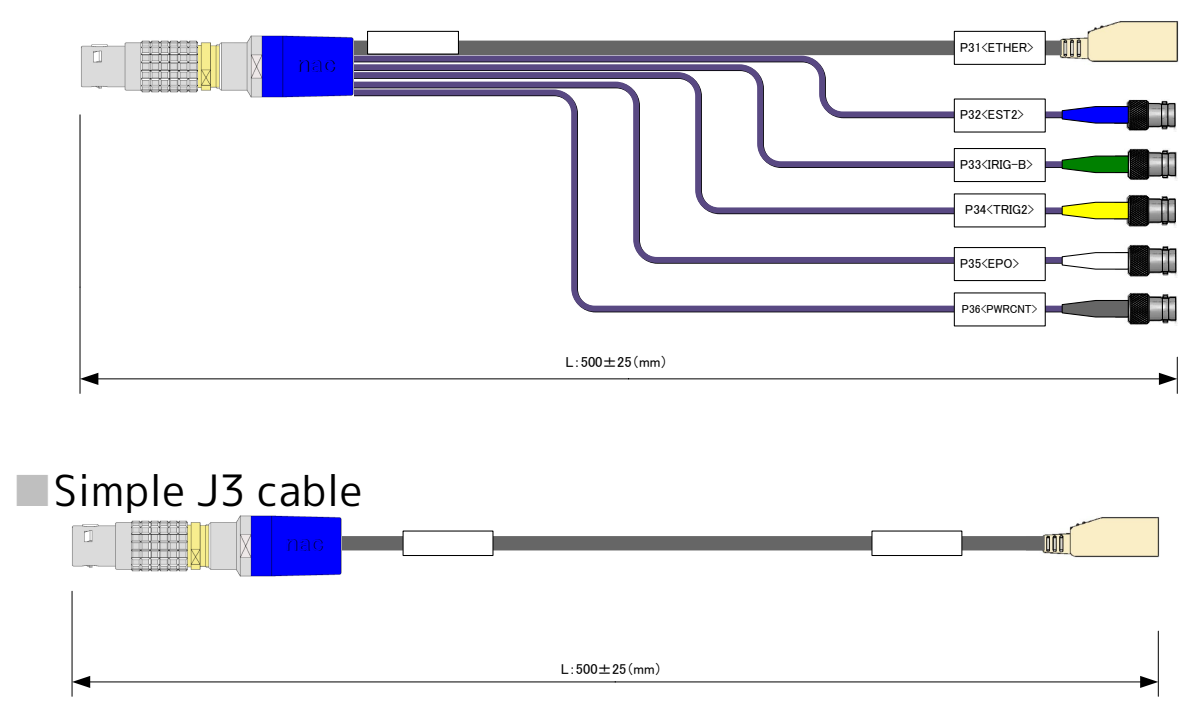
**>>>** 

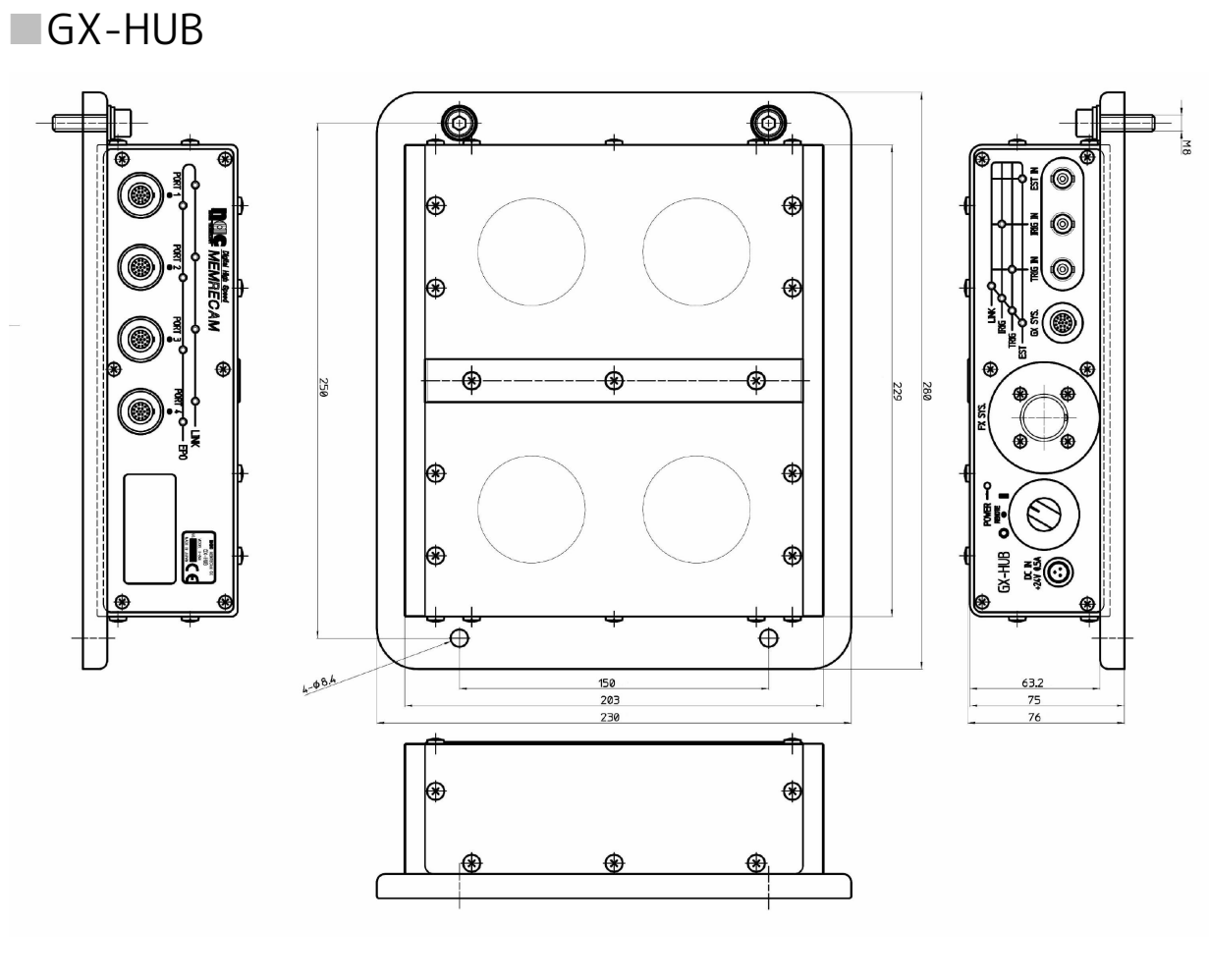

■GX remote cable (for GX-HUB)

(00419)D

Q-HUB

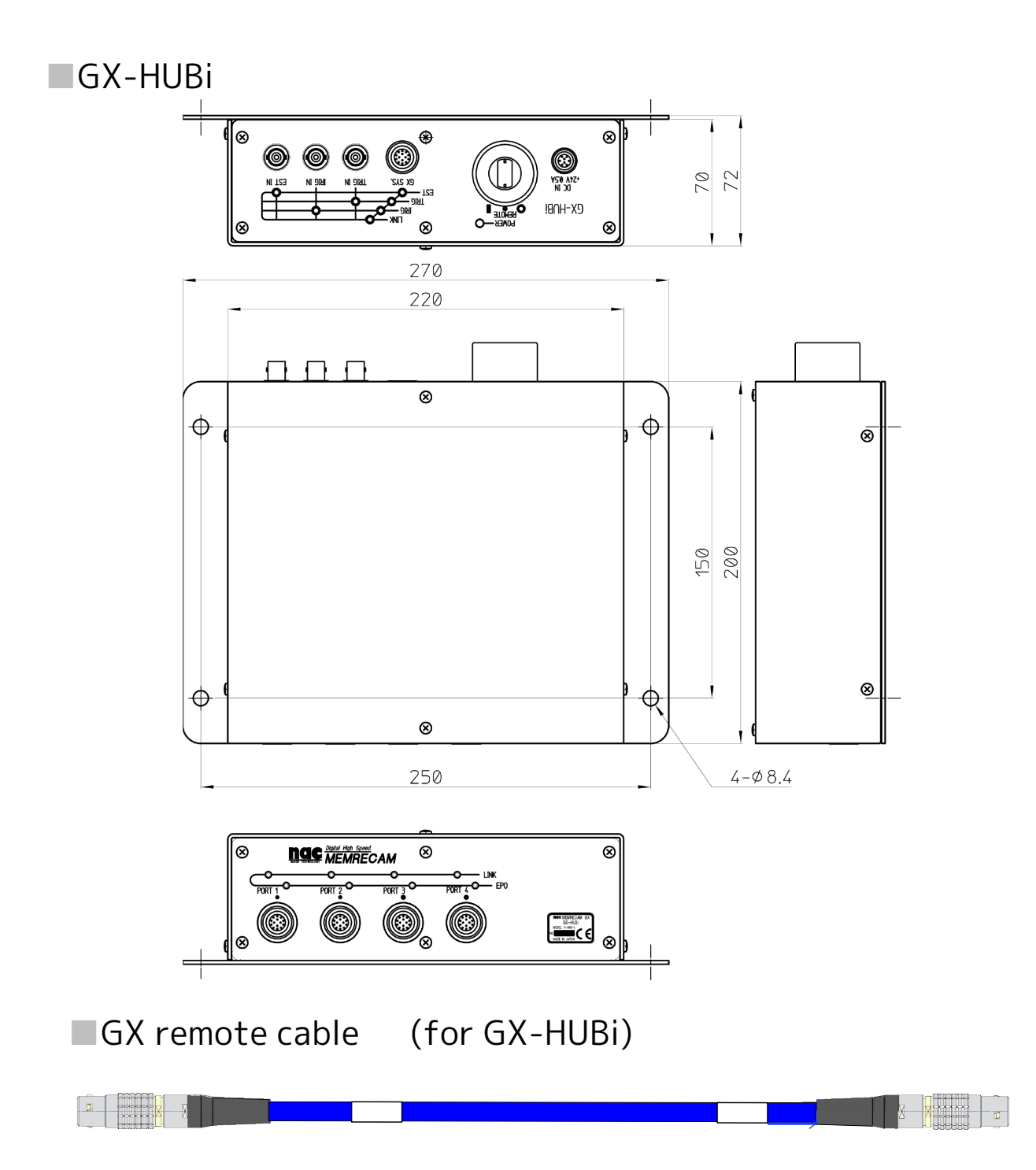

# Q-HUB BATTERY PACK

| Features7-2                                   |
|-----------------------------------------------|
| Verify the Components7-3                      |
| Main Accessories7-4                           |
| External Appearance and Names of Each Part7-5 |
| Charging7-7                                   |
| Connect to the Q-HUB7-11                      |
| Mount the Bracket Battery7-12                 |
| Specifications7-13                            |
| Dimensional Drawings7-15                      |
|                                               |

## Features

Compact battery option for the Q-HUB.

#### Mounting to the Q-HUB

The compact battery can be mounted to the top of the Q-HUB.

#### Can be used vertically with the special option

Can be used vertically with the Q-HUB with the special option

## Verify the Components

The Q-HUB BATTERY PACK includes the following. Make sure all are included.

## Q-HUB BATTERY PACK

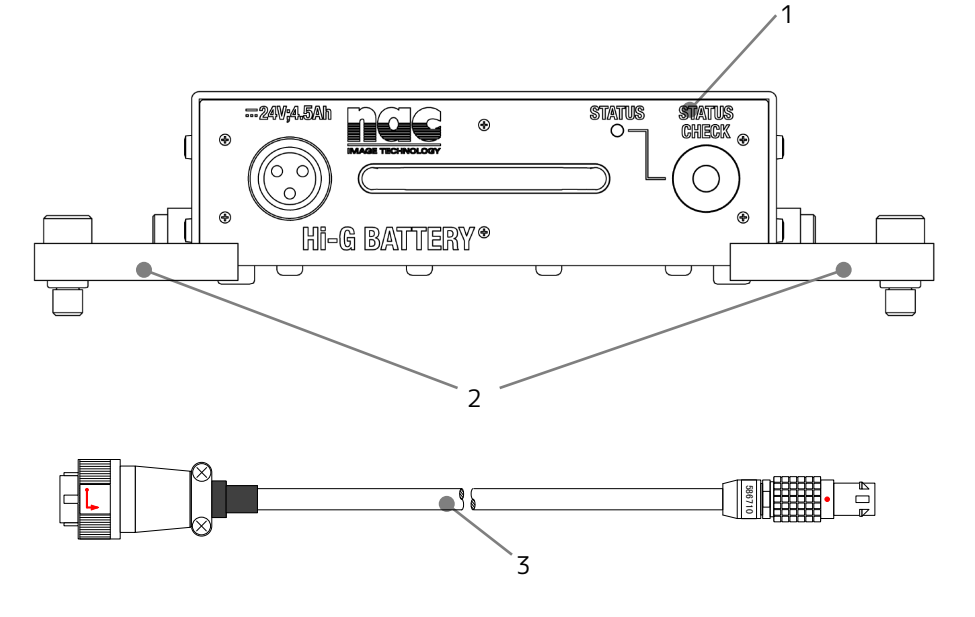

- 1 24V Hi-G BATTERY
- 2 BATTERY ADAPTER
- 3 Q-HUB BATT CABLE

Attention • Q-HUB battery option. Do not use on other equipment.

• Use the dedicated charger (24V BATTERY CHARGER SYSTEM Model ST-844) for charging.

## Main Accessories

The following main accessories are available.

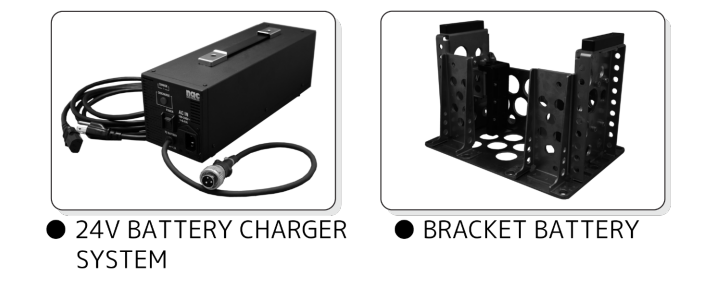

- 24V BATTERY CHARGER SYSTEM : Q-HUB BATTERY PACK charger
- BRACKET BATTERY :

Q-HUB and Q-HUB BATTERY PACK fixed metal fittings. Can be mounted vertically.

CHECK • Please refer to the enclosed user's guide for details on the 24V BATTERY CHARGER SYSTEM.

## External Appearance and Names to Each Part

## ■ 24V Hi-G BATTERY External Appearance and Names

Front

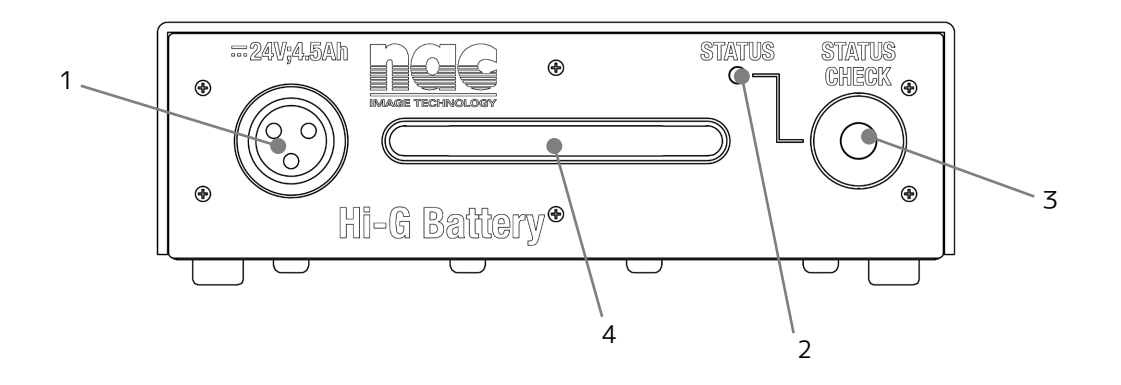

- 1 DC OUT / connector for charger
- 2 Status display light
- 3 Status check button
- 4 Handle

Q-HUB PATTERY PACK

#### Status Display Light

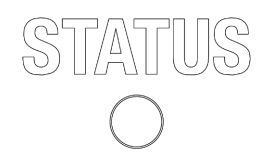

Normally not lit. After connecting the Q-HUB to a power source and pressing the status check button, the battery status can be confirmed.

| Light  | Status | Operation   | ₩Ш |
|--------|--------|-------------|----|
|        | Green  | Remaining H | _  |
| STATUS | Orange | Remaining M | _  |
|        | Red    | Remaining L |    |

Attention • Since there are individual differences between batteries and the ambient temperature has an effect, there is no proper display. Use as a target.

PACK

## Charging

Charges the Q-HUB BATTERY PACK.

## Charging

Charges the 24V BATTERY CHARGER SYSTEM sold separately.

Attention • Make sure to use the dedicated 24V BATTERY CHARGER SYSTEM for charging.

|                                                                                                    | <ul> <li>1 Turn the power switch OFF</li> <li>• Turn the power switch for the battery charger OFF "O".</li> </ul>                                                                                                    |
|----------------------------------------------------------------------------------------------------|----------------------------------------------------------------------------------------------------|
|                                                                                                    | <ul> <li>2 Connect the cable from the battery charger to the 24V<br/>Hi-G battery</li> <li>Line up the indentations on the charger connector and the<br/>cable plug and plug straight in (①).</li> <li>Plug the AC cable straight in to the AC IN connector (②).</li> </ul> |
|                                                                                                    | <b>3</b> Plug the AC cable into an outlet                                                                                                    |
| POWER<br>DISCHARGE<br>DISCHARGE<br>DISCHARGE<br>DOWER<br>POWER<br>TO BATTERY                                                                                                    | <ul> <li>4 Turn the power switch ON</li> <li>Turn the battery charger power switch ON "   ".<br/>The switch LED will light up in green.</li> <li>CHARGE will light up in red.</li> </ul>                                                                                    |
| CHARGE<br>DISCHARGE<br>POWER<br>POWER<br>TO BATTERY                                                                                                    | 5 Charging is complete once CHARGE is lit in green<br>Turn the battery charger power switch OFF "○".                                                                                                    |
| Revised and a set of the set of the set of t | <ul> <li>6 Remove the cable from the 24V Hi-G battery</li> <li>• Rotate the shell of the connector to the left (①) and pull straight out (②).</li> </ul>                                                                                                    |

## Attention • When pulling out the cable, make sure the battery charger power switch is OFF.

- Do not open the cover to the battery charger or the 24V Hi-G battery. The locations generating high voltage are dangerous.
- Make sure it is grounded. If not grounded, electrical shock may occur.
- If using a 3P-2P convertible plug to connect to the power outlet, connect the grounding wire of the convertible plug to an external grounding source.
- Since this is a dedicated battery charger for the 24V Hi-G battery, do not use on other equipment.
- Do not charge the 24V Hi-G battery immediately after using. (Charge about 2 hours after using so the temperature of the 24V Hi-G battery drops)
- Do not recharge the 24V Hi-G battery after fully charging it.

(If the 24V Hi-G battery gets hot, the protective circuit may become enabled, making it impossible to charge).

## Cancellation of the Memory Effect

If repeatedly charging and discharging with a shallow charge (when the status display light is green), the discharge capacity will be reduced (shortened time of use), which will cause a memory effect. If there is a memory effect, cancel using the following procedure.

Attention • Make sure to use the dedicated 24V battery charger system.

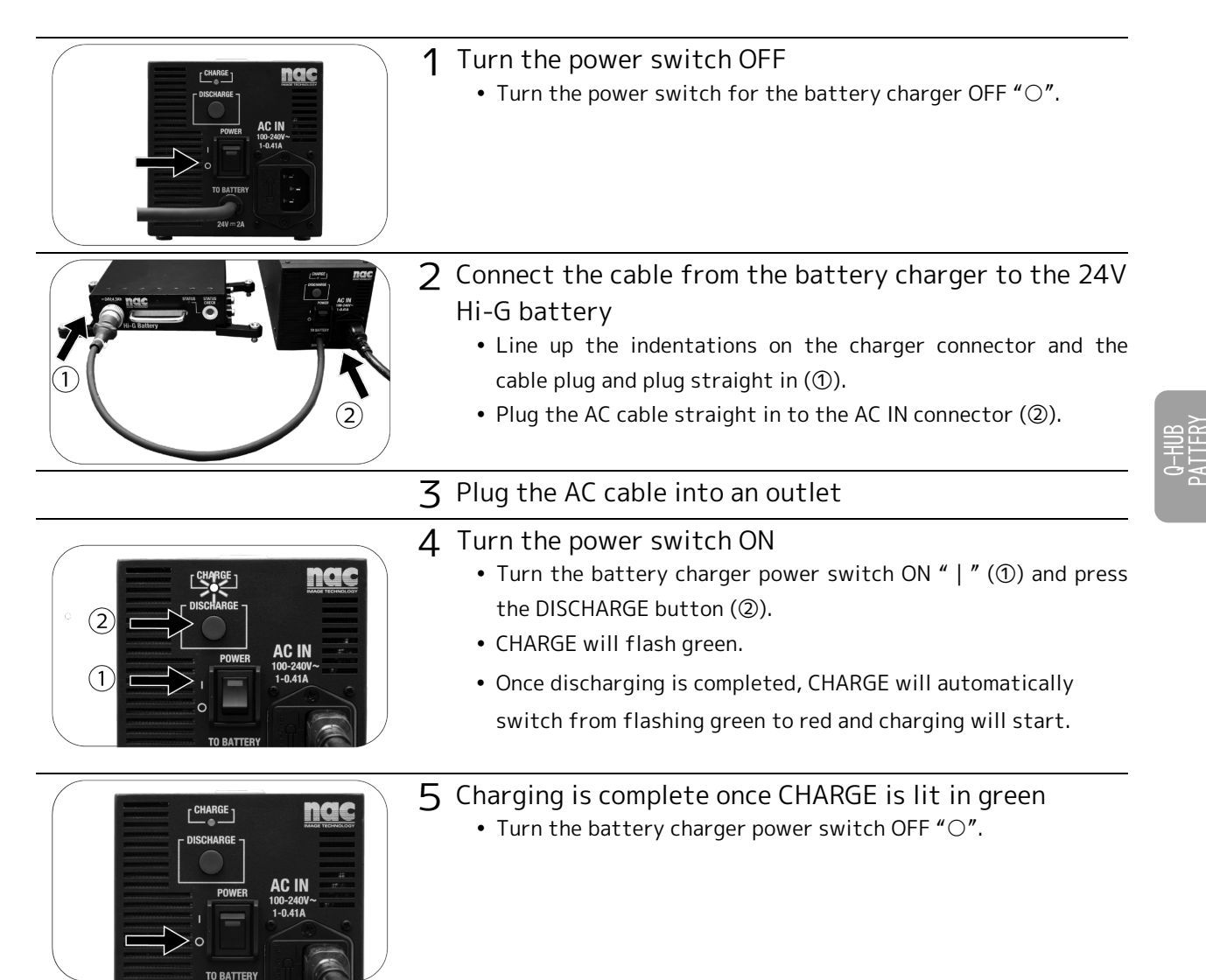

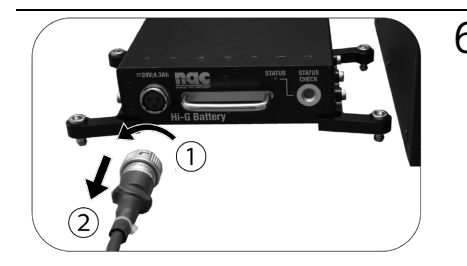

6 Remove the cable from the 24V Hi-G battery - Rotate the shell of the connector to the left () and pull straight out (②).

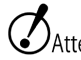

- Attention If repeatedly excessively discharging the battery, the battery life will be reduced so avoid overdischarging.
  - Discharging quickens after executing so if something prevents use, immediately replace. Replacement cannot be performed by users so contact the store or our company.

## Connect to the Q-HUB

The 24V Hi-G battery connects to the Q-HUB.

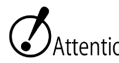

Attention • Turn the Q-HUB power OFF to connect.

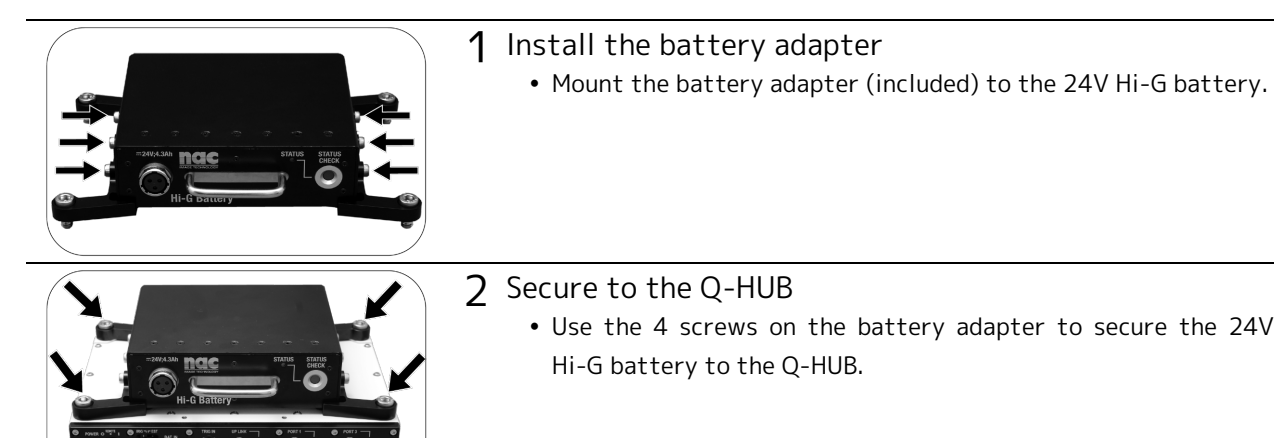

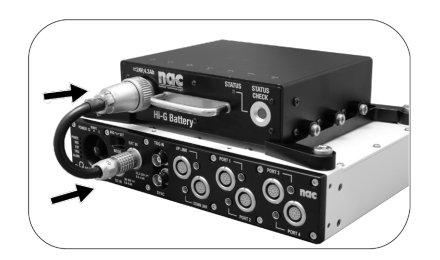

- **3** Connect the cable
  - Connect the Q-HUB battery cable to the 24V Hi-G battery and the Q-HUB BAT.IN.

## Mount the Bracket Battery

Use the bracket battery (option) to mount in a vertical direction.

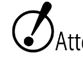

Attention • Turn the Q-HUB power OFF to connect.

| <ul> <li><b>1</b> Install the battery adapter</li> <li>• Tighten the 6 screws on the side to install the battery adapter.</li> </ul>                  |
|----------------------------------------------------------------------------------------------------|
| <ul> <li>Mount the bracket adapter</li> <li>Tighten the 6 screws to secure the adapter with the bracket battery to the 24V Hi-G battery.</li> </ul>   |
| <ul> <li>Secure to the bracket battery</li> <li>Tighten the 4 screws mounted on the bracket battery to secure the 24V Hi-G battery.</li> </ul>        |
| <ul> <li>4 Secure the Q-HUB</li> <li>Mount the Q-HUB to the bracket battery and tighten the 4 screws (with the bracket battery) to secure.</li> </ul> |
| <ul> <li>5 Connect the cable</li> <li>Connect the Q-HUB battery cable to the 24V Hi-G battery and the Q-HUB.</li> </ul>                               |

## Specifications

#### ■ 24V Hi-G BATTERY

| Battery                                          |            |                | Battery Used :                                  | NiMH battery                                    |  |
|--------------------------------------------------|------------|----------------|-------------------------------------------------|-------------------------------------------------|--|
|                                                  |            |                | Nominal Voltage :                               | DC 24V                                          |  |
|                                                  |            |                | Nominal Capacity                                | : 4.5Ah                                         |  |
|                                                  |            |                | Life :                                          | 1 year                                          |  |
|                                                  |            |                |                                                 | (Target replacement at 1 year due to the        |  |
|                                                  |            |                |                                                 | tremendous variation in ambient temperature and |  |
|                                                  |            |                |                                                 | use environment)                                |  |
| Drive Time                                       |            |                | About 50 minute                                 | es (reference value with Q-HUB+Q1m/Q1v 4 (no    |  |
|                                                  |            |                | options), new batt                              | tery, fully charged)                            |  |
| Charge Time                                      |            |                | About 2 hours 20 i                              | minutes (using the dedicated charger)           |  |
| Refresh Time About 1 hours 50 minutes (using the |            |                | minutes (using the dedicated charger)           |                                                 |  |
| External Dimensions (W×H×D)                      |            | About W158×H47 | ×D135mm (excluding the connector and protruding |                                                 |  |
|                                                  |            |                | parts)                                          |                                                 |  |
| Weight                                           |            |                | About 2.1kg (exclu                              | uding the accessories)                          |  |
| Operating T                                      | emperature | and            | Charge :                                        | +5~35℃、30~80%RH (no condensation)               |  |
| Humidity                                         |            |                | Discharge :                                     | +5∼40℃、30~80%RH (no condensation)               |  |
| Storage Te                                       | emperature | and            | -20~30℃、20~8                                    | 30%RH (no condensation)                         |  |
| Humidity                                         |            |                |                                                 |                                                 |  |
| Vibration                                        |            |                | Conforms to MIL-S                               | STD-810C METHOD 514.2 CATEGORY b2               |  |
|                                                  |            |                | (RANDOM VIBRAT                                  | TION ENVELOPE) FIGURE 514.2-2A                  |  |
| Impact                                           |            |                | Half sine, 11msec,                              | , 150G,6 shafts total of 1000 times             |  |
| Applicable Standards                             |            |                | CE、FCC                                          |                                                 |  |

| Status LED |          |             |
|------------|----------|-------------|
| STATUS     | Green :  | Remaining H |
|            | Orange : | Remaining M |
|            | Red :    | Remaining L |
|            |          |             |

Attention • Since there are individual differences between batteries and the ambient temperature has an effect, the status LED display should be used as a target.

## ■ DC OUT / Charge Connector

| Applicat   | tion        | DC output / charger                               |                                          |       |
|------------|-------------|---------------------------------------------------|------------------------------------------|-------|
| Model      |             | NR-203-RI                                         | -TUV (Nanaboshi Electric Mfg. Co., Ltd.) |       |
| Plug       |             | NR-203-PM-TUV (Nanaboshi Electric Mfg. Co., Ltd.) |                                          |       |
| Pin Arra   | ingement    |                                                   |                                          |       |
| Pin<br>No. | Name        | Direction                                         | Function · Input/Output Level            | Notes |
| 1          | DC OUT      | IN/OUT                                            |                                          |       |
| 2          | DC RTN      | IN/OUT                                            |                                          |       |
| 3          | TEMP/SENSOR | OUT                                               |                                          |       |

#### Connection Cable Q-HUB BATT CABLE

| Length         | 0.095 m        |                                   |
|----------------|----------------|-----------------------------------|
| Cable Diameter | 7.7mm          |                                   |
| Plug           | BATTERY side : | Nanaboshi Electric Mfg. Co., Ltd. |
|                |                | NR-203-PM-TUV                     |
|                | Q-HUB side :   | LEMO FGG.2B.303                   |
|                |                |                                   |

## BRACKET BATTERY (Option)

| External Dimensions (W×H×D) | About W320×H225×D220mm (excluding the connector and protruding |
|-----------------------------|----------------------------------------------------------------|
|                             | parts)                                                         |
| Weight                      | About 3kg                                                      |

## **Dimensional Drawings**

24V Hi-G BATTERY

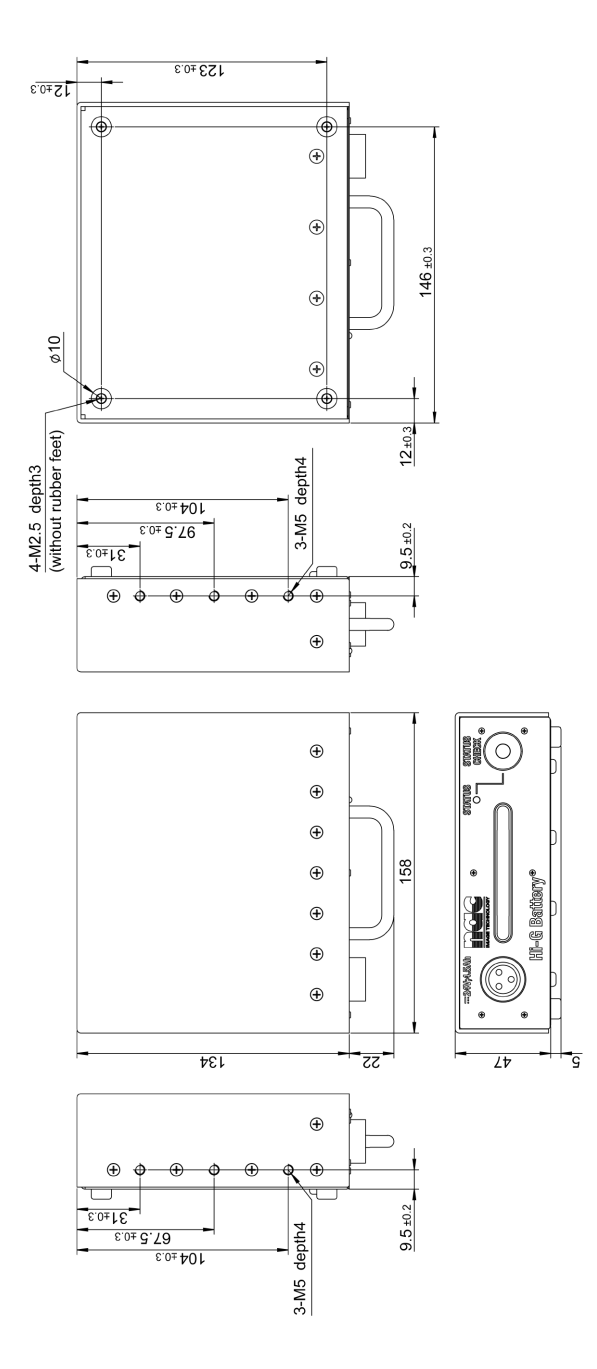

Q-HUB PATTER PACK

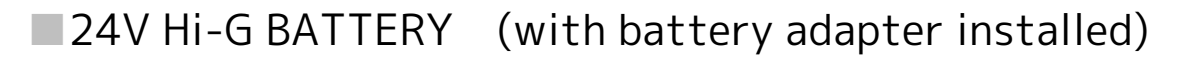

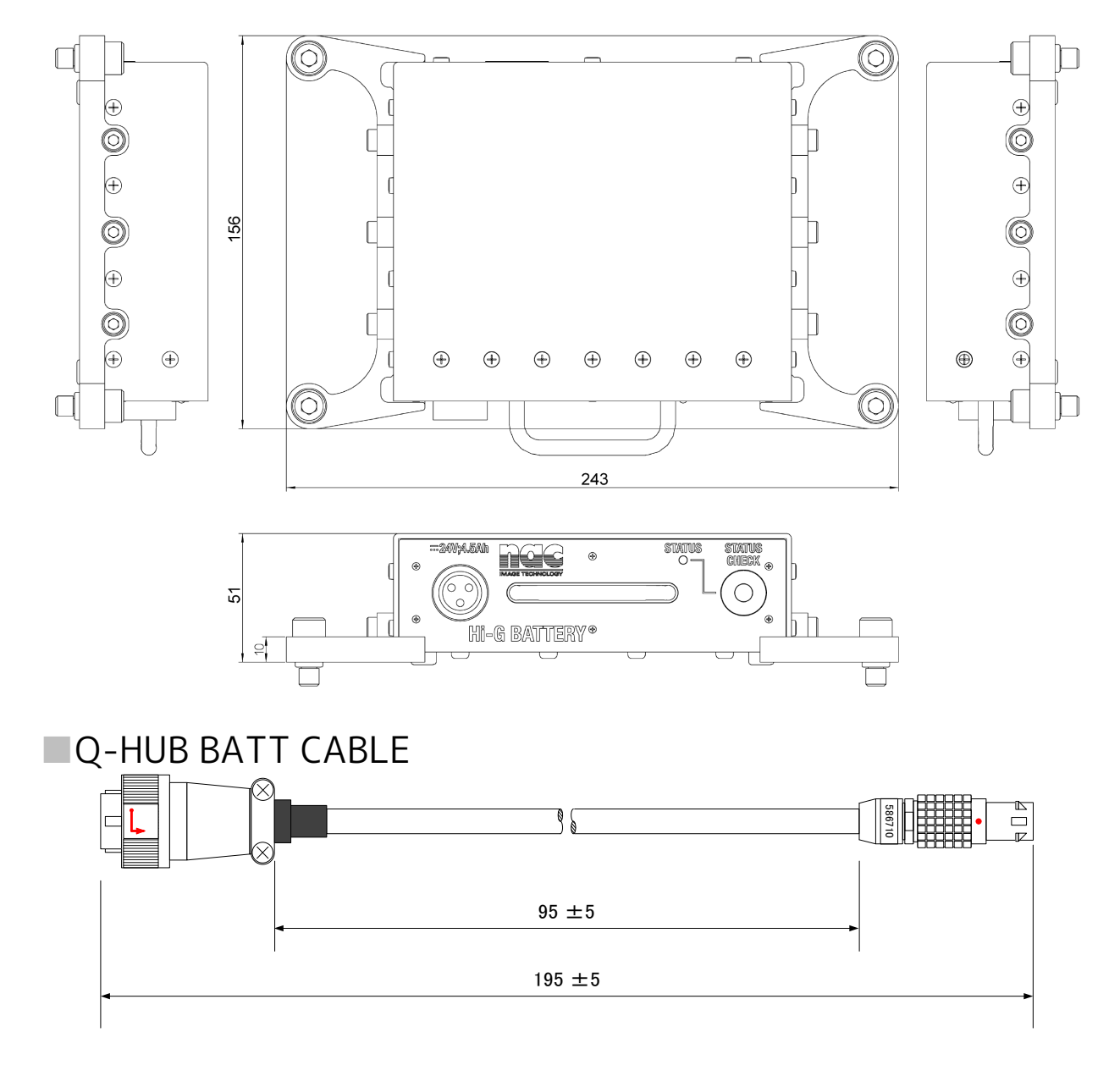

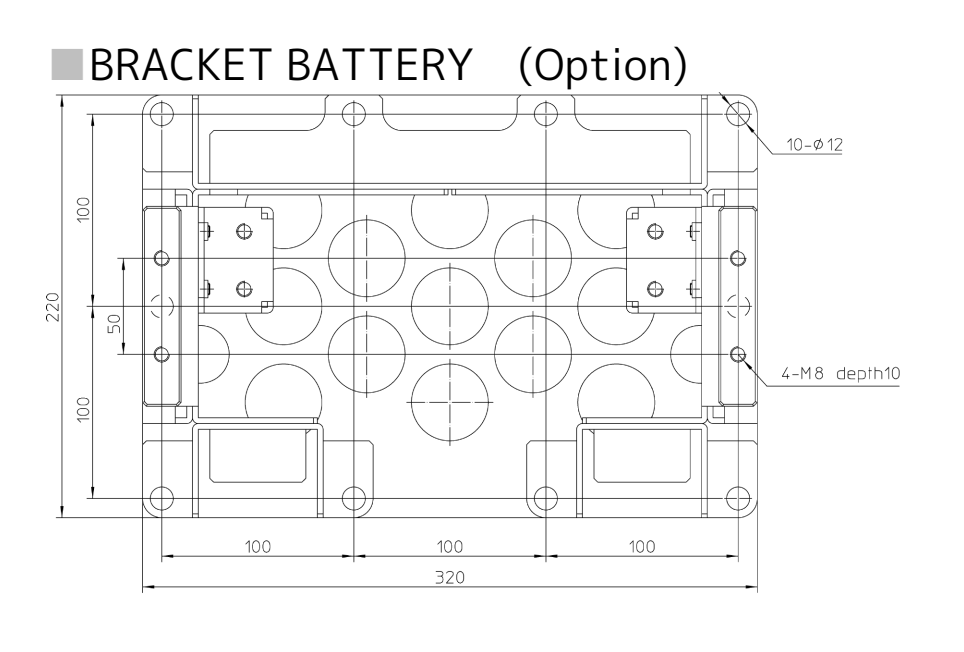

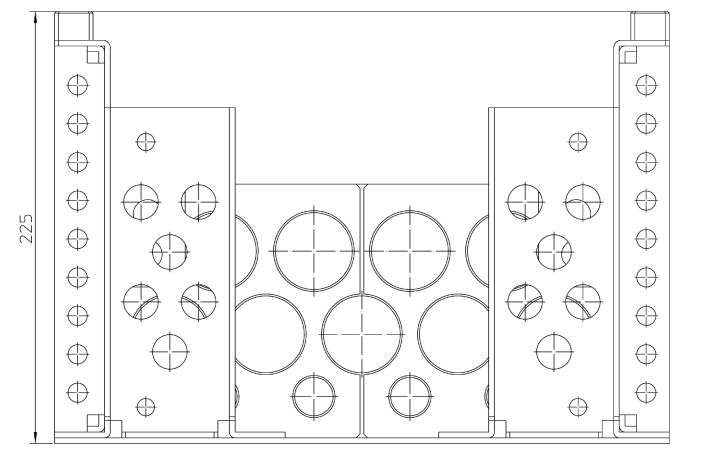

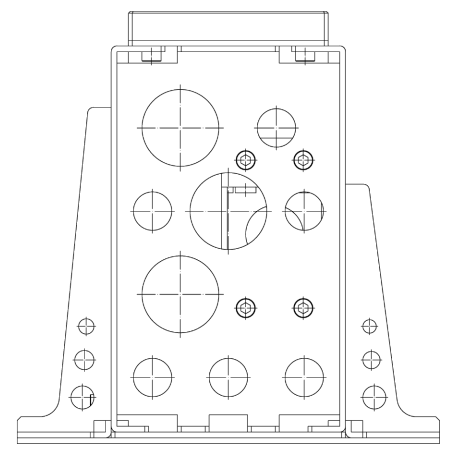

# 8 Contact

## **NAC** Image Technology Inc.

#### Manufacturer / distributor (overseas sales office)

#### USA Contact

| nac Americas Inc. |                                                  |
|-------------------|--------------------------------------------------|
| Address           | 193 Jefferson Ave, Suite 102 Salem, MA 01970 USA |
| TEL               | +1-833-600-0261                                  |
| FAX               |                                                  |
| E-mail            | sales@nacinc.com                                 |
| Website           | https://www.nacinc.com/                          |

#### European Contact

| MESSRING GmbH |                                                     |
|---------------|-----------------------------------------------------|
| Address       | Friedrichshafener Straße 4c 82205 Gilching, Germany |
| TEL           | +49 8153 407 96 333                                 |
| FAX           |                                                     |
| E-mail        | sales@messring.de                                   |
| Website       | https://www.messring.de                             |

#### ■ Japan/Asia Contact

| nac Image Technology Inc. |                                                    |
|---------------------------|----------------------------------------------------|
| Address                   | 2-11-3 Kita-Aoyama, Minato-ku Tokyo 107-0061 Japan |
| TEL                       | +81 3-3796-7903                                    |
| FAX                       | +81 3-3796-7908                                    |
| E-mail:                   | nacinternational@camnac.co.jp_                     |
| Website:                  | https://www.nacinc.jp/                             |